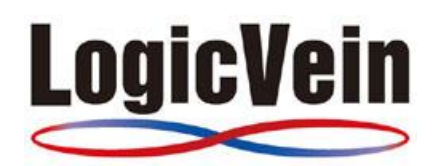

# **Net LineDancer** ユーザマニュアル

Copyright © LogicVein, Inc.

### 目次

| 第1章 | はじ  | めに                       |
|-----|-----|--------------------------|
| 1.1 | Net | t LineDancer とは          |
| 1.2 | 動化  | 乍環境9                     |
| 第2章 | イン  | ストール10                   |
| 2.1 | イン  | ストールする 10                |
| 2.  | 1.1 | VMware ESXi へのデプロイ 10    |
| 2.  | 1.2 | Windows Hyper-V へのデプロイ12 |
| 2.2 | ネッ  | トワークを設定する19              |
| 2.3 | ライ  | センスを適用する                 |
| 2.  | 3.1 | オンライン環境の場合 21            |
| 2.  | 3.2 | オフライン環境の場合               |
| 第3章 | ログ  | イン/ログアウト                 |
| 3.1 | ログ  | インする                     |
| 3.2 | ログ  | アウトする                    |
| 第4章 | 画面  | 面構成                      |
| 4.1 | 画面  | 面の構成と各部の役割 24            |
| 4.  | 1.1 | ペイン                      |
| 4.  | 1.2 | メニューとサブメニュー              |
| 4.  | 1.3 | サブタブとサブペイン               |
| 4.  | 1.4 | サーバ設定                    |
| 第5章 | 基本  | 、操作                      |
| 5.1 | バッ  | クアップ                     |
| 5.  | 1.1 | バックアップステータス              |
| 5.  | 1.2 | デバイスビュー                  |
| 5.2 | クレ  | デンシャル                    |
| 5.3 | ネッ  | トワークグループ                 |
| 5.4 | プロ  | אנבא                     |
| 5.5 | ユー  | ザと権限 31                  |
| 5.6 | ネッ  | トワーク                     |
| 5.7 | サー  | ·ビス管理                    |
| 第6章 | 基本  | ミツール                     |
| 6.1 | クレ  | デンシャル                    |
| 6.  | 1.1 | ダイナミック設定                 |
| 6.  | 1.2 | スタティック設定                 |
| 6.  | 1.3 | Excel ファイルからインポート        |
| 6.2 | ユー  | ザと権限の概要                  |

| 6.2.  | 1   | 権限の作成 4                                 | 1  |
|-------|-----|-----------------------------------------|----|
| 6.2.  | 2   | ユーザの設定                                  | 13 |
| 6.2.  | 3   | 自分のパスワードを簡単に変更する4                       | 15 |
| 6.3   | デバ  | イスの追加                                   | 16 |
| 6.3.  | 1   | デバイスのディスカバリによる追加                        | ŀ7 |
| 6.3.2 | 2   | 手動でデバイスを追加する                            | 19 |
| 6.3.  | 3   | デバイスを変更・削除するには                          | 50 |
| 6.4   | デバ  | イスの検索5                                  | 51 |
| 1.1.  | 1   | IP アドレス/ホスト名を検索する                       | 51 |
| 1.1.2 | 2   | 検索条件を追加する                               | 52 |
| 6.4.  | 1   | 検索条件を削除する                               | 53 |
| 6.5   | イン  | ベントリのインポートとエクスポート                       | 54 |
| 6.6   | コンス | フィギュレーションとバックアップ5                       | 55 |
| 6.6.  | 1   | ステータスサマリ                                | 56 |
| 6.6.2 | 2   | バックアップ後のステータスについて5                      | 56 |
| 6.6.  | 3   | デバイスプロパティ                               | 57 |
| 6.6.4 | 4   | コンフィギュレーションの比較                          | 50 |
| 6.6.  | 5   | startup-configとrunning-configの不一致を確認する6 | 51 |
| 6.6.  | 6   | コンフィギュレーションを保存                          | 52 |
| 6.6.  | 7   | コンフィギュレーションの復元                          | 53 |
| 6.7   | 閲覧  | ミツールの概要                                 | 54 |
| 6.7.  | 1   | DNS ルックアップ                              | 54 |
| 6.7.  | 2   | IOS Show コマンド                           | 54 |
| 6.7.  | 3   | IP ルーティングテーブル                           | 55 |
| 6.7.  | 4   | Ping                                    | 55 |
| 6.7.  | 5   | SNMP システム情報                             | 55 |
| 6.7.  | 6   | インタフェース概要                               | 6  |
| 6.7.  | 7   | トレースルート                                 | 6  |
| 6.7.8 | 8   | ポートマップ                                  | 6  |
| 6.7.  | 9   | ライブの ARP テーブル                           | 6  |
| 6.8   | 変更  | ミツール                                    | 57 |
| 6.8.  | 1   | MOTD バナーの設定                             | 57 |
| 6.8.  | 2   | NTP サーバ                                 | 58 |
| 6.8.  | 3   | SNMP コミュニティストリング                        | 58 |
| 6.8.4 | 4   | SNMP トラップホスト                            | 58 |
| 6.8.  | 5   | Syslog ホスト                              | 59 |
| 6.8.  | 6   | VLAN のポート割当て                            | 59 |
| 6.8.  | 7   | インタフェース設定                               | '0 |

| 6.8.8  | コマンドランナー                             |
|--------|--------------------------------------|
| 6.8.9  | ASA OS ソフトウェア配布                      |
| 6.8.10 | IOS ソフトウェア配布                         |
| 6.8.11 | NEC WA ソフトウェア配布                      |
| 6.8.12 | OS イメージ                              |
| 6.8.13 | OS イメージファイルの取得                       |
| 6.8.14 | Yamaha RT ファームウェアの配布                 |
| 6.8.15 | スタティックルートの追加                         |
| 6.8.16 | スタティックルートの削除                         |
| 6.8.17 | Enable Password の変更                  |
| 6.8.18 | VTY Password の変更                     |
| 6.8.19 | ユーザアカウントの削除                          |
| 6.8.20 | ユーザアカウントの追加                          |
| 6.8.21 | ローカルユーザパスワードの変更                      |
| 6.9 ジョ | ブ管理                                  |
| 6.9.1  | ジョブの作成                               |
| 6.9.2  | ジョブ履歴サブタブのジョブ実行ステータスの詳細84            |
| 6.10 L | パートの概要                               |
| 6.10.1 | レポートの種類                              |
| 6.10.2 | 手動でレポート通常発行 90                       |
| 6.10.3 | レポートの定期発行                            |
| 6.11 J | 、ルクチェンジの概要                           |
| 6.12   | 承認機能の概要100                           |
| 6.12.1 | 承認機能の権限を設定する101                      |
| 6.12.2 | 承認要求を申請する(ジョブを申請する)102               |
| 6.12.3 | 承認要求を承認する(ジョブを承認する)103               |
| 6.12.4 | 承認までの記録を確認する104                      |
| 6.12.5 | 承認機能の通知104                           |
| 6.12.6 | 必要承認数を変更する105                        |
| 6.13 🗆 | コンプライアンスの概要106                       |
| 6.13.1 | ルール107                               |
| 6.13.2 | コンプライアンスポリシー112                      |
| 6.14 ľ | ジラフトコンフィギュレーション117                   |
| 6.14.1 | ドラフトコンフィギュレーションの作成117                |
| 6.14.2 | プレーンテキストからドラフトコンフィギュレーションをインポートする118 |
| 6.14.3 | ドラフトをエクスポートする119                     |
| 6.14.4 | ドラフトを削除する119                         |
| 6.14.5 | ドラフト同士の比較120                         |

| 6.14.6         | ドラフトコンフィギュレーションをデバイスに適用する         | 120 |
|----------------|-----------------------------------|-----|
| 6.15           | チェンジアドバイザ                         | 121 |
| 6.15.1         | チェンジアドバイザを用いてコマンドを実行する            |     |
| 6.16 材         | 検索                                | 123 |
| 6.16.1         | スイッチポート検索                         | 123 |
| 6.16.2         | ARP 検索                            |     |
| 第7章 発展         | 展ツール                              | 124 |
| 7.1 <i>9</i> - | -ミナルプロキシ                          | 124 |
| 7.1.1          | 使用可能なコマンド                         | 125 |
| 7.1.2          | ターミナルプロキシを有効にする                   | 125 |
| 7.1.3          | ログイン                              | 126 |
| 7.1.4          | 自動補完                              | 128 |
| 7.1.5          | ターミナルプロキシログ                       | 129 |
| 7.1.6          | 変更履歴を通してログをチェックする                 | 130 |
| 7.1.7          | ログファイルのエクスポート                     | 131 |
| 7.2 Ze         | ro-Touch(オプション)                   | 132 |
| 7.2.1          | Zero-Touch 要求条件                   | 134 |
| 7.2.2          | Zero-Touch タイプの選択                 | 134 |
| 7.2.3          | DHCP サーバ                          | 135 |
| 7.2.4          | コンフィギュレーションの配布                    | 138 |
| 7.2.5          | 新規導入デバイスを扱う際の注意                   | 146 |
| 7.2.6          | 3G ネットワークあるいは VPN 付きモバイルルータ経由での配布 | 146 |
| 7.2.7          | デバイスを手元で設定してから遠隔地に送付する場合          | 147 |
| 7.2.8          | ブートストラップコードの配布                    | 148 |
| 7.3 スマ         | マートブリッジ(オプション)                    | 149 |
| 7.3.1          | ネットワーク設定                          | 150 |
| 7.3.2          | 接続方向の変更                           | 152 |
| 7.3.3          | スマートブリッジをコアサーバに登録                 | 154 |
| 7.3.4          | スマートブリッジに対応するネットワークの作成            | 155 |
| 7.3.5          | スマートブリッジ内でのデバイスの登録                | 157 |
| 7.4 ジャ         | ァンプホスト                            | 158 |
| 7.5 外部         | 部 NMS との連携                        | 160 |
| 7.6 リア         | 7ルタイムバックアップ                       | 162 |
| 7.6.1          | デバイスの設定                           | 163 |
| 7.6.2          | 動作チェック                            | 163 |
| 7.7 デノ         | バイスの EOS/EOL 管理                   | 164 |
| 7.7.1          | 手動で設定                             | 164 |
| 7.7.2          | 自動で設定                             | 165 |

| 第8章  | その他ツール                | 168 |
|------|-----------------------|-----|
| 8.1  | デバイスビューの表示列を変更する      | 168 |
| 8.2  | スケジュールフィルタ            | 169 |
| 8.3  | デバイスタグ                | 171 |
| 8.4  | ネイバー情報の表示             | 173 |
| 8.5  | サーバ設定                 | 174 |
| 8.5. | 1 データ保存期間             | 174 |
| 8.5. | 2 システムバックアップ          | 175 |
| 8.5. | 3 メールサーバ機能            | 181 |
| 8.5. | 4 外部認証機能              | 182 |
| 8.5. | 5  RADIUS 連携          | 182 |
| 8.5. | 6 Active Directory 連携 | 185 |
| 8.5. | 7 カスタムデバイスフィールド       | 189 |
| 8.5. | 8 デフォルトのメモテンプレートの変更   | 190 |
| 8.5. | 9 URL ランチャー           | 191 |
| 8.5. | 10 ネットワークサーバ          | 193 |
| 8.5. | 11 ソフトウェアアップデート       | 194 |
| 8.6  | ヘルプ                   | 196 |
| 8.6. | 1 アダプタ診断ログ            | 198 |
| 8.6. | 2 ログ送信                | 199 |
| 8.6. | 3 ライセンスアップデート         | 200 |
| 8.7  | その他の機能                | 202 |
| 8.7. | 1 ブラウザ用セキュリティ証明書の設定   | 202 |
| 8.7. | 2 クライアント設定の初期化        | 205 |
| 第9章  | 使用ポート一覧               | 206 |
| 第10章 | デフォルトで存在するコンプライアンスルール | 207 |
| 第11章 | サポート OS/デバイス一覧        | 208 |
| 第12章 | クーロン                  | 209 |
| 第13章 | 再起動/シャットダウン           | 211 |
| 第14章 | アンインストール              | 212 |
| 14.1 | アンインストールする            | 212 |
| 第15章 | お問い合わせ                | 213 |

#### 改訂履歴

#### 改訂履歴

| 版数   | 発行日         | 改訂内容                   |
|------|-------------|------------------------|
| 第1版  | 2019年8月22日  | 初版発行                   |
| 第2版  | 2019年10月2日  | 機能追加に伴い、説明および画像を修正     |
| 第3版  | 2019年11月25日 | 承認機能を追加                |
| 第4版  | 2020年1月27日  | リビジョン更新に伴い、説明および画像を修正  |
| 第5版  | 2020年2月28日  | 承認機能の仕様を変更             |
| 第6版  | 2020年3月31日  | コンプライアンスの説明と画像を修正      |
| 第7版  | 2021年3月30日  | 推奨ブラウザの変更              |
|      |             | アクティベーション手順オフライン環境を追加  |
|      |             | 使用ポートの変更と追加            |
| 第8版  | 2021年4月14日  | 使用ポートの記載を修正            |
| 第9版  | 2021年4月26日  | システムバックアップ変更に関する注意を追加  |
| 第10版 | 2022年10月31日 | カスタムデバイスフィールドの記載と画像を修正 |
|      |             | デバイスの EOS/EOL 管理機能を追加  |

#### 第1章 はじめに

本書は、ネットワークコンフィギュレーション管理ソフトウェア「Net LineDancer」(以降、netLDと略します)のマニュアルです。netLDの各種設定や操作方法について説明します。

#### 1.1 Net LineDancer とは

netLDは、ルータやスイッチなどのネットワーク機器の設定(コンフィギュレーション、インタフェース定義やアクセス制御リストなど)をバックアップ/世代管理するソフトウェアです。これによりインベントリー覧リスト、プロパティの閲覧、コンフィギュレーションの比較、パスワードの変更、設定変更自動検知とNMSへの通知など総合的なコンフィギュレーション管理を可能にし、効果的な運用管理を実現します。製品画面およびマニュアルは、ともに完全日本語対応であるだけでなく、ウィザードを多く利用できるGUIを提供し、初心者でも簡単に操作ができます。管理できる機種が多いマルチベンダー対応も大きな魅力のひとつです。

## Net LineDancerの仕組み

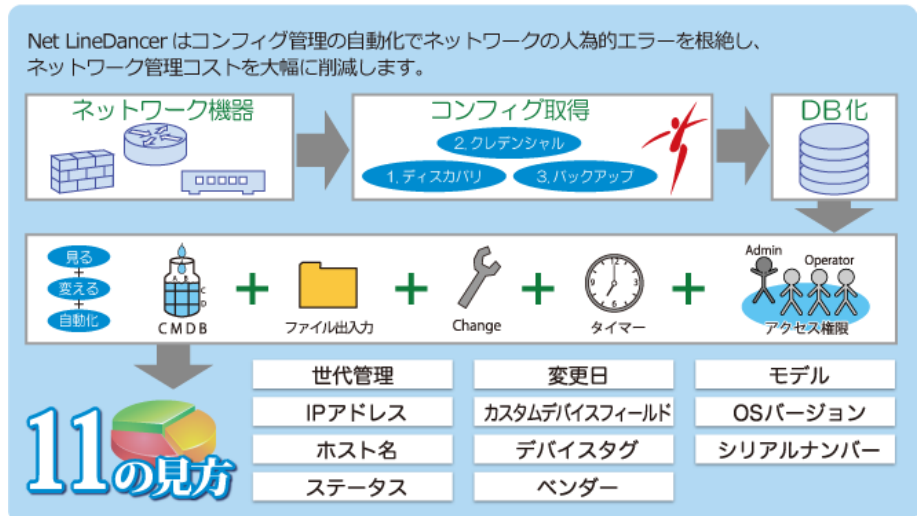

netLD の主な機能は、以下のとおりです。

#### 主な機能

- 1. コンフィギュレーションバックアップおよび世代管理
- 2. コマンドランナー
- 3. デバイス情報テキスト出力(タイムスタンプ付)
- 4. コンフィギュレーション復元 (同一/別デバイス共)
- 5. コンフィギュレーション文字列検索
- 6. IOS ファームウェア抽出及び配布
- 7. show コマンド戻り値の取得/比較/テキスト出力
- 8. 実行ジョブの確認及びリサイクル
- 9. ターミナルプロキシ機能

- 10. コンプライアンス機能
- 11. ユーザアクセスコントロール
- 12. MSP オペレーションズスイート
- 13. 完全日本語対応
- 14. ドラフトコンフィギュレーション/チェンジアドバイザ
- 15. 月額従量課金型のクラウドライセンス
- 16. Zero-Touch を日本初サポート
- 17. API 連携可

#### 第1章はじめに

#### 1.2 動作環境

netLDは、バーチャルアプライアンスとして提供され、以下の2つのプラットフォームをサポートしています。

- VMware ESXi (バージョン 6.5 以上)
- Windows Hyper-V (Windows server 2012 R2 以降)

netLDを使用するには、次の環境が必要です。

| 項目           | 推奨                | デフォルト           | 最小             |
|--------------|-------------------|-----------------|----------------|
| ハードディスク      | HDD1: 8 GB        | HDD1: 8 GB      | HDD1: 8 GB     |
|              | HDD2: 50 GB       | HDD2: 50 GB     | HDD2: 50 GB    |
| HDD プロビジョニング | シン または シック        | シン または シック      | シン または シック     |
| メモリ          | 8 GB 以上           | 16 GB           | 4 GB           |
| CPU          | 仮想 CPU 8 個(コア) 以上 | 仮想 CPU 16 個(コア) | 仮想 CPU 2 個(コア) |

#### その他特記事項

※ HDD プロビジョニングタイプは、シン/シックのいずれのタイプもサポートされています。

■ブラウザ

Google Chrome(最新版) Mozilla Firefox(最新版) Microsoft Edge(最新版) 第2章インストール

#### 第2章 インストール

netLDのセットアップの流れは以下のとおりです。

#### 2.1 インストールする

#### 2.1.1 VMware ESXi へのデプロイ

VMware ESXi へのデプロイ手順について説明します。ここでは ESXi 6.5 を使用した場合を例に説明します。

1. Web UI にログインし、仮想マシンから「仮想マシンの作成/登録」をクリックします。

| vmware <sup>®</sup> ESXi <sup>®</sup> |                                                  |
|---------------------------------------|--------------------------------------------------|
| 『 ナビゲータ 🛛                             | 🔓 qa-vms.intra.lvi.co.jp: 仮想マシン                  |
| ▼ 目 ホスト<br>管理                         | 🎦 仮想マシンの作成/登録   📝 コンソール   🕨                      |
| 監視                                    | □ ステータス ∨ ゲスト OS                                 |
| - 🗗 仮想マシン 👘 🚺                         | <ul> <li>②正常 Microsoft Windows Server</li> </ul> |

2. 「OVF ファイルまたは OVA ファイルから仮想マシンをデプロイ」を選択し、「次へ」をクリックします。

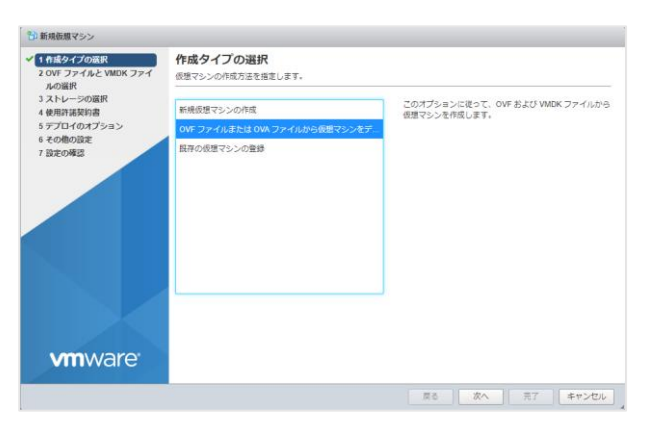

 任意の仮想マシン名を入力後、OVA ファイル「Ivi-core-\*\*\*\*-appliance.ova」をドラッグ・アンド・ドロ ップし「次へ」をクリックします。

| <sup>10</sup> 新規仮想マシン - LVI-appliance        |                                                                          |  |  |  |
|----------------------------------------------|--------------------------------------------------------------------------|--|--|--|
| ✓ 1 作成タイプの選択<br>2 OVF ファイルと VMDK ファイ<br>ルの変現 | OVF ファイルと VMDK ファイルの選択<br>デブロイする仮想マシンの OVF ファイルと VMDK ファイルまたは OVA を選択します |  |  |  |
| 3 ストレージの選択<br>4 使用許諾契約書                      | 仮想マシンの名前を指定してください。<br>LVF-applance                                       |  |  |  |
| 5 テノロイのオノション<br>6 その他の設定<br>7 設定の確認          | 仮想マシン名には最大 80 文字描定できますが、ESX の各インスタンス内で一意の名前にする必要があります。                   |  |  |  |
|                                              | X 🖀 M-core-2019 01 0201904031319-appliance.ova                           |  |  |  |
| <b>vm</b> ware <sup>•</sup>                  |                                                                          |  |  |  |
|                                              | 夏る 友へ 元丁 キャンセル                                                           |  |  |  |

#### 第2章 インストール

4. ストレージを選択し「次へ」をクリックします。

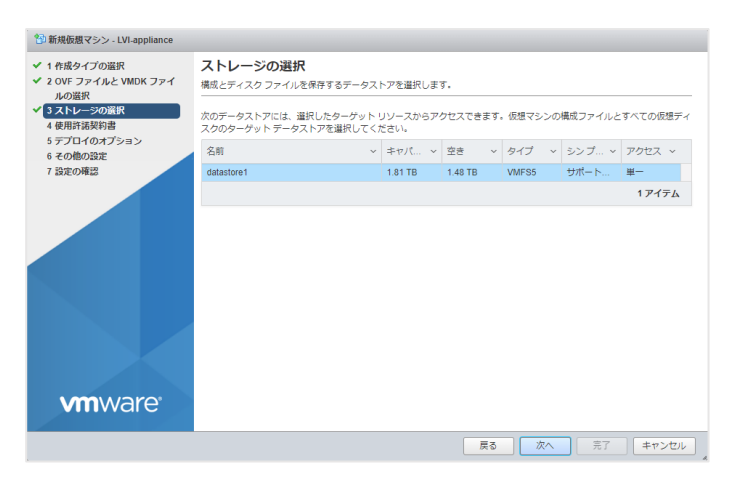

5. デプロイするネットワークとディスクのプロビジョニングを選択し「次へ」をクリックします。

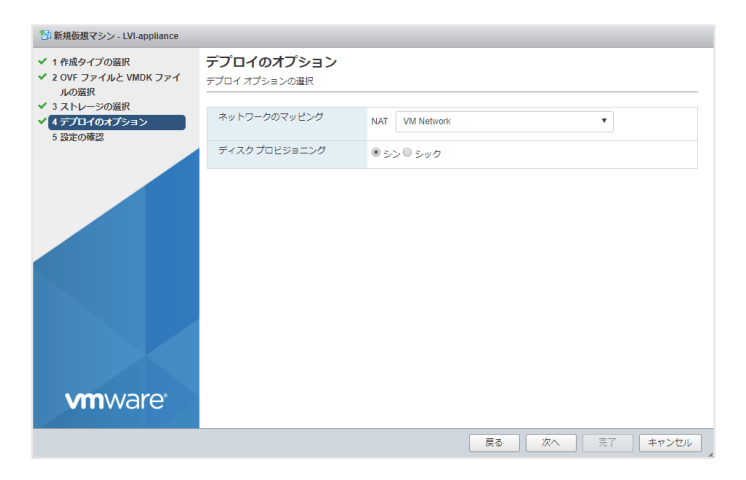

6. 「完了」をクリックします。

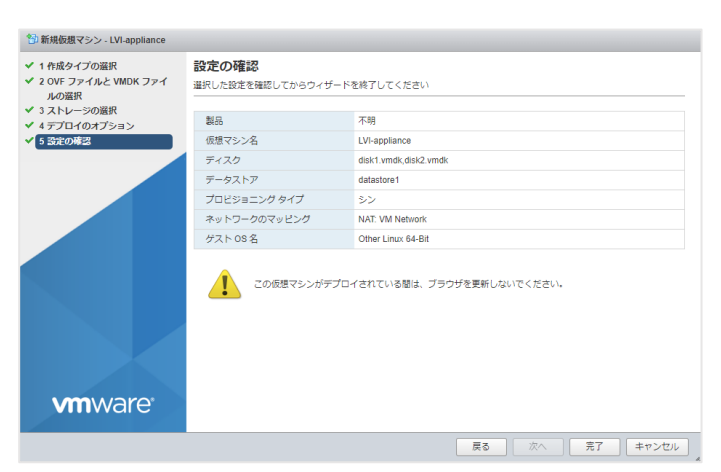

第2章 インストール

#### 2.1.2 Windows Hyper-V へのデプロイ

Windows Hyper-V へのデプロイ手順について説明します。ここでは Windows Server 2016 を使用した場合を例に 説明します。

1. Hyper-V マネージャーを起動し、「操作」→「新規」→「仮想マシン」をクリックします。

| Myper-V 7               | -St-                                                                                                    |                                                                                                    |                   |                                               | 110                                                                                                    |                                                                                                    |
|-------------------------|----------------------------------------------------------------------------------------------------|----------------------------------------------------------------------------------------------------|-------------------|-----------------------------------------------|----------------------------------------------------------------------------------------------------|----------------------------------------------------------------------------------------------------|
| a Hyper V T<br>Ba TEO g | <ul> <li>単成価</li> <li>単分かくの数でありが、トインニ、</li> <li>Hyper くの数定(L)。</li> <li>総定メイト マネージャー(C)。</li> <li>使きなANマネージャー(C)。</li> <li>使きなANマネージャー(C)。</li> <li>デイスクの構成(L)。</li> <li>ディスクの構成(L)。</li> <li>サービスの伸点(L)</li> <li>サービスの伸点(L)</li> <li>サービスの伸点(L)</li> <li>単本の場場(L)</li> <li>単本の場場(L)</li> <li>単本の場場(L)</li> <li>本(L)</li> <li>本(L)</li> <li>ホ(L)</li> <li>ホ(L)<!--</th--><th>B         B         B</th><th colspan="2"></th><th>100-02     秋田     「「「「「「「「「」」」」」」」     秋田     「「」」」     秋田     「」」     秋田     「」」     秋田     秋田     和     秋田     秋田     和     和     和     和     和     和     和     和     和     和     和     和     和     和     和     和     和     和     和     和     和     和     和     和     和     和     和     和     和     和     和     和     和</th><th></th></li></ul> | B         B                                                                                                    |                   |                                               | 100-02     秋田     「「「「「「「「「」」」」」」」     秋田     「「」」」     秋田     「」」     秋田     「」」     秋田     秋田     和     秋田     秋田     和     和     和     和     和     和     和     和     和     和     和     和     和     和     和     和     和     和     和     和     和     和     和     和     和     和     和     和     和     和     和     和     和 |                                                                                                    |
|                         | Controls                                                                                                    | 6.5(102.968.38.64)<br><b>SAU</b> : 2013/10/91<br><b>SAU</b> : 2013/10/91<br><b>SAU</b> : 2013/ | 173545 993<br>A-1 | 9-8: (4)3<br>8-1: (4)3<br>8-1: (4(129)<br>850 | 7-1919-                                                                                                    | central 5 · (2010 11/22 - 1740-45)      d 単年。      E: 設工。      の 年上。      の 年上。      の 2010 95732。      本寺      11 - 元号また      りでいた      ちたいた      たいた      た |

2. 仮想マシンの名前を入力し、「次へ」をクリックします。

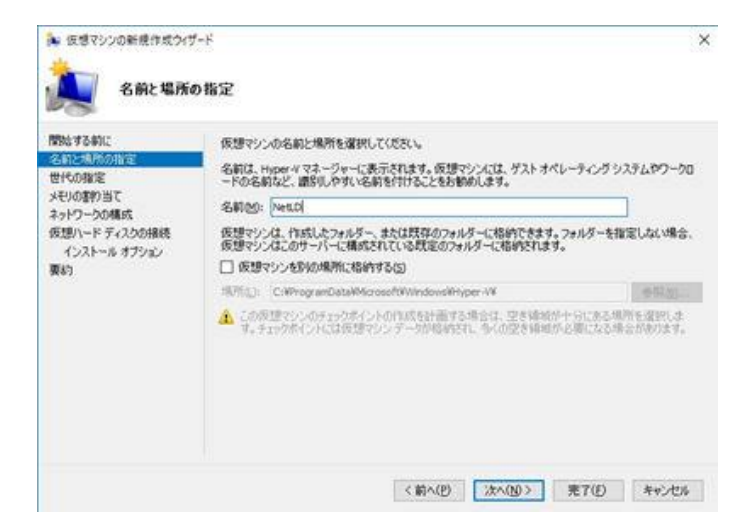

3. 「第1世代」を選択し、「次へ」をクリックします。

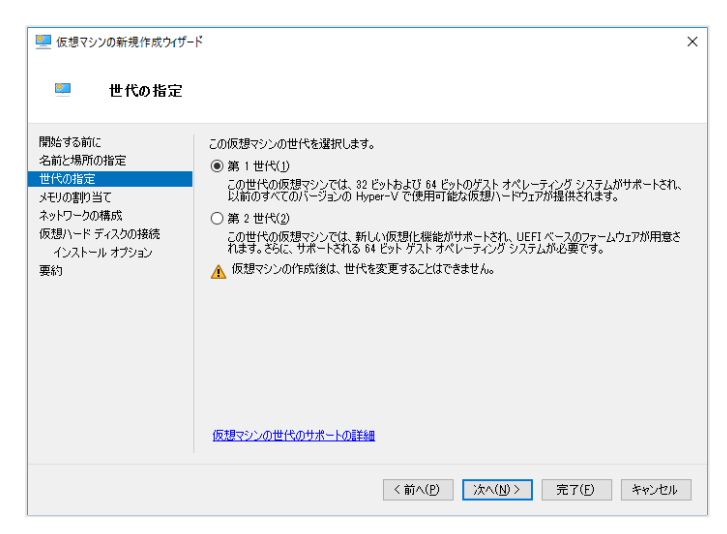

4. 起動メモリを設定し、「次へ」をクリックします。

| 🖳 仮想マシンの新規作成ウィザー                                                                            | ۶<br>۲                                                                                                    | × |
|---------------------------------------------------------------------------------------------|----------------------------------------------------------------------------------------------------|---|
| 💹 メモリの割り当                                                                                   | τ                                                                                                    |   |
| 開始する前に<br>名前と場所の指定<br>世代の指定<br>サエリの意即当て<br>ネットワークの構成<br>仮想ハード ディスクの接続<br>インストール オプション<br>要約 | この仮想マシンに割り当てなメモリ量を指定して(だだい。32から 12582912 MB の範囲で指定で含ます。)<br>オーマンス有向上させるには、オペレーティングシステムで推奨されている最小級のメモリ量より大きい値を打<br>定します。<br>起動メモリ他1: 8152 MB<br>この仮想マシンに動的メモリを使用します。(U)<br>① 仮想マシンに動的メモリを使用します。(U)<br>① 仮想マシンに動的当てるメモリ量を決定するとさは、仮想マシンの用途と仮想マシンで実行するオペレ<br>ティングシステムを考慮します。 |   |
|                                                                                             | <前へ( <u>P</u> ) 次へ( <u>N</u> ) >                                                                                                    |   |

5. 接続先に使用する仮想スイッチを選択し、「次へ」をクリックします。

| 🖳 仮想マシンの新規作成ウィザー                                                                          | \$                                                                                                    | × |
|-------------------------------------------------------------------------------------------|----------------------------------------------------------------------------------------------------|---|
| 💹 ネットワークの                                                                                 | 著成                                                                                                    |   |
| 間始する前に<br>名前と場所の指定<br>世代の指定<br>メモリの型的当て<br>ネットワークの様式<br>仮想ハードディスクの掲続<br>インストールオプション<br>要約 | 新しい反理マンスは、ネットワークアダプターが含まれています。そのネットワークアダプターで仮想スイッ:<br>を使用するように構成することも、接続しないままにしておくこともできます。<br>接続(C): Intel(R) 82574L Gigabit Network Connection #2 - Virtual Switch // | F |
|                                                                                           | <前へ( <u>P</u> ) 次へ( <u>N</u> ) >                                                                                                    | , |

6. 「後で仮想ハードディスクを接続する」を選択し、「次へ」をクリックします。

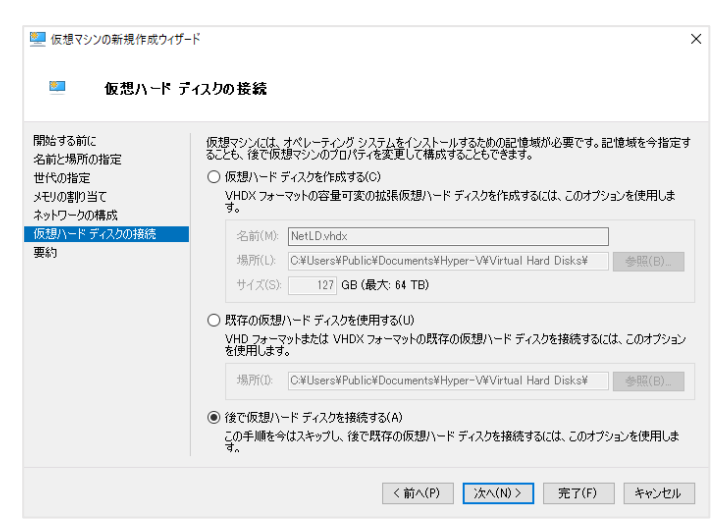

7. 「完了」をクリックします。

| 🖳 仮想マシンの新規作成ウィザ・                                       | 4-                                                                                                    | × |
|--------------------------------------------------------|----------------------------------------------------------------------------------------------------|---|
| 💹 仮想マシンの                                               | 新規作成ウイザードの完了                                                                                                    |   |
| 開始する前に<br>名前と場所の指定<br>世代の指定                            | 仮想マシンの新規作成ウィザードを正常に完了しました。これから次の仮想マシンが作成されます。<br>説明:                                                                                                    |   |
| ローいうちん<br>スキリの意明り当て<br>ネットワークの構成<br>仮想ハードディスクの接続<br>変約 | 名前: ThridEye<br>世代: 第1世代<br>メモリ: 8192 MB<br>ネットワーク: Intel(R) 82574_Gigabit Network Connection #2 - Virtual Switch<br>ハードディスク: なし<br>仮想マシンを作成してウィザードを開じるには、[売了] をクリックします。 |   |
|                                                        | <前へ( <u>P</u> ) 汰へ( <u>M</u> )> 完了( <u>F</u> ) キャンセメ                                                                                                    | ŀ |

以上で仮想マシンが作成されます。

続いて、2 つの VHDX ファイルを作成した仮想マシンに割り当てます。

8. 作成した仮想マシンを右クリックし、「設定」をクリックします。

| B Hyper-V 73-Str- | 600722200                                                                                                    |                                                                                              |          |                                       | 80                                                                                                    |   |  |
|-------------------|----------------------------------------------------------------------------------------------------|----------------------------------------------------------------------------------------------|----------|---------------------------------------|----------------------------------------------------------------------------------------------------|---|--|
| E itera           | 6日<br>1000<br>1000<br>100<br>1000<br>1000<br>1 | 代題<br>モラ<br>第19年<br>第19年<br>第19年<br>モラ<br>モラ<br>モラ<br>モラ<br>モラ<br>モラ<br>モラ<br>モラ<br>モラ<br>モラ | 00 288   | 75304 *<br>1000 M<br>2016 M<br>2016 M | NO+0*           ※考           ③ (1月370007)5%-)           ② (月9870567)5           ② (月9870567)5           ③ (月1570567)5           二 (月1570567)5           二 (月1570567)5           〇 (月1570567)5           〇 (月1570567)5           〇 (月1570567)5           〇 (月1570567)5           ● (月1570567)5           ○ (月1570567)5           ○ (月1570567)5           ○ (月1570567)5           ○ (月1570567)5           ○ (月1570567)5           ○ (月157057)5           ○ (月157057)5           ○ (月15                                                                                                    | • |  |
|                   | NetLD                                                                                                    | 2012/94/20 115037 9923<br>78<br>1<br>24<br>2<br>4                                            | -te cent |                                       | NetD<br>-4] 90.<br>2: 37.<br>3: 51:57.<br>3: 51:57.<br>3: 51:57.<br>4: 51:57.<br>4: 51:57.<br>4: 51:57.<br>5: 51:57.<br>5: 51:57. |   |  |

9. 「プロセッサ」を選択し、「仮想プロセッサ数」を変更します。

| A ハードウェアの追加     Second 2 - ト     Second 2 - ト |
|----------------------------------------------------------------------------------------------------|
| P COM 1<br>AL<br>P COM 2<br>RL<br>P COM 2<br>RL<br>P COM 2<br>P COM 2<br>P                                                                                                    |

10.「IDE コントローラー 0」を選択し、「追加」をクリックします。

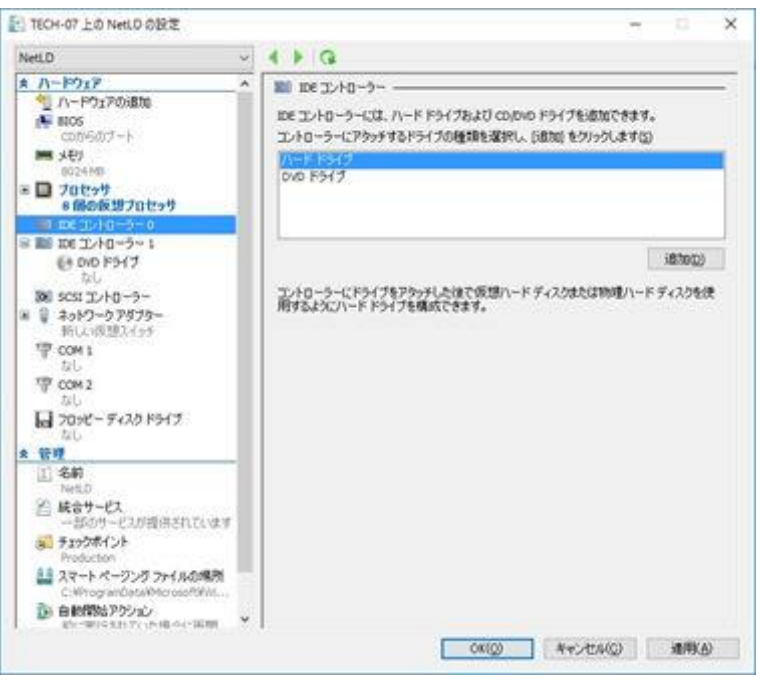

11.「参照」をクリックします。

| eLD ∨                                                                                                    |
|----------------------------------------------------------------------------------------------------|
| <ul> <li>ハードウェア</li> <li>ハードウェアの成功</li> <li>町の5</li> <li>ロクリケンクの成功</li> <li>アロビッサ</li> <li>国際の後辺プロビッサ</li> <li>国際の後辺プロビッサ</li> <li>国際の場合の</li> <li>ロッピーディスクドライブ<br/>ない</li> <li>ロッピーディスクドライブ<br/>ない</li> <li>ロッピーディスクドライブ<br/>ない</li> <li>ロッピーディスクドライブ<br/>ない</li> <li>ロッピーディスクドライブ<br/>ない</li> <li>ロッピーズの環境形式でいます</li> <li>オロックボックブクイムの場所</li> </ul> |

12.「disk1」を追加し、「OK」をクリックします。

| and a state of the state of the                                                                                                    |    |            | and a standard in a                  | 1413    |                                                                                                    |                  |
|----------------------------------------------------------------------------------------------------|----|------------|--------------------------------------|---------|----------------------------------------------------------------------------------------------------|------------------|
| 88 · #12745#-                                                                                                    |    |            |                                      |         |                                                                                                    | p+ 0             |
| 2 Detta (7,50-4017)<br>Brial<br>Brial<br>B | -  | lak<br>lak | 2016/00/11 13/84<br>2016/00/11 13/84 | artaros | 994<br>(1994)<br>(1994)<br>(1997)<br>(1994)<br>(1994 |                  |
| 7H54(2) aat                                                                                                    | ~* |            |                                      |         |                                                                                                    | - REAFFACTORS IN |

13. 再度、「IDE コントローラー 0」を選択し、「追加」をクリックします。

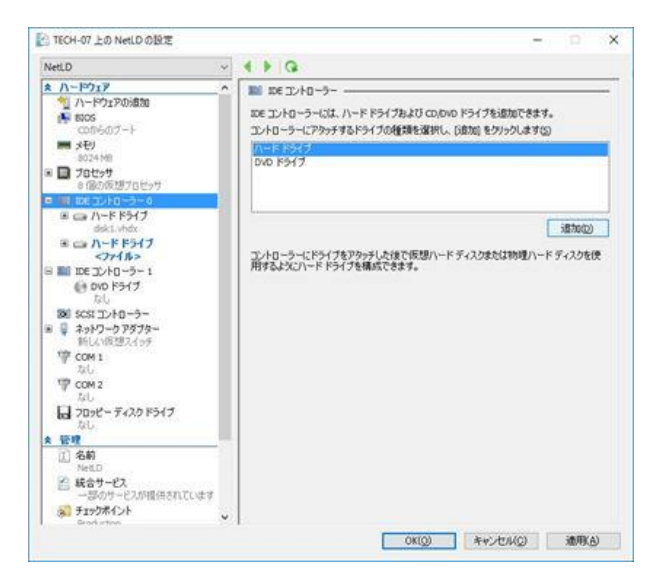

14.「参照」をクリックします。

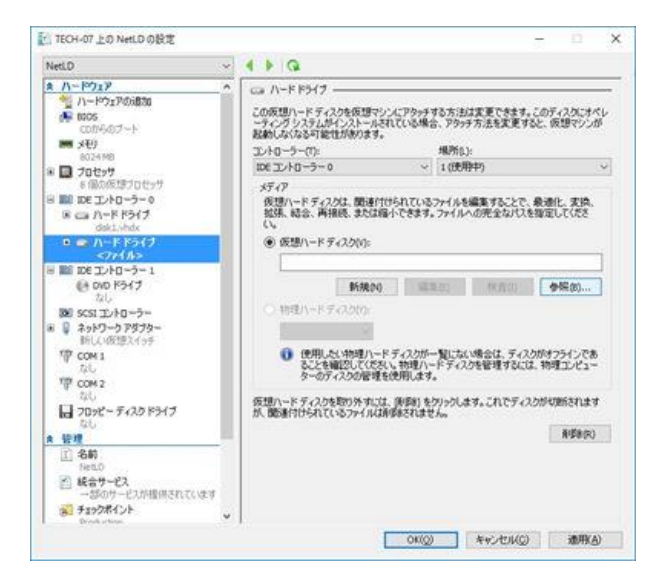

15.「disk2」を追加し、「OK」をクリックします。

| i+ ··· + ↑   + PC + Windows)                                                                                                    | (C) + 2-2- + | 15917 1 159 | 520192334 + H | lyper-V > Virtual hard disks. > | NetLD      |              | × 6 | 246.00%# |         | ,p      |
|----------------------------------------------------------------------------------------------------|--------------|-------------|---------------|---------------------------------|------------|--------------|-----|----------|---------|---------|
| 新聞 · 新しいフォルター                                                                                                    |              |             |               |                                 |            |              |     |          | 11.0    |         |
| 24460 1227-6/61F                                                                                                    | . n.         | 144         | 1.2           | 发射出符                            | 12.4       | 913          |     |          |         |         |
| EHTVA                                                                                                    |              | - diklonde  |               | 2018/08/31 12:50                | n=F#425-68 | 1,810,452 KB |     |          |         |         |
| 🔛 EHNA                                                                                                    | - 1          | - 692.464   |               | 3016/06/11 12:55                | h-F\$03-0  | 0.392.60     |     |          |         |         |
| 🌇 Microsoft 智度35/2-3-                                                                                                    |              |             |               |                                 |            |              |     |          |         |         |
| 📣 OneDrive                                                                                                    |              |             |               |                                 |            |              |     |          |         |         |
| RC     S750-F     V30-F     V30-F     V30-F     V30-F     V30-F     V30-F     S00-F     S00-F     S00-F     S00-F     S00-F     S00-F |              |             |               |                                 |            |              |     |          |         |         |
| L Windows (C)                                                                                                    |              |             |               |                                 |            |              |     |          |         |         |
| 71424.00 642                                                                                                    | hdi .        |             |               |                                 |            |              |     | 依頼ハードチャ  | 2707248 | (2ib  v |
|                                                                                                    |              |             |               |                                 |            |              |     | 100      |         | 430     |

- 16. ネットワークアダプタ内の「高度な機能」をクリックし、MAC アドレスを「静的」に変更します。
  - ※ 本製品のライセンスは MAC アドレスで管理されています。 仮想マシンに割り当てられた MAC アドレス が変更されないように「静的」に設定してください。

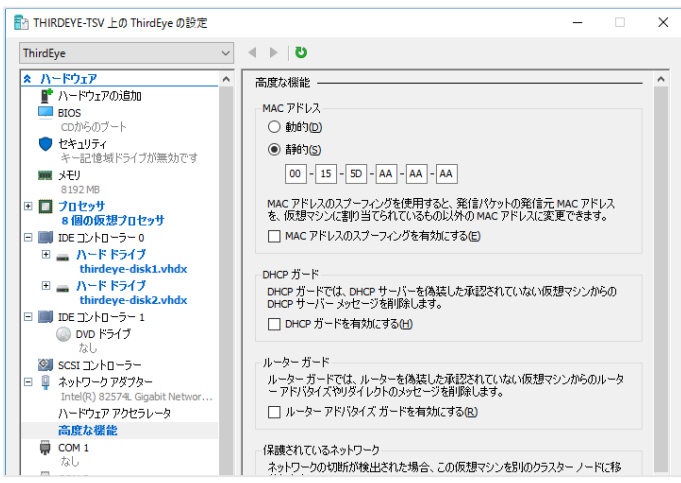

#### 2.2 ネットワークを設定する

ネットワーク設定では、netLD に付与するホスト名や IP アドレスなどを設定します。デフォルトでは、DHCP から IP アドレス 等を取得します。DHCP サーバがない環境では、以下の手順で各種設定を行います。

※ ネットワーク設定は、仮想マシンに直接入力します。

1. キーボードの「1」キーを押し [Static IP Address] を選択します。

| 5 45, 894 ×   |                       |               |                     |  |  |
|---------------|-----------------------|---------------|---------------------|--|--|
| Logicllein -  | Cone Server           |               |                     |  |  |
| Logicvern -   | cure server           |               |                     |  |  |
|               | https://              |               |                     |  |  |
| Networking:   |                       |               |                     |  |  |
| IP Address:   |                       | Netmask:      |                     |  |  |
| Gateway:      | (1)                   | DNS:          |                     |  |  |
| HOSTNAME:     | netla                 | Interface:    | eth⊎<br>Not Running |  |  |
| IIII JEIVEI - | NTPD Not Running      | JJH JCI VCI - | noc numring         |  |  |
| Time:         | 2019-01-15 09:20 UTC  |               |                     |  |  |
| Revision :    | 20181006.0406         |               |                     |  |  |
| OS Version:   | 2017.02.0201810060406 |               |                     |  |  |
| OVA Build :   | 1538767061            |               |                     |  |  |
| Sottingo no   |                       |               |                     |  |  |
| actings me    |                       |               |                     |  |  |
| [1] Static    | IP Address            |               |                     |  |  |
| ×[2] DHCP     |                       |               |                     |  |  |
| [3] SSH Ser   | ver                   |               |                     |  |  |
| [4] Import    | Data                  |               |                     |  |  |
| ISI Set up    |                       |               |                     |  |  |
| [7] Behont    | 51400                 |               |                     |  |  |
| [8] Power O   | 11                    |               |                     |  |  |
|               |                       |               |                     |  |  |
|               |                       |               |                     |  |  |
|               |                       |               |                     |  |  |
|               |                       |               |                     |  |  |
|               |                       |               |                     |  |  |
|               |                       |               |                     |  |  |
|               |                       |               |                     |  |  |
|               |                       |               |                     |  |  |

2. キーボードの「1」キーを押し [eth0 (Primary)] を選択します。

| Book and X                                                                                                    |
|----------------------------------------------------------------------------------------------------|
| Networking:                                                                                                    |
| IP Address:     Netmask:       Gateway:     DNS:       Hostanne: netld     Interface: eth0       NTP Server: pool.ntp.org     SSH Server: Not Running       NTPD Not Running     Time: 2019-01-15 09:27 UTC |
| Revision : 20181006.0406<br>OS Version: 2017.02.0201810060406<br>OVA Build : 1538767061                                                                                                    |
| Interface Settings menu:                                                                                                    |
| [1] eth0 (Primary)<br>[2] eth1 (Optional)<br>[3] Configure Static Route (Optional)                                                                                                    |
| -                                                                                                    |
|                                                                                                    |
|                                                                                                    |
|                                                                                                    |
|                                                                                                    |
|                                                                                                    |
|                                                                                                    |
|                                                                                                    |

#### 第2章 インストール

3. 以下のネットワーク設定項目が順に表示されます。キーボードで値を入力し、「Enter」キーを押して次へ進みます。

| 項目         | 説明                          | 必須項目 |
|------------|-----------------------------|------|
| Hostname   | 仮想アプライアンスで使用するホスト名          | 必須   |
| NTP Server | 仮想アプライアンスで使用する NTP サーバのアドレス | 心冱   |
|            | (IP アドレスまたはホスト名)            | 必須   |
| IP Address | 仮想アプライアンスで使用する IP アドレス      | 必須   |
| Netmask    | 上記 IP アドレスのサブネットマスク         | 必須   |
| Gateway    | ゲートウェイの IP アドレス             | 必須   |
| DNS 1/2    | DNS サーバの IP アドレス            |      |

4. 確認メッセージが表示されます。キーボードの「Y」キーを押し設定を保存します。

| <b>⊡</b> ≪.#≪ ×                                                                                                    |                                                                |  |
|----------------------------------------------------------------------------------------------------|----------------------------------------------------------------|--|
| Networking:                                                                                                    |                                                                |  |
| IP Address:<br>Gateway:<br>Hostname: netld                                                                                                    | Netnask:<br>DNS:<br>Interface: eth0<br>SSH Sommer: Net Bunning |  |
| NTPD Not Running<br>Time: 2019-01-15 09:25 UTC                                                                                                   | Son Server - not maining                                       |  |
| Revision : 20181006.0406<br>DS Version: 2017.02.0201810060406<br>DVA Build : 1538767061                                                          |                                                                |  |
| Interface Settings menu:                                                                                                    |                                                                |  |
| [1] eth0 (Primary)<br>[2] eth1 (Optional)<br>[3] Configure Static Route (Optio                                                                   | nal)                                                           |  |
| Enter STATIC network settings:                                                                                                    |                                                                |  |
| Hostnane: net1d<br>NTP Server: 192.168.0.3<br>IP Address: 192.168.30.41<br>Netnask: 255.255.255.0<br>Gateway: 192.168.30.254<br>DNS 1:<br>DNS 2: |                                                                |  |
| Do you want to SAVE and APPLY these                                                                                                    | settings? (y/N) [default: N] _                                 |  |
|                                                                                                    |                                                                |  |

設定は以上です。設定後、サービスが自動的に再起動されます。

#### 2.3 ライセンスを適用する

ライセンスを適用し、製品をアクティベーションします。

#### 2.3.1 オンライン環境の場合

1. Web ブラウザで、netLD のアドレスを入力し、アクセスします。

https://<IP\_address>/

- ※ *<IP\_address>*には、IP アドレスまたは FQDN(Fully Qualified Domain Name)を指定 します。
- 2. ライセンス認証画面が表示されます。ライセンス番号をコピー&ペーストして入力し、 [認証] をクリックしま す。

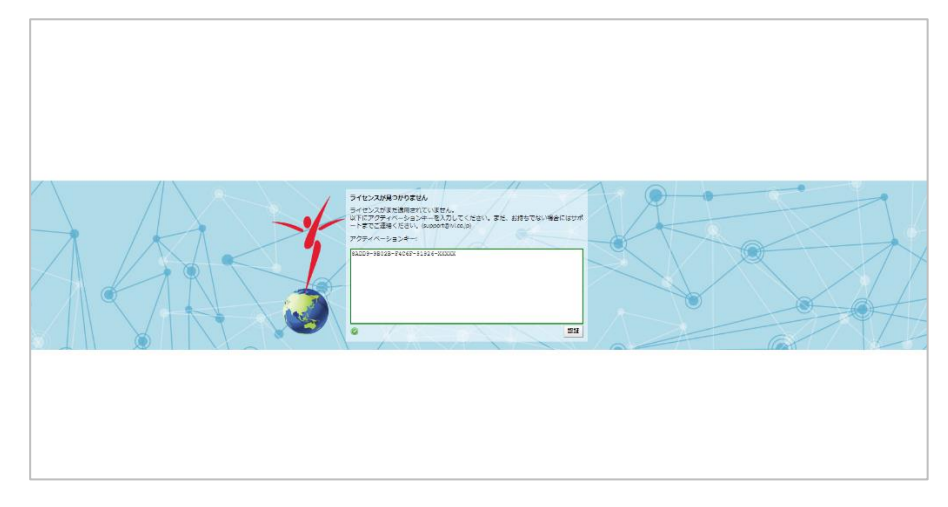

サービスが自動的に再起動され、ライセンス適用は完了します。

#### 2.3.2 オフライン環境の場合

1. Web ブラウザで、netLD のアドレスを入力し、アクセスします。

https://<*IP\_address*>/

- ※ *<IP\_address>*には、IP アドレスまたは FQDN(Fully Qualified Domain Name)を指定 します。
- 2. ライセンス認証画面が表示されます。アクティベーションキーをコピー&ペーストして入力し、 [認証] をクリックします。

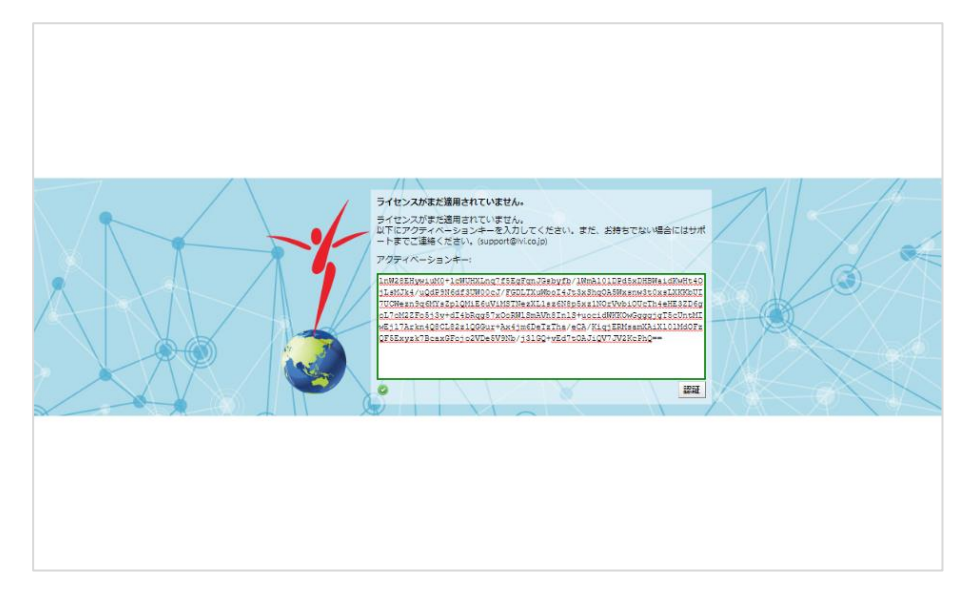

サービスが自動的に再起動され、ライセンス適用は完了します。

#### 第3章 ログイン/ログアウト

ログイン・ログアウトするには、以下の手順に従ってください。

#### 3.1 ログインする

1. Web ブラウザで、netLD のアドレスを入力し、アクセスします。

https://<**IP\_address**>/

※ <**IP\_address**>には、IP アドレスまたは FQDN(Fully Qualified Domain Name)を指定 します。

- 2. ログイン画面で、ユーザ名・パスワードを入力し、ログインします。
  - ※ 初期設定の ユーザ名は admin (半角小文字)、パスワードは password (半角小文字)です。

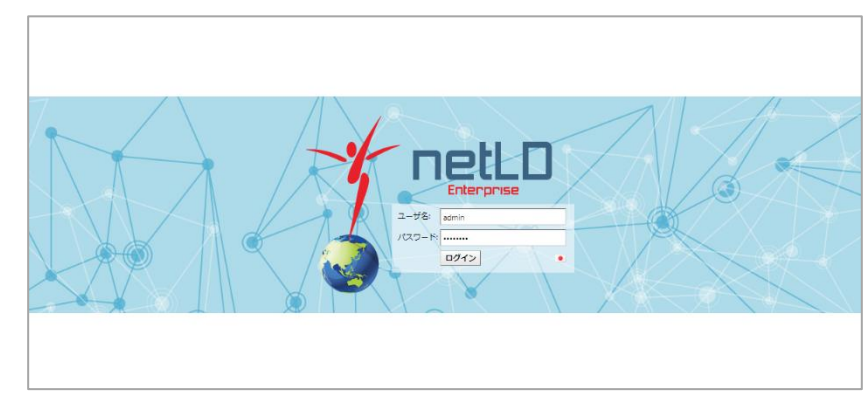

ログインすると、netLD のトップ画面が表示されます。

#### 3.2 ログアウトする

1. 画面右上にある [ログアウト] をクリックします。

| -5  | デバイス 変更履歴 ジョブ ターミン       | ナルプロキシ 検索 コンプライアンス Zero-Touch |              | admin ログアウト 設定 ヘルプ                 |
|-----|--------------------------|-------------------------------|--------------|------------------------------------|
| Ľ   | IP/ホスト名検索: -全て- マ 検索条件を追 | 2 <u>1</u> 2                  | ●デバイス ミインベント | リ 👁 閲覧ツール 🗞 変更ツール 🔌 バルクチェンジ 🍇 レポート |
| 译   | IPアドレス                   | ▲ 木スト名                        | ハードベンダー      | モデル デパイ シリアル 🗐                     |
|     |                          |                               |              |                                    |
| Ë   |                          |                               |              |                                    |
| 9   |                          |                               |              |                                    |
| 3   |                          |                               |              |                                    |
| ភ្ល |                          |                               |              |                                    |
|     |                          |                               |              |                                    |
|     |                          |                               |              |                                    |

ログアウトすると、netLD のログイン画面が表示されます。

第4章 画面構成

#### 第4章 画面構成

#### 4.1 画面の構成と各部の役割

netLD の画面構成について説明します。

#### 4.1.1 ペイン

ペインとは、ブラウザ画面を上下や左右に分割したものです。以下の画面は、通常 netLD をブラウザで表示した場合の画面の例です。

|                                                                                                    | X1,797                                                                                                    |                                                                                                    |                                                                                                    |                                                     |                                                                                                    |                                                                                                    | グローバ                                                                                                    | ルメニュー                      |
|----------------------------------------------------------------------------------------------------|----------------------------------------------------------------------------------------------------|----------------------------------------------------------------------------------------------------|----------------------------------------------------------------------------------------------------|-----------------------------------------------------|----------------------------------------------------------------------------------------------------|----------------------------------------------------------------------------------------------------|----------------------------------------------------------------------------------------------------|----------------------------|
| デバイス 変更展歴 ジョプ                                                                                                    | ターミナルプロキシ 検索 コンプライアンス Zero-Tot                                                                                                    | uch                                                                                                    |                                                                                                    |                                                     | ÿ                                                                                                    | ノールメニュー                                                                                                    | admin ログアウ                                                                                                    | 設定 ヘルプ                     |
| 19/ホスト名検索:                                                                                                    |                                                                                                    |                                                                                                    |                                                                                                    |                                                     | ● デバイス 5                                                                                                    | インベントリ @ 歴見ツール                                                                                                    | ▲ 安要ツール 😣 パルクチェ                                                                                                    | ンジ 🌆 レポート                  |
| IPアドレス                                                                                                    | ホスト名                                                                                                    | アダプタ                                                                                                    | ハードベンダー                                                                                                    | モデル                                                 | デバイスタイプ                                                                                                    | \$                                                                                                    | リアル番号                                                                                                    |                            |
| 0 10.0.3.254                                                                                                    | cisco1921                                                                                                    | Cisco IOS                                                                                                 | Cisco                                                                                                    | CISCO1921/K9                                        | Router                                                                                                    | FI                                                                                                    | GL15082638                                                                                                    |                            |
| 10.0.6.254                                                                                                    | cisco1921                                                                                                    | Cisco IOS                                                                                                 | Cisco                                                                                                    | CI5CO1921/K9                                        | Router                                                                                                    | 51                                                                                                    | GL15082638                                                                                                    |                            |
| O 10.0.250                                                                                                    | cisco1921                                                                                                    | Cisco IOS                                                                                                 | Cisco                                                                                                    | CISCO1921/K9                                        | Router                                                                                                    | FI                                                                                                    | GL15082638                                                                                                    |                            |
| 0 10.0.2.254                                                                                                    | cisco1921                                                                                                    | Cisco IOS                                                                                                 | Cisco                                                                                                    | CISCO1921/K9                                        | Router                                                                                                    | R.                                                                                                    | GL15082638                                                                                                    |                            |
| 0 10.0.2.244                                                                                                    | Apresia3424GT-SS                                                                                                    | Apresia                                                                                                   | Apresia                                                                                                    | Apresia3424GT-SS                                    | Switch                                                                                                    |                                                                                                    |                                                                                                    |                            |
| 10.0.2.245                                                                                                    | Apresia13200-52GT                                                                                                    | Apresia                                                                                                   | Apresia                                                                                                    | Apres/a13200-52GT                                   | Switch                                                                                                    | 0.                                                                                                    | 2110388                                                                                                    |                            |
| O 10.0.2.5                                                                                                    | HPprocurve2626                                                                                                    | HP ProCurve                                                                                               | HP                                                                                                    | 2626                                                | Switch                                                                                                    | T                                                                                                    | W5145E1AJ                                                                                                    |                            |
| O 10.0.0.222                                                                                                    | PA-VM                                                                                                    | Palo Alto Networks                                                                                        | Parcento Xento 2012                                                                                                    | PA-VM                                               | Firevall                                                                                                    |                                                                                                    | nknown                                                                                                    |                            |
| O 10.0.0.221                                                                                                    | PA-VM                                                                                                    | Palo Alto Networks                                                                                        | Paloaito Networks                                                                                                    | PA-VM                                               | Firenal                                                                                                    | u.                                                                                                    | oknavin                                                                                                    |                            |
| 10.0.2.30                                                                                                    | Summit48i                                                                                                    | Extreme Extremeware                                                                                       | Extreme                                                                                                    | Summit#8                                            | Switch                                                                                                    | 0                                                                                                    | 145M-01540                                                                                                    |                            |
| 0 10.0.2.243                                                                                                    | Apresia2124GT-SS2                                                                                                    | Apresia                                                                                                   | Apresia                                                                                                    | Apresia2124GT-552                                   | Switch                                                                                                    |                                                                                                    |                                                                                                    |                            |
| 0 10.0.249                                                                                                    | Cisco2960s                                                                                                    | Cisco IOS                                                                                                 | Cisco                                                                                                    | WS-C29605-24T5-L                                    | Switch                                                                                                    | P                                                                                                    | OC1646X2N5                                                                                                    |                            |
| 10.0.0.213                                                                                                    | \$3100                                                                                                    | H3C/HP Comware                                                                                            | H3C                                                                                                    | \$3100-267-51                                       | Switch                                                                                                    | 2                                                                                                    | 10235A15DC108000028                                                                                                    |                            |
| 0 10.0.2.249                                                                                                    | W5_C3650-24T5-1                                                                                                    | Cisco IOS                                                                                                 | Cisco                                                                                                    | WS-C3650-24TS                                       | Switch                                                                                                    | 8                                                                                                    | DO2027EGMF                                                                                                    |                            |
| 10.0.2.3                                                                                                    | LAB-RTX1200-SNIMP                                                                                                    | Yamaha RT/RTX                                                                                             | Yamaha                                                                                                    | RTX1200                                             | Router                                                                                                    | D                                                                                                    | 26059822                                                                                                    |                            |
| 0 10.0.6.253                                                                                                    | cisco-cat3560                                                                                                    | Cisco IOS                                                                                                 | Cisco                                                                                                    | WS-C3560-24TS                                       | Switch                                                                                                    | 8                                                                                                    | DO1241X0RF                                                                                                    |                            |
| · · · · · · · · · · · · · · · · · · ·                                                                                                    |                                                                                                    | - iA-                                                                                                    |                                                                                                    |                                                     |                                                                                                    |                                                                                                    | 1ページあたりの表示                                                                                                    | (FE) 254 ·                 |
| C 4 1+24/24 P                                                                                                    |                                                                                                    |                                                                                                    |                                                                                                    |                                                     |                                                                                                    |                                                                                                    |                                                                                                    |                            |
|                                                                                                    |                                                                                                    |                                                                                                    | t                                                                                                    | のり替えボタン                                             |                                                                                                    |                                                                                                    |                                                                                                    | 10                         |
| cisco1921 - 10.0.0.250 × X                                                                                                    | テータスタブ                                                                                                    |                                                                                                    | ••••• t                                                                                                    | のり替えボタン                                             | -# 11/75/71/2                                                                                                    | あはファイル ハードウェア                                                                                                    | インタファー2エデル                                                                                                    |                            |
| cisco 1921 - 10.0.250 × X<br>cisco 1921 - 10.0.0.250                                                                                                    | テータスタブ                                                                                                    | 表述のバックアッフ                                                                                                 | (1)<br>(2019/07/25 09:00 (所要時錄: 13秒)                                                                                                    | か替えボタン                                              | 一般 コンプライアンス                                                                                                    | 没付ファイル ハードウェア                                                                                                    | 1>971-2574                                                                                                    |                            |
| cisco 1921 - 10.0.0.250 X Z                                                                                                    | 5-9297<br>Barrier                                                                                                    | 直近のパックアッフ                                                                                                 | (12019/07/25 09:00 (所要時期: 13秒)<br>変更終知日時 コン                                                                                                    | <b>のり替えボタン</b>                                      | 一般 コンプライアンス 変更日時                                                                                                    | 発付ファイル ハードウェア<br>サイズ ユーザ                                                                                                    | 1>971-2EFA                                                                                                    |                            |
| cisco1921 - 10.0.250 × Z<br>cisco1921 - 10.0.0.250                                                                                                    | <del>л</del> -9297<br>октова                                                                                                    | 直近のバックアップ                                                                                                 |                                                                                                    | <b>のり替えボタン</b>                                      | 一般 コンプライアンス<br>変更目時<br>2019/07/24 15:36                                                                                                    | 発行ファイル ハードウェア<br>サイズ ユーザ<br>10883                                                                                                    | 1>971-2EFA A                                                                                                    | RP/MAC/VLAN                |
| cisco1921 - 10.0.250 × Z<br>cisco1921 - 10.0.250                                                                                                    | -9297<br>ни ини                                                                                                    | 直近のパックアップ<br>:<br>:                                                                                       |                                                                                                    | <b>刃り替えボタン</b><br>*フィギュレーション                        | 一般 コンプライアンス<br>変更目時<br>2018/07/24 15:36<br>2019/07/24 16:50                                                                                                    | 発行ファイル ハードウェア<br>サイズ ユーザ<br>10063<br>10663                                                                                                    | 7 <b>1&gt;971-257</b><br>0<br>0<br>1/3<br>1/3                                                                                                    | RP/MAC/VLAN                |
| cisco 1921 - 10.0.0.250 × Z<br>cisco 1921 - 10.0.0.250                                                                                                    | テータスタプ<br>1000000000000000000000000000000000000                                                                                                    | <b>截</b> 送のバックアップ<br>:<br>:<br>:                                                                          |                                                                                                    | のり替えボタン<br>*フィギュレーション                               | 一般 コンプライアンス<br>変更目時<br>2019/07/24 15:36<br>2019/07/24 15:50<br>2019/07/24 14:03                                                                                                    | 路村ファイル ハードウェア<br>サイズ ユーザ<br>10663<br>10663<br>916                                                                                                    | 1>971-7457A 1<br>                                                                                                    | RP/MAC/VLAN                |
| dece1921 - 10.0.0.250 1<br>なにあっ1921 - 10.0.0.250 1<br>メーカ: Cisco<br>モデル: Cisco<br>モデル: Cisco<br>モデル: Cisco<br>モデル: Cisco                                                                                                    | <del>5 – 93,957</del><br>— — — — — — — — — — — — — — — — — — —                                                                                                     | ■述のバックアップ<br>:<br>:                                                                                       | た 2015/07/25 09:00 (活貨時級: 1389)      なかから目的     なかから目的     なかから目的     くのからのであり     くれたいの-confg     くれたいの-confg     くれたい     | <b>辺り替えボタン</b><br>-フィギュレーション                        | 一般 コンプライアンス<br>定意日時<br>2019/07/24 15:36<br>2019/07/24 15:36<br>2019/07/24 15:36                                                                                                    | 第件ファイル ハードウェア<br>サイズ ユーザ<br>10863<br>10863<br>916<br>10865                                                                                                    | 1/3<br>1/3<br>1/3<br>1/3<br>1/3<br>1/3                                                                                                    | RP/MAC/VLAN                |
| はco1921-10.0.0.250 メ<br>cisco1921-10.0.0.250<br>メーカ: Cisco<br>モデル: Cisco1921<br>ソフトウェアバーション、1543/MS                                                                                                    | <del>5 – 92,857</del><br>Виника<br>Виника<br>Э.U.7/и.Ф. Постовсков<br>Э.(12,917): Колен                                                                                                    | <b>直</b> 送のバックアップ<br>:<br>:<br>:                                                                          | transportation     transportation     transportation     transportation     transportation     transportation     transportation     transportation     transportation     transportation     transportation     transportation     transportation                                                                                                    | 刃り替えボタン<br>/フィチュレーション                               | <ul> <li>一般 コンプライアンス</li> <li>文化日本</li> <li>2019/07/24 1563</li> <li>2019/07/24 1563</li> <li>2019/07/24 1503</li> <li>2019/07/24 1503</li> <li>2019/07/24 1503</li> </ul>                                                                                                    | 38代ファイル ハードウェア<br>サイズ ユーザ<br>10663<br>10563<br>916<br>10563<br>10677                                                                                                    | 1>971-2874 1<br>0.18 5 5<br>0.18<br>0.18<br>0.18<br>0.18<br>0.18                                                                                                    | RP/MAC/VLAN                |
| dece1921 + 100.0230 21 ス<br>cisco1921 + 100.0230 21 ス<br>cisco1921 + 100.0230 250<br>の<br>の<br>の<br>の<br>の<br>の<br>の<br>の<br>の<br>の<br>の<br>の<br>の<br>の<br>の<br>の<br>の<br>の<br>の                                                                                                    | <del>5 - 93,97<br/>- 93,97,<br/>- 91,77,84</del><br>- 191,12,91,7<br>- 191,12,91,7<br>- 191,12,91,7<br>- 191,12<br>- 191,12<br>- 191 | <b>高</b> 近のバックアップ<br>:<br>:<br>:                                                                          |                                                                                                    | <b>刃り替えボタン</b><br><sup>17イギュレーション</sup>             | 一般 コンプライアンス<br>支援日時<br>2016/07/24 15:36<br>2016/07/24 15:36<br>2016/07/24 15:36<br>2016/07/24 15:36<br>2016/07/24 15:36<br>2016/07/24 14:03                                                                                                    | 第4日ファイル ハードウェア<br>サイズ ユーザ<br>10063<br>916<br>10655<br>10677<br>916                                                                                                    | 1/972-7674 /<br>//8 8 5<br>//8<br>//8<br>//8<br>//8<br>//8<br>//8                                                                                                    | RP/MAC/VLAN                |
| は1001270 1000270 3<br>は1001271 - 100.00.250<br>メーカ: Cisco<br>モデル Cisco1927 - 70<br>ビジャンフトウュアバーション: 1543,055                                                                                                    | <b>5-97,697</b><br>Norman<br>SU77, <b>89</b> : Годзохаза<br>9/14,2947). Коде                                                                                                    | <b>副</b> 150パックアップ<br>3<br>3                                                                              | At 2019/07/25 0950 (//EBUB: 1380)           REMAIN         20           D016/07/24 1630         //Annote centrg           //Annote centrg         //Annote centrg           //Annote centrg         //Annote centrg           //Annote centrg         //Annote centrg           //Annote centrg         //Annote centrg           //Annote centrg         //Annote centrg           //Annote centrg         /Annote centrg           //Annote centrg         /Annote centrg           //Annote centrg         /Annote centrg                                                                                                    | <b>川り替え木タン</b><br>フィギュレーション                         |                                                                                                    | ※付ファイル ハードウェア<br>リイズ ユーダ<br>10863<br>10865<br>10655<br>10655<br>10657<br>516<br>10672                                                                                                    | 1>971-2574 /                                                                                                    | RP/MAC/VLAN                |
| GK01921-10.0.029 3 3 ス<br>cisc01921-10.0.0250<br>・ ・ ・ ・ ・ ・ ・ ・ ・ ・ ・ ・ ・ ・ ・ ・ ・ ・ ・                                                                                                     | <b>5−93,97</b><br><b>2007,044</b> . R01903555<br>907(-1,2917): Roder                                                                                                    | 高速のパックアッフ<br>1<br>1<br>2<br>2<br>2<br>2<br>2<br>2<br>2<br>2<br>2<br>2<br>2<br>2<br>2<br>2<br>2<br>2<br>2  | A 2019/07/25 9950 (FERME 138)      A 2019/07/25 9950 (FERME 138)      A 2019/07/24 155     A 10/01/26 4155     A 10/01/26 4155     A 10/01/26                                                                                                    | <b>刃り替えボタン</b><br><sup>(フィギュレーション</sup>             |                                                                                                    | 3643ファイル ハードウェア<br>サイズ ユーザ<br>10663<br>996<br>10655<br>10677<br>916<br>10872<br>10677                                                                                                    | * 1>971-2574 / /<br>***<br>***<br>***<br>***<br>***<br>***<br>***                                                                                                    | RP/MACVLAN                 |
| くして、1973年 (1997年)<br>(1997年1992年)<br>(1997年1992年)<br>(1997年1992年)<br>(1997年1997年)<br>(1997年1997年)<br>(1997年1997年)<br>(1997年)<br>(199758)<br>(199758)<br>(199           | <del>5-97,097</del><br>917/144 годивана<br>917/144 годивана<br>917/144 годива                                                                                                    | 高近のバックアッフ<br>2<br>2<br>2<br>2<br>2<br>2<br>2<br>2<br>2<br>2<br>2<br>2<br>2<br>2<br>2<br>2<br>2<br>2<br>2  | Асаларандо обденая такон<br>Казаниканого обденая такон<br>Солособла и солособла и солособла         | <b>加り替え木タン</b><br>フィギュレーション                         |                                                                                                    | メ     メ     ボ     ボ | 12972-2574 1<br>12972-2574 1<br>12                                                                                                    | ARP/MAC/VLAN               |
| exertific 1680.250 (1)<br>dice 1921 - 100.0250 (2)<br>メーカ: Cise<br>生デル: Cise<br>モデル: Cise<br>レンフトウェア/(ージョン 1543,045                                                                                                    | テータスタブ<br>レータスタブ<br>シリアル線中、FOL102138<br>デバイスタイブ: No.der                                                                                                    | 高近のパックアッフ<br> <br> <br> <br> <br> <br> <br> <br> <br> <br> <br> <br> <br> <br>                            | Construction Construction     Construction     Con     | <b>小苔え木タン</b><br><sup>フィギュレーション</sup>               |                                                                                                    | 第日ファイル ハードウェア<br>サイズ ユーザ<br>10663<br>916<br>10677<br>916<br>10877<br>916<br>10877<br>916                                                                                                    | 1/971-2674 /<br>1/9 / 9 / 9<br>1/9<br>1/9<br>1/9<br>1/9<br>1/9<br>1/9<br>1/9<br>1/                                                                                                    | REP/MACVIAN                |
| C (11) (12) (12) (12) (12) (12) (12) (12)                                                                                                    | テータスタブ<br>                                                                                                    | 截近のパックアッフ 2 2 2 2 2 2 2 2 2 2 2 2 2 2 2 2 2 2 2                                                           | Казануализа овод об Ванае. 1346)      Казануализа овод об Ванае. 1346)      Казануализа      Казанизания      Казанизания      Казания      Казанизания      Казанизания      Казания          | <b>加り替え木タン</b><br>フィギュレーション<br>ン                    | ■名 コンプライアンス<br>変更時<br>2019/07/24 15/9<br>2019/07/24 16:50<br>2019/07/24 16:50<br>2019/07/24 16:30<br>2019/07/24 16:30<br>2019/07/24 16:30<br>2019/07/24 16:30<br>2019/07/24 16:30                                                                                                    | 第時ファイル ハードウェア<br>10663<br>10665<br>10665<br>10665<br>10667<br>10677<br>10672<br>10677<br>916                                                                                                    | 1>772-267% /                                                                                                    | RP/MAC/VLAN                |
| exetVisit 160.0250 で<br>はco1921 - 10.0.250<br>ポーカ: Cise<br>ターカ: Cise<br>モデル: Cise<br>モデル: Cise<br>レントウェアパーション 1543,845                                                                                                    | <b>5-9267</b>                                                                                                    | 高近のパックアッフ<br> <br> <br> <br> <br> <br> <br> <br> <br> <br> <br> <br> <br> <br> <br> <br> <br> <br> <br>   | へんなり907/25 0990 (グ展発表: 1380)      てんなり907/25 0990 (グ展発表: 1380)      てため、パロペートので、パロペートので、パロペートので、     のりついため、パロペートので、     のりついため、     のういたので、     のういたので、     のので、     のので、     の     | <b>小り替えボタン</b><br><sup>フィギュレーション</sup>              |                                                                                                    | 第447ファイル ハードウェア<br>サイズ ユーダ<br>10468<br>914<br>10687<br>10977<br>914<br>10077<br>914                                                                                                    | 1/2972-74676 /<br>// / 3/5<br>//<br>//<br>//<br>//<br>//<br>//<br>//<br>//<br>//                                                                                                    | RP/MAC/VLAN                |
| (1997年日日)<br>(1997年日日日)<br>(1997年日日日日日日日日日日日日日日日日日日日日日日日日日日日日日日日日日日日                                                                                                    | <del>5 – ФХФТ<br/>10<br/>9.170, ФФ, ПС102038<br/>9.171, 2917, Roder</del>                                                                                                    | 截80/1/9 <b>7</b> 9793<br>2<br>2<br>2<br>2<br>2<br>2<br>2<br>2<br>2<br>2<br>2<br>2                         | Казануализа оводо (КВАНАВ: 1346)     Казануализа оводо (КВАНАВ: 1346)     Казаниза от селота (КВАНАВ: 1346)     Казаниза от селота (КВАНАВ: 1346)      Казаниза от селота (КВАНАВ: 1346)     Казаниза от селота (КВАНАВ:    | <b>小り替え木タン</b><br>ファィギュレーション<br><b>ン</b>            |                                                                                                    | 第4472×14 ハードウェア<br>サイズ ユーダ<br>10463<br>10465<br>10465<br>10477<br>1047<br>1047<br>1047<br>1047<br>1047<br>1047<br>1047                                                                                                    | 19972-XEFA 1<br>2975-XEFA 1<br>1975-5<br>1975-5<br>197 | SRPIMACYVAN<br>2 E 2<br>P  |
| (1997年)<br>(1997年)<br>(199785)<br>(199755)<br>(1997555)<br>(19975555555555555555555555555555         | Э-97,697           УЛЛ. ВР. ГО,150433           Э.17/к. ВР. ГО,150433           Э.17/к. Вр. Го,150433                                                                                                    | 副150/597979<br>2<br>2<br>2<br>2<br>2<br>2<br>2<br>2<br>2<br>2<br>2<br>2<br>2<br>2<br>2<br>2<br>2          | Солукористо сензо (ИДВИДЕ 1380)           Провида на сента           Провида на сента                                                                                                    | <b>小替え木タン</b><br>フィギュレーション                          |                                                                                                    | 第4月ファイル ハードウエア<br>サイズ ユーザ<br>1948日<br>1948日<br>1948日<br>1948日<br>1947<br>1947<br>1947<br>1947<br>1947<br>1947                                                                                                    | 1 12972-74596<br>1 2 3 5<br>10<br>10<br>10<br>10<br>10<br>10<br>10<br>10<br>10<br>10                                                                                                    | RB/MACVUAN<br>8 B T T<br>9 |
|                                                                                                    | テータスタブ                                                                                                    | 副近のパギタファッフ<br>2<br>2<br>2<br>2<br>2<br>2<br>2<br>2<br>2<br>2<br>2<br>2<br>2<br>2<br>2<br>2<br>2<br>2<br>2 |                                                                                                    | <b>刃り替え木タン</b><br><sup>277ギュレーション</sup><br><b>ン</b> | 2017947202      20160704 158 20190704 159 20190704 159 20190704 2019 2019 2019 2019 2019 2019 2019 2019 | 第4472×14 ハードウェア<br>94ズ ユーダ<br>10463<br>10465<br>1946<br>10477<br>1047<br>1047<br>1047<br>1047<br>1047<br>1047<br>1047<br>1047<br>1047                                                                                                    | 19972-XEFA 1                                                                                                    | BP/MACYVAN                 |
| (1997年)<br>(1997年)<br>(19975)<br>(19975)<br>(19975)<br>(19975)<br>(19975)<br>(19975)<br>(19975)<br>(19975)<br>(19975)<br>( | Э-9267           УЛЛИН КОЛЗИЗЗ           УЛЛИН КОЛЗИЗЗ           УЛЛИН КОЛЗИЗЗ           УЛЛИН КОЛЗИЗЗ                                                                                                    | 基金のバックアッフ                                                                                                 | Асантика Собернание на собернание на собе<br>Собернание на собернание на собернание на собернание на собернание на собернание на собернание на собернание на собернание на собернание на собернание на собернание на собернание на собернание на собернание на собернание на собернание | <b>小日香え木タン</b><br>ママイキュレーション                        | ■名 コンプライアンス<br>変更時<br>2016/07/24 1536<br>2016/07/24 1536<br>2016/07/24 1536<br>2016/07/24 1536<br>2016/07/24 1536<br>2016/07/24 1536<br>2016/07/24 1533<br>2016/07/24 1533                                                                                                    | 第4472×16 ハードウエア<br>サイズ ユーダ<br>104615<br>104615<br>104615<br>104615<br>10471<br>10402<br>10477<br>916                                                                                                    | 12972-7274                                                                                                    | SB/MACYLAN<br>2 C D<br>2   |

netLDを使う上でもっとも重要なペインは上半分のメインペインと、下半分のステータスペインです。これらのペインは、画面 中央の小さな三角ボタン (切替えボタン)を押すことによって、メインペインだけ、あるいはステータスペインだけを表示するように 切り替えることができます。どちらのペインも、複数のタブをもっています。

メインペインとステータスペインとは完全に独立して動いています。下のペインを変えないまま上のペインのタブを切り替えたり、 上のペインを変えないまま下のペインのタブを切り替えたりすることができます。

この性質のため、複数の操作を上と下で同時に行うことが可能になります。例えば、メインペインから登録タブをステータスペインに開き、続いてメインペインをデバイスタブに切り替え、デバイスタブから下の登録タブにデバイスを登録する、などです。この操作はタブ切り替えテクニックとして一部の操作(ジョブの作成など)で必要になります。

#### 4.1.2 メニューとサブメニュー

以下の画面はグローバルメニューとツールメニューに分かれています。ツールメニューはデバイスタブのメニューで、図では青色の 枠で表示してあります。一方グローバルメニューは紫色の枠で表示されています。グローバルメニューは、「サーバ設定ウィンドウ」 にアクセスできる点が重要です。「サーバ設定ウィンドウ」は、単純に「設定ウィンドウ」と呼ばれることもあります。

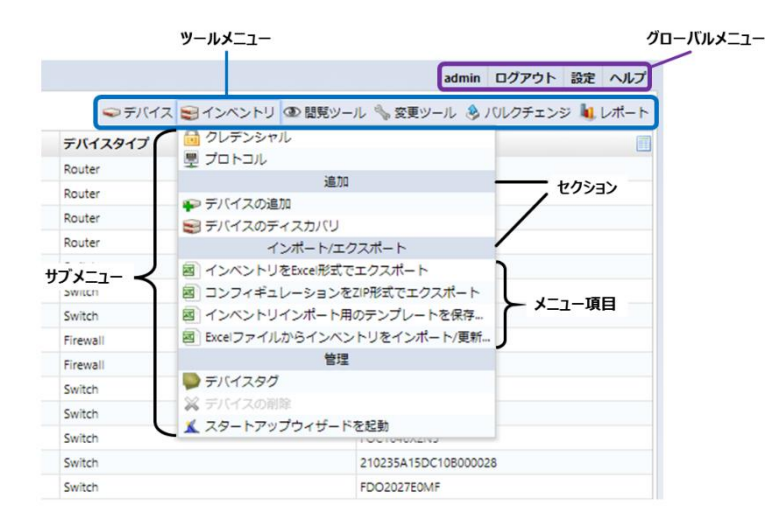

ツールメニューの各要素を押すと、サブメニューが現れます。サブメニューはいくつかセクションに別れています。 セクションの中に 複数のメニュー項目があります。

#### 4.1.3 サブタブとサブペイン

ステータスペインは左右にわかれており、これはサブペインと呼びます。それぞれのサブペインがタブを持つ場合、これをサブタブと呼びます。

| A DECEMBER OF A DECEMBER OF A |                                         |                     |                                 |                  |                  |          |            |                   |              |
|----------------------------------------------------------------------------------------------------|-----------------------------------------|---------------------|---------------------------------|------------------|------------------|----------|------------|-------------------|--------------|
| WICK PIERSE                                                                                                    | ◎ ■ ■ ■ ■ ■ ■ ■ ■ ■ ■ ■ ■ ■ ■ ■ ■ ■ ■ ■ |                     |                                 |                  | マテバー             | スミインベントリ | @ 嬰党ツール 『  | ☆ 変更ツール き パルクチ    | ・エンジ 💐 レポー   |
| IPアドレス                                                                                                    | ホスト名                                    | アダプタ                | ハードベンター                         | モデル              | デバイスタイプ          |          | シリ         | アル番号              |              |
| 10.0.3.254                                                                                                    | cisco1921                               | Cisco IOS           | Cisco                           | CISCO1921/K9     | Router           |          | FGL        | 15082638          |              |
| 10.0.6.254                                                                                                    | cisco1921                               | Cisco IOS           | Cisco                           | CISCO1921/K9     | Router           |          | FGL        | 15082638          |              |
| 10.0.0.250                                                                                                    | cisco1921                               | Cisco IOS           | Cisco                           | CISCO1921/K9     | Router           |          | FGL        | 15082638          |              |
| 10.0.2.254                                                                                                    | cisco1921                               | Cisco IOS           | Cisco                           | CISCO1921/K9     | Router           |          | FGL        | 15082638          |              |
| 10.0.2.244                                                                                                    | Apresia3424GT-SS                        | Apresia             | Apresia                         | Apresia3424GT-SS | Switch           |          |            |                   |              |
| 10.0.2.245                                                                                                    | Apresia13200-52GT                       | Apresia             | Apresia                         | Apresia13200-52G | T Switch         |          | 021        | 10383             |              |
| 10.0.2.5                                                                                                    | HPprocurve2626                          | HP ProCurve         | HP                              | 2626             | Switch           |          | TW         | 514SE1AJ          |              |
| 10.0.0.222                                                                                                    | PA-VM                                   | Palo Alto Networks  | Paloalto Network                | IS PA-VM         | Firewall         |          | unk        | nown              |              |
| 10.0.0.221                                                                                                    | PA-VM                                   | Palo Alto Networks  | Paloaito Network                | IS PA-VM         | Firewall         |          | unk        | nown              |              |
| 10.0.2.30                                                                                                    | Summit48i                               | Extreme Extremeware | Extreme                         | Summit48i        | Switch           |          | 014        | 5M-01540          |              |
| 0.0.2.243                                                                                                    | Apresia2124GT-552                       | Apresia             | Apresia                         | Apresia2124GT-SS | 2 Switch         |          |            |                   |              |
| 3 10.0.0.249                                                                                                    | Cisco2960s                              | Cisco IOS           | Cisco                           | WS-C29605-24TS-  | L Switch         |          | FOO        | 1646X2N5          |              |
| 10.0.0.213                                                                                                    | \$3100                                  | H3C/HP Comware      | нас                             | \$3100-26T-SI    | Switch           |          | 210        | 235A15DC108000028 |              |
| 10.0.2.249                                                                                                    | W5_C3650-24T5-1                         | Cisco IOS           | Cisco                           | WS-C3650-24T5    | Switch           |          | FDC        | 2027E0MF          |              |
| 0.023                                                                                                    | LAB-RTX1200-SNMP                        | Yamaha RT/RTX       | Yamaha                          | RTX1200          | Router           |          | D26        | 059822            |              |
| 10.0.6.253                                                                                                    | cisco-cat3560                           | Cisco IOS           | Cisco                           | WS-C3560-24TS    | Switch           |          | FDC        | 01241XDRF         |              |
| h                                                                                                    | 1.                                      |                     |                                 |                  | A. 19.1          |          |            |                   |              |
| , q 1-54/54 p                                                                                                    |                                         |                     |                                 |                  |                  |          | 11-1-1-1-1 | 1ページあたりの          | 员示评较: 204    |
| isco1921 - 10.0.0.250 ×                                                                                                    |                                         |                     |                                 |                  |                  |          | 5797       |                   | _            |
| isco1921 - 10.0.0.250                                                                                                    |                                         |                     |                                 |                  | 一般 コンプライアン       | ス 添付ファイル | ハードウェア     | インタフェースモデル        | ARP/MAC/VLAN |
|                                                                                                    | ~~ 5 2 ~ A & ~                          | 直近のバッ               | クアップ: 2019/07/25 09:00 (所要時間: 1 | 189)             |                  |          |            | H - 8             | 5 150        |
| aduadu.<br>Exico                                                                                                    | Case Million                            |                     | 変更検知日時                          | コンフィギュレーション      | 変更日時             | サイズ      | ユーザ        |                   | 4            |
|                                                                                                    |                                         |                     | 2019/07/24 16:50                | /running-config  | 2019/07/24 15:36 | 10863    |            | n/a               |              |
|                                                                                                    |                                         |                     |                                 | /startup-config  | 2019/07/24 16:50 | 1086     |            | n/a               |              |
| メーカ: Cisco<br>エデル・ Cisco                                                                                                    | シリアル番号: FGL15082638<br>デバイフタイプ Pointer  |                     |                                 | Mandat           | 2019/07/24 14:03 | 916      |            | n/a               |              |
| ソフトウェアパージョン: 15.4(3)M5                                                                                                    | 2713021210000                           |                     | 2019/07/24 15:36                | /running-config  | 2019/07/24 15:36 | 10863    |            | n/a               |              |
|                                                                                                    |                                         |                     |                                 | /startup-config  | 2019/07/24 14:03 | 10677    |            | n/a               |              |
|                                                                                                    |                                         |                     |                                 | /vian.dat        | 2019/07/24 14:03 | 916      |            | n/a               |              |
|                                                                                                    |                                         |                     | 2019/07/24 14:03                | /running-config  | 2019/07/24 14:03 | 10812    |            | n/a               |              |
|                                                                                                    |                                         |                     |                                 | /startup-config  | 2019/07/24 14:03 | 10677    |            | n/a               |              |
|                                                                                                    | サブペイト                                   |                     |                                 | Avian.dat        | #7" ~~ ~~        | 916      |            | n/a               |              |
|                                                                                                    | 97117                                   |                     |                                 |                  | 97717            |          |            |                   |              |
|                                                                                                    |                                         |                     |                                 |                  |                  |          |            |                   |              |
|                                                                                                    |                                         |                     |                                 |                  |                  |          |            |                   |              |
|                                                                                                    |                                         |                     |                                 |                  |                  |          |            |                   |              |
|                                                                                                    |                                         |                     |                                 |                  |                  |          |            |                   |              |
|                                                                                                    |                                         |                     |                                 |                  |                  |          |            |                   |              |
|                                                                                                    |                                         |                     |                                 |                  |                  |          |            |                   |              |
|                                                                                                    |                                         |                     |                                 |                  |                  |          |            |                   |              |

#### 4.1.4 サーバ設定

グローバルメニューの[設定]をクリックすると、「サーバ設定ウィンドウ」が開かれます。

左のサブペインに沢山のメニューがあり、それぞれのメニューを選ぶと右のサブペインで設定を行うことができます。OK ボタンを 押すと、行った設定変更がすべて適用・保存されます。キャンセルボタンを押すと、行った設定変更は破棄されます。小さなウィ ンドウはダイアログとも呼びます。最もよく現れるウィンドウはサーバ設定ウィンドウです。サーバ設定ウィンドウは、単純に「設定ウィ ンドウ」と呼ばれることもあります。このウィンドウには、netLD のすべての設定が集約されています。netLD の動作を変更する際 には、必ずと言って良いほどこのウィンドウを開くことになるでしょう。

| サーバ設定         |                     |  |  |  |  |
|---------------|---------------------|--|--|--|--|
| データ保存期間       | 週単位で、次の時間にデータを削除する: |  |  |  |  |
| システムバックアップ    |                     |  |  |  |  |
| メールサーバ        |                     |  |  |  |  |
| SNMPトラップ設定    |                     |  |  |  |  |
| ユーザ           | ジョフ履歴の保存期間:         |  |  |  |  |
| 権限            | 3ヶ月 🔹               |  |  |  |  |
| 外部認証          | コンフィギュレーション房床の存在期間・ |  |  |  |  |
| カスタムデバイスフィールド |                     |  |  |  |  |
| メモテンプレート      | 期限なし▼               |  |  |  |  |
| URLランチャー      | ターミナルログ履歴の保存期間:     |  |  |  |  |
| スマートブリッジ      | 26日 •               |  |  |  |  |
| ネットワーク        | 30 A                |  |  |  |  |
| ネットワークサーバ     |                     |  |  |  |  |
| Zero-Touch配布  |                     |  |  |  |  |
| ソフトウェアアップデート  |                     |  |  |  |  |
| Webプロキシ       |                     |  |  |  |  |
|               |                     |  |  |  |  |
|               |                     |  |  |  |  |
|               | ок <b></b>          |  |  |  |  |

#### 第5章 基本操作

この章では、マニュアルの全体で用いられることになる用語について解説します。用語には、基本的な画面のパーツから、デバ イスの分類に用いる概念など、様々なレベルのものがあります。どの用語も一般のコンピュータやネットワークの知識から類推でき る範囲の言葉です。

#### 5.1 バックアップ

デバイス設定を変更するためのインタフェースについて解説します。デバイスビューの行はそれぞれのデバイスに対応しており、 行をダブルクリックすると ステータスペインがデバイスのプロパティとバックアップ履歴を表示します。

| ~名検索:      | Q 詳細検索へ           |                            |                   |                   | ●デバイス ■インベン         | トリ 👁 琵見ツール 🐁 変更ツール 🔌 バルクチェンジ 🛔 |
|------------|-------------------|----------------------------|-------------------|-------------------|---------------------|--------------------------------|
| ドレス        | ホスト名              | アダプタ                       | ハードベンダー           | モデル               | デバイスタイプ             | シリアル番号                         |
| 3.254      | cisco1921         | Cisco IOS                  | Cisco             | CISCO1921/K9      | Router              | FGL15082638                    |
| 16.254     | cisco1921         | Cisco IOS                  | Cisco             | CISCO1921/K9      | Router              | FGL15082638                    |
| 10.250     | cisco1921         | Cisco IOS                  | Cisco             | CISCO1921/K9      | Router              | FGL15082638                    |
| 2.254      | cisco1921         | Cisco IOS                  | Cisco             | CISCO1921/K9      | Router              | FGL15082638                    |
| 12.244     | Apresia3424GT-SS  | Apresia                    | Apresia           | Apresia3424GT-SS  | Switch              |                                |
| 12.245     | Apresia13200-52GT | Apresia                    | Apresia           | Apresia13200-52GT | Switch              | 02110383                       |
| 12.5       | HPprocurve2626    | HP ProCurve                | HP                | 2626              | Switch              | TW514SE1AJ                     |
| 10.222     | PA-VM             | Palo Alto Networks         | Paloaito Networks | PA-VM             | Firewall            | unknown                        |
| 10.221     | PA-VM             | Palo Alto Networks         | Paloaito Networks | PA-VM             | Freval              | unknown                        |
| 12.30      | Summib48          | Extreme Extremeware        | Extreme           | Summit48          | Switch              | 0145M-01540                    |
| 12.243     | Apresia2124GT-SS2 | Apresia                    | Apresia           | Apresia2124GT-552 | Switch              |                                |
| 10.249     | Cisco2960s        | Cisco IOS                  | Cisco             | W5-C29605-24T5-L  | Switch              | FOC1646X2N5                    |
| 10.213     | \$3100            | H3C/HP Comware             | H3C               | \$3100-267-51     | Switch              | 210235A15DC108000028           |
| 12.249     | WS_C3650-24TS-1   | Cisco IOS                  | Cisco             | WS-C3650-2475     | Switch              | FDO2027E0MF                    |
| 123        | LAB-RTX1200-SNMP  | Yamaha RT/RTX              | Yamaha            | RTX1200           | Router              | D26059822                      |
| 6.253      | cisco-cat3560     | Cisco IOS                  | こまで アハイスヒユ        | W5-C3560-24T5     | Switch              | FDO1241X0RF                    |
| 16.12      | demonote          | Cisco IOS                  | Cisco             | WS-C2960-24TT-L   | Switch              | FOC1117Z9D0                    |
| 12.1       | ssg5-ScreenOS     | Juniper ScreenOS           | Juniper           | SSG5-Serial       | Frevall             | 0162122010000596               |
| 168.1.14   | arista-dev        | Arista ED5                 | Arista            | DCS-71505-24-R    | Switch              | JPE16160981                    |
| .168.1.30  | Cisco_WLC         | Cisco Airespace Controller | Cisco             | A/R-CT5508-K9     | Wireless Controller | FCW1508L0A9                    |
| 10.223     | CSR1000V          | Cisco IOS                  | Cisco             | CSR1000V          | Router              | 9V7/6ZWFX83                    |
| 0.121      | CR3-A             | Cisco IOS                  | Cisco             | CRS-4/S           | Router              | SMA112502OL                    |
| 12.50      | ####3012345#      | Alaxala AXS                | Alaxala           | AX24305-24T       | Switch              | 85G015                         |
| 168.30.225 | ISR4321-K9-WIMAX1 | Cisco IOS                  | Cisco             | ISR4321/K9        | Router              | FDO2107A1D9                    |
| 168.30.247 | c3560e            | Cisco IOS                  | Cisco             | WS-C3560E-24TD    | Switch              | FD01231V19P                    |
| .168.1.10  | Rack1-C2960x      | Cisco IOS                  | Cisco             | W5-C2960X-24T5-L  | Switch              | FOC183553PX                    |
| 12.251     | SRX-240           | Juniper JUNOS              |                   |                   |                     |                                |
| 168.20.83  | SF300-24          | Cisco Small Business       |                   |                   |                     |                                |
| 168.20.84  | RTX1000           | Yamaha RT/RTX              |                   |                   |                     |                                |
| 13.14      | Sir-Söbrin        | Fujitsu SRS                |                   |                   |                     |                                |
| .3.15      | SI-R_G100         | Fujitsu SRS                |                   |                   |                     |                                |
| 6.2        | FG240D3916801164  | Fortinet Fortigate         |                   |                   |                     |                                |
| 0.226      | KEMPVLMS000       | Kemp LoadMaster            |                   |                   |                     |                                |
| 3.13       |                   | Fujitsu SRS                |                   |                   |                     |                                |
|            |                   |                            |                   |                   |                     |                                |
|            |                   |                            |                   |                   |                     |                                |
|            |                   |                            |                   |                   |                     |                                |
|            |                   |                            |                   |                   |                     |                                |

**レー** バックアップステータス

#### 5.1.1 バックアップステータス

ステータスアイコンはデバイスのバックアップの状態に伴って変化します。アイコンは、コンプライアンス違反が検知された場合に も変化します。上図では、青枠で囲われた部分がバックアップステータスです。

#### 5.1.2 デバイスビュー

インベントリ内のすべてのデバイスを表示します。上で述べたように、列をダブルクリックすればデバイスのコンフィギュレーションを 閲覧することができます。 図では水色に示されています。

この画面に表示される情報はデバイスごとに変わります。特定の情報を持っていない デバイスでは、表示されない欄があります。

デバイスビューでは、デバイスをクリックによって選択できますが、よくあるファイルマネージャと同様、シフトキーやコントロールキー を押したままクリックすることで複数のデバイスを選択することもできます。シフトキーを押せば、前回押したところから今回押したと ころまでの範囲にあるデバイス全てを選択できます。コントロールキーを押すと、選択にひとつひとつ要素を追加できます。一つの 操作を複数のデバイスに適用する際には、ぜひこの機能を使いましょう。似た操作は、一覧表のような形をしている netLD のそ の他の要素でも行うことができます。

#### 5.2 クレデンシャル

クレデンシャルは、デバイスごとのログイン及びセキュリティ情報をまとめるためのものです。この情報を netLD に与えることで、 netLD はデバイスの情報にアクセスできるようになります。クレデンシャル情報はクレデンシャルウィンドウから追加することができ、 このウィンドウはインベントリ → クレデンシャルから開くことができます。

| クレデンシャル    |                    |                                 |                    |  |  |  |  |
|------------|--------------------|---------------------------------|--------------------|--|--|--|--|
| ネットワークグループ | 10.0.0.1-10.0.0.50 | アドレスを追加 (IP・CIDF                | マ・ワイルドカード・アドレス範囲): |  |  |  |  |
| *LVI       | 10.0.100.*         | 192.168.10.100                  | +                  |  |  |  |  |
| Default    | 192.168.0.1/24     |                                 |                    |  |  |  |  |
|            |                    |                                 |                    |  |  |  |  |
|            |                    |                                 |                    |  |  |  |  |
|            |                    |                                 |                    |  |  |  |  |
|            |                    | ×                               |                    |  |  |  |  |
|            | クレデンシャル            | VTY Username:                   |                    |  |  |  |  |
|            | New Credentials    | VTY Password:                   |                    |  |  |  |  |
|            |                    | Enable Username:                |                    |  |  |  |  |
|            |                    | Enable Secret/Password:         |                    |  |  |  |  |
|            |                    | SNMP Get Community:             |                    |  |  |  |  |
|            |                    | SNMPv3 Authentication Username: |                    |  |  |  |  |
|            |                    | SNMPv3 Authentication Password: |                    |  |  |  |  |
| 🕂 🗙 🗘 🕂    | 🕈 💥 🗘 🖓            | SNMPv3 Privacy Password:        |                    |  |  |  |  |
|            |                    |                                 | OK         キャンセル   |  |  |  |  |

クレデンシャルウィンドウでは、デバイスにアクセスするのに必要なすべての情報(ユーザ名、パスワード、SNMP コミュニティスト リングなど)を登録してください。ログインに必要のないものは登録しませんが、必要なもののうちに一つでも足りない要素がある と、netLD は基本的などの操作も実行することができません。(バックアップなど)それぞれのクレデンシャルは、以下のような要 素を持ちます。

クレデンシャル項目の説明:

| 項目                             | 説明                                          |
|--------------------------------|---------------------------------------------|
| VTY Username/VTY Password      | 「ネットワーク機器に CUI 経由でログインする際に必要なユーザ            |
|                                | 名/パスワードです。 CUI 経由とは、 ssh や telnet、 rlogin な |
|                                | どのリモート端末を指します。                              |
| Enable Username                | 管理者のユーザ名です。デバイス上では、このユーザだけがコン               |
|                                | フィギュレーションを変更することができます。                      |
| Enable Secret/Password         | CISCO デバイスで使用可能な 2 つのパスワードの一つです。            |
|                                | イネーブルシークレットパスワードのほうが、単なるイネーブルパス             |
|                                | ワードよりもセキュリティ上堅牢です。シークレットパスワードを使             |
|                                | えるデバイスでは、可能な限りこれを用いてください。                   |
| SNMP Get Community             | SNMPでの Get Community 要素を指定します。              |
| SNMPv3 Authentication Username | SNMPv3 で定義された、認証ユーザ名を入力してください。              |
| SNMPv3 Authentication Password | SNMPv3 で定義された、コミュニティに対するパスワードです。            |
| SNMPv3 Privacy Password        | SNMP による通信の際、暗号化に用いられるパスワードです。              |

#### 5.3 ネットワークグループ

クレデンシャルを複数まとめてネットワークグループを作ることができます。クレデンシャル情報のネットワークグループは、IPアドレス範囲のリストと、クレデンシャルのリストから成り立ちます。netLDは、あるデバイスへのログインの際、IPを見ることでデバイスがどのネットワークグループに該当するか検索し、また該当するネットワークグループに対して、クレデンシャルのリストを上から順に用いてログインを試みます。

異なるネットワークグループの IP アドレス範囲は重なってはいけません。もし重なると、正しくないクレデンシャルがデバイスに適用される可能性があり、その場合、バックアップやログインに失敗します。

#### 5.4 プロトコル

プロトコルは、デバイスに接続するための方法を指定します。これはクレデンシャルと同じく、netLD がデバイスに接続を試みる際に重要な要素になります。プロトコルはインベントリ→プロトコルから変更することができます。

プロトコルウィンドウでは、クレデンシャルと同じく IP 範囲を用いてネットワークグループを定義することができます。 プロトコルの ネットワークグループとクレデンシャルのネットワークグループには、名前による対応などの関連性は特にありません。

一つのネットワークグループ内では、指定された IP 範囲に対してどのプロトコルを用いるかを指定することができます。クレデン シャルではログイン情報を指定しましたが、ここではどの種類の通信にどのプロトコルを用いるかの設定を行う点が異なります。

netLD の初期設定では、ただひとつのネットワークグループ Default がはじめから作られています。入力のためのインタフェー スは、クレデンシャル情報の入力エリアとほぼ同様の形で作られています。

|            | 71                 | אראו  |           |                       |      |
|------------|--------------------|-------|-----------|-----------------------|------|
| ネットワークグループ | 10.0.0.1-10.0.0.50 | アドレス  | を追加 (IP・C | CIDR・ワイルドカード・アドレス範囲): |      |
| *LVI       | 10.0.0.90          | 10.0. | 2.*       |                       | +    |
| Default    | 192.168.0.1/24     |       |           |                       |      |
|            |                    |       |           |                       |      |
|            |                    |       |           |                       |      |
|            |                    | ×     |           |                       |      |
|            |                    |       |           |                       |      |
|            | SSH SSH            |       | SSH       |                       |      |
|            | ✓ Telnet           |       | Port      | 22                    |      |
|            | ✓ HTTPS            |       | Version   | auto                  | ]    |
|            | ✓ НТТР             |       |           |                       |      |
|            | SCP                |       |           |                       |      |
|            | FTP                |       |           |                       |      |
|            | TFTP               |       |           |                       |      |
|            | SNMP               |       |           |                       |      |
| 🕂 🗙 🗘 🕂    |                    | û 🕂   |           |                       |      |
|            |                    |       |           | OK ‡                  | ャンセル |

それぞれの入力エリアでは、ある通信プロトコルの仕様を許可する場合には、チェックボックスをオンにします。 Default ネットワ ークグループでは、すべてのプロトコルがデフォルトでチェックされています。

上下ボタンは、どの通信プロトコルを使うかの優先度を指定することができます。netLDは通常最も高い優先度を持つプロトコルを用いてデバイスに接続しようとし、失敗したら次のプロトコルで接続を試みます。

新たなネットワークグループを追加したい場合、 📌 ボタンを押してください。

現れるウィンドウにグループ名を入力し、またクレデンシャルと同様に、IPアドレス範囲のアドレスを追加 (IP, CIDR, ワイル

ドカード, アドレス範囲)フィールドに記述してください。最後に右の 🖭 ボタンを押せば、指定したアドレス範囲が現在開いてい るプロトコルの中に追加されます。

#### 5.5 ユーザと権限

権限はユーザの実行できる操作の範囲を指定します。それぞれの権限は、個別の操作に関する権限を集めたものです。個別の操作の例としては、例えば、デバイスの読み書き操作などです。それぞれのユーザはそれぞれ異なる権限を持つことになります。これらの権限を適切に指定することで、ネットワークに誰がどのように変更を加え、閲覧を行うことができるかを細かく指定することができます。

| ユーザ | 経験         | 許可されている操作                     |
|-----|------------|-------------------------------|
|     | 15 年目のベテラン | すべての機能                        |
| 7   | 5年目        | ネットワーク A、B でのバックアップ、スケジュール、変更 |
| 7   | 2年目        | バックアップ、ネットワーク A でのスケジュール、実行   |
| 7   | 0年の新人      | バックアップのみ実行                    |

ユーザと権限の設定はサーバ設定ウィンドウから行うことができます。

|               | サーバ設定         |        |          |               |       | サーバ設定         |              |               |         |
|---------------|---------------|--------|----------|---------------|-------|---------------|--------------|---------------|---------|
| データ保存期間       | Administrator | 権限の追加: |          | データ保存期間       | ユーザ名  | フルネーム         | メールアド        | 権限            | 最終ログイン  |
| システムバックアップ    |               |        |          | システムバックアップ    | admin | Administrator | netid@nowher | Administrator | アクティブ   |
| メールサーバ        |               |        |          | メールサーバ        | lvi   | lvi           |              | Master        | 履歴なし    |
| SNMPトラップ設定    |               |        |          | SNMPトラップ設定    | test  | test          |              | Beggener      | 履歴なし    |
| ユーザ           |               |        |          | ユーザ           |       |               |              |               |         |
| 権限            |               |        |          | 権限            |       |               |              |               |         |
| 外部認証          |               |        |          | 外部認証          |       |               |              |               |         |
| カスタムデバイスフィールド |               |        |          | カスタムデバイスフィールド |       |               |              |               |         |
| メモテンプレート      |               |        |          | メモテンプレート      |       |               |              |               |         |
| URLランチャー      |               |        |          | URLランチャー      |       |               |              |               |         |
| スマートブリッジ      |               |        |          | スマートブリッジ      |       |               |              |               |         |
| ネットワーク        |               |        |          | ネットワーク        |       |               |              |               |         |
| ネットワークサーバ     |               |        |          | ネットワークサーバ     |       |               |              |               |         |
| Zero-Touch配布  |               |        |          | Zero-Touch配布  |       |               |              |               |         |
| ソフトウェアアップデート  |               |        |          | ソフトウェアアップデート  |       |               |              |               |         |
| Webプロキシ       |               |        |          | Webプロキシ       |       |               |              |               |         |
|               |               |        |          |               | Find  | <b>Q</b>      |              | ÷ 🤞           | ° 🥜 💥 🕴 |
|               |               |        | OK キャンセル |               |       |               |              |               | OK キャンセ |

インストール直後の初期設定では、存在する権限は Administrator のみであり、また存在するユーザは admin という名前のユーザのみです。このユーザのパスワードは password になっています。よりよいセキュリティを目指すならば、このパスワード はインストール後すぐさま十分な長さのパスワードに変更すべきです。また、もし複数のオペレータがデバイスを管理することになった場合には、適切な権限を分割して与えたほうがより好ましくなります。

#### 5.6 ネットワーク

netLD のネットワークは、巨大なインベントリを分割して管理するための概念です。ネットワークセグメントごとにそれぞれのイン ベントリ、クレデンシャル、プロトコルがあります。権限を与えられている限り、ユーザはネットワークを作成し、またそのインベントリを 表示することができます。これは、クレデンシャルやプロトコルの解説で出てきたネットワークグループとは異なります。(一つのネット ワークグループは、クレデンシャルと IP の集合、あるいはプロトコルと IP の集合です。)

ネットワークは、スマートブリッジとジャンプホストの機能と深く連携します。

スマートブリッジは、独立した IP 空間を持つ複数の LAN をネットワーク越しに管理します。複数の LAN とは、例えば、同じ ビルの三階と四階にそれぞれの LAN があるような場合です。このとき、三階にある機器 A と四階にある機器 B が同じ IP を持 っている可能性があります。この場合、ひとつのインベントリに 2 つの機器 A,B を同時に含めてしまうと、インベントリ内に同じ IP を持つ機器が 2 つ存在することになってしまい、IP アドレスで機器を指定できなくなります。これを回避するために、スマートブリッ ジは複数の LAN をそれぞれ別のネットワークとして管理します。

※スマートブリッジの詳細は、<u>7.3 スマートブリッジ(オプション)</u>を参照してください。
 ※ジャンプホストの詳細は、<u>7.4 ジャンプホスト</u>を参照してください。

|               | サーバ設定 |         |  |        |          |  |
|---------------|-------|---------|--|--------|----------|--|
| データ保存期間       |       | 名前      |  | ブリッジ   |          |  |
| システムバックアップ    | 0     | Default |  | (None) |          |  |
| メールサーバ        | 0     | test    |  | (None) |          |  |
| SNMPトラップ設定    |       |         |  |        |          |  |
| ユーザ           |       |         |  |        |          |  |
| 権限            |       |         |  |        |          |  |
| 外部認証          |       |         |  |        |          |  |
| カスタムデバイスフィールド |       |         |  |        |          |  |
| メモテンプレート      |       |         |  |        |          |  |
| URLランチャー      |       |         |  |        |          |  |
| スマートブリッジ      |       |         |  |        |          |  |
| ネットワーク        |       |         |  |        |          |  |
| ネットワークサーバ     |       |         |  |        |          |  |
| Zero-Touch配布  |       |         |  |        |          |  |
| ソフトウェアアップデート  |       |         |  |        |          |  |
| Webプロキシ       |       |         |  |        |          |  |
|               |       |         |  |        |          |  |
|               |       |         |  |        | 🔶 // 兴   |  |
|               |       |         |  |        | OK キャンセル |  |

#### 5.7 サービス管理

netLD のアーキテクチャは、サーバクライアント方式を採用しています。サーバプログラムは通常目には見えないバックグラウンドで実行されています。一方、実際にマウスやキーボードの操作できるのは、ブラウザから表示するクライアント GUI プログラムです。GUI は、マウスなどによる操作の内容をサーバに伝えます。GUI を用いてサーバにアクセスするためには、まずサーバが動いていなくてはいけません。したがって、netLD を使うためにはまず初めにサーバを起動する必要があります。また、以下の場合にはnetLD は再起動されます。

- ▶ netLD サーバの IP アドレスが手動で変更された場合。
- ▶ 新たなデバイスアダプタ(対応デバイスを増やすためのプログラムモジュール)が追加された場合。
- > バックアップされたファイルが netLD の外で手作業により復元された場合。
- > ライセンスファイルが手動で上書きされた場合。
- ▶ netLD 自体のバージョンが更新された場合。

#### 第6章 基本ツール

この章では、スクリーンショットを交えて netLD の基本ツールの使用方法を解説します。また、一つのツールがメイン機能の大きな部分を占める場合には、単純な使用方法の解説にとどまらず、そのツールの概説と存在理由も説明します。ただし、すでに netLD の基本操作で解説したコンセプトについては、参考リンクを設けています。

#### 6.1 クレデンシャル

ここでは、スタートアップウィザードで解説したクレデンシャルについて、追加、削除、大量追加など詳しい設定方法を見ていきます。

クレデンシャル情報の数がそこまで多くない場合には、複数のネットワークグループを使う必要はありません。すべてのデバイス の IP を含むネットワークグループをひとつ設け、その中にすべてのクレデンシャルを登録すれば、十分に運用を行うことができま す。しかし、デバイスとクレデンシャルの数が増えてくると、クレデンシャルをひとつのネットワークグループで管理することは難しくなり ます。そういった場合には、複数のネットワークグループを設けるのがよいでしょう。

netLD は 2 つのクレデンシャル登録方法をもっています。一つはダイナミック設定、もうひとつはスタティック設定です。ダイナミック設定では、ひとつのネットワークグループが IP の範囲に対応し、そこに該当する全デバイスに対してクレデンシャルを適用します。一方、スタティック設定では個別の IP ごと、つまり個別のデバイスごとにクレデンシャル情報を登録します。スタティック設定では、デバイス情報を手で入力することもできますが、もしも表にまとめられたデータがある場合には、これをエクセルファイルの形で読み込ませることができます。エクセル表からの入力を便利にするために、エクセルファイルのテンプレートを出力する方法も設けています。

#### 6.1.1 ダイナミック設定

では、ダイナミック設定を用いたネットワークグループの追加方法を、スクリーンショットを用いて見て行きます。ツールメニュー-->インベントリ-->クレデンシャルを開いてください。

ウィンドウの左下の ボタンを押すか、画面中央のボタンを押してください。(この中央のボタンは、クレデンシャルがひとつも登録されていない初期状態でのみ表示されます。)

|            | クレデンシャル                                            |
|------------|----------------------------------------------------|
| 2917-001-7 | クレデンシャルの設定<br>1) ネットワークグループの追加<br>2) アドノス範囲の指定<br> |
|            | OK         キャンセル                                   |

すると、図のようなダイアログが現れます。新しく作るネットワークグループの名前を入力し、ダイナミックを選択し「OK」ボタンを 押してください。これでひとつのネットワークグループが追加されます。

| ネットワークグループの追加                                           |          |
|---------------------------------------------------------|----------|
| 新しいネットワークグループの名前を入力してください。                              |          |
| LVI                                                     |          |
| <ul> <li>ダイナミック - クレデンシャルをCIDR、範囲、ワイルドカードで指定</li> </ul> |          |
| 例) 192.168.1.0/24 172.16.0.1-172.16.0.10 1              | .0.0.0.* |
| ○ スタティック - クレデンシャルを特定のIPアドレスで指定                         |          |
| 例) 192.168.1.1                                          |          |
| ок                                                      | キャンセル    |

ネットワークグループを作成したら、次に必要な情報を入力します。まず、新規作成したグループの適用範囲を設定します。 以下の形式で IP アドレス範囲を入力し追加してください。全てに適用したい場合には、アドレス追加欄に「0.0.0.0/0」を入 力します。登録されたアドレスは左の枠内に表示されます。

| クレデンシャル    |                 |                                 |                 |  |  |  |  |
|------------|-----------------|---------------------------------|-----------------|--|--|--|--|
| ネットワークグループ | 192.168.0.0/24  | アドレスを追加:                        |                 |  |  |  |  |
| *LVI       | 10.0.0.1-50     | (IP・CIDR・ワイルドカー                 | ド・アドレス範囲)       |  |  |  |  |
|            |                 |                                 |                 |  |  |  |  |
|            |                 | ×                               |                 |  |  |  |  |
|            | クレデンシャル         | VTY Username:                   |                 |  |  |  |  |
|            | New Credentials | VTY Password:                   |                 |  |  |  |  |
|            |                 | Enable Username:                |                 |  |  |  |  |
|            |                 | Enable Secret/Password:         |                 |  |  |  |  |
|            |                 | SNMP Get Community:             |                 |  |  |  |  |
|            |                 | SNMPv3 Authentication Username: |                 |  |  |  |  |
|            |                 | SNMPv3 Authentication Password: |                 |  |  |  |  |
| + 🗙 û 🕂    | + × 0 0         | SNMPv3 Privacy Password:        |                 |  |  |  |  |
|            |                 |                                 | <b>OK</b> キャンセル |  |  |  |  |

- ■IP 範囲の記入例
- ▶ 個別 IP アドレス

10.0.0.1 2001:0DB8:AC10::

➢ IP アドレス範囲

192.168.0\* 10.0.0.1-10.0.0.100 192.168.0.1/24 2001:0DB8:AC10::/64

IP 範囲を登録したら、次にクレデンシャル情報を登録します。一つのネットワークグループに複数のクレデンシャルを登録する 場合には、クレデンシャルと書かれたフィールドの下にある 「サーボタンを押し、現れるダイアログに新しいクレデンシャルの名前を入 力します。

| クレデンシャル    |                 |                                 |                          |  |
|------------|-----------------|---------------------------------|--------------------------|--|
| ネットワークグループ | 192.168.0.0/24  | アドレスを追加:                        | アドレスを追加:                 |  |
| *LVI       | 10.0.0.1-50     | (IP・CIDR・ワイルドカー                 | (IP・CIDR・ワイルドカード・アドレス範囲) |  |
|            |                 |                                 |                          |  |
|            |                 |                                 |                          |  |
|            |                 |                                 |                          |  |
|            |                 | ×                               |                          |  |
|            | クレデンシャル         | VTY Username:                   | vtvUser                  |  |
|            | New Credentials |                                 |                          |  |
|            | New credendals  | VIY Password:                   | ******                   |  |
|            |                 | Enable Username:                | EnUser                   |  |
|            |                 | Enable Secret/Password:         | ****                     |  |
|            |                 | SNMP Get Community:             | ****                     |  |
|            |                 | SNMPv3 Authentication Username: |                          |  |
|            |                 | SNMPv3 Authentication Password: |                          |  |
| 🕂 🗙 🗘 🕹    | 🕂 💥 🗘 🕹         | SNMPv3 Privacy Password:        |                          |  |
|            |                 |                                 | OK キャンセル                 |  |

#### 6.1.2 スタティック設定

次に、スタティック設定の使用方法を見て行きましょう。ツールメニュー-->インベントリ-->クレデンシャルを開いてください。

ウィンドウ左下の 📌 ボタンを押してください。すると、図のようなダイアログが現れます。新しく作るネットワークグループの名前

を入力し、スタティックを選択し「OK」ボタンを押してください。これでひとつのネットワークグループが追加されます。

| ネットワークグループの追加                                     |  |  |  |
|---------------------------------------------------|--|--|--|
| 新しいネットワークグループの名前を入力してください。                        |  |  |  |
| LogicVein                                         |  |  |  |
| ◎ ダイナミック - クレデンシャルをCIDR、範囲、ワイルドカードで指定             |  |  |  |
| 例) 192.168.1.0/24 172.16.0.1-172.16.0.10 10.0.0.* |  |  |  |
| <ul> <li>スタティック - クレデンシャルを特定のIPアドレスで指定</li> </ul> |  |  |  |
| 例) 192.168.1.1                                    |  |  |  |
| OK キャンセル                                          |  |  |  |
スタティック設定では、ユーザは完全に手動で IP ごとにクレデンシャルを入力する必要があります。右上の 📌 を押すと、デバ イスのクレデンシャルを追加できます。

|            |            | クレデンシャル      |                 |                 |
|------------|------------|--------------|-----------------|-----------------|
| ネットワークグループ | 検索: IPアドレス | e,           |                 | + 🖋 💥 🖻         |
| *LogicVein | IPアドレス     | VTY Username | Enable Username | SNMPv3 Username |
| *LVI       |            |              |                 |                 |
|            |            |              |                 |                 |
|            |            |              |                 |                 |
|            |            |              |                 |                 |
|            |            |              |                 |                 |
|            |            |              |                 |                 |
|            |            |              |                 |                 |
|            |            |              |                 |                 |
|            |            |              |                 |                 |
|            |            |              |                 |                 |
|            |            |              |                 |                 |
|            |            |              |                 |                 |
|            |            |              |                 |                 |
|            |            |              |                 |                 |
|            |            |              |                 |                 |
| 🕂 🗙 🗘 🤴    | 1 - 0 / 0  | ▶            |                 |                 |
|            |            |              |                 | OK キャンセル        |

## デバイスのクレデンシャル情報を入力し、OK ボタンを押してください。これで、デバイス1つ分の設定が行われました。

| クレデンシャル                         |              |  |  |  |  |
|---------------------------------|--------------|--|--|--|--|
| IPアドレス:                         | 192.168.10.1 |  |  |  |  |
| VTY Username:                   | vytUser      |  |  |  |  |
| VTY Password:                   | *****        |  |  |  |  |
| Enable Username:                | EnUser       |  |  |  |  |
| Enable Secret/Password:         | *****        |  |  |  |  |
| SNMP Get Community:             | ****         |  |  |  |  |
| SNMPv3 Authentication Username: |              |  |  |  |  |
| SNMPv3 Authentication Password: |              |  |  |  |  |
| SNMPv3 Privacy Password:        |              |  |  |  |  |
|                                 | OK キャンセル     |  |  |  |  |

# 設定をする必要があるすべてのデバイスについて、この作業を行なってください。終わったら、OKを押して終了します。

|            |              | クレデンシャル        |                 |                 |
|------------|--------------|----------------|-----------------|-----------------|
| ネットワークグループ | 検索: IPアドレス   | ۹,             |                 | + 🖋 🗙 🖻         |
| *LogicVein | IPアドレス       | ▲ VTY Username | Enable Username | SNMPv3 Username |
| *LVI       | 192.168.10.1 | vytUser        | EnUser          |                 |
|            |              |                |                 |                 |
|            |              |                |                 |                 |
|            |              |                |                 |                 |
|            |              |                |                 |                 |
|            |              |                |                 |                 |
|            |              |                |                 |                 |
|            |              |                |                 |                 |
|            |              |                |                 |                 |
|            |              |                |                 |                 |
|            |              |                |                 |                 |
|            |              |                |                 |                 |
|            |              |                |                 |                 |
| A Y A L    | 4 1 1 / 1    | •              |                 |                 |
|            | 4 I-I/I      | P'             |                 |                 |
|            |              |                |                 | OK キャンセル        |

## 6.1.3 Excel ファイルからインポート

スタティッククレデンシャルに限り、Excel ファイルから一括でインポートすることが可能です。一つ前の節でスタティック設定のための画面を開いた時点で、手動で登録を追加する代わりに以下の手順に従ってください。

をクリック後、「インポート用ファイルをエクスポート」を選択し、インポート用ファイルをエクスポートします。

|            |              | クレデンシャル        |                 |                 |
|------------|--------------|----------------|-----------------|-----------------|
| ネットワークグループ | 検索: IPアドレス   | ۹,             |                 | + 🖋 💥 🗃         |
| *LogicVein | IPアドレス       | ▲ VTY Username | Enable Username | SNMPv3 Username |
| *LVI       | 192.168.10.1 | vytUser        | EnUser          |                 |
|            |              |                |                 |                 |
|            |              |                |                 |                 |
|            |              |                |                 |                 |
|            |              |                |                 |                 |
|            |              |                |                 |                 |
|            |              |                |                 |                 |
|            |              |                |                 |                 |
|            |              |                |                 |                 |
|            |              |                |                 |                 |
|            |              |                |                 |                 |
|            |              |                |                 |                 |
|            |              |                |                 |                 |
|            |              |                |                 |                 |
| 🕂 🗙 🗘 🤑    | 1-1/1        | ▶              |                 |                 |
|            |              |                |                 | OK キャンセル        |

エクスポートされたファイルを Excel で開き、IP ごとにクレデンシャル情報を記入し保存します。入力が終わったら、ファイルを 保存して netLD の画面に戻ってください。

入力例:

|    | А          | В            | С            | D               | E                      | F                  |           |
|----|------------|--------------|--------------|-----------------|------------------------|--------------------|-----------|
| 1  | IP Address | VTY Username | VTY Password | Enable Username | Enable Secret/Password | SNMP Get Community | SNMPv3 Au |
| 2  | 10.0.0.1   | lvi          | lvi123       | enable          | enable123              | public             |           |
| 3  | 10.0.0.2   | lvi          | lvi124       | enable          | enable124              | public             |           |
| 4  | 10.0.0.3   | lvi          | lvi125       | enable          | enable125              | public             |           |
| 5  | 10.0.0.4   | lvi          | lvi126       | enable          | enable126              | public             |           |
| 6  | 10.0.0.5   | lvi          | lvi127       | enable          | enable127              | public             |           |
| 7  | 10.0.0.6   | lvi          | lvi128       | enable          | enable128              | public             |           |
| 8  | 10.0.0.7   | lvi          | lvi129       | enable          | enable129              | public             |           |
| 9  | 10.0.0.8   | lvi          | lvi130       | enable          | enable130              | public             |           |
| 10 | 10.0.0.9   | lvi          | lvi131       | enable          | enable131              | public             |           |
| 11 | 10.0.0.10  | lvi          | lvi132       | enable          | enable132              | public             |           |
| 12 |            |              |              |                 |                        |                    | <b></b> + |
| 13 |            |              |              |                 |                        |                    |           |
| 14 |            |              |              |                 |                        |                    |           |

|            |              | クレデンシャル        |                 |                 |
|------------|--------------|----------------|-----------------|-----------------|
| ネットワークグループ | 検索: IPアドレス   | ۹,             |                 | + 🖋 🗶 🗃         |
| *LogicVein | IP7ドレス       | ▲ VTY Username | Enable Username | SNMPv3 Username |
| *LVI       | 192.168.10.1 | vytUser        | EnUser          |                 |
|            |              |                |                 |                 |
|            |              |                |                 |                 |
|            |              |                |                 |                 |
|            |              |                |                 |                 |
|            |              |                |                 |                 |
|            |              |                |                 |                 |
|            |              |                |                 |                 |
|            |              |                |                 |                 |
|            |              |                |                 |                 |
|            |              |                |                 |                 |
|            |              |                |                 |                 |
|            |              |                |                 |                 |
| 🕂 🗙 🗘 🤑    | 4 1-1/       | 1 🕨            |                 |                 |
|            |              |                |                 | OK キャンセル        |

をクリック後、「クレデンシャルをインポート」を選択し、編集した Excel ファイルをインポートします。

エクセルファイルからデータを読み込む場合、同じ IP を持つ要素は上書きされてしまいます。インポートの際に意図しない上書きが無いよう、気をつけてください。

| クレデンシャル   |              |                                  |                 |                 |  |
|-----------|--------------|----------------------------------|-----------------|-----------------|--|
| ・トワークグループ | 検索: IPアドレス   | Q                                |                 | + 🖋 🕺           |  |
| LogicVein | IPアドレス       | <ul> <li>VTY Username</li> </ul> | Enable Username | SNMPv3 Username |  |
| IVI       | 10.0.0.1     | lvi                              | enable          |                 |  |
|           | 10.0.0.2     | lvi                              | enable          |                 |  |
|           | 10.0.0.3     | lvi                              | enable          |                 |  |
|           | 10.0.0.4     | lvi                              | enable          |                 |  |
|           | 10.0.0.5     | lvi                              | enable          |                 |  |
|           | 10.0.0.6     | lvi                              | enable          |                 |  |
|           | 10.0.0.7     | lvi                              | enable          |                 |  |
|           | 10.0.0.8     | lvi                              | enable          |                 |  |
|           | 10.0.0.9     | lvi                              | enable          |                 |  |
|           | 10.0.0.10    | lvi                              | enable          |                 |  |
|           | 192.168.10.1 | vytUser                          | EnUser          |                 |  |
|           |              |                                  |                 |                 |  |
|           |              |                                  |                 |                 |  |
|           |              |                                  |                 |                 |  |
|           |              |                                  |                 |                 |  |

### 6.2 ユーザと権限の概要

ユーザと権限は、権限がユーザの実行できる操作の範囲を指定し、それぞれのユーザに異なる権限を与えることができます。 それぞれの権限は、個別の操作に関する権限を集めたもので、個別の操作の例としては、例えば、デバイスの読み書き操作な どがあります。

#### 6.2.1 権限の作成

サーバ設定ウィンドウ→権限を開きます。権限の追加欄に新しい名前を追加し、 📌 を押してください。

|               | サーバ設定         | È        |          |
|---------------|---------------|----------|----------|
| データ保存期間       | Administrator | 権限の追加:   |          |
| システムバックアップ    | Master        | Begginer | ÷        |
| メールサーバ        |               |          |          |
| SNMPトラップ設定    |               |          |          |
| ユーザ           |               |          |          |
| 権限            |               |          |          |
| 外部認証          |               |          |          |
| カスタムデバイスフィールド |               | ~        |          |
| メモテンプレート      |               |          |          |
| URLランチャー      |               |          |          |
| スマートブリッジ      |               |          |          |
| ネットワーク        |               |          |          |
| ネットワークサーバ     |               |          |          |
| Zero-Touch配布  |               |          |          |
| ソフトウェアアップデート  |               |          |          |
| Webプロキシ       |               |          |          |
|               |               |          |          |
|               |               |          |          |
|               |               |          | OK キャンセル |

新しい権限が追加されました。表示されているチェックボックスをクリックして、その権限で許される操作を選択してください。

|               |         | サーバ設定         |               |               |                |
|---------------|---------|---------------|---------------|---------------|----------------|
| データ保存期間       | ユーザ名    | フルネーム         | メールアド         | 権限            | 最終ログイン         |
| システムバックアップ    | admin   | Administrator | eshibata1003@ | Administrator | アクティブ          |
| メールサーバ        | Tester1 |               |               | Tester1       | 履歴なし           |
| SNMPトラップ設定    | Tester2 |               |               | Tester2       | 2019/10/29 13: |
| ユーザ           | Tester3 |               |               | Administrator | 2019/10/18 18: |
| 權限            |         |               |               |               |                |
| 外部認証          |         |               |               |               |                |
| カスタムデバイスフィールド |         |               |               |               |                |
| メモテンプレート      |         |               |               |               |                |
| URLランチャー      |         |               |               |               |                |
| スマートブリッジ      |         |               |               |               |                |
| ネットワーク        |         |               |               |               |                |
| ネットワークサーバ     |         |               |               |               |                |
| Zero-Touch配布  |         |               |               |               |                |
| ソフトウェアアップデート  |         |               |               |               |                |
| Webプロキシ       |         |               |               |               |                |
| 承認機能          |         |               |               |               |                |
|               | Find    | ς             |               | + 1           | ' 🖌 🗶 🖻        |
|               |         |               |               |               | OK キャンセル       |

以下は設定できる権限の一覧表です。

| 項目 | 説明                             |
|----|--------------------------------|
| 1  | コンプライアンスルールセットとポリシーの閲覧を許可する。   |
| 2  | コンプライアンスポリシーの作成/更新/削除を許可する。    |
| 3  | コンプライアンスルールセットの作成/更新/削除を許可する。  |
| 4  | コンフィギュレーションの閲覧を許可する。           |
| 5  | クレデンシャル及びプロトコル設定を許可する。         |
| 6  | インベントリ内デバイス情報の作成/更新/削除を許可する。   |
| 7  | カスタムフィールド名の設定を許可する。            |
| 8  | インベントリ内デバイスへのタグ適用、解除を許可する。     |
| 9  | ドラフトコンフィギュレーションの閲覧を許可する。       |
| 10 | ドラフトコンフィギュレーションの作成/更新/削除を許可する。 |
| 11 | スケジュールのフィルタ設定を許可する。            |
| 12 | バックアップジョブの実行を許可する。             |
| 13 | バックアップジョブの作成/更新/削除を許可する。       |
| 14 | ディスカバリの実行を許可する。                |
| 15 | ディスカバリジョブの作成/更新/削除を許可する。       |
| 16 | スケジュールのフィルタ設定を許可する。            |
| 17 | バックアップジョブの実行を許可する。             |
| 18 | バックアップジョブの作成/更新/削除を許可する。       |
| 19 | ディスカバリの実行を許可する。                |
| 20 | ディスカバリジョブの作成/更新/削除を許可する。       |
| 21 | ツールの実行を許可する。                   |
| 22 | ツールの作成/更新/削除を許可する。             |
| 23 | ツールの実行を承認する権限。                 |
| 24 | 承認なしにツールを実行する権限。               |
| 25 | バルクチェンジジョブの実行を許可する。            |
| 26 | バルクチェンジジョブの作成/更新/削除を許可する。      |
| 27 | デバイスコンフィギュレーション変更ツールの実行を許可する。  |
| 28 | レポートの実行を許可する。                  |
| 29 | レポートの作成/更新/削除を許可する。            |
| 30 | コンフィギュレーション復元ジョブの実行を許可する。      |
| 31 | ネイバー情報収集ジョブの実行を許可する。           |
| 32 | ネイバー情報収集ジョブの作成/更新/削除を許可する。     |
| 33 | URL ランチャーの作成/更新/削除を許可する。       |
| 34 | レポートの実行を許可する。                  |
| 35 | レポートの作成/更新/削除を許可する。            |
| 36 | コンフィギュレーション復元ジョブの実行を許可する。      |
| 37 | ネイバー情報収集ジョブの実行を許可する。           |

| 項目 | 説明                                    |
|----|---------------------------------------|
| 38 | ネイバー情報収集ジョブの作成/更新/削除を許可する。            |
| 39 | URL ランチャーの作成/更新/削除を許可する。              |
| 40 | メモの作成/更新/削除を許可する。                     |
| 41 | 管理ネットワークの作成/更新/削除を許可する。               |
| 42 | Zero-Touch コンフィギュレーションの作成/更新/削除を許可する。 |
| 43 | Zero-Touch テンプレートの作成/更新/削除を許可する。      |
| 44 | セキュリティの設定を許可する。                       |
| 45 | インベントリタグの作成/更新/削除を許可する。               |
| 46 | ターミナルサーバ プロキシ経由でのログインを許可する。           |
| 47 | ターミナルサーバ プロキシ経由での自動ログインを許可する。         |
| 48 | enable mode に直接ログインを許可する。             |
| 49 | 他のユーザのターミナルアクセスログ閲覧を許可する。             |

※ 権限には、依存関係のあるものがあります。

※ 使用しているライセンスによっては、一部表示されない権限項目があります。

## 6.2.2 ユーザの設定

再び、サーバ設定ウィンドウ→ユーザを開き、 媋 を押してください。

| サーバ設定         |       |               |              |               |                        |
|---------------|-------|---------------|--------------|---------------|------------------------|
| データ保存期間       | ユーザ名  | フルネーム         | メールアド        | 権限            | 最終ログイン                 |
| システムバックアップ    | admin | Administrator | netid@nowher | Administrator | アクティブ                  |
| メールサーバ        |       |               |              |               |                        |
| SNMPトラップ設定    |       |               |              |               |                        |
| ユーザ           |       |               |              |               |                        |
| 権限            |       |               |              |               |                        |
| 外部認証          |       |               |              |               |                        |
| カスタムデバイスフィールド |       |               |              |               |                        |
| メモテンプレート      |       |               |              |               |                        |
| URLランチャー      |       |               |              |               |                        |
| スマートブリッジ      |       |               |              |               |                        |
| ネットワーク        |       |               |              |               |                        |
| ネットワークサーバ     |       |               |              |               |                        |
| Zero-Touch配布  |       |               |              |               |                        |
| ソフトウェアアップデート  |       |               |              |               |                        |
| Webプロキシ       |       |               |              |               |                        |
|               |       |               |              |               |                        |
|               | Find  | 0,            |              | 🔶 🖋           | ) 🔮 💥 I                |
|               |       |               |              |               | ок <i><b>キ</b>ャン</i> t |

一般項目からは、ユーザごとに複数の要素を設定することができます。

| ユーザ追加       |            |                   |  |
|-------------|------------|-------------------|--|
| 一般          | ユーザ名:      | lvi               |  |
| ネットワーク      | フルネーム:     | lvi               |  |
| 7779771-771 | メールアドレス:   | support@lvi.co.jp |  |
|             | 権限:        | Master            |  |
|             | パスワード:     |                   |  |
|             | パスワードの再入力: |                   |  |
|             |            |                   |  |
|             |            | OK キャンセノ          |  |

| 項目        | 説明                        |  |
|-----------|---------------------------|--|
| ユーザ名      | ユーザの netLD へのログイン名を指定します。 |  |
| フルネーム     | ユーザの本名を入力します。             |  |
| メールアドレス   | ユーザの E-mail アドレス          |  |
| 権限        | ユーザの権限をドロップダウンリストから選びます。  |  |
| パスワード     | ログインパスワードを入力します。          |  |
| パスワードの再入力 | 確認のため同じパスワードを再入力します。      |  |

ネットワーク項目からは、ユーザのアクセスできるネットワークを制限することが出来ます。制限を加えるには、ユーザのアクセス を以下のネットワークに制限します。チェックボックスをオンにし、続いて、このユーザがアクセスできるネットワークをオンにしてくださ い。

|           | ユーザ追加                       |
|-----------|-----------------------------|
| 一般        | ✓ ユーザのアクセスを以下のネットワークに制限します。 |
| ネットワーク    | Default                     |
| カスタムフィールド | LVI 大阪                      |
|           | ✓ LVI 神奈川                   |
|           | LVI 福岡                      |
|           |                             |
|           |                             |
|           | 全て選択 全ての選択を解除               |
|           | <u>ок</u> <b>‡</b> т>тл     |

カスタムフィールド項目では、同様に、カスタムフィールドへの閲覧権限を設定できます。ユーザは、オンになったカスタムフィール ドのみ閲覧することが出来ます。

| ユーザ追加     |                     |  |
|-----------|---------------------|--|
| 一般        | 選択したカスタムフィールドの閲覧ユーザ |  |
| ネットワーク    | ✓ カスタム 1            |  |
| カスタムフィールド | ✓ カスタム 2            |  |
|           | 🔄                   |  |
|           | ✓ カスタム 4            |  |
|           | 🔲 አスタム 5            |  |
|           |                     |  |
|           |                     |  |
|           | OK ++>>U/           |  |

作成したユーザを保存するには、OK ボタンを押してください。

### 6.2.3 自分のパスワードを簡単に変更する

ログイン中であれば、自分のパスワードに限り、変更する方法があります。

グローバルメニューにある自分のログインユーザ名を押してください。下の例では、ユーザ名は admin で、これがログアウトという項目の左に表示されています。

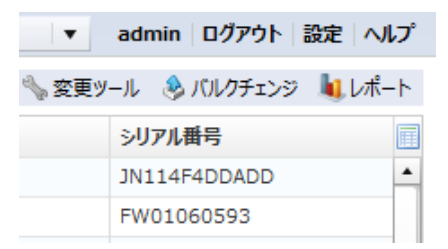

新たなパスワードを新規パスワードとパスワードの再入力フィールドに入力してください。パスワード変更ボタンを押すと、新しい パスワードが登録されます。

| ユーザプロフィール              |              |  |
|------------------------|--------------|--|
| ユーザ名: adr<br>フルネーム: Ad | nin          |  |
| メールアドレス: net           | ld@nowhere.x |  |
| ユージ作詞: Au              |              |  |
| 新規パスワード:               |              |  |
| パスワードの再入力: パス          | ワード変更        |  |
| クライアントの設定を元に戻す         |              |  |
|                        | ок           |  |

### 6.3 デバイスの追加

デバイスは、追加、変更、削除、バックアップ、タグ付、検索、といった様々な操作を行うことができます。この中でも最も重要な機能は、デバイスの追加です。チュートリアルで触れたとおり、netLD インベントリへのデバイスの追加には、2 つの方法があります。

- 自動ディスカバリによる追加
- 手動でのデバイス追加

自動でデバイスを追加するためには、netLD だけでなくデバイスも、事前に適切に設定されている必要があります。ディスカバリがうまく行かない場合には、以下の条件をもう一度ご確認ください。

- ▶ お使いのデバイスが SNMP に対応しており、かつそのデバイスの設定で SNMP 機能がオンになっていること。
- > クレデンシャルに関する情報がすでに入力されていること。
- netLDの用いるポートが、その他のプログラム(ファイアウォールやアンチウイルスソフト)によってブロックされていないこと。
   netLDが用いるポートのリストは、「使用ポート一覧」にリストされています。
- 一度にディスカバリが可能な最大デバイス数は 66,000 となります。この数値は、明らかにとても巨大な値です。企業単位のネットワークにおいては、十分な数値であると言えます。たとえば、10.2.\*.\* というアドレス範囲は、65,025 アドレスで構成されています。

デバイスを追加するためのどちらのメニューも、ツールメニューのインベントリー追加セクションにあります。手動でデバイスを追加 するのはデバイスの追加から、自動での追加はデバイスのディスカバリから利用することが出来ます。

|            | adn                                          | nin ログアウト 設定 ヘルプ   |
|------------|----------------------------------------------|--------------------|
| 🖘 デバイス     | ミンベントリ ◎ 間覧ツール 🦠 変更ツール                       | 💩 バルクチェンジ 🛚 👢 レポート |
| イプ         | 🔒 クレデンシャル                                    |                    |
|            | ■ プロトコル                                      | ia3424GT-SS        |
|            | 追加                                           | 1912-1//0          |
|            | 🐢 デバイスの追加                                    | 1812-3/K9          |
|            | 😂 デバイスのディスカバリ                                | 02611XM-2FE        |
|            | インポート/エクスポート                                 | 2610               |
|            | 図 インベントリをExcel形式でエクスポート                      | 2500               |
|            | ヨンフィギュレーションをZIP形式でエクスポート                     | 2500               |
| Controller | インベントリインポート用のテンプレートを保存                       | Т5508-К9           |
|            | <ul><li>図 XLSファイルからインベントリをインポート/更新</li></ul> | 505                |
|            | 管理                                           | 2801               |
| 💭 デバイスタグ   |                                              | 1921/K9            |
|            | 💢 デバイスと履歴の削除                                 | 1841               |
|            | スタートアップウィザードを起動                              | 3426               |

## 6.3.1 デバイスのディスカバリによる追加

デバイスディスカバリは、先程述べた複数の条件が満たされているならば、とても便利に使うことが出来ます。ディスカバリは以下のように行われます。まず netLD サーバは、ディスカバリ時に指定された IP 範囲の IP それぞれに対し、後の通信に用いるポート(SSH/Telnet)が開いているかどうかを確認します。確認に成功すると、SNMP でデバイスの情報を取得しインベントリに登録します。ディスカバリを実行するには、インベントリ→追加→デバイスのディスカバリを押し、以下の手順に従ってください。

|               |                          | ad                                           | min ログアウト 設定 ヘルプ |
|---------------|--------------------------|----------------------------------------------|------------------|
|               | ☞デバイス                    | ➡ インベントリ ④ 間覧ッール 🔧 変更ッール                     | 💩 バルクチェンジ 🛯 レポート |
|               | デバイスタ                    | 🔒 クレデンシャル                                    |                  |
|               | Router                   | 型 カトコル                                       | D                |
|               | Switch                   | 追加 デバイスの冷却の                                  | 10A00005         |
|               | Router                   |                                              |                  |
| tch 2626      | Switch                   | インポート/エクスポート                                 |                  |
|               | Router                   | インベントリをExcel形式でエクスポート                        |                  |
|               | Router                   | <ul> <li>ヨンフィギュレーションをZIP形式でエクスポート</li> </ul> |                  |
|               | Router                   | ■ インベントリインポート用のテンプレートを保存                     |                  |
| Switch Switch |                          | 図 XLSファイルからインベントリをインポート/更新                   |                  |
|               |                          | 管理                                           | 40               |
|               | Firewall String Firewall |                                              |                  |
|               | Router                   | ※ デバイスと履歴の削除                                 |                  |
|               | Switch                   | スタートアップリイサートを起動                              |                  |
|               | Switch                   | 85G015                                       |                  |

まず、探索を行うすべての IP アドレス範囲を指定します。 左のメニューから IP アドレス範囲を入力し、 📌 を押してください。

追加された範囲はウィンドウ下部の一覧に表示されます。

|                                 | デバイスのディスカバリ                                     |  |  |  |  |
|---------------------------------|-------------------------------------------------|--|--|--|--|
| ディスカバリするネットワークおよびアドレスを指定してください。 | 境界ネットワーク 10.0.0.0/8,172.16.0.0/16,192.168.0.0/1 |  |  |  |  |
| IP ፖドレス/CIDR                    | ── デバイスのルーティングテーブルを参照し、ディスカバリ対象を追加する            |  |  |  |  |
| アドレス範囲                          | 既に登録されているデバイスのルーティングテーブルを参照し、ディスカバリ対象を追加する。     |  |  |  |  |
| 単一のIP アドレス                      | MC豆和CAICののアバスのルーフィンファーフルと多点の、フィスカバラス新た10月ます。    |  |  |  |  |
| IPアドレス 10.0.2.1                 |                                                 |  |  |  |  |
| CSVファイルをインポートする                 |                                                 |  |  |  |  |
| 192.168.0.1/24                  |                                                 |  |  |  |  |
| 10.0.0.1-10.0.0.50              |                                                 |  |  |  |  |
|                                 |                                                 |  |  |  |  |
|                                 |                                                 |  |  |  |  |
|                                 |                                                 |  |  |  |  |
|                                 |                                                 |  |  |  |  |
|                                 | 追加SNMPコミュニティストリンク:                              |  |  |  |  |
|                                 |                                                 |  |  |  |  |
|                                 | 実行 キャンセル                                        |  |  |  |  |

| 項目        | 説明                                 |  |
|-----------|------------------------------------|--|
|           | IP アドレス範囲にサブネットマスクを用いて指定します。       |  |
|           | (例:192.168.0.1 /24)                |  |
| IP アドレス範囲 | 2 つの IP アドレスを入力し、その間のアドレスが対象になります。 |  |

| 項目          | 説明                             |
|-------------|--------------------------------|
|             | (例:10.0.0.1 -10.0.0.100)       |
|             | IP アドレス範囲にワイルドカードマスクを用いて指定します。 |
|             | (例:192.168.0.*)                |
| 単一の 10 マドレフ | IP アドレスをひとつ入力します。              |
| ¥─₩1₽ ア トレX | (例:192.168.0.1)                |

アドレス範囲のデータはテキストファイルからインポートすることも出来ます。 一行に一つ IP アドレスを入力し、 これを読み込ま せてください。

|   | A                  | В | С | D | E | F |
|---|--------------------|---|---|---|---|---|
| 1 | 10.0.0.1-10.0.0.10 |   |   |   |   |   |
| 2 | 192.168.0.0/24     |   |   |   |   |   |
| 3 | 172.16.0.1         |   |   |   |   |   |
| 4 |                    |   |   |   |   |   |

画面のその他の要素の説明は以下のとおりです。

#### ● 境界ネットワーク

ディスカバリの範囲を制限するため、境界ネットワークアドレスを入力してください。デフォルトでは、10.0.0.0/8, 172.16.0.0./16,192.168.0.1/16,FD00::/8 がセットされています。このアドレスに収まらない範囲のデバイスを検索したい場合には、その追加の範囲をここに追加します。

#### ● デバイスのルーティングテーブルを参照し、ディスカバリ対象を追加する

有効な場合、ディスカバリしたデバイスのルーティングテーブルを確認し登録されているネットワークもディスカバリ対象とします。

#### ● 既に登録されているデバイスのルーティングテーブルを参照し、ディスカバリ対象を追加する

有効な場合、既に登録されているデバイスのルーティングテーブルを確認し登録されているネットワークもディスカバリ対象とします。

#### ● 追加 SNMP コミュニティストリング

ディスカバリを行う際に、入力されたコミュニティストリングを優先して使用します。

最後に実行をクリックし、ディスカバリを開始します。ディスカバリが完了すると、管理対象デバイスがデバイスビューに表示されます。また、探索中は、ディスカバリ状況がステータスペインに表示されます。

ディスカバリ結果として表示されるものは Telnet/SSH に返答したデバイスのみです。

ディスカバリ状況の詳細は以下のとおりです。

| 項目           | 説明                              |
|--------------|---------------------------------|
| デバイスを追加しました。 | ディスカバリが成功し、デバイスが netLD に追加された状態 |

| 項目                       | 説明                                      |
|--------------------------|-----------------------------------------|
| SNMD 広答がちりません            | Telnet や SSH、ping に応答があったが、SNMP 応答がな    |
| SIMP応告がめりよせん。            | い状態                                     |
|                          | SNMP 応答もあったが、netLD にアダプタが存在しない状         |
| ー <u>我</u> するアラノラルのりません。 | 態                                       |
| サーバのプロトコル設定で、このデ         | プロトコル 記令にて CNMD プロトコル のイェックゼル わていて      |
| バイスの SNMP が無効になって        |                                         |
| います。                     |                                         |
|                          | ICMP ping の応答がない状態(単一 IP アドレスでのディス      |
| ICMP ping 心合かめりません。      | カバリ時のみ)                                 |
| ポート 22(SSH)と             | ポート つつくららせいと つつくてんしゃさいに エクロ 接結 ふきさい いや能 |
| 23(Telnet)に TCP 接続できま    |                                         |
| せん。                      | (甲一 IF アトレス このティスカハリ 時のみ)               |

# 6.3.2 手動でデバイスを追加する

デバイスは手動で追加することも出来ます。手動での追加は、インベントリ→追加→デバイスの追加から行えます。

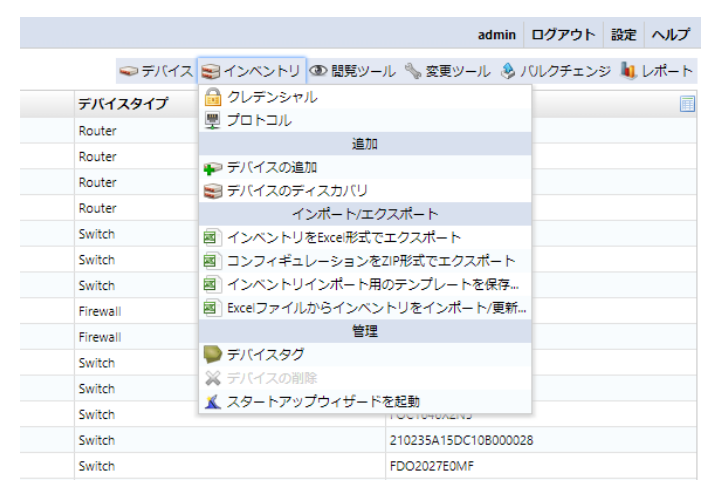

IP アドレスとアダプタ名を入力します。

| デバイスの追加 |            |          |  |  |
|---------|------------|----------|--|--|
| IPアドレス: | 10.0.0.254 |          |  |  |
| アダプタ:   | Cisco IOS  | •        |  |  |
|         |            | OK キャンセル |  |  |

| 項目      | 説明                       |
|---------|--------------------------|
| IP アドレス | 追加するデバイスの IP アドレスを入力します。 |

| 項目   | 説明                             |
|------|--------------------------------|
| アダプタ | どの機種(アダプタ)のデバイスを追加するかを選んでください。 |

手動での追加方法にはもうひとつ、手書きしたエクセルファイルをインポートする方法があります。netLD はまた手書きエクセ ルファイルを書くために必要なエクセルテンプレートを出力することができます。出力するには、インベントリ→インベントリインポート 用のテンプレートを保存を開きます。

|          |             |            | ad               | min   | ログアウト   | 設定  | ヘルプ  |
|----------|-------------|------------|------------------|-------|---------|-----|------|
| 🗢 デバイス   | ミインベントリ     | 👁 間覧ツール    | / 🦠 変更ツール        | ر 🌏   | のレクチェンジ | ə 💵 | レポート |
| デバイスタイプ  | 🔒 クレデンシャ    | ル          |                  |       |         |     |      |
| Router   | 凰 プロトコル     |            |                  |       |         |     |      |
| Router   |             | 追加         |                  |       |         |     |      |
| Router   | ₽ デバイスの追    | ממ         |                  |       |         |     |      |
| Beuter   | 😸 デバイスのデ    | ィスカバリ      |                  |       |         |     |      |
| Router   | 1           | ンポート/エクス   | マポート             |       |         |     |      |
| Switch   | 図 インベントリ    | をExcel形式でエ | ウスポート            |       |         |     |      |
| Switch   | 國 コンフィギュ    | レーションをZI   | P形式でエクスポ         | -ト    |         |     |      |
| Switch   | 図 インベントリ    | インポート用の    | テンプレートを係         | 存     |         |     |      |
| Firewall | 🗟 Excelファイル | からインベント    | ・リをインポート/        | 更新…   |         |     |      |
| Firewall |             | 管理         |                  |       |         |     |      |
| Switch   | 퉫 デバイスタグ    |            |                  |       |         |     |      |
| Switch   | 💥 デバイスの削    | 除          |                  |       |         |     |      |
| Switch   | 👗 スタートアッ    | ブウィザードを    | 起動<br>001040A2N3 |       |         |     |      |
| Switch   |             | 2          | 210235A15DC10B   | 00002 | 8       |     |      |
| Switch   |             | 1          | DO2027E0MF       |       |         |     |      |
|          |             |            |                  |       |         |     |      |

#### 出力されたエクセルファイルを編集し、保存します。

|    | А          | В       | С                   | D           | E      | F       | G                | н          | 1              | J    | к                  | L   | М    | N     | 0     |
|----|------------|---------|---------------------|-------------|--------|---------|------------------|------------|----------------|------|--------------------|-----|------|-------|-------|
| 1  | IP Address | Network | Adapter ID          | Hostname    | Туре   | Vendor  | Model            | OS Version | Serial Number  | Memo | NWグルー <sup>-</sup> | 設置期 | 最終作業 | 設置拠点名 | サービス型 |
| 2  | 10.0.2.1   | Default | Juniper ScreenOS    | ssgj        |        |         |                  |            |                |      |                    |     |      |       |       |
| 3  | 10.0.2.2   | Default | NEC IX              | IX2025_LVI  | Router | NEC     | IX2025           | 8.5.21     | 12TNU01048     |      |                    |     |      |       |       |
| 4  | 10.0.2.3   | Default | Yamaha RT/RTX       | RTX1200     | Router | Yamaha  | RTX1200          | 10.01.22   | D26059822      |      |                    |     |      |       |       |
| 5  | 10.0.2.4   | Default | Apresia             | Apresia_LVI | Switch | Apresia | Apresia3424GT-SS | 7.22.01    |                |      |                    |     |      |       |       |
| 6  | 10.0.2.5   | Default | Cisco IOS           | C3640       | Router | Cisco   | CISCO3640        | 12.3(11)T  | 26433110       |      |                    |     |      |       |       |
| 7  | 10.0.2.6   | Default | D-Link DGS          | DGS3426     | Switch | D-Link  | DGS-3426         | 2.62.B61   | P1AJ1A20000040 |      |                    |     |      |       |       |
| 8  | 10.0.2.7   | Default | Extreme Extremeware | Summit48i   | Switch | Exterme | Summit48i        | 7.3.2.3    | 0145M-01450    |      |                    |     |      |       |       |
| 9  | 10.0.2.30  | Default | Alaxala AXS         | AX2430S     | Switch | Alaxala | AX2430S-24T      | 10.4       | 85G015         |      |                    |     |      |       |       |
| 10 | 10.0.2.50  | Default | Cisco IOS           | LVI_Router  | Router | Cisco   | CISCO1841        | 15.1(1)T   | FHK142172C3    |      |                    |     |      |       |       |
| 11 |            |         |                     |             |        |         |                  |            |                |      |                    |     |      |       |       |
|    |            |         |                     |             |        |         |                  |            |                |      |                    |     |      |       |       |

| 項目              | 説明                               |
|-----------------|----------------------------------|
| IP アドレス(必須)     | 追加するデバイスの IP アドレスを記します。          |
| ネットワーク(必須)      | netLD に登録されているネットワーク(選択式)を選択します。 |
| アダプタ ID(必須)     | デバイスのアダプタ ID(選択式)を選びます。          |
| <b>カスタム 1~5</b> | カスタムフィールド用の任意の情報を入力します。          |

最後に、インベントリ→インポート/エクスポート→Excel ファイルからインベントリをインポート/更新から、保存したファイルを再び netLD にインポートします。

#### 6.3.3 デバイスを変更・削除するには

特定のデバイスの IP アドレスやホスト名、アダプタ、ネットワーク、カスタムフィールドを直接書き換えたいという場合には、デバ

イスビュー中のデバイスをクリックして選択し、デバイス→デバイスプロパティの編集を開いてください。デバイスを削除する場合に は、デバイスを選択した状態でインベントリ→デバイスの削除を開いて削除をしてください。

### 6.4 デバイスの検索

デバイスの検索とは、検索条件に合致したデータのみを抽出して、デバイスビューに表示する機能です。インクリメンタルサーチ に対応しているため、1 文字入力するたびに絞り込みが行われ、検索対象をすばやく見つけることができます。 検索対象は、表示中の管理ネットワークに属しているデバイスに制限されます。

#### 1.1.1 IP アドレス/ホスト名を検索する

デバイス一覧の上部には、「IP/ホスト名検索」がデフォルトで表示されます。「IP/ホスト名検索」では、IP アドレスまたはホスト名を入力することでデバイスビューに表示するデバイスを絞り込むことが出来ます。

| -5  | デバイス 変更履歴 ジョン                                                                                                    | ブ ターミナルプロキシ                           | 検索 コンプライアンス    |             |
|-----|----------------------------------------------------------------------------------------------------|---------------------------------------|----------------|-------------|
| ģ   | IP/ホスト名検索: 一全て一 マ                                                                                                    | 検索条件を追加 ▼                             |                | <u> 207</u> |
| Ľ۳. | 📮 IPアドレス 🔷                                                                                                    | ホスト名                                  | アダプタ           | ハード ベンダー    |
| Ь   | I0.0.0.121                                                                                                    | standa Nacional II.                   | Cisco IOS      | Cisco       |
| ш   | I0.0.0.126                                                                                                    | 29年1月1                                | Cisco IOS      | Cisco       |
| 귽   | interface in the second second sec | services an                           | Cisco IOS      | Cisco       |
| Щ   | I0.0.0.213                                                                                                    | -                                     | H3C/HP Comware | H3C         |
| ť   | 10.0.0.227                                                                                                    | 0000000                               | Cisco Nexus    | Cisco       |
| Ī   | 10.0.0.249                                                                                                    | Contractor point and                  | Cisco IOS      | Cisco       |
| ហ្គ | 10.0.0.250                                                                                                    | device that in other in the inclusion | Cisco IOS      | Cisco       |
| IU  | 192.168.20.88                                                                                                    | <b>州市市市</b>                           | Cisco ASA      | Cisco       |
|     |                                                                                                    |                                       |                |             |
|     |                                                                                                    |                                       |                |             |

検索条件をクリックすると、検索ボックスが表示されます。

検索ボックスにキーワードを入力すると、検索条件に合致したデータのみが抽出され、表示されます。

| -+ | デバイス 変更履歴 ジョブ           | ターミナルプロキシ | 検索 コンプライアン | 2           |
|----|-------------------------|-----------|------------|-------------|
| Ľ  | IP/ホスト名検索: 192.168 ▼ 検知 | 素≸件を追加 ▼  |            | <u> クリア</u> |
| Ц  | 192.168                 | 、<br>【ト名  | アダプタ       | ハード ベンダー    |
| Ċ  | 192.168.20.88           | 10 88408  | Cisco ASA  | Cisco       |
| Щ  |                         |           |            |             |
| 岸  |                         |           |            |             |

#### 1.1.2 検索条件を追加する

デフォルトで表示されている「IP/ホスト名検索」以外の条件で検索したい場合や、複数の条件に合致するデータを抽出したい場合には、検索条件を追加できます。

[検索条件の追加]ボタンをクリックし、検索条件を追加する項目を選択します。

| -5 | デ   | バイス 変更履歴 ジョン    | ブ ターミナルプロキシ 検索  | <b>ミ</b> コンプライアンス |             |
|----|-----|-----------------|-----------------|-------------------|-------------|
|    | IP/ | /ホスト名検索: 一全て一 ▼ | 検索条件を追加         |                   | <u> 297</u> |
|    |     | IPアドレス 🔺        | Interface IP 45 | 'ダプタ              | ハード ベンダー    |
|    | Ø   | 10.0.0.121      | Admin IP        | sco IOS           | Cisco       |
| m  | 0   | 10.0.0.126      | ホスト名            | sco IOS           | Cisco       |
|    |     | 10.0.0.136      | 人ナーダ人           | sco IOS           | Cisco       |
| π  | 0   | 10.0.0.213      |                 | 3C/HP Comware     | нзс         |
| 규  | 0   | 10.0.0.227      | カスタム 3          | sco Nexus         | Cisco       |
| F  | 0   | 10.0.0.249      | カスタム4           | sco IOS           | Cisco       |
| ហ  |     | 10.0.0.250      | カスタム 5          | sco IOS           | Cisco       |
| Π  | 0   | 192.168.20.88   | タグ              | sco ASA           | Cisco       |
|    |     |                 | メーカ・モデル・OSバージョン |                   |             |
|    |     |                 | シリアル番号          |                   |             |
|    |     |                 | MAC             |                   |             |
|    |     |                 | コンフィグテキスト       |                   |             |
|    |     |                 |                 |                   |             |

追加された検索条件をクリックし、検索条件を指定します。

| -+  | デバイス 変更履歴 ジョフ     | ターミナルプロキシ                                                                                                    | 検索 コンプライアンス    |            |
|-----|-------------------|----------------------------------------------------------------------------------------------------|----------------|------------|
|     | ステータス: 一全て一 マ × 検 | ☆ 条件を追加 マ                                                                                                    |                | <u>クリア</u> |
| Ë   |                   | ホスト名                                                                                                    | アダプタ           | ハード ベンダー   |
| Ċ   |                   | nanda Markinanja                                                                                                    | Cisco IOS      | Cisco      |
| Π   | □ コンノライアンス違反      | y wit                                                                                                    | Cisco IOS      | Cisco      |
| 2   | □ グレブンシャルの下 数     | s open                                                                                                    | Cisco IOS      | Cisco      |
| Щ   | I バックアップされていません   | 1 KA 46                                                                                                    | H3C/HP Comware | H3C        |
| ť   | 0.0.0.227         | - Anna (Salar)                                                                                                    | Cisco Nexus    | Cisco      |
| 2   | I0.0.0.249        | and an an                                                                                                    | Cisco IOS      | Cisco      |
| ហ្គ | 10.0.0.250        | interior and the second second                                                                                                    | Cisco IOS      | Cisco      |
| 10  | 192.168.20.88     | Constant of the second second s | Cisco ASA      | Cisco      |
|     |                   |                                                                                                    |                |            |
|     |                   |                                                                                                    |                |            |

追加できる検索条件は、以下のとおりです。

#### 【検索条件一覧】

| 項目           | 説明                              |
|--------------|---------------------------------|
| Interface IP | インタフェースモデル情報を含めて、IP アドレスを検索します。 |
| Admin IP     | デバイスビューの[IP アドレス]カラムから検索します。    |
| ホスト名         | デバイスビューの[ホスト名]カラムから検索します。       |
| ステータス        | バックアップステータスで検索します。              |

| 項目               | 説明                                 |  |  |  |  |  |
|------------------|------------------------------------|--|--|--|--|--|
| <b>ታ</b> スタム 1~5 | [カスタム]カラムから検索します。                  |  |  |  |  |  |
| ЬЙ               | デバイスに割り当てられたタグから検索します。AND・OR 条件を組み |  |  |  |  |  |
| 99               | 合わせることができます。                       |  |  |  |  |  |
| メーカ・モデル・OS バージョン | デバイスのハードベンダーが表示されます。               |  |  |  |  |  |
| シリアル番号           | シリアル番号で検索をします。                     |  |  |  |  |  |
| MAC              | MAC アドレスで検索しますが、完全一致した場合のみ表示されます。  |  |  |  |  |  |
| コンフィガニナフト        | デバイスコンフィギュレーションに対して全文検索を行います。詳細は右  |  |  |  |  |  |
|                  | 側の 😉 をクリックすると表示されます。               |  |  |  |  |  |

## 6.4.1 検索条件を削除する

検索条件を削除する場合、検索条件の右側に表示される[×]印をクリックします。

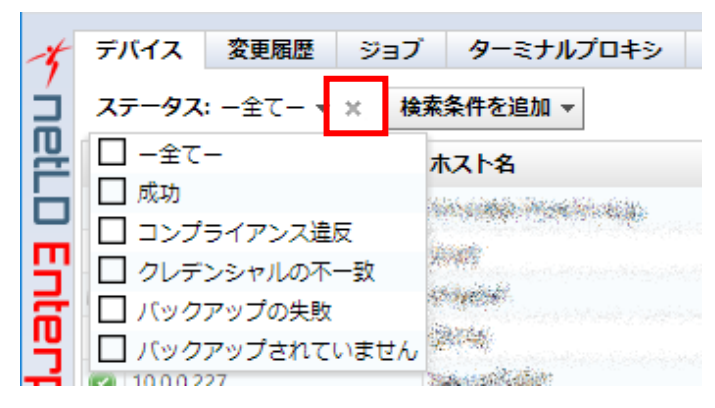

# 6.5 インベントリのインポートとエクスポート

現在のインベントリの状態をエクスポートまたは、インポートすることで一部の情報を更新することが可能です。これに関連する 機能は、インベントリーインポート/エクスポートセクションにあります。

|          |                      | admin E          | コグアウト 設定   | ヘルプ  |
|----------|----------------------|------------------|------------|------|
| <>> デバイス | 😂 インベントリ 👁 閲覧ツール 📏   | 変更ツール 💩 バ        | ルクチェンジ 嵐 し | ∠ポート |
| デバイスタイプ  | 🔒 クレデンシャル            |                  |            | Ē    |
| Router   | 凰 プロトコル              |                  |            |      |
| Router   | 追加                   |                  |            |      |
| Kouler   | 😜 デバイスの追加            | -                |            |      |
| Router   | 😂 デバイスのディスカバリ        | -                |            |      |
| Router   | インポート/エクスポー          | - h              |            |      |
| Switch   | ■ インベントリをExcel形式でエクス | ポート              |            |      |
| Switch   | ■ コンフィギュレーションをZIP形式  | <b>にでエクスポート</b>  |            |      |
| Switch   | 🗐 インベントリインポート用のテン    |                  |            |      |
| Firewall | Excelファイルからインベントリを   | インポート/更新         |            |      |
| Firewall | 管理                   |                  |            |      |
| Switch   | 阿 デバイスタグ             |                  |            |      |
| Switch   | 💢 デバイスの削除            |                  |            |      |
| Switch   | X スタートアップウィザードを起動    | 04072110         |            |      |
| Switch   | 2102                 | 35A15DC10B000028 |            |      |
| Switch   | FDO2                 | 027E0MF          |            |      |

#### ● インベントリをエクセルファイルで保存する

この機能を用いると、一部のデバイス、あるいはインベントリのすべてのデバイスの情報をエクセルファイルとして保存することが 出来ます。一部のデバイスのみをエクスポートする場合には、機能を使う前にそのデバイスを選択してください。全体をエクスポ ートする場合には、何もデバイスを選択しないでください。その状態でインベントリを Excel 形式でエクスポートというメニュー項目 を開き、保存するカラムにチェックを入れ「OK」ボタンをクリックします。

#### ● エクスポートしたファイルをインポートしなおす

出力したファイルを再びインポートすることも可能です。そのためには、*Excel ファイルからインベント*リをインポート/更新を押し てください。ただし、すべての項目がインポートできるわけではありません。インポートできる項目は IP アドレスとカスタムデバイスフ ィールドに限られます。

## 6.6 コンフィギュレーションとバックアップ

デバイスコンフィギュレーションのバックアップは、デバイスごとに異なるコマンドをネットワーク経由で実行することで行われます。 例えば IOS デバイスでは、以下のようなコマンドを用いることで現在のコンフィギュレーションを取得することが出来ます。

copy running-config tftp copy startup-config tftp show access-lists show diag

netLDは、このようなコマンドのレシピを様々なデバイスについて持っており、そのレシピを用いて対象のデバイスをバックアップ しています。レシピはメーカごと、モデルごとに異なるため極めて大量になります。大量のレシピを管理することは大変な作業で す。仮に netLDを使わずにこの作業をそれぞれのネットワーク管理者に任せたとすると、たとえシェルスクリプトを用いて作業を自 動化させたとしても、必要な作業は信じられない量に上ることが想像されます。

インベントリのデバイスのバックアップを取るためには、単純にデバイス→バックアップボタンを押してください。特定のデバイスのみ のバックアップを取りたい場合には、そのデバイスを選択した状態で同じバックアップボタンを押してください。

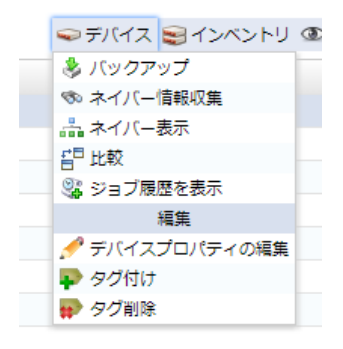

#### あるいは、デバイスを選択し、右クリックメニューからも個別のバックアップを行うことが出来ます。

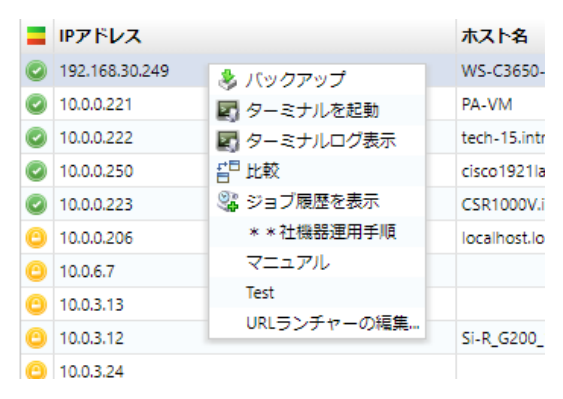

バックアップが成功すれば、デバイスビューとインベントリが更新されます。各属性(IP アドレス、ホスト名、ハードベンダー、OS バージョン、シリアル番号等)に自動的に個別情報が収集され表示されます。

## 6.6.1 ステータスサマリ

ステータスペインに表示されるアイコンには、過去のバックアップの成功・失敗の報告が示されます。それぞれのアイコンには以 下のような意味があります。

バックアップ失敗等トラブルシューティングに非常に役立ちます。

| アイコン | 説明                                                |
|------|---------------------------------------------------|
|      | バックアップ成功、変更あり。前回バックアップしたものとデバイス上のコンフィギュレーションとの間に差 |
|      | 分が検知された場合に表示されます。初めてのバックアップの際にも表示されます。            |
| Ø    | バックアップ成功、変更なし。デバイス上のコンフィグデータが前回バックアップした内容と同じ場合に   |
|      | 表示されます。                                           |
|      | クレデンシャルの不一致。登録されているクレデンシャルが誤っています。右に表示される結果をクリ    |
| 0    | ックすると、バックアップで使用したクレデンシャルが表示されます。インベントリ→クレデンシャルの設  |
|      | 定を確認してください。                                       |
|      | 失敗。コンフィギュレーションが取得できませんでした。アイコンをダブルクリックすると、詳細が表示さ  |
| U    | れます。                                              |

## 6.6.2 バックアップ後のステータスについて

デバイスビューの左側に表示される、バックアップの実行結果を表すアイコンです。アイコンをダブルクリックすると、ステータス詳細が表示されます。トラブルシューティングに役立ちます。

| アイコン       | ステータス                | 説明                                              |  |  |  |
|------------|----------------------|-------------------------------------------------|--|--|--|
| $\bigcirc$ | バックアップ完了             | コンフィギュレーション取得が完了しています。                          |  |  |  |
|            | コンフィギュレーション不一致       | デバイスの running-config と startup-config に差分があります。 |  |  |  |
| <u></u>    |                      | アイコンをダブルクリックすると、比較結果が表示されます。                    |  |  |  |
|            | ロニンシャルの不一致           | 登録されているクレデンシャルが誤っています。アイコンをダブルクリックす             |  |  |  |
|            | クレナノシャルの小主           | ると、バックアップで使用したクレデンシャルが表示されます。                   |  |  |  |
|            |                      | バックアップに必要なプロトコルでデバイスにアクセスできません。デバイス             |  |  |  |
|            | UNAVAILABLE_PROTOCOL | への接続を確認し、プロコトルで必要なプロトコルのチェックが有効になっ              |  |  |  |
|            |                      | ていることをご確認ください。                                  |  |  |  |
|            |                      | デバイスから意図しない応答があった場合などに表示されます。デバイス               |  |  |  |
|            | UNEXPECTED_RESPONSE  | への接続、クレデンシャル、プロトコルを確認し、問題が解決しない場合               |  |  |  |
|            |                      | はサポートへお問い合せください。                                |  |  |  |
|            | DEVICE_MEMORY_ERROR  | デバイスに startup-config がありません。                    |  |  |  |
|            | (乙の仲)                | その他のエラー。デバイスへの接続、クレデンシャル、プロトコルを確認し、             |  |  |  |
|            | (ての1世)               | 問題が解決しない場合はサポートへお問い合せください。                      |  |  |  |
|            |                      | このデバイスは、障害度がワーニングに設定されたコンプライアンスポリシ              |  |  |  |
| <b>V</b>   |                      | ーに違反しています。                                      |  |  |  |
|            | <b>T</b> =           | このデバイスは、障害度がエラーに設定されたコンプライアンスポリシーに              |  |  |  |
| <b>V</b>   |                      | 違反しています。                                        |  |  |  |

# 6.6.3 デバイスプロパティ

デバイスビュー内のデバイスをダブルクリックすることで、デバイスのハードウェア情報とバックアップ状況を確認することが出来ま す。デバイスプロパティは、SNMP 経由やバックアップ、ネイバー情報取得などから netLD が獲得したハードウェア情報です。バッ クアップやネイバー情報検索を行えば、ここの情報は確実に最新の情報になります。

| cisco 192 1labo.intra.lvi.co.j | . ×                  |                 |                                                                                                    |                                  |                 |                  |        |                   |                 |                  |      |     |  |
|--------------------------------|----------------------|-----------------|----------------------------------------------------------------------------------------------------|----------------------------------|-----------------|------------------|--------|-------------------|-----------------|------------------|------|-----|--|
| cisco1921labo.intra.lvi        | i.co.jp - 10.0.0.250 |                 |                                                                                                    |                                  |                 | 一般 コンプライアンス      | 添付ファイル | ハードウェア インタフェースモデル | ARP/MAC/VLAN    |                  |      |     |  |
|                                |                      | 6 2 m 3 1 1 2 m | 6                                                                                                    | 直近のバックアップ: 2019/05/15 09:00 (所要) | 特計:1秒)          |                  |        | 828               | 15 25 2         |                  |      |     |  |
|                                | -[na]ii.<br>1160     |                 | and the second second sec | 変更被知日時                           | コンフィギュレーション     | 変更日時             | サイズ    | <b>⊐</b> −₩       | 1               |                  |      |     |  |
|                                |                      |                 |                                                                                                    | 2019/05/15 09:00                 | /running-config | 2019/05/15 09:00 | 13827  | n/a               |                 |                  |      |     |  |
| 1.4                            |                      | 7.8/7           | Bo. ter                                                                                                    |                                  | /startup-config | 2019/05/15 09:00 | 13827  | n/a               | _               |                  |      |     |  |
| モデル: 0                         | ISCO1921/K9 RAM:     | ~~~~            | 512.00 MB                                                                                                    |                                  | /vien.dat       | 2019/05/09 12:00 | 5305   | n/a               |                 |                  |      |     |  |
| ソフトウェアバージョン 1                  | 15.4(3)M5 パケッ        | ト・メモリ           | 12.20 MB<br>8ン・メモリ 235.00 KB                                                                                                    | 2019/05/10 12:00                 | /running-config | 2019/05/10 12:00 | 13827  | n/a               |                 |                  |      |     |  |
| シリアル番号: FI                     | GL15082638           | イギュレーション・メモ     |                                                                                                    |                                  | /startup-config | 2019/05/10 12:00 | 13827  | n/a               |                 |                  |      |     |  |
|                                |                      |                 |                                                                                                    |                                  | /vian.dat       | 2019/05/09 12:00 | 5305   | n/a               |                 |                  |      |     |  |
|                                |                      |                 |                                                                                                    |                                  |                 |                  |        | 2019/05/09 12:00  | /running-config | 2019/05/09 12:00 | 5579 | n/a |  |
|                                |                      |                 |                                                                                                    |                                  | /startup-config | 2019/05/09 12:00 | 5579   | n/a               |                 |                  |      |     |  |
|                                |                      |                 |                                                                                                    |                                  | Avian.dat       | 2019/05/09 12:00 | 5305   | n/a               |                 |                  |      |     |  |
|                                |                      |                 |                                                                                                    | 2019/05/03 12:00                 | /running-config | 2019/05/03 12:00 | 5737   | n/a               |                 |                  |      |     |  |
|                                |                      |                 |                                                                                                    |                                  | /startup-config | 2019/05/03 12:00 | 5737   | n/a               |                 |                  |      |     |  |
|                                |                      |                 |                                                                                                    |                                  | /vian.dat       | 2019/04/19 11:08 | 1056   | n/a               |                 |                  |      |     |  |
|                                |                      |                 |                                                                                                    | 2019/04/27 12:00                 | /running-config | 2019/04/27 12:00 | 5733   | n/a               |                 |                  |      |     |  |
|                                |                      |                 |                                                                                                    |                                  | /startup-config | 2019/04/27 12:00 | 5733   | n/a               |                 |                  |      |     |  |
|                                |                      |                 |                                                                                                    |                                  | /Vian.dat       | 2019/04/19 11:08 | 1056   | n/a               |                 |                  |      |     |  |
| プロトコル"Default"の"Teinet         | t-TFTP'を使用           |                 |                                                                                                    | 2019/04/26 14:50                 | /running-config | 2019/04/26 14:50 | 5733   | n/a               | -               |                  |      |     |  |
| クレデンシャル、demo1.の、N              | New Credentials"を使用  |                 |                                                                                                    | ドラフトコンフィギュレーション                  |                 |                  |        | 3                 | 12530           |                  |      |     |  |

以下では、デバイスプロパティのサブタブを紹介します。

# (1) 一般タブ

一般タブは デバイスのコンフィギュレーションや仕様を表示します。ここに表示される情報は最後のバックアップ時点の情報であるため、最新のものではない可能性があることに注意してください。

| co1921labo.intra.lvi.co.jp - 10 | .0.0.250             |                               |                 | 一般 コンプライアンス      | 添付ファイル | ハードウェア インタフェースモデル       | ARP/MAC/VLA |
|---------------------------------|----------------------|-------------------------------|-----------------|------------------|--------|-------------------------|-------------|
|                                 |                      | 直近のパックアップ: 2019/05/15 09:00 ( | (要時間: 1秒)       |                  |        | 828                     | 5 850       |
| alialia<br>CIECO                | And the party        | <b>党</b> 更被知日時                | コンフィギュレーション     | 変更日時             | サイズ    | <b>⊐</b> − <del>9</del> | 1           |
|                                 |                      | 2019/05/15 09:00              | /running-config | 2019/05/15 09:00 | 13827  | n/a                     |             |
| 1-7: Cisco                      | ↓ デバイスタイプ Pout       |                               | /startup-config | 2019/05/15 09:00 | 13827  | n/a                     |             |
| Eデル: CISCO1921/K9               | RAM: 512.0           | MB                            | /vien.dat       | 2019/05/09 12:00 | 5305   | n/a                     |             |
| /フトウェアバージョン: 15.4(3)M5          | パケット・メモリ 32.00       | MB 2019/05/10 12:00           | /running-config | 2019/05/10 12:00 | 13827  | n/a                     |             |
| リアル書号: FGL15082638              | コンフィギュレーション・メモリ 2550 | 15                            | /startup-config | 2019/05/10 12:00 | 13827  | n/a                     |             |
|                                 |                      |                               | Mandat          | 2019/05/09 12:00 | 5305   | n/a                     |             |
|                                 |                      | 2019/05/09 12:00              | /running-config | 2019/05/09 12:00 | 5579   | n/a                     |             |
|                                 |                      |                               | /startup-config | 2019/05/09 12:00 | 5579   | n/a                     |             |
|                                 |                      |                               | /vian.dat       | 2019/05/09 12:00 | 5305   | n/a                     |             |
|                                 |                      | 2019/05/03 12:00              | /running-config | 2019/05/03 12:00 | 5737   | n/a                     |             |
|                                 |                      |                               | /startup-config | 2019/05/03 12:00 | 5737   | n/a                     |             |
|                                 |                      |                               | Mandat          | 2019/04/19 11:08 | 1056   | n/a                     |             |
|                                 |                      | 2019/04/27 12:00              | /running-config | 2019/04/27 12:00 | 5733   | n/a                     |             |
|                                 |                      |                               | /startup-config | 2019/04/27 12:00 | 5733   | n/a                     |             |
|                                 |                      |                               | Man.dat         | 2019/04/19 11:08 | 1056   | n/a                     |             |
| コル:"Default"の"Teinet-TFTP"を使用   |                      | 2019/04/26 14:50              | /running-config | 2019/04/26 14:50 | 5733   | n/a                     |             |
| デンシャル/Juidemo11の"New Credentia  | 《 冬 使用               | トラフトコンフィギュレーション               |                 |                  |        | S (8)                   | 2533        |

# (2) コンプライアンスタブ

コンプライアンスタブは、デバイスにコンプライアンス違反があった場合にその内容を表示します。詳細は、<u>6.13 コンプライアンス</u>の概要をご参照ください。

## (3) 添付ファイルタブ

添付ファイルタブでは、任意のファイルを添付しておくことができます。デバイスのマニュアルなど構築内容を添付しておくと便利 です。

| SR) | -240 - 10.0.3.254 💥 |    |          |        |           |                    |                |
|-----|---------------------|----|----------|--------|-----------|--------------------|----------------|
| SR  | X-240 - 10.0.3.254  | 一般 | コンプライアンス | 添付ファイル | レードウ      | ウェア インタフェースモデル     | ARP/MAC/VLAN   |
| /   |                     |    |          |        |           | 4                  | • 🚘 🗟 🗟 🗙      |
|     | 名前                  |    |          |        | サイズ       | MD5八%              | /92            |
|     | マニュアル               |    |          |        | 544.83 KB |                    |                |
|     | 構築內容.doc            |    |          |        | 115 KB    | 96bc2a0e3df8928fc4 | f231f5b65a0252 |
|     |                     |    |          |        |           |                    |                |
|     |                     |    |          |        |           |                    |                |
|     |                     |    |          |        |           |                    |                |
|     |                     |    |          |        |           |                    |                |
|     |                     |    |          |        |           |                    |                |
|     |                     |    |          |        |           |                    |                |
|     |                     |    |          |        |           |                    |                |
|     |                     |    |          |        |           |                    |                |
|     |                     |    |          |        |           |                    |                |
|     |                     |    |          |        |           |                    |                |

## (4) ハードウェアタブ

ハードウェアタブは、デバイスのハードウェア情報をバックアップ時に収集された情報をもとに表示します。表示される例として は、ハードウェア構成やドーターカードのリスト、バージョンなどです。

| LINS | -A - 10.120  | .0.1     |                                                        | /3×             |             | V 1.91 |             |
|------|--------------|----------|--------------------------------------------------------|-----------------|-------------|--------|-------------|
| 9    | イプ           | スロット番号   | ディスクリプション                                              | モデル             | シリアル番号      | バージョン  | 製品番号        |
| Ci   | nassis       | Rack 0   | Cisco CRS Series 16 Slots Line Card Chassis            | CRS-16-LCC      | TBA10340015 | V03    | 0-0-00      |
|      | Card         | 0/0/*    | Cisco CRS-1 Series Modular Services Card revision B    | CRS-MSC-B       | SAD143101F9 | V07    | 73-10334-08 |
| 9    | Software     | 0/0/SP   | rommonA                                                |                 |             | 2.07   |             |
| 9    | Software     | 0/0/SP   | rommon                                                 |                 |             | 2.07   |             |
|      | Card         | 0/PL0/*  | Cisco Carrier Routing System SPA Interface Processor ( | CRS1-SIP-800    | SAD110500SP | V03    | 73-8982-07  |
| 9    | Software     | 0/0/CPU0 | fpga1                                                  |                 |             | 6.00   |             |
| 9    | Software     | 0/0/CPU0 | rommonA                                                |                 |             | 2.07   |             |
| 9    | Software     | 0/0/CPU0 | rommon                                                 |                 |             | 2.07   |             |
|      | Daughter Car | 0/0/0    | 8-port Gigabit Ethernet Shared Port Adapter            | SPA-8X1GE       | SAD1013032S | V01    | 73-8557-03  |
| 9    | Software     | 0/0/0    | fpga1                                                  |                 |             | 1.08   |             |
|      | Daughter Car | 0/0/1    | Cisco 1-Port 10GE LAN-PHY Shared Port Adapter          | SPA-1X10GE-L-V2 | JAE1245ZY89 | V02    | 73-10419-02 |
| 9    | Software     | 0/0/1    | fpga1                                                  |                 |             | 1.11   |             |

# (5) インタフェースタブ

## インタフェースタブは、デバイスが備えるインタフェースについての情報を表示します。

| NER3-A   | - 10.128.0.1 ×    |                 |                 |    |          |        |             |            |              | > |
|----------|-------------------|-----------------|-----------------|----|----------|--------|-------------|------------|--------------|---|
| NER3-    | A - 10.128.0.1    |                 |                 | 一般 | コンプライアンス | 添付ファイル | ハードウェア      | インタフェースモデル | ARP/MAC/VLA  | N |
| Admin    | インタフェース名          | タイプ             | IPアドレス          |    |          |        | 転送速度(BPS)   | MTU        | ΜΑϹアドレス      |   |
| <b></b>  | Bundle-Ether10851 | ethernet        | 10.68.1.22/30   |    |          |        | 3000000000  | 4096       | 001955232503 | • |
|          | Bundle-Ether10898 | ethernet        | 10.68.129.21/30 |    |          |        | 20000000000 | 4096       | 001955232502 | ۲ |
|          | Loopback0         | softwareLoopbac | 10.148.0.1/32   |    |          |        | 0           | 1500       |              | Ш |
|          | Loopback1         | softwareLoopbac | 172.15.5.1/32   |    |          |        | 0           | 1500       |              | Ш |
|          | Loopback31        | softwareLoopbac |                 |    |          |        | 0           | 1500       |              |   |
| Ŷ        | Loopback127       | softwareLoopbac | 172.15.6.1/32   |    |          |        | 0           | 1500       |              | Ш |
| <b>∂</b> | Loopback128       | softwareLoopbac | 172.15.6.2/32   |    |          |        | 0           | 1500       |              |   |
| Ŷ        | Loopback129       | softwareLoopbac | 172.15.6.3/32   |    |          |        | 0           | 1500       |              | Ш |
| <b>∂</b> | Loopback130       | softwareLoopbac | 172.15.6.4/32   |    |          |        | 0           | 1500       |              | Ш |
| Ŷ        | Loopback131       | softwareLoopbac | 172.15.6.5/32   |    |          |        | 0           | 1500       |              | Ш |
| Ŷ        | Loopback132       | softwareLoopbac | 172.15.6.6/32   |    |          |        | 0           | 1500       |              | Ш |
| ᢙ        | Loopback133       | softwareLoopbac | 172.15.6.7/32   |    |          |        | 0           | 1500       |              | Ш |
|          | Loopback134       | softwareLoopbac | 172.15.6.8/32   |    |          |        | 0           | 1500       |              |   |
| •        |                   |                 |                 |    |          |        |             |            |              |   |

## (6) ARP/MAC/VLAN タブ

ARP/MAC/VLAN タブはデバイス上の ARP テーブル, MAC テーブル、VLAN メンバーポート情報を表示します。この情報は、最後のネイバー情報調査ジョブ時点のデータです。

| isco2960 - 10 | .0.6.12           |                |                   |                    | 一般     | コンプライア   | シス   | 添付ファイル  | ハードウェア  | インタフェースモラ | ル ARP/MAC/VLA   |
|---------------|-------------------|----------------|-------------------|--------------------|--------|----------|------|---------|---------|-----------|-----------------|
| ARPテーブル       |                   |                | MAC転送テーブル         |                    |        |          |      | VLANメンノ | バーシップ   |           |                 |
| IPアドレス 🔺      | ΜΑCアドレス           | インタフェース        | масрドレス 🔺         | ポート                |        |          | VLAN | #       | 名前      | 7         | K-1-            |
| 10.0.6.12     | 00-1C-0E-B0-D0-40 | Vian1          | 1C-17-D3-65-3B-6E | FastEthernet0/9    |        |          | 1    | 1       | default | F         | astEthernet0/1  |
| 10.0.6.254    | E0-5F-B9-BA-4D-61 | Vian1          | CC-D5-39-E9-C0-17 | GigabitEthernet0/2 |        |          | 140  | 1       | default | F         | astEthernet0/2  |
| 192.168.40.10 | E0-5F-B9-BA-4D-61 | Vian1          | CC-D5-39-E9-C0-17 | GigabitEthernet0/2 |        |          | 130  | 1       | default | F         | astEthernet0/3  |
|               |                   |                | CC-D5-39-E9-C0-17 | GigabitEthernet0/2 |        |          | 120  | 1       | default | F         | astEthernet0/4  |
|               |                   |                | CC-D5-39-E9-C0-17 | GigabitEthernet0/2 |        |          | 110  | 1       | default | F         | astEthernet0/5  |
|               |                   |                | CC-D5-39-E9-C0-17 | GigabitEthernet0/2 |        |          | 1    | 1       | default | F         | astEthernet0/6  |
|               |                   |                | E0-5F-B9-BA-4D-61 | GigabitEthernet0/2 |        |          | 140  | 1       | default | F         | astEthernet0/7  |
|               |                   |                | E0-5F-B9-BA-4D-61 | GigabitEthernet0/2 |        |          | 130  | 1       | default | F         | astEthernet0/8  |
|               |                   |                | E0-5F-B9-BA-4D-61 | GigabitEthernet0/2 |        |          | 120  | 1       | default | F         | astEthernet0/9  |
|               |                   |                | E0-5F-B9-BA-4D-61 | GigabitEthernet0/2 |        |          | 110  | 1       | default | F         | astEthernet0/10 |
|               |                   |                | E0-5F-B9-BA-4D-61 | GigabitEthernet0/2 |        |          | 1    | 1       | default | F         | astEthernet0/13 |
| 1-3/3         | 10-3              | あたりの表示件数・100 ▼ | 4 1 - 11 / 11     | 10-3               | こあたりの表 | - (生数・10 | 0    | 1       | default | F         | astEthernet0/14 |

ネイバー情報収集前は、左のサブペインには何も情報が表示されません。ここにあるネイバー情報を今すぐ収集するボタンを

押すと、情報収集を簡単に実行することが出来ます。

| 0 - 10.0.0.251                                                                         | 一般 | コンプライアンス | 添付ファイル | ハードウェア | インタフェースモデル | ARP/MAC/VLAN |
|----------------------------------------------------------------------------------------|----|----------|--------|--------|------------|--------------|
| ARP,MAC信報の閲覧には、ネイバー信報収集ショブの実行が必要です。<br>ネイバー信報収集ショブを実行すると、デバイスのMAC気送テーブルとARPテーブルを取得します。 |    |          | VLANメン | バーシップ  |            |              |
| ネイバー情報収集を今すぐ実行する                                                                       |    |          | #      | 名前     |            | K            |

#### 6.6.4 コンフィギュレーションの比較

コンフィグを比較する場合、2 つの使い方があります。同じデバイスの異なるコンフィギュレーションを比較する方法と、異なるデ バイスのコンフィギュレーションを比較する方法です。

同じデバイスの異なるコンフィギュレーションを比較する場合、デバイスビューで1つのデバイスを選択し、 [比較] メニューをク リックし、Ctrl キーを押しながら任意の2つのコンフィギュレーションを選択し、 [比較] ボタンを押します。

異なるデバイスのコンフィギュレーションを比較する場合、デバイスビューで、Ctrl キーを押しながら任意の 2 つのデバイスを選択し、 [デバイス] → [比較] メニューをクリックします。

| IP/        | ホスト名検索:    | 🔍 詳細        | <u>1検索へ</u> |             |     | 🖘デバイス 😂インベンド            | ۵.    |
|------------|------------|-------------|-------------|-------------|-----|-------------------------|-------|
|            | IPアドレス     | ホスト名 ▲      | ハード ベンダー    | OS バーション    | モデ  | 👶 バックアップ                | 11    |
| ٢          | 10.0.2.5   | apresia_lvi | Apresia     | 7.22.01     | Apr | ネイバー情報収集                | vitc  |
| $\odot$    | 10.0.2.10  | ASA         | Cisco       | 8.3(1)      | ASA |                         | rew   |
| $\bigcirc$ | 10.0.2.50  | AX24305_2   | Alaxala     | 10.4        | AX2 |                         | vito  |
| $\bigcirc$ | 10.0.0.250 | C1812J-2    | Cisco       | 15.1(1)T    | CIS | //≒++<br>- デバイスプロパティの編集 | bute  |
| $\bigcirc$ | 10.0.0.254 | C1921       | Cisco       | 15.1(4)M3   | CIS | ₽ 90付け                  | pute  |
| $\bigcirc$ | 10.0.3.235 | C2611       | Cisco       | 12.4(12)    | CIS | ₽ タグ削除                  | pute  |
| $\bigcirc$ | 10.0.2.4   | C2801       | Cisco       | 12.4(15)T12 | CIS | 02801                   | Route |
| $\bigcirc$ | 10.0.120.1 | Cisco1812   | Cisco       | 12.4(15)T5  | CIS | CO1812-J/K9             | Route |
| $\odot$    | 10.0.120.2 | Cisco3560   | Cisco       | 12.2(55)SE5 | WS  | C3560-24TS-S            | Switc |
|            | 10.0.2.7   | DGS3426     | D-Link      | 2.62.B61    | DGS | -3426                   | Switc |
| $\bigcirc$ | 10.0.0.253 | HP_lvi      | HP          | H.08.98     | Pro | Curve J4900B Switch 26  | Switc |

あるいはデバイスビューを右クリックし、現れるメニューから比較を選択することも可能です。

| <u>_</u> | IP/2       | ホスト名検索:    | 🔍 詳細        |         |                                                |             |  |  |
|----------|------------|------------|-------------|---------|------------------------------------------------|-------------|--|--|
| 묘        |            | IP7ドレス     | ホスト名 ▲      | ハード ベンダ | -                                              | OS バーション    |  |  |
|          | $\bigcirc$ | 10.0.2.5   | apresia_lvi | Apresia |                                                | 7.22.01     |  |  |
| ш        | $\bigcirc$ | 10.0.2.10  | ASA         | Cisco   |                                                | 8.3(1)      |  |  |
|          | $\bigcirc$ | 10.0.2.50  | AX2430S_2   | Alaxala |                                                | 10.4        |  |  |
| ï        | $\bigcirc$ | 10.0.250   | C1812J-2    | Cisco   | dhe situ han sai                               | 15 1(1)T    |  |  |
| 2        | $\bigcirc$ | 10.0.254   | C1921       | Cisco   | 、 パックアック 、 、 、 、 、 、 、 、 、 、 、 、 、 、 、 、 、 、 、 | 5h          |  |  |
| ۲,       | $\bigcirc$ | 10.0.3.235 | C2611       | Cisco   | ■ ターミナルを起こ<br>マーミナルのだき                         |             |  |  |
| ហ        | $\bigcirc$ | 10.0.2.4   | C2801       | Cisco   | ₽ 比較                                           | .2          |  |  |
| Π        | $\bigcirc$ | 10.0.120.1 | Cisco1812   | Cisco   | URLランチャー                                       | の編集         |  |  |
|          | $\bigcirc$ | 10.0.120.2 | Cisco3560   | Cisco   |                                                | 12.2(55)SE5 |  |  |
|          |            | 10037      | DC63436     | Diliak  |                                                | D 60 861    |  |  |

比較するコンフィギュレーションを選び、 [比較] ボタンを押します。 [コンフィギュレーション履歴の表示] にチェックを入れる と、過去のコンフィギュレーションが同時に表示されます。

| 比較するコンフィギュレーションを選択してください。   |                  |                       |                  |  |  |  |
|-----------------------------|------------------|-----------------------|------------------|--|--|--|
| Cisco1812 - 10.0.120.1      |                  | C1812J-2 - 10.0.0.250 |                  |  |  |  |
| コンフィギュレーション                 | 更新日              | コンフィギュレーション           | 更新日              |  |  |  |
| /startup-config             | 2013/07/12 01:51 | /running-config       | 2013/07/12 18:44 |  |  |  |
| /running-config             | 2013/07/12 01:48 | /startup-config       | 2013/07/12 18:44 |  |  |  |
| /startup-config             | 2013/07/12 01:48 | /running-config       | 2013/07/12 00:38 |  |  |  |
| /vlan.dat                   | 2013/07/12 01:48 | /startup-config       | 2013/07/12 00:38 |  |  |  |
|                             |                  | /running-config       | 2013/07/11 20:55 |  |  |  |
|                             |                  | /startup-config       | 2013/07/11 20:55 |  |  |  |
|                             |                  | /vlan.dat             | 2013/07/11 20:55 |  |  |  |
|                             |                  |                       |                  |  |  |  |
|                             |                  |                       |                  |  |  |  |
|                             |                  |                       |                  |  |  |  |
|                             |                  |                       |                  |  |  |  |
|                             |                  |                       |                  |  |  |  |
|                             |                  |                       |                  |  |  |  |
| ✓ コンフィギュレーション履歴を表示 比較 キャンセル |                  |                       |                  |  |  |  |

ステータスペインに開いたデバイス情報タブからコンフィグを比較することも出来ます。コンフィグ履歴から2つの項目を選択し、

右上のピアイコンをクリックしてください。

| cisco1921labo.intra.lvi.co.jp - 10.0.0.250 |                                                                                                    |                                  |                 | 一般 コンプライアンス      | 添付ファイル | ハードウェア | インタフェースモデル | ARP/MAC/VLAN |
|--------------------------------------------|----------------------------------------------------------------------------------------------------|----------------------------------|-----------------|------------------|--------|--------|------------|--------------|
| 11111                                      | and the second second sec | 直近のバックアップ: 2019/05/15 09:00 (所要) | 101: 189)       |                  |        |        | 121218     | 5 8 5 2      |
| -daude.<br>Coto                            | territory (1)                                                                                                    | <b>宽更被知</b> 目時                   | コンフィギュレーション     | 安美日時             | サイズ    | ユーザ    |            | I            |
|                                            |                                                                                                    | 2019/05/15 09:00                 | /running-config | 2019/05/15 09:00 | 13827  |        | n/a        |              |
| Auto and Instant                           | 1                                                                                                    |                                  | /statup-config  | 2019/05/15 09:00 | 13827  |        | n/a        |              |
| モデル CISCO1921/K9 RAM                       | 512.00 MB                                                                                                    |                                  | /vian.dat       | 2019/05/09 12:00 | 5305   |        | n/a        |              |
| ソフトウェアパージョン: 15.43)05 パケット・メモリ             | 32.00 M8                                                                                                    | 2019/05/10 12:00                 | /running-config | 2019/05/10 12:00 | 13827  |        | n/a        |              |
| シリアル番号: FGL15082638 コンフィギュレーション            | /・メモリ 255.00 KB                                                                                                    |                                  | /startup-config | 2019/05/10 12:00 | 13827  |        | n/a        | _            |
|                                            |                                                                                                    |                                  | /vian.dat       | 2019/05/09 12:00 | 5305   |        | n/a        |              |
|                                            |                                                                                                    | 2019/05/09 12:00                 | /running-config | 2019/05/09 12:00 | 5579   |        | n/a        |              |
|                                            |                                                                                                    |                                  | /startup-config | 2019/05/09 12:00 | 5579   |        | n/a        |              |
|                                            |                                                                                                    |                                  | /v/an.dat       | 2019/05/09 12/00 | 5305   |        | n/a        |              |
|                                            |                                                                                                    | 2019/05/03 12:00                 | /running-config | 2019/05/03 12:00 | 5737   |        | n/a        |              |
|                                            |                                                                                                    |                                  | /startup-config | 2019/05/03 12:00 | 5737   |        | n/a        |              |
|                                            |                                                                                                    |                                  | /v/an.dat       | 2019/04/19 11:08 | 1056   |        | n/a        |              |
|                                            |                                                                                                    | 2019/04/27 12:00                 | /running-config | 2019/04/27 12:00 | 5733   |        | n/a        |              |
|                                            |                                                                                                    |                                  | /startup-config | 2019/04/27 12:00 | 5733   |        | n/a        |              |
|                                            |                                                                                                    |                                  | /vian.dat       | 2019/04/19 11:08 | 1056   |        | n/a        |              |
| プロトコル・DefaultでのTenet-TFTPでを使用              |                                                                                                    | 2019/04/26 14:50                 | /running-config | 2019/04/26 14:50 | 5733   |        | n/a        |              |
| クレデンシャル」「demo1"の"New Credentials"予使用       |                                                                                                    | トラフトコンフィギュレーション                  |                 |                  |        |        | 3 1        | 2 5 8 2 2    |

コンフィギュレーションの比較結果が、色で強調表示されます。赤は削除された部分、黄色は変更された部分、緑は追加された部分です。

行単位ではなくコマンドレベルで比較されます。

更に、コンフィギュレーションコマンドが 1,000 行を越す場合も、右端の黒いバーを利用すると 1,000 行中の 854 行目 (例) にジャンプして差分表示に素早く行きつけます。

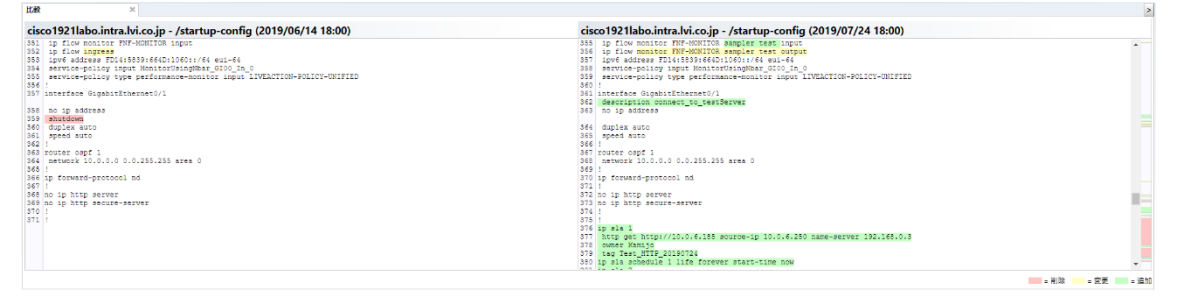

#### 6.6.5 startup-config と running-config の不一致を確認する

コンフィギュレーション不一致が通知されるのは、デバイスが2つのコンフィギュレーション, running-configとstartupconfigを持っていて、それらが異なる場合です。startup-configは、デバイスが再起動された直後に読み込まれるコンフィ ギュレーションで、通常の作業の場合これを用いるべきです。一方、running-configは一時的なコンフィギュレーションです。 だれかがstartup-configを編集したのに再起動を忘れている場合、これはネットワークが正しく設定されていない状態につな がります。あるいは、ある変更が恒久的な変更であるべきだったのに、間違えてその変更をrunning-configだけに書きこ んで編集してしまっていた場合、この変更は再起動の時に消えてしまうので、一度でも再起動が起こればネットワークは正しく設 定されなくなってしまいます。

| SM-DST-6500 -/startup-config (2018/01/26 14:09)  SM-DST-6500 -/startup-config (2018/01/26 14:09)  SM-DST-6500 -/startup-config (2018/01                                                                                                    | 比較 ×                                                                                                    |                                                                                                    | >                                     |
|----------------------------------------------------------------------------------------------------|----------------------------------------------------------------------------------------------------|----------------------------------------------------------------------------------------------------|---------------------------------------|
| 1010     1010     2010     2010     2010     2010     2010     2010     2010     2010     2010     2010     2010     2010     2010     2010     2010     2010     2010     2010     2010     2010     2010     2010     2010     2010     2010     2010     2010     2010     2010     2010     2010     2010     2010     2010     2010     2010     2010     2010     2010     2010     2010     2010     2010     2010     2010     2010     2010     2010     2010     2010     2010     2010     2010     2010     2010     2010     2010     2010     2010     2010     2010     2010     2010     2010     2010     2010     2010     2010     2010     2010     2010     2010     2010     2010     2010     2010     2010     2010     2010     2010     2010     2010     2010     2010     2010     2010     2010     2010     2010     2010     2010     2010     2010     2010     2010     2010     2010     2010     2010     2010     2010     2010     2010     2010     2010     2010     2010     2010     2010     2010     2010                                                                                                    | SIM-DST-6500 - /startup-config (2018/01/26 14:09)                                                                                                    | SIM-DST-6500 - /running-config (2018/01/26 14:09)                                                                                                    | i i i i i i i i i i i i i i i i i i i |
| 1017 decise Aui     2019 decise Aui       1017 decise Aui     2019 decise Aui       1018 decise Aui     2019 decise Aui       1018 decise Aui     2019 decise Aui       1019 decise Aui     2019 decise Aui       1019 decise Aui     2019 decise Aui                                                                                                    | Dies         prom-control multiass level 15.0           Die         prom-control multiass level 15.0           Die         promotion description descripti description descripti description description des                                                                                                    | 1048 # docm-control multiant fews 15:00<br>1049<br>1049 # Control of the second feature of the second feature<br>1048 # metricities Fibrili-control-cluy98:<br>1048 # multiple:<br>1049 # multiple:<br>1049 # multiple:<br>1049 # multiple:                                                                                                    |                                       |
| 1000         2010         2010         4010         4010         4010         4010         4010         4010         4010         4010         4010         4010         4010         4010         4010         4010         4010         4010         4010         4010         4010         4010         4010         4010         4010         4010         4010         4010         4010         4010         4010         4010         4010         4010         4010         4010         4010         4010         4010         4010         4010         4010         4010         4010         4010         4010         4010         4010         4010         4010         4010         4010         4010         4010         4010         4010         4010         4010         4010         4010         4010         4010         4010         4010         4010         4010         4010         4010         4010         4010         4010         4010         4010         4010         4010         4010         4010         4010         4010         4010         4010         4010         4010         4010         4010         4010         4010         4010         4010         4010         4010 <td< td=""><td><pre>cliption of the second second se</pre></td><td><pre>201 dugst cli<br/>201 digst<br/>201 digst<br/>201 dig</pre></td><td></td></td<> | <pre>cliption of the second second se</pre>          | <pre>201 dugst cli<br/>201 digst<br/>201 digst<br/>201 dig</pre> |                                       |
|                                                                                                    | 2014 (digles full<br>2016 (digles full<br>2016 (digles control broadcast level 15.00<br>2017 (score-scol miticast level 15.00<br>2018 (score-scole miticast level 15.00<br>2018 (score-score digles control digles control digles contr | ADDI ALL AND ADDITE MERGINA LAVALINA LAVALINA ADDITE<br>MARAN ADDITE MERGINA ADDITE ADDITE ADDITE<br>ADDITE ADDITE ADDITE ADDITE ADDITE ADDITE ADDITE<br>ADDITE ADDITE ADDITE ADDITE ADDITE ADDITE ADDITE<br>ADDITE ADDITE ADDITE ADDITE ADDITE ADDITE<br>ADDITE ADDITE ADDITE ADDITE ADDITE ADDITE<br>ADDITE ADDITE ADDITE ADDITE ADDITE<br>ADDITE ADDITE ADDITE ADDITE<br>ADDITE ADDITE ADDITE<br>ADDITE ADDITE ADDITE<br>ADDITE ADDITE ADDITE<br>ADDITE ADDITE ADDITE<br>ADDITE ADDITE ADDITE<br>ADDITE ADDITE<br>ADDITE ADDITE<br>ADDITE ADDITE<br>ADDITE ADDITE<br>ADDITE ADDITE<br>ADDITE ADDITE<br>ADDITE ADDITE<br>ADDITE ADDITE<br>ADDITE<br>ADDI                                                                                                    |                                       |

デバイスステータスがコンフィギュレーション不一致を示していた場合、 MPイコンをダブルクリックすれば、startup-configと running-configのコンフィギュレーション比較を表示することができます。 右上のボタンを押せば、 running-configを startup-config に書きこむか、 あるいは running-config を startup-config に戻すかを選ぶことができます。

すべてのデバイスが running-config と startup-config の 2 つを持っているわけではありません。したがって、対応してい ないデバイスでは、netLD はアイコンを表示することはありません。

### 6.6.6 コンフィギュレーションを保存

収集したコンフィギュレーションは ZIP アーカイブ形式でデータを出力することもできます。この機能は、イベントリのメニューのコ ンフィギュレーションを ZIP 形式でエクスポートから使うことが出来ます。出力ファイル名は netLD-configs<エクスポート日時 >.zip というフォーマットの名前になります。アーカイブ中のファイルは、以下のようなサブディレクトリに分けられて保存されます。

<filename>.zip <network name> 10.0.0.1(1812J-B) 10.0.0.201(cisco2500b.intra.lvi.co.jp) 10.0.0.203 (cisco2600a.intra.lvi.co.jp) 10.0.0.208(C2801)

:

この機能は各機器の最新のコンフィギュレーションのみを出力できます。過去のコンフィギュレーションを出力したい場合には、

| デバイスプロパティの一般タブにて個々に保存します。保存 | したいコンフィギュレーションを選択しし見ボタンを押してください。 |
|-----------------------------|----------------------------------|
|-----------------------------|----------------------------------|

| co1921labo.intra.lvi.co.jp - 10.0 | 0.0.250        |                                                                                                    |                                  |                  | 一般 コンプライアン       | く 添付ファイル         | ハードウェア インタフェースモデル | ARP/MAC/VLAN     |      |     |
|-----------------------------------|----------------|----------------------------------------------------------------------------------------------------|----------------------------------|------------------|------------------|------------------|-------------------|------------------|------|-----|
|                                   | 45443 Kd .     | A                                                                                                    | 直近のバックアップ: 2019/05/15 09:00 (所要) | 時間: 1月9)         |                  |                  |                   | 15 3 8 D         |      |     |
| -thali-<br>esco                   |                | a without the local division of the local division of the local di | 安更検知日時                           | コンフィギュレーション      | 変更日時             | サイズ              | ユーザ               | 1                |      |     |
|                                   |                |                                                                                                    | 2019/05/15 09:00                 | /running-config  | 2019/05/15 09:00 | 13827            | n/a               |                  |      |     |
| -Tr Circo                         | Excand.        | Pouter                                                                                                    |                                  | /startup-config  | 2019/05/15 09:00 | 13827            | n/a               |                  |      |     |
| FIL: CISCO1921/K9                 | RAM:           | 512.00 MB                                                                                                    |                                  | Alan.dat         | 2019/05/09 12:00 | 5305             | n/a               |                  |      |     |
| トウェアバージョン: 15.4(3)M5              | パケット・メモリ       | 32.00 MB                                                                                                    | 2019/05/10 12:00                 | /running-config  | 2019/05/10 12:00 | 13827            | n/a               |                  |      |     |
| アル番号: FGL15082638                 | コンフィギュレーション・メイ | メモリ 255.00 KB                                                                                                    |                                  | /startup-config  | 2019/05/10 12:00 | 13827            | n/a               |                  |      |     |
|                                   |                |                                                                                                    |                                  | Arlan.dat        | 2019/05/09 12:00 | 5305             | n/a               |                  |      |     |
|                                   |                |                                                                                                    |                                  |                  |                  | 2019/05/09 12:00 | /running-config   | 2019/05/09 12:00 | 5579 | n/a |
|                                   |                |                                                                                                    |                                  | /startup-config  | 2019/05/09 12:00 | 5579             | n/a               |                  |      |     |
|                                   |                |                                                                                                    |                                  | Avlan.dat        | 2019/05/09 12:00 | 5305             | n/a               |                  |      |     |
|                                   |                |                                                                                                    | 2019/05/03 12:00                 | /running-config  | 2019/05/03 12:00 | 5737             | n/a               |                  |      |     |
|                                   |                |                                                                                                    |                                  |                  | /startup-config  | 2019/05/03 12:00 | 5737              | n/a              |      |     |
|                                   |                |                                                                                                    |                                  | Arlan.dat        | 2019/04/19 11:08 | 1056             | n/a               |                  |      |     |
|                                   |                |                                                                                                    |                                  | 2019/04/27 12:00 | /running-config  | 2019/04/27 12:00 | 5733              | n/a              |      |     |
|                                   |                |                                                                                                    |                                  | /startup-config  | 2019/04/27 12:00 | 5733             | n/a               |                  |      |     |
|                                   |                |                                                                                                    |                                  | /vian.dat        | 2019/04/19 11:08 | 1056             | n/a               |                  |      |     |
| コル: Default の Teinet-TFTP を使用     |                |                                                                                                    | 2019/04/26 14:50                 | /running-config  | 2019/04/26 14:50 | 5733             | n/a               |                  |      |     |
| テンシャル'demo1'の'New Credentials'    | を使用            |                                                                                                    | ドラフトコンフィギュレーション                  |                  |                  |                  | 3                 | 12 FIST          |      |     |

0.7

## 6.6.7 コンフィギュレーションの復元

netLD では、故障した際、新規のデバイスに取得済みコンフィギュレーションを投入し、即復元を行うことが出来ます。 インベントリのデバイスをダブルクリックし、ステータスペインにバックアップ履歴を表示してください。復元するコンフィギュレーション

を選び、 🥙 ボタンを押してください。

| cisco 1921labo.intra.lvi/         | .co.j ×               |              |               |                                 |                 |                  |          |                           |      |
|-----------------------------------|-----------------------|--------------|---------------|---------------------------------|-----------------|------------------|----------|---------------------------|------|
| cisco 1921 labo.intr              | ra.lvi.co.jp - 10.0.0 | 0.250        |               |                                 |                 | 一般 コンプライアン       | ス 添付ファイル | ハードウェア インタフェースモデル ARP/MAC | VLAN |
|                                   |                       | SF2 312      | 1             | 直近のパックアップ: 2019/05/15 09:00 (所要 | 時間: 1秒)         |                  |          | 🔛 🥜 🕭 🖉 🖆                 | 3    |
|                                   | -dodn<br>Cace         |              | Date Million  | 変更檢知日時                          | コンフィギュレーション     | 変更日時             | サイズ      | ユーザ                       | 9    |
|                                   |                       |              | -             | 2019/05/15 09:00                | /running-config | 2019/05/15 09:00 | 1382     | n/a                       |      |
| X-1-                              | Circo                 | モバイフロメブ      | Bouter        |                                 | /startup-config | 2019/05/15 09:00 | 1382     | n/a                       |      |
| モデル                               | CISCO1921/K9          | RAM:         | 512.00 MB     |                                 | /vlan.dat       | 2019/05/09 12:00 | 530      | n/a                       |      |
| ソフトウェアバージョ                        | 15.4(3)M5             | パケット・メモリ     | 32.00 MB      | 2019/05/10 12:00                | /running-config | 2019/05/10 12:00 | 1382     | n/a                       |      |
| シリアル番号:                           | FGL15082638           | コンフィギュレーション・ | ×モリ 255.00 KB |                                 | /startup-config | 2019/05/10 12:00 | 1382     | n/a                       |      |
|                                   |                       |              |               |                                 | /v/an.dat       | 2019/05/09 12:00 | 530      | n/a                       |      |
|                                   |                       |              |               | 2019/05/09 12:00                | /running-config | 2019/05/09 12:00 | 557      | n/a                       |      |
|                                   |                       |              |               |                                 | /startup-config | 2019/05/09 12:00 | \$57     | n/a                       |      |
|                                   |                       |              |               |                                 | /v/an.dat       | 2019/05/09 12:00 | 530      | n/a                       |      |
|                                   |                       |              |               | 2019/05/03 12:00                | /running-config | 2019/05/03 12:00 | 573      | n/a                       |      |
|                                   |                       |              |               |                                 | /startup-config | 2019/05/03 12:00 | 573      | n/a                       |      |
|                                   |                       |              |               |                                 | /vian.dat       | 2019/04/19 11:08 | 105      | n/a                       |      |
|                                   |                       |              |               | 2019/04/27 12:00                | /running-config | 2019/04/27 12:00 | 573      | n/a                       |      |
|                                   |                       |              |               |                                 | /startup-config | 2019/04/27 12:00 | 573      | n/a                       |      |
|                                   |                       |              |               |                                 | Avlan.dat       | 2019/04/19 11:08 | 105      | n/a                       |      |
| ー<br>ー<br>ー<br>ー<br>に<br>Detautiの | Teinet-TFTP を使用       |              |               | 2019/04/26 14:50                | /running-config | 2019/04/26 14:50 | 573      | n/a                       |      |
| クレデンシャル/demo1                     | TO"New Credentials"   | 10 M         |               | ドラフトコンフィギュレーション                 |                 |                  |          | 3 1 4 5 8                 | 2    |

確認ダイアログで OK ボタンを押すと、コンフィギュレーションの復元を開始します。

| 復元しますか?                         |    |       |  |  |  |  |
|---------------------------------|----|-------|--|--|--|--|
| このデバイスに、選択したコンフィギュレーションを復元しますか? |    |       |  |  |  |  |
|                                 | ОК | キャンセル |  |  |  |  |

この時点で netLD は、内部でデバイスにログインし、復元のコマンドを発行しています。多くの場合 TFTP や FTP を使用し て選択した startup-config を書き戻し再起動することで、復元することができます。

なお、コンフィギュレーションの復元では、自動的にデバイスの再起動が行われるため注意が必要です。

#### 6.7 閲覧ツールの概要

閲覧ツールメニューから使用可能な機能は、選択したデバイスのリアルタイムの状況を知ることができます。検出された結果は まとめて CSV としてエクスポートすることも可能です。閲覧ツールを用いるときにはステータスペインに専用のタブが開かれるので、

エクスポートは、そこの常に右上にある
<sup>110</sup>
ボタンから行うことが出来ます。

|             |       |               | admin ログアウト 設定 ヘルプ  |  |
|-------------|-------|---------------|---------------------|--|
| ⇔デバイス ミミイン^ | でとて   | 👁 間覧ツール 🐁 変更ツ | ール 💩 バルクチェンジ 🝬 レポート |  |
| プ           | シリアル  | DNSルックアップ     | モデル                 |  |
|             |       | IOS Show コマンド | Apresia3424GT-SS    |  |
|             | FHK10 | IPルーティングテーブル  | CISCO1812-J/K9      |  |
|             | JAE07 | Ping          | CISCO2611XM-2FE     |  |
|             | JADO6 | SNMPシステム信報    | CISCO2610           |  |
|             | 03923 | 1ノックエース成長     | CISCO2500           |  |
|             | 0977: | ポートマップ        | CISCO2500           |  |
| ontroller   | FCW1  | ライブのARPテーブル   | AIR-CT5508-K9       |  |
|             |       |               |                     |  |

## 6.7.1 DNS ルックアップ

デバイスの DNS 名前解決情報を表示します。

| DN | DNS/Ly97797 ×               |            |                |                                    |  |  |  |  |
|----|-----------------------------|------------|----------------|------------------------------------|--|--|--|--|
| D٨ | ISルックアップ (2016/08/21 21:23) |            |                | (1) 次を検索:                          |  |  |  |  |
|    | ホスト名                        | IP7Fνλ     | ネットワーク         | DNS名前解決                            |  |  |  |  |
| ~  | S3100                       | 10.0.3.8   | 192.168.40.152 | S3100.intra.lvi.co.jp              |  |  |  |  |
| ~  | Si-R-220D                   | 10.0.3.13  | 192.168.40.152 | Si-R-220D.intra.lvi.co.jp          |  |  |  |  |
| ~  | Si-R_G100                   | 10.0.3.15  | 192.168.40.152 | Sir-80brin.intra.lvi.co.jp         |  |  |  |  |
| ~  | Sir-80brin                  | 10.0.3.14  | 192.168.40.152 | Si-R_G100.intra.lvi.co.jp          |  |  |  |  |
| ~  | Si-R_G200_1                 | 10.0.3.12  | 192.168.40.152 | Si-R_G200_1.intra.lvi.co.jp        |  |  |  |  |
| ~  | SR-S224TC2-Fujitsu          | 10.0.3.253 | 192.168.40.152 | SR-S224TC2-Fujitsu.intra.lvi.co.jp |  |  |  |  |
| ~  | Laco-1921                   | 10.0.3.57  | 192.168.40.152 | Laco-1921.intra.lvi.co.jp          |  |  |  |  |
| ~  | SRX-240                     | 10.0.3.254 | 192.168.40.152 | SRX-240.intra.lvi.co.jp            |  |  |  |  |
|    |                             |            |                |                                    |  |  |  |  |
|    |                             |            |                |                                    |  |  |  |  |
|    |                             |            |                |                                    |  |  |  |  |
|    |                             |            |                |                                    |  |  |  |  |
|    |                             |            |                |                                    |  |  |  |  |

## 6.7.2 IOS Show コマンド

デバイスの IOS Show コマンドの結果を表示します。ただしこのコマンドは Cisco IOS と互換性のあるデバイス上でしか実行できません。はじめに実行する show コマンドをリストから選択し、実行を押すとコマンドが発行されます。

| IOS Show コマンド           |         |
|-------------------------|---------|
| show access-lists       |         |
| show arp                |         |
| show cdp                |         |
| show flash:             |         |
| show interfaces         |         |
| show spanning-tree      |         |
| show version            |         |
| show ip arp             |         |
| show ip bgp             |         |
| show ip eigrp neighbors |         |
| show ip ospf            |         |
| show ip route           |         |
| show ip vrf             |         |
|                         | 実行キャンセル |

#### IOS Show コマンドを用いて、選択したデバイスに show arp コマンドを実行した際の結果画面が表示されます。

| 05 Show コマンド × × *********************************                                                                                                    |            |          |  |  |  |  |  |
|----------------------------------------------------------------------------------------------------|------------|----------|--|--|--|--|--|
| ホスト名                                                                                                    | IPアドレス     | ネットワーク   |  |  |  |  |  |
| ✓ cisco1921labo.intra.lvi.co.jp                                                                                                    | 10.0.0.250 | Newcomer |  |  |  |  |  |
|                                                                                                    |            |          |  |  |  |  |  |
|                                                                                                    |            |          |  |  |  |  |  |
|                                                                                                    |            |          |  |  |  |  |  |
|                                                                                                    |            |          |  |  |  |  |  |
|                                                                                                    |            |          |  |  |  |  |  |
|                                                                                                    |            |          |  |  |  |  |  |
|                                                                                                    | A          |          |  |  |  |  |  |
| Tensor         Operation         Age         Init         Marcharts         Age         Init         Marcharts         Age         Init         Marcharts         Age         Init         Marcharts         Age         Init         Marcharts         Age         Init         Marcharts         Age         Init         Marcharts         Age         Init         Marcharts         Age         Init         Marcharts         Age         Init         Marcharts         Age         Init         Marcharts         Age         Init         Marcharts         Age         Init         Marcharts         Age         Age |            |          |  |  |  |  |  |

# 6.7.3 IP ルーティングテーブル

デバイスのルーティングテーブルを表示します。なお、この機能はデバイスを複数選択した状態では実行することができません。

|                                             |                               |            |                        | and the second second s |
|---------------------------------------------|-------------------------------|------------|------------------------|----------------------------------------------------------------------------------------------------|
| IPルーテイ ングテーノル (2019/05/20 11:22)cisco1921la | bo.intra.lvi.co.jp-10.0.0.250 |            |                        | 81 🔯                                                                                                    |
| ディスティネーションアドレス                              | サブネットマスク                      | キクストホップ    | インタフェース                |                                                                                                    |
| 10.0.0.0                                    | 255.255.255.0                 | 0.0.00     | GigabitEthernet0/0.1   | <u>.</u>                                                                                                    |
| 192.168.1.0                                 | 255.255.255.0                 | 10.0.0.254 | GigabitEthernet0/0.1   |                                                                                                    |
| 192.168.30.0                                | 255.255.255.0                 | 10.0.0.254 | GigabitEthernet0/0.1   |                                                                                                    |
| 192.168.10.0                                | 255.255.255.0                 | 10.0.0.254 | GigabitEthernet0/0.1   |                                                                                                    |
| 10.128.0.0                                  | 255.255.255.0                 | 10.0.0.121 | GigabitEthernet0/0.1   |                                                                                                    |
| 10.0.40.0                                   | 255.255.255.0                 | 10.0.0.254 | GigabitEthernet0/0.1   |                                                                                                    |
| 10.255.0.0                                  | 255.255.0.0                   | 10.0.0.160 | GigabitEthernet0/0.1   |                                                                                                    |
| 0.0.0.0                                     | 0.0.0.0                       | 10.0.0.254 | GigabitEthernet0/0.1   |                                                                                                    |
| 10.0.2.0                                    | 255.255.255.0                 | 0.0.00     | GigabitEthernet0/0.120 |                                                                                                    |
|                                             |                               |            |                        |                                                                                                    |

# 6.7.4 Ping

IPルーティングテーブル

デバイスに対して Ping を実行し、レスポンスを確認します。

| Ping ×                                                                                                    |            |          |      |     |          |          |          |             |           |
|----------------------------------------------------------------------------------------------------|------------|----------|------|-----|----------|----------|----------|-------------|-----------|
| Ping (2019/05/20 11:25)                                                                                                    |            |          |      |     |          |          |          |             |           |
| ホスト名                                                                                                    | IPアドレス     | ネットワーク   | パイト数 | TR. | 最小時間(ms) | 平均時間(ms) | 最大時間(ms) | Stddev (ms) | パケットロス(%) |
| ✓ cisco1921labo.intra.lvi.co.jp                                                                                                    | 10.0.0.250 | Newcomer | 64   | 255 | 0.624    | 0.727    | 0.837    |             | 0         |
|                                                                                                    |            |          |      |     |          |          |          |             |           |
|                                                                                                    |            |          |      |     |          |          |          |             |           |
|                                                                                                    |            |          |      |     |          |          |          |             |           |
|                                                                                                    |            |          |      |     |          |          |          |             |           |
|                                                                                                    |            |          |      |     |          |          |          |             |           |
|                                                                                                    |            |          |      |     |          |          |          |             |           |
| 200 10.0.0.100 (10.0.0.100): 54 data hypes<br>54 bytes from 10.0.0.100 expt til55 time-1.01 ms<br>54 bytes from 10.0.0.100 expt til55 time-1.01 ms<br>54 bytes from 10.0.0.100 expt til55 time-1.01 ms<br> |            |          |      |     |          |          |          |             |           |

# 6.7.5 SNMP システム情報

デバイスの SNMP システム情報を表示します。

| SN                                                                                                    | MPシステム情報                     | ×          |          |                                                 |                     |          |                                |         |  |
|----------------------------------------------------------------------------------------------------|------------------------------|------------|----------|-------------------------------------------------|---------------------|----------|--------------------------------|---------|--|
| SN                                                                                                    | NMPシステム情報 (2019/05/20 11:27) |            |          |                                                 |                     |          |                                | -       |  |
|                                                                                                    | ホスト名                         | IPアドレス     | ネットワーク   | システムの説明                                         | システム稼働時間            | 問い合わせ連絡先 | システムの名前                        | システムの場所 |  |
| ~                                                                                                    | cisco1921labo.i              | 10.0.0.250 | Newcomer | Cisco IOS Software, C1900 Software (C1900-UNIVE | 2 days, 16:40:47.05 |          | Cisco1921-demo.intra.ivi.co.jp |         |  |
|                                                                                                    |                              |            |          |                                                 |                     |          |                                |         |  |
|                                                                                                    |                              |            |          |                                                 |                     |          |                                |         |  |
|                                                                                                    |                              |            |          |                                                 |                     |          |                                |         |  |
|                                                                                                    |                              |            |          |                                                 |                     |          |                                |         |  |
|                                                                                                    |                              |            |          |                                                 |                     |          |                                |         |  |
|                                                                                                    |                              |            |          |                                                 |                     |          |                                |         |  |
|                                                                                                    |                              |            |          |                                                 |                     |          |                                |         |  |
| Clust DE Software, CLUS Software (CLUS-Software) (CLUS-SOFTWARELEN), Version 15.4(1)/05, HELENE SOFTWARE (Fol)<br>Hembales Reprint 1997/1997.html:software/software/software/software/software/software/software/software/software<br>Copyright No 1997-1012 by Cluss Systems, Inc. |                              |            |          |                                                 |                     |          |                                |         |  |

### 6.7.6 インタフェース概要

デバイスの各インタフェースの開閉状態、IP アドレス等の詳細情報を表示します。なお、この機能はデバイスを複数選択した 状態では実行することができません。

| smin | Line | 調網                         | IP         | MAC(16進数)    | If Speed   | High Speed |  |
|------|------|----------------------------|------------|--------------|------------|------------|--|
|      | 4    | NullO                      |            |              | 4294967295 | 10000      |  |
|      | -    | GigabitEthemet0/0.1        | 10.0.0.250 | E05FB98A4D60 | 100000000  | 1000       |  |
|      | ٠    | GigabitEthemet0/1          |            | E05FB9BA4D61 | 100000000  | 1000       |  |
|      | •    | GigabitEthernet0/0.120     | 10.0.2.254 | E05FB98A4D60 | 100000000  | 1000       |  |
|      | -    | GigabitEthernet0/0.130     | 10.03.254  | E05FB9BA4D60 | 100000000  | 1000       |  |
|      | 1    | GigabltEthernet0/0         |            | E05FB98A4D60 | 100000000  | 1000       |  |
|      | *    | Embedded-Service-Engine0/0 |            | 00000000000  | 10000000   | 10         |  |
|      | 4    | GigabitEthemet0/0.160      | 10.0.6.254 | E05FB9BA4D60 | 1000000000 | 1000       |  |

## 6.7.7 トレースルート

デバイスに対してトレースルートを行い、レスポンスを表示します。なお、この機能はデバイスを複数選択した状態では実行することができません。

| トレースルート ×<br>トレース ルート (2019/05/20 11:33)circo1921(a)                                                                                                    | o intra kvi co in 10.0.0.250  |            |            |            |            |
|----------------------------------------------------------------------------------------------------|-------------------------------|------------|------------|------------|------------|
| 1-D-X/D-1- (2019/05/20 11:55)cisco1921ia                                                                                                    | o.intra.ivi.co.jp=10.0.0.250  |            |            |            |            |
| TTL                                                                                                    | ホスト名                          | IPアドレス     | プローブ1 (ms) | プローブ2 (ms) | プローブ3 (ms) |
| ✓ 1                                                                                                    | cisco1921labo.intra.lvi.co.jp | 10.0.0.250 | 0.945      |            | 0.870      |
|                                                                                                    |                               |            |            |            |            |
|                                                                                                    |                               |            |            |            |            |
|                                                                                                    |                               |            |            |            |            |
|                                                                                                    |                               |            |            |            |            |
|                                                                                                    |                               |            |            |            |            |
|                                                                                                    |                               |            |            |            |            |
|                                                                                                    |                               | -          |            |            |            |
| Execution to 1.0.0.0.120 (1.0.0.0.120) (1.0.0.120) (1. |                               |            |            |            |            |

## 6.7.8 ポートマップ

デバイスのポート開閉情報を表示します。

| ポートマップ          | ×           |          |         |         |            |          |            | > |
|-----------------|-------------|----------|---------|---------|------------|----------|------------|---|
| ポートマップ          | (2019/05/20 | 11:34)   |         |         |            |          |            |   |
| ホスト名            | IPアドレス      | ネットワーク   | ftp(21) | ssh(22) | teinet(23) | http(80) | https(443) |   |
| cisco1921labo.i | 10.0.0.250  | Newcomer | ÷       | <b></b> | 4          | *        | *          |   |
|                 |             |          |         |         |            |          |            |   |
|                 |             |          |         |         |            |          |            |   |

## 6.7.9 ライブの ARP テーブル

ARP テーブルのライブステータスを表示します。なお、この機能はデバイスを複数選択した状態では実行することができませ

ん。

| ライブARPテーブル ×                                                          |                   | ,        |
|-----------------------------------------------------------------------|-------------------|----------|
| ライプARPテーブル (2019/05/20 11:37)cisco1921labo.intra.lvi.co.jp-10.0.0.250 |                   | er 🖪     |
| IPアドレス                                                                | MAC               |          |
| ✓ 10.0.6.24                                                           | 00+80-de+42+8b-5b | <u>^</u> |
| ✓ 10.06.91                                                            | 00-50-56-89-13-df |          |
| ✓ 10.03.13                                                            | 2c-d4-44-bd-51-94 |          |
| ✓ 10.03.200                                                           | 00-90-99-68-65-40 |          |
| ✓ 10.0.6.2                                                            | 00-09-07-09-00-03 |          |
| ✓ 10.0.6.199                                                          | 00-50-56-bf-ff-11 |          |
| ✓ 10.0.254                                                            | 00-2a-10-b7-82-f1 |          |
| ✓ 10.03.15                                                            | 5c-9a-d8-fc-84-ea |          |
| ✓ 10.03.212                                                           | 00-50-56-89-b0-b2 |          |
| ✓ 10.03.201                                                           | 00-15-5d-1e-64-0c |          |
| ✓ 10.0.6.12                                                           | 00-1c-0e-b0-d0-d0 |          |
| ✓ 10.03.12                                                            | 8c-73-6e-03-40-a5 |          |
| ✓ 10.02.180                                                           | 08-30-60-12-47-00 |          |

#### 6.8 変更ツール

変更ツールサブメニューは、選択したデバイスのコンフィグを変更することに関連する操作を集めています。この章では、この変 更ツールサブメニューにあるそれぞれの機能を上から順に解説していきます。

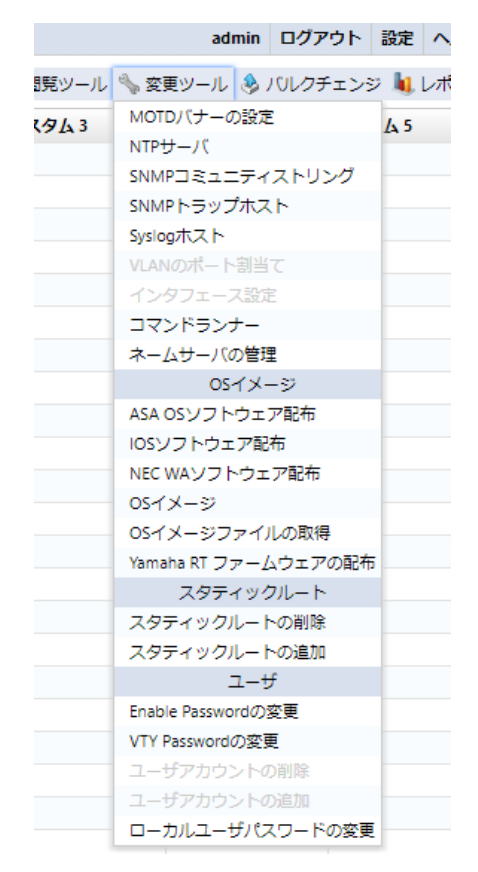

## 6.8.1 MOTD バナーの設定

デバイスのログインバナーを設定します。

| MOTDパナーの設定                   |    |
|------------------------------|----|
| ログインパナー                      |    |
| Welcome to LogicVein Network | *  |
| リール実行の完了後、バックアップを実行する 実行 キャン | セル |

## 6.8.2 NTP サーバ

NTP サーバをデバイスに追加/削除します。

|                       | NTPサーバ     |               |  |  |  |
|-----------------------|------------|---------------|--|--|--|
|                       | 追加するNTPサーバ | 192.168.0.100 |  |  |  |
|                       | 削除するNTPサーバ |               |  |  |  |
| ツール実行の完了後、バックアップを実行する |            | 実行 キャンセル      |  |  |  |

# 6.8.3 SNMP コミュニティストリング

デバイスに対して、SNMPコミュニティを追加/削除します。

|                  | SNMPコミュニティストリング  |          |  |  |  |
|------------------|------------------|----------|--|--|--|
| 新しいコミュニ          | 二ティ名             |          |  |  |  |
| コミュニティ名          | public           |          |  |  |  |
| アクセスタイプ          | RO               | •        |  |  |  |
| ⊒ミュニティ <b>\$</b> | Sを消す             |          |  |  |  |
| コミュニティ名          | lvi              |          |  |  |  |
| アクセスタイプ          | RO               | ▼        |  |  |  |
| 📃 ツール実行          | の完了後、バックアップを実行する | 実行 キャンセル |  |  |  |

# 6.8.4 SNMP トラップホスト

デバイスに対して、SNMPトラップホスト設定を追加/削除します。NMS 新規導入の一括設定に威力を発揮します。

|                                | SNMPトラップホスト |   |  |  |  |
|--------------------------------|-------------|---|--|--|--|
| 新しいトラップホスト名                    |             |   |  |  |  |
| トラップホスト名/アドレス public           |             |   |  |  |  |
| 新しいコミュニティ名                     |             |   |  |  |  |
| コミュニティ名 192.168.0.100          |             |   |  |  |  |
| アクション(追加/削除)                   | add         | • |  |  |  |
| ッール実行の完了後、バックアップを実行する 実行 キャンセル |             |   |  |  |  |

#### 6.8.5 Syslog ホスト

デバイスに対して、Syslog ホストを追加/削除します。

|             | Syslogホスト     |          |
|-------------|---------------|----------|
| 追加するロギングホスト | 192.168.0.100 |          |
| 削除するロギングホスト |               |          |
| ツール実行の完了後   | き、バックアップを実行する | 実行 キャンセル |

### 6.8.6 VLAN のポート割当て

デバイスのアクセスポートに対して、VLAN ポートの設定を実行します。なお、この機能はデバイスを複数選択した状態では 実行することができません。

画面のインタフェースを選択してくださいから、VLAN 設定対象のインタフェースを選択(複数選択可)し、VLAN を選択してください。欄から割り当てる VLAN を選択して OK ボタンをクリックします。

| VLANのポート割当て        |                    |                   |
|--------------------|--------------------|-------------------|
| インタフェースを選択してください   | Embedded-          | Service-Engine0/0 |
|                    | GigabitEthernet0/0 |                   |
|                    | GigabitEther       | met0/1            |
|                    | GigabitEther       | met0/0/0          |
|                    |                    |                   |
|                    |                    |                   |
|                    |                    |                   |
| VLANを選択してください      |                    |                   |
| Name               |                    | Number            |
| default            |                    | 1                 |
| fddi-default       |                    | 1002              |
| token-ring-default |                    | 1003              |
| fddinet-default    |                    | 1004              |
| trnet-default      |                    | 1005              |
|                    |                    |                   |
| ツール実行の完了後、バックアッフ   | を実行する              | 実行キャンセル           |

第6章基本ツール

#### 6.8.7 インタフェース設定

デバイスインタフェースの Admin Status を変更します。なお、この機能はデバイスを複数選択した状態では実行することができません。

「インタフェースを選択してください」欄から、Admin Status を変更するインタフェースを選択(複数選択可)し、プルダウンメニ ューで Up/Down を選択して「実行」ボタンをクリックします。

| down     Embedded-Service-Engine0/0       up     GigabitEthernet0/0       up     GigabitEthernet0/1       up     GigabitEthernet0/0/0 | in | Interface                  |
|----------------------------------------------------------------------------------------------------|----|----------------------------|
| up     GigabitEthernet0/0       up     GigabitEthernet0/1       up     GigabitEthernet0/0/0                                           | n  | Embedded-Service-Engine0/0 |
| up GigabitEthernet0/1<br>up GigabitEthernet0/0/0                                                                                      |    | GigabitEthernet0/0         |
| up GigabitEthernet0/0/0                                                                                                    |    | GigabitEthernet0/1         |
|                                                                                                    |    | GigabitEthernet0/0/0       |
|                                                                                                    |    |                            |

もし今あなたがそのデバイスに接続できる唯一のインタフェースを DOWN にしてしまった場合、それ以降そのデバイスにはリモート経由では接続できなくなってしまいます。運用には十分ご注意ください。

#### 6.8.8 コマンドランナー

コマンドランナーは、複数のデバイスに同一の操作を繰り返し行う時に便利なツールです。たとえば、100 行以上のコマンドを 沢山のデバイスに一度に実行できます。行うことのできるコマンドは、コンフィギュレーションのダウンロードやアップロードが含まれま す。必要な項目を入力後、実行ボタンを押してください。

| コマンドランナー                    |     |
|-----------------------------|-----|
| このデバイスに対して実行するコマンドを指定してください |     |
| 1                           |     |
|                             |     |
|                             |     |
|                             |     |
|                             | *   |
| デフォルトの正規表現より優先する            |     |
| 応管タイムアウト(秒): 60 €           |     |
| ── ツール実行の完了後、バックアップを実行する    |     |
| 実行 キャン                      | ンセル |

デフォルトの正規表現より優先するという欄は、特定のタイプのプロンプトにマッチする正規表現を指定します。マッチされるプロンプトは、シェルスクリプトで言えば PS1 変数のようなものです。この欄を指定する必要があるのは、あるコマンドが通常と異なるプロンプトを用いた返答をする場合です。たとえば、一部のインタラクティブなコマンドは通常『<username>#』で始まるプロンプトではなく、よりシンプルな『<』で始まるコマンドを用いて次の入力を促してくるかもしれません。その場合には、それを正規表現^< (行頭の<)で指定する必要があります。そうしなくては、コマンドの出力結果とプロンプトを区別することができなくなってしまいます。

### 6.8.9 ASA OS ソフトウェア配布

Cisco ASA のデバイスに対して OS をリモート配布することができます。本機能を使用するには、予め OS を保存しておく 必要があります。保存方法の詳細については <u>6.8.12 OS イメージ</u>を参照してください。

| ASA OSソフトウェア配布               |       |     |  |
|------------------------------|-------|-----|--|
| 転送するASA OSイメージファイルを選択してください… |       |     |  |
| flash転送先                     | flash |     |  |
| オプション                        |       |     |  |
| □ 既存のイメージをflashから削除する        |       |     |  |
| □ 新しいイメージでブートする              |       |     |  |
| □ イメージ転送後にリロードする             |       |     |  |
| 🗌 ツール実行の完了後、バックアップを実行する      | 実行キャン | ッセル |  |

| 項目                    | 説明                                      |  |
|-----------------------|-----------------------------------------|--|
| 転送する ASA OS イメージファイルを |                                         |  |
| 選択してください              | 石の[]ハヘシンカンウ、アッノロートした US 1メーンを選択します。<br> |  |
| flash 転送先             | デバイスの備える記憶ドライブを指定します。                   |  |
| 既存のイメージを flash から削除する | 指定されたディレクトリから既存のイメージを削除します。             |  |
| 新しいイメージでブートする         | 次にデバイスが再起動した時に、新しいイメージで起動するように設定します。    |  |
| イメージ転送後にリロードする        | イメージ転送後、デバイスを再起動します。                    |  |

#### 6.8.10 IOS ソフトウェア配布

Cisco IOS のデバイスに対して IOS をリモート配布することができます。本機能を使用するには、予め IOS を保存しておく 必要があります。保存方法の詳細については <u>6.8.12 OS イメージ</u>を参照してください。

| 109                      | らりフトウェア配布 |  |
|--------------------------|-----------|--|
| 転送するIOSイメージファイルを選択してください |           |  |
| flash転送先                 | flash     |  |
| オプション                    |           |  |
| flashディレクトリ先             |           |  |
| flashパーティション先            |           |  |
| 既存のイメージをflashから削除する      |           |  |
| ── 新しいイメージでブートする         |           |  |
| /メージ転送後にリロードする           |           |  |
| 空き容量の事前チェック              |           |  |
| ツール実行の完了後、バックアップを実行する    | 実行 キャンセル  |  |

| 項目                             | 説明                                                   |
|--------------------------------|------------------------------------------------------|
| 転送する IOS イメージファイルを選択し<br>てください | 右の[]ボタンから、アップロードした OS イメージを選択します。                    |
| flash 転送先                      | デバイスの備える記憶ドライブを指定します。機種によって、                         |
|                                | flashusbflashOnvram など、指定できる内容が異なります。                |
| flash ディレクトリ先                  | 転送先ドライブ・パーティション内のディレクトリ。ディレクトリが存在しないとき               |
|                                | は、指定した名前のディレクトリが自動で生成されます。                           |
| flach パーティション失                 | 転送先ドライブのパーティション。指定されたパーティションが存在しない場合に                |
| Tlash ハーティション先                 | はコマンドは失敗します。                                         |
| 既存のイメージを flash から削除する          | 指定されたディレクトリから既存のイメージを削除します。                          |
| 新しいイメージでブートする                  | 次にデバイスが再起動した時に、新しいイメージで起動するように設定します。                 |
| イメージ転送後にリロードする                 | イメージ転送後、デバイスを再起動します。                                 |
| メモリ要件の事前チェック(DRAM)             | ツールを実行する前に、デバイスに十分なメモリ(DRAM)があるかどうかを                 |
|                                | 確認し、十分でない場合はツールの実行を防止できます。                           |
|                                | <u>http://cisco.com</u> にて転送する IOS イメージに必要な DRAM 容量を |
|                                | 確認し、その値を KB 単位で入力することを推奨します。                         |
## 6.8.11 NEC WA ソフトウェア配布

NEC WA ソフトウェアをリモート OS 配布することができます。本機能を使用するには、予め WA ソフトウェアを保存しておく 必要があります。保存方法の詳細については <u>6.8.12 OS イメージ</u>を参照してください。

| NEC WAYS                | 7トウェア配布 | , realer |
|-------------------------|---------|----------|
| 転送するOSイメージファイルを選択してください | ·       |          |
| オプション                   |         |          |
| 既存のイメージをflashから削除する     |         |          |
| 新しいイメージでブートする           |         |          |
| イメージ転送後にリロードする          |         |          |
| 📃 ツール実行の完了後、バックアップを実行する | 5       | 実行 キャンセル |

| 項目                    | 説明                                   |
|-----------------------|--------------------------------------|
| 転送する OS イメージファイルを選択して |                                      |
| ください                  | 石の[…]パダンから、アックロートした US イメージを選択します。   |
| 既存のイメージを flash から削除する | flash から既存のイメージを削除します。               |
| 新しいイメージでブートする         | 次にデバイスが再起動した時に、新しいイメージで起動するように設定します。 |
| イメージ転送後にリロードする        | イメージ転送後、デバイスを再起動します。                 |

## 6.8.12 OS イメージ

サーバのファイルシステム上のフォルダを指定し、そこからソフトウェア配布に使用するための OS イメージを検索し、データベー スに登録します。

➡ ボタンを押し、OS イメージファイルを追加してください。

|               | OSイメージの特 | <u>食</u> 素 |  |
|---------------|----------|------------|--|
| / 🗢 🔂 🗒 🖉 🎸 🛪 |          |            |  |
| 名前            | サイズ      | MD5八ッシュ    |  |
| 늘 Cisco       | 5.53 KB  |            |  |
| 늘 yamaha      | 29.92 MB |            |  |
|               |          |            |  |
|               |          |            |  |
|               |          |            |  |
|               |          |            |  |
|               |          |            |  |
|               |          |            |  |
|               |          |            |  |
|               |          |            |  |
|               |          |            |  |
|               |          |            |  |

|         | ツールファイルをプラウズ     |
|---------|------------------|
| /       |                  |
| 名前      | サイズ MD5ハッシュ      |
| 📄 Cisco | 新しいフォルダ          |
|         | フォルダ名を指定してください。  |
|         |                  |
|         | OK         キャンセル |
|         |                  |
|         |                  |
|         | ОК               |

|          | OSイメージの  | 後索        |
|----------|----------|-----------|
| /        |          | 4 🕞 🗟 🖌 🗡 |
| 名前       | サイズ      | MD5八ッシュ   |
| 🚞 Cisco  | 5.53 KB  |           |
| 🚞 yamaha | 29.92 MB |           |
|          |          |           |
|          |          |           |
|          |          |           |
|          |          |           |
|          |          |           |
|          |          |           |
|          |          |           |
|          |          |           |
|          |          |           |
|          |          |           |
|          |          | OK        |

OS イメージが正しくリストに追加されたら、OK ボタンを押してください。

イメージを追加するのには多少時間がかかる可能性があります。もしあまりにも時間がかかっている場合や、追加されなかった 場合には、指定するディレクトリを確認し、ファイル追加をもう一度やり直してみてください。

### 6.8.13 OS イメージファイルの取得

指定したデバイスから OS イメージをダウンロードしてデータベースに保存します。ダウンロードしたイメージは後に再びアップロードすることができます。

| 05イメージファイルの取得 (2019/05/20 11:44)<br>の5イメージファイルの取得 (2019/05/20 11:44) |            |          |         | >                                     |  |
|----------------------------------------------------------------------|------------|----------|---------|---------------------------------------|--|
| ホスト名                                                                 | IPアドレス     | ネットワーク   | 経過時間(紗) | -x-k1-20                              |  |
| ✓ cisco1921iabo.intra.ivi.co.jp                                      | 10.0.0.250 | Newcomer | 81      | c1900-universaik9-mz.SPA.154-3.M5.bin |  |
|                                                                      |            |          |         |                                       |  |
|                                                                      |            |          |         |                                       |  |
|                                                                      |            |          |         |                                       |  |

## 6.8.14 Yamaha RT ファームウェアの配布

Yamaha RT ソフトウェアをリモート OS 配布することができます。本機能を使用するには、予め Yamaha RT ソフトウェア を保存しておく必要があります。保存方法の詳細については <u>6.8.12 OS イメ</u>ージを参照してください。

| Yamaha RT ファームウェアの配布                    |          |
|-----------------------------------------|----------|
| 転送するYamahaファームウェアファイルを選択してください…         |          |
| TFTP オプション                              |          |
| ファームウェアのリビジョンアップ先のエリアを指定、(例:1,0または空白)   |          |
| □ 現在稼働中のファームウェアファイルを内蔵フラッシュにコピー(対応機種のみ) |          |
| オプション                                   |          |
| □ アップグレードする前に設定を保存し、アップグレード用一時設定を導入(推奨) |          |
| 最小限の空きメモリ (パーセント)                       |          |
| 最大待機時間(デフォルト300秒)                       |          |
| 🗌 ツール実行の完了後、バックアップを実行する                 | 実行 キャンセル |

| 項目                 | 説明                               |
|--------------------|----------------------------------|
| ファームウェアファイルを選択     | 対象のファームウェアファイルを選択                |
| ファームウェアのリビジョンアップ先の | 複数のファームウェアをサポートする機種では ROM エリア番号  |
| エリアを指定             | (1,0)を選択可能。指定しない場合は稼働中のファームウェア   |
|                    | がアップグレードされる。                     |
| 現在稼働中のファームウェアファイルを | 複数ファームウェアをサポートする機種で稼働中のファームウェア   |
| 内蔵フラッシュにコピー        | のバックアップを行う※ 1                    |
| アップグレードする前に設定を保持し、 | ファームウェアのアップロードを行う前に設定を保存して、コマンド  |
| アップグレード用一時設定を導入    | を実行※2                            |
| 最小限の空きメモリ          | 設定したメモリを超えた場合にファームウェアアップグレードを中   |
|                    | 止させることが可能※3                      |
| 最大待機時間             | ネットワークの通信遅延が多い環境で待機時間を指定         |
| ツール実行の完了後、バックアップを実 | ファームウェア配布時に Yamaha 機器はデバイスの仕様として |
| 行する                | 再起動を行います。チェックを入れることでバックアップを実行し   |
|                    | ますが、デバイスの再起動中の為に失敗します。           |

※1:以下の場合は Rev.14.01.14 が稼働中の為、このファームウェアのバックアップが行われます。

-1

No. $\cdots$ Revision+

..0...Rev.14.01.11↓

\*·1···Rev.14.01.14

複数のファームウェアをサポートしない機種でこのチェックを行った場合、ファームウェアのアップグレートは中止されます。 また、リビジョンアップ先の ROM 番号と稼働中のファームウェアの ROM 番号が同じ場合にもアップグレードは中止されます。

#### 第6章基本ツール

※2: 下記のコマンドが実行されます。 login timer [timer] show config | grep "tftp host" tftp host [netLD IP]

※3:以下のメモリ使用量の場合、80を設定する事でファームウェアアップグレードは中止されます。

| CPU: · · · · 0%(5sec) | ···0%(1min)·   | ••0%(5min)•• | Memory:      | 82% used  |      |
|-----------------------|----------------|--------------|--------------|-----------|------|
| Packet-buffer: ···    | ·0%(small) · · | 0%(middle)   | ··· 7%(large | )0%(huge) | used |

#### 6.8.15 スタティックルートの追加

必要な情報を入力し、実行を押すと、ルートが追加されます。

| スタティックルートの追加                 |               |  |
|------------------------------|---------------|--|
| ディスティネーション                   |               |  |
| ディスティネーションアドレス (IPアドレス)      | 10.0.100.0    |  |
| ディスティネーションサブネットマスク(IPマスク)    | 255.255.255.0 |  |
| ゲートウェイ                       |               |  |
| ゲートウェイアドレス (IPアドレス) 10.0.0.3 | 30            |  |
| ツール実行の完了後、バックアップを実行する        | き 実行 キャンセル    |  |

### 6.8.16 スタティックルートの削除

既存のスタティックルート設定を選択して削除します。

| スタティックルートの削除                   |       |              |  |
|--------------------------------|-------|--------------|--|
| スタティックルートを選択                   |       |              |  |
| ゲートウェイ                         | 宛先マスク | 宛先アドレス       |  |
| 10.0.250                       | 24    | 10.0.2.0     |  |
| 10.0.0.211                     | 24    | 10.0.3.0     |  |
| 10.0.0.51                      | 16    | 10.128.0.0   |  |
| 192.168.0.247                  | 24    | 192.168.20.0 |  |
|                                |       |              |  |
| ッール実行の完了後、パックアップを実行する 実行 キャンセル |       |              |  |

第6章基本ツール

#### 6.8.17 Enable Password の変更

デバイスの Enable Password または Enable Secret の設定を変更します。 Enable Password が設定されている場合は Enable Password が変更され、 Enable Secret が設定されている場合は Enable Secret が変更されます。 両方 が設定されている場合は Enable Secret が変更されます。

| Enable Passwordの変更         |         |  |  |  |
|----------------------------|---------|--|--|--|
| ユーザデータ                     |         |  |  |  |
| 新しいパスワード                   |         |  |  |  |
| パスワード: ******* 確認: ******* |         |  |  |  |
| ッール実行の完了後、バックアップを実行する      | 実行キャンセル |  |  |  |

### 6.8.18 VTY Password の変更

デバイスの VTY Password の設定を変更します。

| VTY Passw                | vordの変更    |
|--------------------------|------------|
| ユーザデータ                   |            |
| 新しいパスワード                 |            |
| パスワード: *******           | 確認: ****** |
|                          |            |
| ── ツール実行の完了後、バックアップを実行する | 実行 キャンセル   |

### 6.8.19 ユーザアカウントの削除

デバイスに設定されている既存のユーザアカウントを削除します。なお、この機能はデバイスを複数選択した状態では実行することができません。

| ユーザアカウントの削除             |           |  |
|-------------------------|-----------|--|
| ユーザデー                   | -9        |  |
| ユーザ名                    | logicvein |  |
| 」 ツール実行の完了後、バックアップを実行する |           |  |

## 6.8.20 ユーザアカウントの追加

デバイスに新規ユーザアカウントを追加します。なお、この機能はデバイスを複数選択した状態では実行することができません。

| ユーザアカウントの追加 |                   |          |
|-------------|-------------------|----------|
| ユーザデー       | 9                 |          |
| ユーザ名        | logicvein         |          |
| パスワード       | ****              |          |
| ユーザ権限       | SU                | •        |
| 📃 ツール実      | 行の完了後、パックアップを実行する | 実行 キャンセル |

## 6.8.21 ローカルユーザパスワードの変更

デバイスに設定されているユーザアカウントのパスワードを変更します。

|                  | ローカルユーザパスワードの変更 |          |
|------------------|-----------------|----------|
| ユーザデータ           |                 |          |
| ユーザ名             | logicvein       |          |
| 新しいパスワード         |                 |          |
| パスワード: *******   | 宿舍药: *******    |          |
| ツール実行の完了後、バックアップ | を実行する           | 実行 キャンセル |

#### 6.9 ジョブ管理

ジョブタブでは、ジョブを作成、編集、管理そして実行が出来ます。一つのジョブは、定期的に自動実行するように設定された コマンドの集まりです。ジョブのトリガーとは、定期的な実行を引き起こすきっかけになる条件のことです。たとえば、1月1日の正 午,五分ごと、毎月の最初の月曜日などです。一つのジョブには複数のトリガーを与えることが出来、与えるトリガーを調整する ことで、ジョブを実行する頻度を制御できます。

ジョブタブは 2 つのサブタブ、ジョブ履歴タブとジョブ管理タブから成り立ちます。ジョブ履歴サブタブでは、過去のジョブ実行の結果を見ることが出来ます。自動的に実行されたものも手動で実行したものも、共にここに表示されます。

ジョブ履歴サブタブでは、以下のボタンがあります。

| 項目         | 説明                   |
|------------|----------------------|
| 🥩 結果を表示    | 選択したジョブの実行結果を開きます。   |
| 昔□ 実行結果の比較 | 選択した2つのジョブの結果を比較します。 |
| 0 ==>D     | 選択した実行中のジョブを中止します。   |
| 💿 ジョブ承認ログ  | ジョブ承認ログを表示します。       |

一方、ジョブ管理サブタブでは、ジョブの新規作成、作成済みジョブのプロパティ確認、編集などの実際の作業を行うことが可 能です。登録されているジョブをダブルクリックすれば、編集画面が開きます。いくつかのボタンが提供されています。

| 項目       | 説明                               |
|----------|----------------------------------|
| 💱 ジョブを開く | 選択したジョブのプロパティを開きます。              |
| 💢 削除     | 選択したジョブを削除します。                   |
| 🎤 名前の変更  | 選択したジョブの名前を変更します。                |
| 🚳 すぐに実行  | 選択したジョブを即時に実行します。                |
| ③ 新しいごって | 新規ジョブを作成します。ツール/ディスカバリ/ネイバー/バックア |
|          | ップ/バルクチェンジ/レポートのジョブを追加できます。      |
| フィルタの設定  | クーロン形式のフィルタを登録します。               |

第6章 基本ツール

#### 6.9.1 ジョブの作成

ジョブは、ジョブ管理→新しいジョブ以下のサブメニューから作成できます。このサブメニューには様々な種類のジョブが登録されていますが、どの種類のジョブでもその作成の大まかな流れは変わりません。メニューから種類を選んだ後、ジョブを作るには、

- 1. まずジョブ名を決め、使う機能を選びます。
- 2. 必要なパラメータを入力します。
- 3. 対象デバイスを選びます。
- 4. ジョブのトリガー(実行頻度)を入力します。

以下では、試しにジョブを一つ作り、その様子を画面ごとに実際に示して説明を行います。新しいジョブ→ツールをクリックして みましょう。

#### (1) ジョブ名を決め、機能を選ぶ

まずは、好きな名前でジョブ名を与えます。コメント欄には、後に他人がわかりやすいコメントを付け加えると良いでしょう。 次に、ツールを選びます。デバイスタブのツールメニュー→閲覧ツールと変更メニューで使うことのできるツールはほぼすべて選ぶ ことが出来ます。今回はイネーブルパスワードの変更を選んでみましょう。OK ボタンを押すと、ステータスペインに新しいタブが開 かれます。

| ツールジョブの作成          |          |
|--------------------|----------|
| ジョブ名:              |          |
| ツールジョブ             |          |
| コメント:<br>8/1に実行予定  |          |
| y−lk               |          |
| Enable Passwordの変更 | •        |
|                    |          |
|                    | OK キャンセル |

## (2) 必要なパラメータを入力

次に、開かれた新しいタブで、必要なパラメータを入力します。(新しいタブは更にサブタブに別れており、ツールパラメータサブ タブがデフォルトで開かれているはずです。)イネーブルパスワードの変更を選んだので、入力すべきツールパラメータはパスワード、 確認、ツール実行の完了後、バックアップを実行します。

| ツールジョブ ×                |                                                                                                    |
|-------------------------|----------------------------------------------------------------------------------------------------|
| ツールバラメータ デバイス スケジュール    | in the second second seco |
| ユーザデータ                  |                                                                                                    |
| 新しいパスワード                |                                                                                                    |
| /(27- N                 | 建造                                                                                                    |
|                         |                                                                                                    |
| □ 変更後、クレデンシャルを確認する      |                                                                                                    |
|                         |                                                                                                    |
|                         |                                                                                                    |
|                         |                                                                                                    |
|                         |                                                                                                    |
|                         |                                                                                                    |
|                         |                                                                                                    |
|                         |                                                                                                    |
|                         |                                                                                                    |
|                         |                                                                                                    |
|                         |                                                                                                    |
|                         |                                                                                                    |
| □ ツール実行の売了後、バックアップを実行する |                                                                                                    |

#### (3) 対象デバイスを選ぶ

画面のメインペインにはジョブタブが、ステータスペインには新しいジョブの設定タブ(その中にはツールパラメータサブタブ)が開かれているはずです。

ステータスペインでデバイスサブタブを選んでください。詳細検索機能と似た画面が表示されます。ただし、この画面には すべ てのデバイス,検索,静的リストというラジオボタンがあります。

| *ツールジョブ ×               |          |              |       |                  |            |                   | > |
|-------------------------|----------|--------------|-------|------------------|------------|-------------------|---|
| ツールパラメータ デバイス スケジュール    |          |              |       |                  |            |                   |   |
| ◎ 金でのデバイス ⑧ 検索 ◎ 静的リスト  |          |              |       |                  |            |                   |   |
| IP/CIDR: 192.166.0.0/24 | 還用担当者:   | テキスト/ワイルドカード | タグ青報: | ● AND ○ OR ○ NOT | メーカ:       | - <u></u> <u></u> | • |
| Admin IP: IP/CIDR       | 設置期日:    | テキスト/ワイルドカード |       |                  | モデル        |                   |   |
| ホスト名: ホスト名/ワイルドカード      | 担当者谨格先:  | テキスト/ワイルドカード |       |                  | バージョン:     | < *               |   |
| ステータス: 一全て一 ・           | 設置拠点名 住所 | テキスト/ワイルドカード |       |                  | シリアル番号:    | シリアル/ワイルドカード      |   |
| 夏新日時: 一全て一 ・            | サービス型番:  | テキスト/ワイルドカード |       |                  | MAC:       | MACアドレス           |   |
| 2019/05/20              |          |              |       |                  | コンフィグテキスト: | クエリ               | 0 |
| デバイスビューの検索条件を適用         |          |              |       |                  |            |                   |   |

検索オプションを使う場合の注意としては、検索はジョブ実行時に行われるという事です。デバイスビューの検索で現れたもの が固定されて追加されるのではありません。ジョブを実行するときに同じ条件で検索を行い、その結果に対してジョブを実行しま す。そのため、インベントリに新しいデバイスが追加され、かつそのデバイスがジョブ作成時の検索クエリにマッチした場合、ジョブは その新しいデバイスにも実行されます。この性質はうまく使えば便利ですが、間違えると想定外のデバイスにジョブを実行すること になります。この点に留意してください。

#### (4) トリガーを追加する

ステータスペインをスケジュールサブタブに移動します。左下の 📌 ボタンをクリックし、新しいトリガーを追加します。

| *ジールショフ ×            | 4                     |
|----------------------|-----------------------|
| ツールパラメータ デバイス スケジュール |                       |
| 508-                 | <b>次回の空行時期(CMT+9)</b> |
| 1927-                | V750/3411e68(/dm1+3)  |
|                      |                       |
|                      |                       |
|                      |                       |
|                      |                       |
|                      |                       |
|                      |                       |
|                      |                       |
|                      |                       |
|                      |                       |
|                      |                       |
|                      |                       |
|                      |                       |
|                      |                       |
|                      |                       |
|                      |                       |
|                      |                       |
|                      |                       |
|                      |                       |
|                      |                       |
| 2 4 99               |                       |
|                      |                       |

日付や繰り返し頻度を設定し、トリガーを作ります。すべての入力が終わったら、保存ボタンを押してください。

|                       | トリガー                                                                                                    |
|-----------------------|----------------------------------------------------------------------------------------------------|
| 名前: 毎日4               | 4M6:00                                                                                                    |
| 0                     | - 度 💿 日単位 🔍 週単位 🔍 月単位 🔍 クーロン                                                                               |
|                       | 6                                                                                                    |
|                       | 繰り返し間隔 1 🚔 日ごと                                                                                             |
| 繰り返し間<br>常に各月の<br>リは服 | 隔の値に1以外の数値を設定した場合、そのスケジュールの開始点は<br>1日からとなります。 例 : 繰り返し間隔 = 2の場合 → 日動デイスカバ<br>貼月の1日から始まり、3日、5日・・・の間隔で起動します。 |
| 時間帯:                  | (GMT+09:00)東京 ▼                                                                                            |
| フィルタ                  | <フィルタなし> ・                                                                                                 |
|                       | 保存 キャンセル                                                                                                   |

| 項目       | 説明                                                    |  |
|----------|-------------------------------------------------------|--|
| 名前       | トリガーの名称                                               |  |
| 時刻       | ジョブを実行する時刻、日付                                         |  |
|          | 以下 5 種類の実行スケジュールを選択                                   |  |
|          | 一度・・・時刻に設定されている日時に1度だけ実行する                            |  |
| スケジュール単位 | 日単位・・・n 日毎に実行する(起点は当月1日)                              |  |
|          | 週単位・・・特定の曜日に実行する                                      |  |
|          | 月単位・・・指定した月毎に実行する                                     |  |
|          | クーロン・・・クーロン形式で指定した日時に実行する                             |  |
| 時間帯      | タイムゾーン                                                |  |
|          | 「フィルタの設定」で登録されているスケジュールフィルタを選択します。 このフィルタにマ           |  |
| フィルタ     | ッチしたタイミングは、トリガーから取り除かれます。詳しくは、「 <u>スケジューラフィルタ</u> 」をご |  |
|          | 参照ください。                                               |  |

最後に、ステータスペインの右上にある「日本タンを押してジョブ設定を保存することを忘れないようにしてください。未保存の

変更が存在したままになってしまいます。

|                  | 1 | 1 |
|------------------|---|---|
|                  |   |   |
|                  |   | 1 |
| 次回の実行時刻(GMT+9)   |   |   |
| 2019/05/21 06:00 |   |   |
|                  |   |   |

#### 6.9.2 ジョブ履歴サブタブのジョブ実行ステータスの詳細

過去のジョブ実行は、そのジョブが成功したか失敗したかのステータスが記録されます。 ジョブ→ジョブ履歴サブタブを開いてみ てください。 過去に行ったジョブの履歴が一覧になっています。

ジョブの完了ステータスは左端のアイコンで示され、以下のような意味をもっています。

| アイコン       | 説明                  |
|------------|---------------------|
| $\bigcirc$ | 全てのデバイスに正常に接続できました。 |
|            | 一部のデバイスで処理が失敗しました。  |
|            | 全てのデバイスで処理が失敗しました。  |

ジョブ履歴をどれほどの期間保存するかの設定方法は、8.5.1 データ保存期間を参照してください。

### 6.10 レポートの概要

netLD は複数のタイプの読みやすくわかりやすい印刷用統計レポートを出力することが出来ます。メニューから直接出力する ことも、スケジュール化して出力を自動化することも可能です。レポートツールはレポートサブメニューから実行可能です。

| ネットワーク:               | Default 🗸 🗸    | admin ログアウト 設定 ヘルプ  |  |  |
|-----------------------|----------------|---------------------|--|--|
| ⇔デバイス ミインベントリ ₫       | ▶ 閲覧ツール 🐁 変更ツ・ | ール 💩 バルクチェンジ 뇌 レポート |  |  |
| モデル                   | ハード ベンダー       | インベントリレポート          |  |  |
| CSR1000V              | Cisco          | クレデンシャルマッピング        |  |  |
| CSR1000V              | Cisco          | コンフィキュレーション変更       |  |  |
| CRS-4/S               | Cisco          | コンプライアンステハイスステーダス   |  |  |
| FortiAnalyzer-VM64    | Fortinet       |                     |  |  |
| \$3100-26T-SI         | НЗС            | デバイスインタフェースレポート     |  |  |
| Nexus5548             | Cisco          | ネットワークハードウェアサマリ     |  |  |
| IB-VMWARE             | Infoblox       | ハードウェア レポート         |  |  |
| FortiGate-VM64        | Fortinet       | ハードウェア変更            |  |  |
| ABC123 ArubaOS-CX_OVA | Aruba          | バックアップサマリ           |  |  |
| WS-C2960S-24TS-L      | Cisco          | プロトコルとクレデンシャル       |  |  |
| SSG5-Serial           | Juniper        | 管理ネットワーク使用状況        |  |  |
| RTX1200               | Yamaha         | 製品/サポート終了           |  |  |
| AX2430S-24T           | Alaxala        | Switch              |  |  |

## 6.10.1 レポートの種類

netLD では、以下の 14 種類の形式でレポートを出力することができます。

### (1) インベントリレポート

デバイスのホスト名、IP アドレス、モデル、OS バージョン、シリアル番号、直近バックアップの実行日時をレポート出力します。

| インベントリレポート<br>2019/05/20 4:14          |                |                  |            | netLD                |                        |
|----------------------------------------|----------------|------------------|------------|----------------------|------------------------|
| ホスト名                                   | IPアドレス         | モデル              | OSバージョン    | 製造番号                 | 直近のバックアップ              |
| Cisco                                  |                |                  |            |                      |                        |
| LVI_Demo04                             | 10.0.3.4       | 2620             | 12.2(28c)  | JAD06080K1C          | 12/14/2018 8:35 午後     |
| LVI_02                                 | 10.0.3.2       | 2611             | 12.1(19)   | JAB03060AX0          | 12/14/2018 8:35 午後     |
| LVI_Demo01                             | 10.0.3.1       | 2611XM           | 12.4(12)   | JAE07170Q8S          | 12/14/2018 8:35 午後     |
| CSR1000V                               | 10.0.0.223     | CSR1000V         | 15.4(1)S4  | 9DL88PEMSPU          | 05/14/2019 12:00 午前    |
| cisco1921labo.intra.lvi.co.jp          | 10.0.250       | CISCO1921/K9     | 15.4(3)M5  | FGL15082638          | 05/20/2019 12:00 午前    |
| Cisco2960s-stack                       | 10.0.0.249     | WS-C2960S-24TS-L | 15.2(2)E   | FOC1646X2N5          | 05/20/2019 12:00 午前    |
| 12345                                  | 192.168.30.241 | ISR4321/K9       | 15.5(3)S4b | FDO2107A1DL          | 04/26/2019 3:14 午前     |
| WS-C3650-24TS-1                        | 192.168.30.249 | WS-C3650-24TS    | 03.06.06E  | FDO2027E0MF          | 05/17/2019 12:00 午前    |
| Cisco1921-TNT                          | 192.168.30.1   | CISCO1921/K9     | 15.2(4)M8  | FGL1509258C          | 05/20/2019 12:00 午前    |
| H3C                                    |                |                  |            |                      |                        |
| #S5120###                              | 192.168.30.195 | S3100-26T-SI     | 3.10       | 210235A15DC10B000028 | 05/20/2019 12:01 午前    |
| MikroTik                               |                |                  |            |                      |                        |
| Million Till, Devides Deviced, OE 41 K | 10.0.0.100     | DDOEAUS OLI-D    | 0.00       | 44.0004489404        | 04/00/0040 0.00 (1183) |

# (2) クレデンシャルマッピング

デバイスに使用されたクレデンシャルの概要情報を出力します。

| ×   | 3 自動保存 ● オフ 号 Book2 - Excel 2 検索 (All  |                         |           |                   |                 |   |   |  |  |  |
|-----|----------------------------------------|-------------------------|-----------|-------------------|-----------------|---|---|--|--|--|
| ファィ | ファイル ホーム 挿入 ベージ レイアウト 数式 データ 校閲 表示 ヘルプ |                         |           |                   |                 |   |   |  |  |  |
| L2  | 4 🗸 :                                  | $\times \checkmark f_x$ |           |                   |                 |   |   |  |  |  |
|     | А                                      | В                       | С         | D                 | E               | F | G |  |  |  |
| 1   | Column1 🔽                              | Column2 🛛               | Column3 💌 | Column4           | Column5 🔹       |   |   |  |  |  |
| 2   | IP Address                             | 管理ネットワーク                | ホスト名      | クレデンシャルネットワークグループ | クレデンシャル         |   |   |  |  |  |
| 3   | 10.0.6.253                             | Demo                    | C3560     | 10.0.6.0/24       | New Credentials |   |   |  |  |  |
| 4   |                                        |                         |           |                   |                 |   |   |  |  |  |
| E   |                                        |                         |           |                   |                 |   |   |  |  |  |

#### (3) コンフィギュレーション変更

指定期間内に変更されたコンフィギュレーションの更新履歴と内容をレポート出力します。

| コンフィギュレーション査要レポート<br>2019/05/20 4:17                                                                                                    | netLD    |        |
|----------------------------------------------------------------------------------------------------|----------|--------|
| コンフィギュレーション                                                                                                    | 917      | 2-9    |
| 10.0.0.250 - cisco19211abc.intra.lvi.co.jp<br>05/15/2019 12:00 年前                                                                                                    |          |        |
| /running-config                                                                                                    | 鍵        | nia    |
| 3 3) Fervice timestamp log disting have<br>4 po service paramoti-any<br>bestame (1921-10)<br>6 postame (1921-10)<br>7 postational (1921-10)<br>9 post-stational (1921-10)<br>9 post-stational (1921-10)<br>9 postational (1921-10)<br>9 posta |          |        |
| istartup-config                                                                                                    | 9.0<br>2 | jula - |
| 3 3 service timestapp log disting nac                                                                                                    |          |        |

# (4) コンプライアンスデバイスステータス

現在のコンプライアンスの内容と適用状況をポリシー単位で出力します。

| コンプライアンスデバイスステータス<br>2019/05/20 4:20 |                               |                                          | netLD         |                       |
|--------------------------------------|-------------------------------|------------------------------------------|---------------|-----------------------|
|                                      | コンプ                           | ライアンスデバイスステータス                           |               |                       |
|                                      | e<br>0                        | 7                                        |               | ● 連兵<br>● 遵告<br>● 遵用外 |
| IP7                                  | <b>パドレス</b>                   | ホスト名                                     | コンプライアンスステータス | 重大度                   |
| hostname                             |                               |                                          |               |                       |
| 192.168.30.225                       | Id225.intra.lvi.co.jp         | 14 A A A A A A A A A A A A A A A A A A A | 反             | ワーニング                 |
| 192.168.30.247                       | c3560e                        |                                          | 反             | ワーニング                 |
| 10.0.0.121                           | simulator.intra.lvi.co.jp     | ;;;;;;;;;;;;;;;;;;;;;;;;;;;;;;;;;;;;;;   | 反             | ワーニング                 |
| 10.0.0.223                           | CSR1000V                      | <b>运</b>                                 | 反             | ワーニング                 |
| 10.0.250                             | cisco1921labo.intra.lvi.co.jp | 遺                                        | 反             | ワーニング                 |
| 10.0.249                             | Cisco2980s-stack              | 遺                                        | 反             | ワーニング                 |
| 192.168.30.1                         | Cisco1921-TNT                 | 遺                                        | 反             | ワーニング                 |
| 10.0.0.222                           | tech-15 intra lvi co in       |                                          |               |                       |
| 192 168 30 195                       | #\$5120###                    |                                          |               |                       |
| 10.0.0.221                           | PAJVM                         |                                          |               |                       |
| 10.0.0.208                           | Incollect Incoldomain         |                                          |               |                       |
| 102 189 1 20                         | Cise WLC                      |                                          |               |                       |
| 102,100,1.30                         | CISCO_VVLC                    |                                          |               |                       |
| 192.108.1.14                         | ansta-dev                     |                                          |               |                       |

## (5) コンプライアンスレポート

現在コンプライアンス違反している内容をデバイスごとに出力します。

| コンプライアンスレポート<br>2019/05/20 4:21                                                                                                    |                                                    |                                                                                                    |                                                                                                    |                                                    | netLD |         |
|----------------------------------------------------------------------------------------------------|----------------------------------------------------|----------------------------------------------------------------------------------------------------|----------------------------------------------------------------------------------------------------|----------------------------------------------------|-------|---------|
|                                                                                                    |                                                    |                                                                                                    | ポリシーによるコンプライ                                                                                                    | 「アンス違反                                             |       |         |
|                                                                                                    |                                                    |                                                                                                    |                                                                                                    |                                                    |       | hostnam |
| デバイス / ポリシー名                                                                                                    | ルールヤット名                                            | コンフィグバス                                                                                                    | 雷士度 举生時期                                                                                                    |                                                    | メッセージ |         |
|                                                                                                    |                                                    |                                                                                                    | ALC 70100                                                                                                    |                                                    |       |         |
| 10.0.0.121                                                                                                    |                                                    | 20040700                                                                                                    |                                                                                                    |                                                    |       |         |
| 10.0.0.121<br>hostname                                                                                                    | test1                                              | /running-config                                                                                                | ワーニング 2019/05/10 07:55                                                                                                    | test1                                              |       |         |
| 10.0.0.121<br>hostname<br>10.0.0.223                                                                                                    | test1                                              | /running-config                                                                                                | ワーニング 2019/05/10 07:55                                                                                                    | test1                                              |       |         |
| 10.0.0.121<br>hostname<br>10.0.0.223<br>hostname                                                                                                    | test1                                              | /running-config                                                                                                | マーニング 2019/05/10 07:55<br>ワーニング 2019/05/10 07:55                                                                                                    | test1                                              | ~~~~  |         |
| 10.0.0.121<br>hostname<br>10.0.0.223<br>hostname<br>10.0.0.249                                                                                                 | test1                                              | /running-config                                                                                                | ワーニング 2019/05/10 07:55<br>ワーニング 2019/05/10 07:55                                                                                                    | test1                                              |       |         |
| 10.0.0.121<br>hostname<br>10.0.0.223<br>hostname<br>10.0.0.249<br>hostname                                                                                     | test1<br>test1                                     | /running-config<br>/running-config<br>/running-config                                                          | マーニング 2019/05/10 07:55<br>ワーニング 2019/05/10 07:55<br>ワーニング 2019/05/10 07:55                                                                                    | test1<br>test1                                     |       |         |
| 10.0.0.21<br>hostname<br>10.0.0.23<br>hostname<br>10.0.0.249<br>hostname                                                                                       | test1<br>test1<br>test1                            | /running-config<br>/running-config<br>/running-config                                                          | ワーニング 2019/05/10 07:55<br>ワーニング 2019/05/10 07:55<br>ワーニング 2019/05/16 01:14                                                                                    | test1<br>test1<br>test1                            |       |         |
| 10.0.0.21<br>hostname<br>10.0.0.223<br>hostname<br>10.0.0.249<br>hostname<br>10.0.0.260<br>hostname                                                            | test1<br>test1<br>test1                            | Vrunning-config<br>Vrunning-config<br>Vrunning-config<br>Vrunning-config                                       | 第二人口 9日114月<br>「フーニング 2019/05/10 07:55<br>「フーニング 2019/05/16 01:14<br>「フーニング 2019/05/16 01:14                                                                  | test1<br>test1<br>test1                            |       |         |
| 10.0.0.121<br>hostname<br>10.0.0.223<br>hostname<br>10.0.0.249<br>hostname<br>10.0.0.250<br>hostname                                                           | kest1<br>kest1<br>kest1<br>kest1                   | Vrunning-config<br>Vrunning-config<br>Vrunning-config<br>Vrunning-config                                       | ドレベロ デビーベー<br>「フーニング 2019/05/10 07:55<br>「フーニング 2019/05/16 01:14<br>「フーニング 2019/05/16 01:14                                                                   | kest1<br>kest1<br>kest1<br>kest1                   |       |         |
| 10.0.0.21<br>hostname<br>10.0.0223<br>hostname<br>10.0.0249<br>hostname<br>10.0.0250<br>hostname<br>192.163.0.1<br>hostname                                    | kest1<br>kest1<br>kest1<br>kest1                   | Vrunning-config<br>Vrunning-config<br>Vrunning-config<br>Vrunning-config<br>Vrunning-config                    | アーニング 2019/05/10 07:55<br>(ワーニング 2019/05/10 07:55<br>(ワーニング 2019/05/10 07:55<br>(ワーニング 2019/05/16 01:14<br>(ワーニング 2019/05/16 01:09<br>(ワーニング 2019/05/17 06 05 | kest1<br>kest1<br>kest1<br>kest1<br>kest1          |       |         |
| 10.0.0.221<br>hostname<br>10.0.0.223<br>hostname<br>10.0.0.249<br>hostname<br>10.0.0.260<br>hostname<br>192.168.30.1<br>hostname                               | jest1<br>jest1<br>jest1<br>jest1<br>jest1          | Vrunning-config<br>Vrunning-config<br>Vrunning-config<br>Vrunning-config<br>Vrunning-config                    | マーニング 2019/05/10 07:55<br>マーニング 2019/05/10 07:55<br>マーニング 2019/05/16 01:55<br>マーニング 2019/05/16 01:09<br>マーニング 2019/05/16 01:09                                | kest1<br>kest1<br>kest1<br>kest1<br>kest1          |       |         |
| 10.0.0.121<br>hostname<br>10.0.0.223<br>hostname<br>10.0.0.249<br>hostname<br>10.0.0.250<br>hostname<br>192.163.30.1<br>hostname<br>192.88.30.2                | kest1<br>kest1<br>kest1<br>kest1<br>kest1          | /running-config<br>/running-config<br>/running-config<br>/running-config<br>/running-config<br>/running-config | マーニング 2019/05/10 07:55<br>ワーニング 2019/05/10 07:55<br>ワーニング 2019/05/16 01:14<br>ワーニング 2019/05/16 01:14<br>ワーニング 2019/05/16 01:09<br>ワーニング 2019/05/16 01:09      | kest1<br>kest1<br>kest1<br>kest1<br>kest1          |       |         |
| 10.0.0.221<br>hostname<br>10.0.0.223<br>hostname<br>10.0.0.249<br>hostname<br>10.0.0.260<br>hostname<br>192.168.30.1<br>hostname<br>192.168.30.225<br>hostname | kest1<br>kest1<br>kest1<br>kest1<br>kest1<br>kest1 | /running-config<br>/running-config<br>/running-config<br>/running-config<br>/running-config<br>/running-config | アーニング 2019/05/10 07:55<br>ワーニング 2019/05/10 07:55<br>ワーニング 2019/05/16 01:55<br>ワーニング 2019/05/16 01:09<br>ワーニング 2019/05/16 01:09<br>ワーニング 2019/05/16 01:09      | kest1<br>kest1<br>kest1<br>kest1<br>kest1<br>kest1 |       |         |
| 10.0.0.121<br>hostname<br>10.0.0.223<br>hostname<br>10.0.0.249<br>hostname<br>10.0.0.250<br>hostname<br>192.463.30.12<br>hostname<br>192.463.30.25             | kest1<br>kest1<br>kest1<br>kest1<br>kest1<br>kest1 | /running-config<br>/running-config<br>/running-config<br>/running-config<br>/running-config<br>/running-config | ドレベロ デビルボ<br>「フーニング 2019/05/10 07:55<br>「フーニング 2019/05/10 07:55<br>「フーニング 2019/05/16 01:14<br>「フーニング 2019/05/16 01:09<br>「フーニング 2019/05/16 01:09              | kest1<br>Best1<br>Best1<br>Best1<br>Best1<br>Best1 |       |         |

## (6) ソフトウエアサマリ

デバイスで動作している OS のサマリレポートを出力します。

| ソフトウェアサマリ         |       |
|-------------------|-------|
| 2019/05/20 4:24   | netLu |
| バージョン             | 合計    |
| Cisco             |       |
| 03.06.08E 1       |       |
| 12.1(19) 1        | 1     |
| 12.2(28c) 1       | 1     |
| 12.4(12) 1        | 1     |
| 15.2(2)E 1        | 1     |
| 15.2(4)M6 1       |       |
| 15.4(1)S4 1       | 1     |
| 15.4(3)M5 1       | 1     |
| 15.5(3)S4b 1      | 1     |
| H3C               |       |
| 3.10 1            | 1     |
| MikroTik          |       |
| 8.22 1            | 1     |
| Paloalto Networks |       |
| 7.1.0 1           | 1     |
| 8.0.0 1           | 1     |

# (7) デバイスインタフェースレポート

デバイスのインタフェースの情報を出力します。

🚺 自動保存 🌒 オフ 📙 Book1 - Excel

| ファ・ | ケイル ホーム 挿入 ページレイアウト 数式 データ 校開 表示 ヘルプ                                 |           |                  |                                         |            |                   |           |   |   |  |  |  |
|-----|----------------------------------------------------------------------|-----------|------------------|-----------------------------------------|------------|-------------------|-----------|---|---|--|--|--|
| 32  | J26 $\overline{\checkmark}$ : $\left \times \checkmark f_{x}\right $ |           |                  |                                         |            |                   |           |   |   |  |  |  |
|     | А                                                                    | В         | С                | D                                       | E          | F                 | G         | н | I |  |  |  |
| 1   | Column1                                                              | Column2 💌 | Column3          | Column4 💌                               | Column5 🛛  | Column6           | Column7 💌 |   |   |  |  |  |
| 2   | デバイスIP                                                               | ホスト名      | インターフェース名        | 種類                                      | インターフェースIP | MAC               | コメント      |   |   |  |  |  |
| 3   | 10.0.6.253                                                           | C3560     | FastEthernet0/1  | ethernet                                |            | 00-23-AB-A4-BD-83 |           |   |   |  |  |  |
| 4   | 10.0.6.253                                                           | C3560     | FastEthernet0/2  | ethernet                                |            | 00-23-AB-A4-BD-84 |           |   |   |  |  |  |
| 5   | 10.0.6.253                                                           | C3560     | FastEthernet0/3  | ethernet                                |            | 00-23-AB-A4-BD-85 |           |   |   |  |  |  |
| 6   | 10.0.6.253                                                           | C3560     | FastEthernet0/4  | ethernet                                |            | 00-23-AB-A4-BD-86 |           |   |   |  |  |  |
| 7   | 10.0.6.253                                                           | C3560     | FastEthernet0/5  | ethernet                                |            | 00-23-AB-A4-BD-87 |           |   |   |  |  |  |
| 8   | 10.0.6.253                                                           | C3560     | FastEthernet0/6  | ethernet                                |            | 00-23-AB-A4-BD-88 |           |   |   |  |  |  |
| 9   | 10.0.6.253                                                           | C3560     | FastEthernet0/7  | ethernet                                |            | 00-23-AB-A4-BD-89 |           |   |   |  |  |  |
| 10  | 10.0.6.253                                                           | C3560     | FastEthernet0/8  | ethernet                                |            | 00-23-AB-A4-BD-8A |           |   |   |  |  |  |
| 11  | 10.0.6.253                                                           | C3560     | FastEthernet0/9  | ethernet                                |            | 00-23-AB-A4-BD-8B |           |   |   |  |  |  |
| 12  | 10.0.6.253                                                           | C3560     | FastEthernet0/10 | ethernet                                |            | 00-23-AB-A4-BD-8C |           |   |   |  |  |  |
| 4.0 | 40.0 0 000                                                           | 00500     | e red todat      | - 10 - 10 - 10 - 10 - 10 - 10 - 10 - 10 |            | 00 00 AD A4 DD 0D |           |   |   |  |  |  |

# (8) ネットワークハードウェアサマリ

メーカ、デバイスの種類の円グラフをレポート出力します。

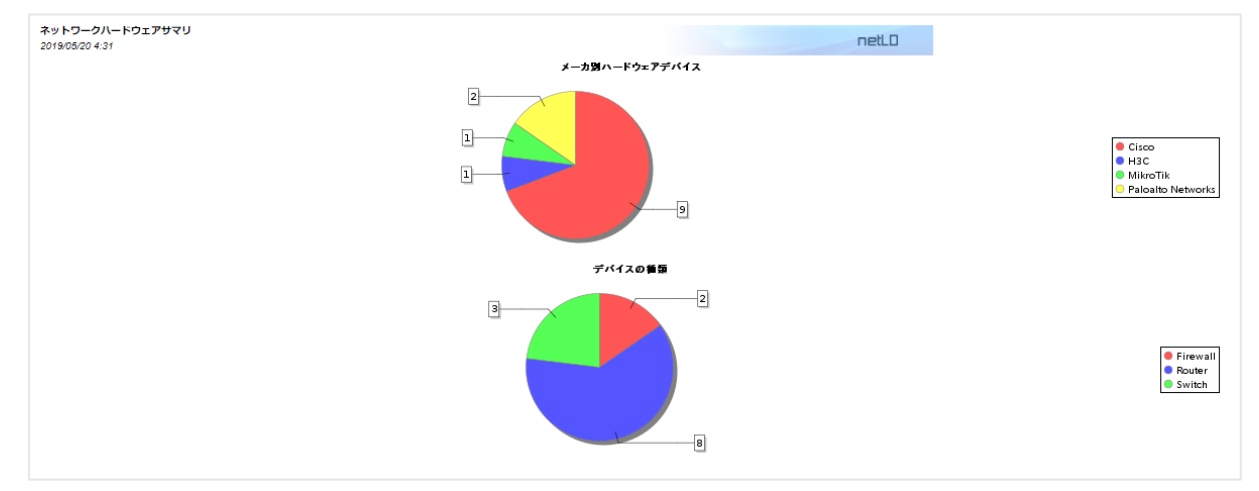

## (9) ハードウェアレポート

ハードウェア情報(筐体、カード、パワーサプライのモデル名、シリアル、説明、スロットタイプ、FRU 等)をレポート出力しま す。サポート契約の精査に役立ちます。

| ハードウェア レ          | ポート                         |            |                  |             |              |                                                                     |
|-------------------|-----------------------------|------------|------------------|-------------|--------------|---------------------------------------------------------------------|
| 2019/05/20 4:32   |                             |            |                  |             |              | netLU                                                               |
| 2010/00/20 1.02   |                             |            |                  |             |              |                                                                     |
| タイプ               | スロット番号                      | スロットタイ     | プ モデル            | 製造番号        | シリアル番号       | 説明                                                                  |
| 10.0.0.221 - PA-  | VM - Firewall               |            |                  |             |              |                                                                     |
| Chassis           |                             |            | PA-VM            |             | unknown      | Paloalto Firewall                                                   |
|                   |                             |            |                  |             |              |                                                                     |
| 10.0.0.222 - tech | h-15.intra.lvi.co.jp - Fire | wall       |                  |             |              |                                                                     |
| Chassis           |                             |            | PA-VM            |             | unknown      | Paloalto Firewall                                                   |
| 10.0.0.223 - CSR  | R1000V - Router             |            |                  |             |              |                                                                     |
| Chassis           |                             |            | CSR1000V         |             | 9DL88PEMSPU  | Cisco CSR1000V Chassis                                              |
| 10.0.0.249 - Cisc | co2960s-stack - Switch      |            |                  |             | 500/70/0//00 |                                                                     |
| Chassis           |                             |            | WS-029005-2415-L |             | FUC1/21WISR  | WS-C2900S-241S-L                                                    |
| Chassis           |                             |            | WS-C2960S-241S-L |             | FOC1040X2N5  | WS-C2900S-241S-L                                                    |
| Card              | 1                           | Stack      | WS-C2960S-241S-L | /3-11910-08 | FOC16456SF8  | Master Switch                                                       |
| PowerSuppl        |                             |            | WS-C2960S-241S-L | 341-0328-02 | DCA1641MGKH  | Power Supply                                                        |
| Chassis           | -                           |            |                  |             | 50017011100  |                                                                     |
| Card              | 2                           | Stack      | WS-C2960S-241S-L | /3-11910-09 | F0C1/211A22  | Member Switch                                                       |
| PowerSuppl        |                             |            | WS-G2960S-241S-L | 341-0328-02 | DGA1/16M/82  | Power Supply                                                        |
| 10.0.0.250 - cisc | co1921labo.intra.lvi.co.j   | p - Router |                  |             |              |                                                                     |
| Chassis           |                             |            | CISCO1921/K9     |             | FGL15082638  | CISCO1921/K9 chassis, Hw Serial#: FGL15082638, Hw Revision: 1.0     |
| Card              | 0                           | physical   | CISCO1921/K9     | 73-12850-03 | FOC15052D7A  | C1921 Mother board 2GE, integrated VPN and 2W Port adapter, 2 ports |
| 10.0.3.1 - LVI_De | emo01 - Router              |            |                  |             |              |                                                                     |
| Chassis           |                             |            | CISCO2611XM-2FE  |             | JAE07170Q8S  | 2611XM chassis                                                      |
| Card              | 0                           | physical   | C2611XM-2FE      | 73-7679-02  | FFFF         | C2611XM 2FE Mainboard Port adapter, 2 ports                         |
|                   |                             |            |                  |             |              |                                                                     |

### (10) ハードウェア変更

指定期間内に変更されたハードウェアの変更履歴と内容をレポート出力します。

| ハードウ<br>2019/05/    | エア変更<br>20 4:38         | レポート                        |             |                  |             |                      | netLD                                                               |
|---------------------|-------------------------|-----------------------------|-------------|------------------|-------------|----------------------|---------------------------------------------------------------------|
| 4                   | タイプ                     | スロット番号                      | スロットタイ<br>プ | モデル              | 製造番号        | シリアル番号               | 說明                                                                  |
| 10.0.0.24<br>05/08/ | 19 - Cisco<br>2019 3:00 | 2960s-stack - Switch<br>)午前 |             |                  |             |                      |                                                                     |
| Cha                 | ssis                    |                             |             | WS-C2960S-24TS-L |             | FOC1646X2N5          | WS-C2960S-24TS-L                                                    |
| Chas                | ssis                    |                             |             | WS-C2960S-24TS-L |             | FOC1721W1SR          | WS-C2960S-24TS-L                                                    |
| Chas                | ssis                    |                             |             |                  |             |                      |                                                                     |
| Card                | d i                     | 1                           | Stack       | WS-C2960S-24TS-L | 73-11910-08 | FOC16456SF8          | Master Switch                                                       |
| Card                | d b                     | 2                           | Stack       | WS-C2960S-24TS-L | 73-11910-09 | FOC17211A22          | Member Switch                                                       |
| Pow                 | erSuppl                 |                             |             | WS-C2960S-24TS-L | 341-0328-02 | DCA1641MGKH          | Power Supply                                                        |
| Pow                 | rerSuppl                |                             |             | WS-C2960S-24TS-L | 341-0328-02 | DCA1716M7B2          | Power Supply                                                        |
| 192.168.<br>05/17/  | 30.1 - Cis<br>2019 7:59 | co1921-TNT - Router<br>午前   |             |                  |             |                      |                                                                     |
| Chas                | ssis                    |                             |             | CISCO1921/K9     |             | FGL1509258C          | CISCO1921/K9 chassis, Hw Serial#: FGL1509258C, Hw Revision: 1.0     |
| Card                | 5                       | 0                           | physical    | CISCO1921/K9     | 73-12850-03 | FOC15073NYY          | C1921 Mother board 2GE, integrated VPN and 2W Port adapter, 3 ports |
| Dau                 | ghter                   | 0                           | physical    | EHWIC-1GE-SFP-CU | 73-13295-01 | FOC15400RGF          | 1 Port Gigabit Ethernet SFP/Copper EHWIC                            |
| 192.168.<br>05/08/  | 30.195 - #<br>2019 8:13 | \$5120### - Switch<br>3 午前  |             |                  |             |                      |                                                                     |
| Char                | ssis                    |                             |             | S3100-26T-SI     |             | 210235A15DC10B000028 | H3C S3100-26T-SI                                                    |

## (11) バックアップサマリ

バックアップに成功/失敗したデバイスの統計情報や失敗理由の簡易情報をレポート出力します。

| 2019/05/20 4:39                                                                                                    |                                                                                                    |                                                                                                 |                                                                                                    | netLD                                                                                                    |
|----------------------------------------------------------------------------------------------------|----------------------------------------------------------------------------------------------------|-------------------------------------------------------------------------------------------------|----------------------------------------------------------------------------------------------------|----------------------------------------------------------------------------------------------------|
|                                                                                                    |                                                                                                    | バックアップステータス                                                                                     | サマリ                                                                                                    |                                                                                                    |
|                                                                                                    | 1                                                                                                    |                                                                                                 |                                                                                                    | <ul> <li>クレデンシャルの不一致</li> <li>成功</li> <li>Teinetエラー</li> <li>利用可能なプロトコルな</li> <li>予用せぬ応答</li> </ul>                                                          |
| ホフトタ                                                                                                    | IPアドレス                                                                                                    | メーカ                                                                                             | エヨータイプ                                                                                                    | 是終バックマップ 日時(CMT)                                                                                                    |
|                                                                                                    |                                                                                                    |                                                                                                 |                                                                                                    |                                                                                                    |
| simulator.intra.lvi.co.jp.                                                                                                    | 10.0.0.121                                                                                                    |                                                                                                 | 予期せぬ応答                                                                                                    |                                                                                                    |
| simulator.intra.lvi.co.jp.<br>localhost.localdomain                                                                                                    | 10.0.0.121                                                                                                    |                                                                                                 | 予期せぬ応答<br>利用可能なプロトコルなし                                                                                                    |                                                                                                    |
| simulator.intra.lvi.co.jp.<br>localhost.localdomain<br>PA-VM                                                                                                    | 10.0.0.121<br>10.0.0.206<br>10.0.221                                                                                                    | Paloalto Networks                                                                               | 予期せぬ応答<br>利用可能なプロトコルなし<br>Telnetエラー                                                                                                    | 2019/05/14 00:00                                                                                                    |
| simulator.intra.lvi.co.jp.<br>localhost.localdomain<br>PA-VM<br>tech-15.intra.lvi.co.jp                                                                                                    | 10.0.0.121<br>10.0.0.206<br>10.0.0.221<br>10.0.0.222                                                                                                    | Paloalto Networks<br>Paloalto Networks                                                          | 予期せぬ応答<br>利用可能なプロトコルなし<br>Teinetエラー<br>Teinetエラー                                                                                                    | 2019/05/14 00:00<br>2019/05/14 00:00                                                                                                    |
| simulator.intra.lvi.co.jp.<br>localhost.localdomain<br>PA-VM<br>tech-15.intra.lvi.co.jp<br>CSR1000V                                                                                                    | 10.0.0.121<br>10.0.0.206<br>10.0.0.221<br>10.0.0.222<br>10.0.0.223                                                                                                    | Paloalto Networks<br>Paloalto Networks<br>Cisco                                                 | 予期せぬ応答<br>利用可能なプロトコルなし<br>Telnetエラー<br>Telnetエラー<br>Telnetエラー                                                                                                    | 2019/05/14 00:00<br>2019/05/14 00:00<br>2019/05/14 00:00                                                                                                    |
| simulator.intra.lvi.co.jp.<br>localhost.localdomain<br>PA-VM<br>tech-15.intra.lvi.co.jp<br>CSR1000V<br>LVI Demo01                                                                                                    | 10.0.0.121<br>10.0.0.206<br>10.0.0.221<br>10.0.0.222<br>10.0.0.223<br>10.0.3.1                                                                                                    | Paloalto Networks<br>Paloalto Networks<br>Cisco<br>Cisco                                        | 予期せぬ応答<br>利用可能なプロトコルなし<br>Telnetエラー<br>Telnetエラー<br>Telnetエラー<br>Telnetエラー                                                                                                    | 2019/05/14 00:00<br>2019/05/14 00:00<br>2019/05/14 00:00<br>2019/05/14 00:00<br>2019/05/14 00:00                                                             |
| simulator.intra.lvi.co.jp.<br>localhost.localdomain<br>PA-VM<br>tech-15.intra.lvi.co.jp<br>CSR1000V<br>LVI_Demo01<br>LVI_Demo01<br>LVI_V                                                                                                    | 10.0.0.121<br>10.0.0.206<br>10.0.0.221<br>10.0.0.222<br>10.0.0.223<br>10.0.3.1<br>10.0.3.2                                                                                                    | Paloalto Networks<br>Paloalto Networks<br>Cisco<br>Cisco<br>Cisco                               | 予期せぬ応答<br>利用可能なプロトコルなし<br>Telnetエラー<br>Telnetエラー<br>Telnetエラー<br>Telnetエラー<br>Telnetエラー<br>Telnetエラー                                                                                                    | 2019/05/14 00:00<br>2019/05/14 00:00<br>2019/05/14 00:00<br>2018/12/14 20:35<br>2018/12/14 20:35                                                             |
| simulator.intra.lvi.co.jp.<br>localhost.localdomain<br>PA-VM<br>tech-15.intra.lvi.co.jp<br>CSR1000V<br>LVI_Demo01<br>LVI_02<br>LVI_02<br>LVI_Demo04                                                                                                    | 10.0.0.121<br>10.0.0.206<br>10.0.0.221<br>10.0.0.223<br>10.0.3.1<br>10.0.3.4                                                                                                    | Paloalto Networks<br>Paloalto Networks<br>Cisco<br>Cisco<br>Cisco<br>Cisco                      | 予期せぬ応答<br>利用可能なプロトコルなし<br>Telnetエラー<br>Telnetエラー<br>Telnetエラー<br>Telnetエラー<br>Telnetエラー<br>Telnetエラー                                                                                                    | 2019/05/14 00:00<br>2019/05/14 00:00<br>2019/05/14 00:00<br>2019/05/14 00:00<br>2019/12/14 20:35<br>2019/12/14 20:35                                         |
| simulator.intra.lvi.co.jp<br>localhost.localdomain<br>PA-VM<br>tech-15.intra.lvi.co.jp<br>CSR1000V<br>LVI_Demo01<br>LVI_02<br>LVI_Demo04                                                                                                    | 10.0.0.121<br>10.0.0.206<br>10.0.0.221<br>10.0.0.223<br>10.0.3.1<br>10.0.3.6                                                                                                    | Paloalto Networks<br>Paloalto Networks<br>Cisco<br>Cisco<br>Cisco<br>Cisco<br>Cisco             | 予制せぬば落<br>利用可能なブロトコルなし<br>TelnetIラー<br>TelnetIラー<br>TelnetIラー<br>TelnetIラー<br>TelnetIラー<br>TelnetIラー<br>TelnetIラー                                                                                                    | 2019/05/14 00:00<br>2019/05/14 00:00<br>2019/05/14 00:00<br>2019/05/14 00:00<br>2019/12/14 20:35<br>2018/12/14 20:35                                         |
| simulator.intra.lvi.co.jp<br>localhost.localdomain<br>PA-VM<br>tech-16.intra.lvi.co.jp<br>CSR1000V<br>LVI_Demo01<br>LVI_Demo01<br>LVI_Demo04<br>Si-R G200 1                                                                                                    | 10.0.0.121<br>10.0.0.208<br>10.0.0.221<br>10.0.0.223<br>10.0.3.1<br>10.0.3.2<br>10.0.3.4<br>10.0.3.4<br>10.0.3.4                                                                                                    | Paloalto Networks<br>Paloalto Networks<br>Clisco<br>Clisco<br>Clisco<br>Clisco                  | 予期せぬ応答<br>利用可能なプロトコルなし<br>Telnetエラー<br>Telnetエラー<br>Telnetエラー<br>Telnetエラー<br>Telnetエラー<br>Telnetエラー<br>Telnetエラー<br>Dレデンシャルの不一致<br>クレデンシャルの不一致                                                                                                    | 2019/05/14 00:00<br>2019/05/14 00:00<br>2019/05/14 00:00<br>2019/05/14 00:00<br>2018/12/14 20:35<br>2018/12/14 20:35<br>2018/12/14 20:35                     |
| simulator.intra.lv.co.jp.<br>localhost.localdomain<br>PA-VM<br>tech-15.intra.lv.loc.jp<br>CSR1000V<br>LVI_Demo01<br>LVI_Demo01<br>LVI_Demo04<br>Si-R_G200_1                                                                                                    | 100.0.121<br>10.0.0.205<br>10.0.0.221<br>10.0.0.222<br>10.0.0.223<br>10.0.3.1<br>10.0.3.4<br>10.0.3.5<br>10.0.3.13                                                                                                    | Paloalto Networks<br>Paloalto Networks<br>Cisco<br>Cisco<br>Cisco<br>Cisco                      | 予制性も広答<br>利用可能なごうトコルなし<br>TelnetIラー<br>TelnetIラー<br>TelnetIラー<br>TelnetIラー<br>TelnetIラー<br>TelnetIラー<br>TelnetIラー<br>クレデンシャルの不一致<br>クレデンシャルの不一致<br>クレデンシャルの不一致                                                                                                    | 2019/05/14 00:00<br>2019/05/14 00:00<br>2019/05/14 00:00<br>2019/05/14 00:00<br>2019/12/14 20:35<br>2018/12/14 20:35<br>2018/12/14 20:35                     |
| simulator intra Jiv. too jp.<br>localinost localidomain<br>PA-VM<br>tech-16. intra Jiv. ioo. jp<br>CSR1000V<br>LVI_Demo01<br>LVI_02<br>LVI_02<br>LVI_02<br>SI-R_G200_1                                                                                                    | 10.0.0.121<br>10.0.0.209<br>10.0.0.221<br>10.0.0.223<br>10.0.3.1<br>10.0.3.2<br>10.0.3.4<br>10.0.3.12<br>10.0.3.12<br>10.0.3.4                                                                                                    | Paloalto Networks<br>Paloalto Networks<br>Cisco<br>Cisco<br>Cisco<br>Cisco                      | 予期せぬ応答<br>利用可能なプロトコルなし<br>TelnetIラー<br>TelnetIラー<br>TelnetIラー<br>TelnetIラー<br>TelnetIラー<br>TelnetIラー<br>のレデンシャルの不一致<br>クレデンシャルの不一致<br>クレデンシャルの不一致<br>クレデンシャルの不一致                                                                                                    | 2019/05/14 00:00<br>2019/05/14 00:00<br>2019/05/14 00:00<br>2019/05/14 00:00<br>2019/12/14 20:35<br>2018/12/14 20:35<br>2018/12/14 20:35                     |
| simulator intra IV. too jp.<br>localhost localdomain<br>PA-VM<br>tech-15.intra.IV.ico.jp<br>CSR1000V<br>LV_Demo01<br>LV_Demo01<br>LV_Demo04<br>Si-R_G200_1<br>MikroTik RouterBoard 951Ui                                                                                                    | 100.0.121<br>10.0.205<br>10.0.221<br>10.0.2221<br>10.0.223<br>10.0.3<br>10.0.3<br>10 | Paloalto Networks<br>Paloalto Networks<br>Cisco<br>Cisco<br>Cisco<br>Cisco<br>MikroTik          | 予制性も広答<br>利用可能なプレトコルなし<br>Telnetエラー<br>Telnetエラー<br>Telnetエラー<br>Telnetエラー<br>Telnetエラー<br>Telnetエラー<br>プレデンシャルの不一致<br>クレデンシャルの不一致<br>クレデンシャルの不一致<br>クレデンシャルの不一致<br>プレデンシャルの不一致<br>プレデンシャルの不一致<br>プレデンシャルの不一致<br>アレデンシャルの不一致                                                                                                    | 2019/05/14 00:00<br>2019/05/14 00:00<br>2019/05/14 00:00<br>2019/05/14 00:00<br>2019/12/14 20:35<br>2018/12/14 20:35<br>2018/12/14 20:35                     |
| simulator.intra.Ni.co.jp.<br>localhost.localdomain<br>PA-VM<br>tech-16.intra.Ni.co.jp<br>CSR1000V<br>LVJ_Demo01<br>LVJ_Demo04<br>SI-R_G200_1<br>MikroTik RouterBoard 951Ui<br>LOGICVEINtech                                                                                                    | 10.0.0.121<br>10.0.0.209<br>10.0.0.221<br>10.0.0.223<br>10.0.3.1<br>10.0.3.2<br>10.0.3.5<br>10.0.3.12<br>10.0.3.12<br>10.0.3.12<br>10.0.3.24<br>10.0.3.200                                                                                                    | Paloalto Networks<br>Paloalto Networks<br>Cisco<br>Cisco<br>Cisco<br>Cisco<br>Cisco<br>MikroTik | 予期せぬ応答<br>利用可能なごろー<br>TelnetIラー<br>TelnetIラー<br>TelnetIラー<br>TelnetIラー<br>TelnetIラー<br>TelnetIラー<br>TelnetIラー<br>クレデンシャルの不一致<br>クレデンシャルの不一致<br>クレデンシャルの不一致<br>フレデンシャルの不一致<br>TelnetIラー<br>プレランシャルの不一致                                                                                                    | 2019/05/14 00:00<br>2019/05/14 00:00<br>2019/05/14 00:00<br>2019/02/14 00:00<br>2019/12/14 20:35<br>2018/12/14 20:35<br>2018/12/14 20:35                     |
| simulator.intra.W.co.jp.<br>localhost.localdomain<br>PA-VM<br>tech-15.intra.W.co.jp<br>CSR1000V<br>LV/_Demo01<br>LV/_D2<br>LV/_D2<br>LV/ | 100.0.121<br>100.0.205<br>100.0.221<br>100.0.222<br>100.0.223<br>100.0.3.1<br>100.3.2<br>100.3.5<br>100.3.13<br>100.3.4<br>100.3.13<br>100.3.20<br>100.3.20<br>100                                                                                                    | Paloalto Networks<br>Paloalto Networks<br>Cisco<br>Cisco<br>Cisco<br>Cisco<br>MikroTik          | 予期性も応答<br>利用可能なプレトコルなし<br>Telnetエラー<br>Telnetエラー<br>Telnetエラー<br>Telnetエラー<br>Telnetエラー<br>Telnetエラー<br>Telnetエラー<br>プレデンシャルの不一致<br>クレデンシャルの不一致<br>クレデンシャルの不一致<br>クレデンシャルの不一致<br>クレデンシャルの不一致<br>クレデンシャルの不一致<br>クレデンシャルの不一致<br>クレデンシャルの不一致                                                                                                    | 2019/05/14 00:00<br>2019/05/14 00:00<br>2019/05/14 00:00<br>2019/05/14 00:00<br>2019/12/14 20:35<br>2019/12/14 20:35<br>2019/12/14 20:35<br>2019/12/14 20:35 |
| simulator.intra.N. too.jp.<br>localhost.localdomain<br>PA-VM<br>tech-16.intra.Ni.co.jp<br>CSR1000V<br>LVI_Demo01<br>LVI_Demo04<br>SI-R_G200_1<br>SI-R_G200_1<br>MikroTik RouterBoard 951Ui<br>LOGICVEINtech                                                                                                    | 10.0.0.121<br>10.0.0.209<br>10.0.0.221<br>10.0.0.223<br>10.0.3.1<br>10.0.3.2<br>10.0.3.4<br>10.0.3.6<br>10.0.3.13<br>10.0.3.13<br>10.0.3.12<br>10.0.3.24<br>10.0.3.200<br>10.0.8.7                                                                                                    | Paloaito Networks<br>Paloaito Networks<br>Cisco<br>Cisco<br>Cisco<br>Cisco<br>Cisco             | テ期せぬ広答<br>利用可能なブトコルなし<br>TelnetIラー<br>TelnetIラー<br>TelnetIラー<br>TelnetIラー<br>TelnetIラー<br>TelnetIラー<br>TelnetIラー<br>TelnetIラー<br>TelnetIラー<br>TelnetIラー<br>TelnetIラー<br>TelnetIラー<br>TelnetIラー<br>TelnetIラー<br>TelnetIラー<br>TelnetIラー<br>TelnetIラー<br>TelnetIラー<br>TelnetIラー                                                                                                    | 2019/05/14 00:00<br>2019/05/14 00:00<br>2019/05/14 00:00<br>2019/05/14 00:00<br>2019/12/14 20:35<br>2018/12/14 20:35<br>2018/12/14 20:35<br>2018/12/14 20:35 |
| simulator.intra.W.co.jp.<br>localhost.localdomain<br>PA-VM<br>tech-15.intra.W.co.jp<br>CSR1000V<br>LV/_Demo01<br>LV/_D2<br>LV/_D2<br>LV            | 1000121<br>1000205<br>10002221<br>10002223<br>1000223<br>1000223<br>100031<br>100034<br>100034<br>100035<br>1000312<br>100035<br>1000312<br>100032<br>100032<br>1000032<br>1000002<br>1000002<br>1000000<br>10000000   | Paloalto Networks<br>Paloalto Networks<br>Cisco<br>Cisco<br>Cisco<br>Cisco<br>MikroTik<br>Disco | 予期すめ応答<br>利用可能なプレトコルなし<br>Teinetエラー<br>Teinetエラー<br>Teinetエラー<br>Teinetエラー<br>Teinetエラー<br>Teinetエラー<br>Teinetエラー<br>でしデンシャルの不一致<br>クレデンシャルの不一致<br>クレデンシャルの不一致<br>クレデンシャルの不一致<br>クレデンシャルの不一致<br>クレデンシャルの不一致<br>クレデンシャルの不一致<br>クレデンシャルの不一致<br>クレデンシャルの不一致<br>クレデンシャルの不一致<br>クレデンシャルの不一致<br>クレデンシャルの不一致<br>クレデンシャルの不一致<br>クレデンシャルの不一致<br>クレデンシャルの不一致<br>アレデンシャルの不一致<br>アレデンシャルの不一致<br>アレデンシャルの不可<br>Teinetエラー | 2019/05/14 00:00<br>2019/05/14 00:00<br>2019/05/14 00:00<br>2019/05/14 00:00<br>2019/12/14 20:35<br>2019/12/14 20:35<br>2019/12/14 20:35<br>2019/12/14 20:35 |

## (12) プロトコルとクレデンシャル

使用されたプロトコルとクレデンシャルのサマリをレポート出力します。

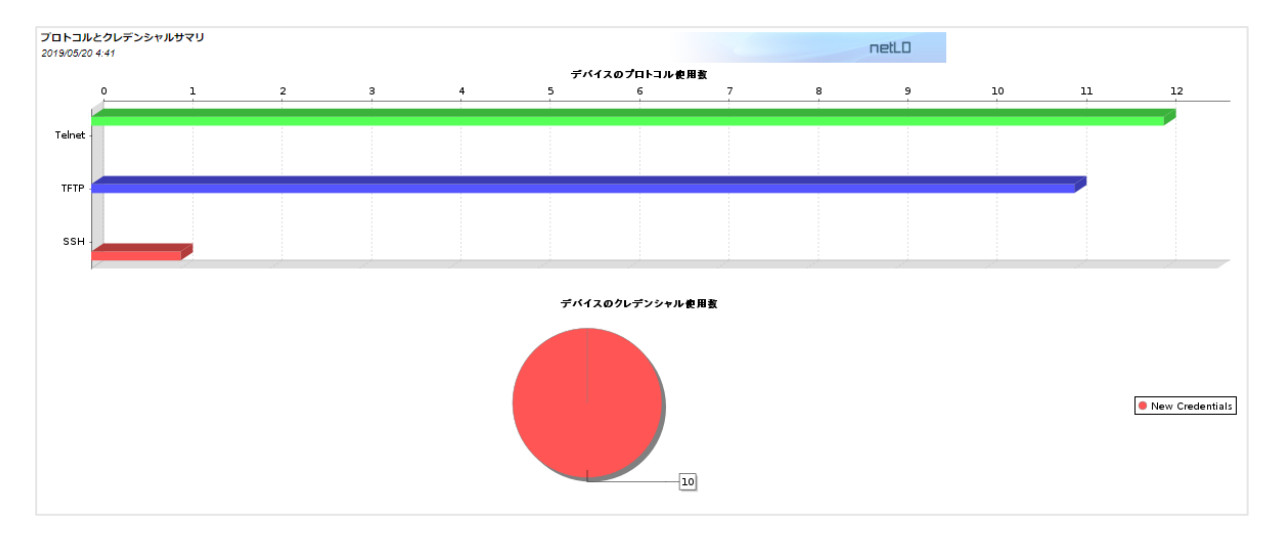

#### (13) 管理ネットワーク使用状況

ユーザが管理しているネットワークに登録されているデバイス数をレポート出力します。

| 管理ネットワーク使用状況<br>2019/05/28 6:50 |         |         | netLD |
|---------------------------------|---------|---------|-------|
| 管理ネットワーク                        | スマートブリッ | ジ       | デバイス数 |
| Default                         | Default |         | 16    |
| LogicVein                       | Default |         | 0     |
| test                            | Default |         | 0     |
|                                 |         | 合計デバイス数 |       |
|                                 |         |         | 16    |

## (14) 製品/サポート終了

デバイスの製品終了・サポート終了日をレポート出力します。

| End Of Sale/End Of Life<br>2022年10月12日 18:44 | e Report    |       |                  |                    |                |             |            |            |
|----------------------------------------------|-------------|-------|------------------|--------------------|----------------|-------------|------------|------------|
| ホスト名                                         | IPアドレス      | メーカ   | モデル              | OSバージョン            | デバイスタイプ        | 製造番号        | 製品終了       | サポート終了     |
| CR3-A                                        | 10.0.0.121  | Cisco | CRS-4/S          | 4.3.1              | Router         | SMA112502OL | 08/15/2014 | 08/31/2021 |
| Demo20201222                                 | 10.0.0.249  | Cisco | WS-C2960S-24TS-L | 15.2(2)E           | Switch         | FOC1646X2N5 | 11/06/2015 | 11/30/2020 |
| NER3-LVI                                     | 10.128.0.1  | Cisco | CRS-16/S         | 4.2.1              | Router         | TBA10340015 | 07/31/2013 | 07/31/2020 |
|                                              | 10.128.0.6  | Cisco | CRS-4/S          | 4.3.1              | Router         | SMA112502OL | 08/15/2014 | 08/31/2021 |
| simulator                                    | 10.128.0.7  | Cisco | CRS-8/S          | 4.3.1              | Router         | TBA09500081 | 07/31/2013 | 07/31/2020 |
| simulator                                    | 10.128.0.8  | Cisco | CRS-8/S          | 4.3.1              | Router         | TBA09500075 | 07/31/2013 | 07/31/2020 |
| CR4-B                                        | 10.128.0.9  | Cisco | CRS-4/S          | 4.3.1              | Router         | SMA112502OH | 08/15/2014 | 08/31/2021 |
| CR3-A                                        | 10.128.0.10 | Cisco | CRS-4/S          | 4.3.1              | Router         | SMA112502OL | 08/15/2014 | 08/31/2021 |
| NER4-B                                       | 10.128.0.11 | Cisco | CRS-16/S         | 4.2.1              | Router         | TBA10380117 | 07/31/2013 | 07/31/2020 |
| NER5-A                                       | 10.128.0.12 | Cisco | CRS-4/S          | 4.3.1              | Router         | SMA124506YQ | 08/15/2014 | 08/31/2021 |
| CR7-A                                        | 10.128.0.13 | Cisco | CRS-4/S          | 4.3.1              | Router         | SMA1236098P | 08/15/2014 | 08/31/2021 |
| CR8-B                                        | 10.128.0.14 | Cisco | CRS-4/S          | 4.3.1              | Router         | SMA1236098O | 08/15/2014 | 08/31/2021 |
| NER5-A                                       | 10.128.0.15 | Cisco | CRS-4/S          | 4.3.1              | Router         | SMA124506YQ | 08/15/2014 | 08/31/2021 |
| NER6-B                                       | 10.128.0.16 | Cisco | CRS-4/S          | 4.3.1              | Router         | SMA1246077Z | 08/15/2014 | 08/31/2021 |
| CR5-A                                        | 10.128.0.17 | Cisco | CRS-16/S         | 4.3.1              | Router         | TBM14481618 | 07/31/2013 | 07/31/2020 |
| CR9-A                                        | 10.128.0.21 | Cisco | CRS-4/S          | 4.3.1              | Router         | SMA124506WH | 08/15/2014 | 08/31/2021 |
| CR1-A                                        | 10.128.0.22 | Cisco | CRS-16/S         | 4.3.1              | Router         | TBA09520157 | 07/31/2013 | 07/31/2020 |
| CR2-B                                        | 10.128.0.23 | Cisco | CRS-16/S         | 4.3.1              | Router         | TBA09520158 | 07/31/2013 | 07/31/2020 |
| NER3-A                                       | 10.128.0.24 | Cisco | CRS-16/S         | 4.2.1              | Router         | TBA10340015 | 07/31/2013 | 07/31/2020 |
| NER5-A                                       | 10.128.0.26 | Cisco | CRS-4/S          | 4.3.1              | Router         | SMA124506YQ | 08/15/2014 | 08/31/2021 |
| SCE8000                                      | 10.128.0.76 | Cisco | SCE8000          | 3.7.2-p3 Build 352 | Content Engine | FOX1414GAXK | 10/01/2015 | 09/30/2020 |
| CR8-B                                        | 10.128.0.98 | Cisco | CRS-4/S          | 4.3.1              | Router         | SMA1236098O | 08/15/2014 | 08/31/2021 |
| CR8-B                                        | 10.128.0.99 | Cisco | CRS-4/S          | 4.3.1              | Router         | SMA1236098O | 08/15/2014 | 08/31/2021 |

### 6.10.2 手動でレポート通常発行

レポートを閲覧したい時に手動で出力します。上で挙げた14のレポートには、2つのタイプがあります。基本的には、レポート 発行したいデバイスを選択し発行することでレポートは生成されますが、レポートによっては、同じネットワーク内に登録されている 全ての機器が対象となるレポートがあります。

| インベントリ全体に対して行われるレポート | ネットワークハードウェアサマリ   |
|----------------------|-------------------|
|                      | コンプライアンスデバイスステータス |
|                      | 管理ネットワーク使用状況      |
|                      | 製品/サポート終了         |
| デバイスごとに生成できるレポート     | インベントリレポート        |
|                      | クレデンシャルマッピング      |
|                      | コンフィギュレーション変更     |
|                      | コンプライアンスレポート      |
|                      | ソフトウェアサマリ         |
|                      | デバイスインタフェースレポート   |
|                      | ハードウェア レポート       |
|                      | ハードウェア変更          |
|                      | バックアップサマリ         |
|                      | プロトコルとクレデンシャル     |

ここでは、インベントリレポートの作成を試してみます。レポートに含めたいデバイスをデバイスビューで選択しておいてください。 全デバイスを対象にする場合には、何も選択せず実行してください。

デバイスを選択せずに表の右側のレポートを実行すると、以下の確認ダイアログが現れます。デバイスの数がとても多い場合 には、コンピュータがハングアップしてしまう可能性があるので気をつけてください。

| 実行確認                            |  |  |  |  |  |  |
|---------------------------------|--|--|--|--|--|--|
| デバイスが選択されていません。                 |  |  |  |  |  |  |
| 現在の検索条件では、19 デバイスに対してツールを実行します。 |  |  |  |  |  |  |
| このまま実行しますか?                     |  |  |  |  |  |  |
| はいいえ                            |  |  |  |  |  |  |

レポート形式を選択して OK ボタンを押してください。

| レポートフォーマットの選択 |                                   |  |  |  |  |
|---------------|-----------------------------------|--|--|--|--|
| フォーマット選択:     | HyperText Markup Language (.html) |  |  |  |  |
|               | <b>OK</b> キャンセル                   |  |  |  |  |

レポートに記載される情報はバックアップ時の情報を使用しております。最新の情報をレポートに反映させたい場合には、必ずバックアップ後にレポートを発行してください。

### 6.10.3 レポートの定期発行

レポートを定期発行し、さらに運用管理者へメールで送信することが可能です。この設定はジョブ機能を使用します。以下の 手順はインベントリレポートを例にしています。レポートの定期発行は、ジョブタブ→新しいジョブ→レポートから行います。ジョブの 作成は「ジョブ管理」でも説明しておりますが、以下では、インベントリレポートの発行を説明します。このレポート・ジョブも、基本 的なジョブ作成の流れに則っています。

| デノ | バイス  | ジョブ  | ターミナルプロキシ | 検索 | コンプライアン | Cisco  | o PnP |            |           |         | asai ログア   | ウト 設定 ヘルプ |
|----|------|------|-----------|----|---------|--------|-------|------------|-----------|---------|------------|-----------|
| ÿ  | コブ履歴 | ジョブ管 | 理         |    |         |        |       |            |           |         |            |           |
|    |      |      |           |    |         |        | 94    | つっプを開く 🕌 削 | 除 🖋 名前の変更 | 🙆 すぐに実行 | 🂱 新しいジョブ   | 📅 フィルタの設定 |
|    | 名前   |      |           |    |         | ラヨブタイプ |       |            | JKXE      |         | 🦘 ツール      |           |
|    |      |      |           |    |         |        |       |            |           |         | 🖘 ディスカバリ   |           |
|    |      |      |           |    |         |        |       |            |           |         | 🚠 ネイバー     |           |
|    |      |      |           |    |         |        |       |            |           |         | 👶 バックアップ   |           |
|    |      |      |           |    |         |        |       |            |           |         | 🚴 バルクチェンジ  |           |
|    |      |      |           |    |         |        |       |            |           |         | \rm 👢 レポート |           |

#### ジョブ名前を決め、使う機能を選びます。

ジョブの名前とコメントを入力し、レポートタイプをリストから選びます。今回はインベントリレポートです。終わったら、OK ボタン を押してください。

| レポートジョブの作成       |          |
|------------------|----------|
| ジョブ名:            |          |
| 定期レポート発行         |          |
|                  |          |
|                  |          |
| レポート             | •        |
| 15 15 15 15 16 1 |          |
|                  | OK キャンセル |

#### 必要なパラメータを入力します。

ステータスペインに新しいタブが現れます。Eメール通知サブタブで、レポートフォーマットを HTML か PDF かで選んでください。メールの受信者を To,Cc に入力します。ただし、メール受信のためには SMTP サーバをセットアップする必要があります。詳細は「メールサーバ機能」をご覧ください。

| *定期レポート発行                  | 8                   |  |
|----------------------------|---------------------|--|
| Eメール通知 デバイス                | 2791-8              |  |
| フォーマット                     | 70                  |  |
| HTML     Adobe Acrobat PDF | Lagicfeinētvi.co.jp |  |
|                            | α.                  |  |
|                            | support@vi.co.jd    |  |

### 対象デバイスを選びます。

#### デバイスビューからデバイスをステータスペインのデバイスサブタブに追加します。

デバイス 変更風歴 ジョブ ターミナルプロキシ 検索 コンプライアンス Zero-Touch

| IP/ホスト名検索:                            | ○ 詳細味素へ                       |                              |          |                  |         | ⇒ デバイス 😂 インベントリ 🤇 | ಖ 竪見ツール 🌭 変更ツール 👶 バルクチ: | こンジ 💐 レポート           |
|---------------------------------------|-------------------------------|------------------------------|----------|------------------|---------|-------------------|-------------------------|----------------------|
| <b>ニ</b> IPアドレス                       | ホスト名                          | アダプタ                         | ハードベンダー  | モデル              | デバイスタイプ | OS パージョン          | 運用担当者                   |                      |
| 2 192.168.30.195                      | #55120###                     | H3C/HP Comware               | H3C      | \$3100-26T-SI    | Switch  | 3.10              |                         | A                    |
| 0 10.0.0.249                          | Cisco2960s-stack              | Cisco IOS                    | Cisco    | WS-C2960S-24TS-L | Switch  | 15.2(2)E          |                         |                      |
| I0.0.0.250                            | cisco1921labo.intra.ivi.co.jp | Cisco IOS                    | Cisco    | CI5CO1921/K9     | Router  | 15.4(3)M5         |                         |                      |
| 192.168.30.1                          | Cisco1921-TNT                 | Cisco IOS                    | Cisco    | CISCO1921/K9     | Router  | 15.2(4)M6         |                         |                      |
| 0 10.0.6.7                            |                               | A10 ACOS                     |          |                  |         |                   |                         |                      |
| 0 10.0.3.13                           |                               | Fujitsu SRS                  |          |                  |         |                   |                         |                      |
| 0 10.0.3.12                           | SI-R_G200_1                   | Fujitsu SRS                  |          |                  |         |                   |                         |                      |
| 0 10.0.3.200                          | LOGICVEINtech                 | Allied Telesis 87005L Series |          |                  |         |                   |                         |                      |
| 0 10.0.3.24                           |                               | A10 ACOS                     |          |                  |         |                   |                         |                      |
| 0 10.0.3.5                            |                               | A10 ACOS                     |          |                  |         |                   |                         | _                    |
| 0 10.0.6.2                            |                               | Cisco IOS                    |          |                  |         |                   |                         |                      |
| 10.0.0.206                            | localhost.localdomain         | F5 BIG-IP                    |          |                  |         |                   |                         |                      |
| 10.0.0.121                            | simulator.intra.ivi.co.jp.    | Cisco IOS                    |          |                  |         |                   |                         |                      |
| 192.168.30.249                        | WS-C3650-24TS-1               | Cisco IOS                    | Cisco    | WS-C3650-24T5    | Switch  | 03.06.06E         |                         |                      |
| 192.168.30.241                        | 12345                         | Cisco IOS                    | Cisco    | ISR4321/K9       | Router  | 15.5(3)54b        |                         |                      |
| 10.0.3.120                            | MikroTik RouterBoard 951UI    | MikroTik RouterOS            | MikroTik | R8951UI-2HnD     | Router  | 6.22              |                         |                      |
| · · · · · · · · · · · · · · · · · · · | AL 191                        | A                            | A        |                  |         |                   |                         |                      |
| C 4 1-22/22 P                         |                               |                              |          |                  |         |                   | 1ページあたりのま               | .751+80 <b>204</b> ▼ |
| *定期レポート発行 ×                           |                               |                              |          |                  |         |                   |                         |                      |
| Eメール通知 デバイス スケ                        | ジュール                          |                              |          |                  |         |                   |                         |                      |
| ○ 全てのデバイス ○ 検索 ④                      | )静的リスト                        |                              |          |                  |         |                   |                         |                      |
| リアドレス                                 |                               |                              |          | ▲ 赤スト名           |         |                   |                         |                      |
|                                       |                               |                              |          |                  |         |                   |                         |                      |
|                                       |                               |                              |          |                  |         |                   |                         |                      |
|                                       |                               |                              |          |                  |         |                   |                         |                      |
|                                       |                               |                              |          |                  |         |                   |                         |                      |
|                                       |                               |                              |          |                  |         |                   |                         |                      |
|                                       |                               |                              |          |                  |         |                   |                         |                      |
|                                       |                               |                              |          |                  |         |                   |                         |                      |
|                                       |                               |                              |          |                  |         |                   |                         |                      |
|                                       |                               |                              |          |                  |         |                   |                         |                      |
|                                       |                               |                              |          |                  |         |                   |                         |                      |
|                                       |                               |                              |          |                  |         |                   |                         |                      |
|                                       |                               |                              |          |                  |         |                   |                         |                      |
|                                       |                               |                              |          |                  |         |                   |                         |                      |
|                                       |                               |                              |          |                  |         |                   |                         |                      |
|                                       |                               |                              |          |                  |         |                   |                         |                      |
|                                       |                               |                              |          |                  |         |                   |                         |                      |
| デバイスビューから選択して追加                       | 副標                            |                              |          |                  |         |                   |                         |                      |

#### ジョブのトリガー(実行頻度)を入力します。

トリガーを設け、レポート発行の頻度を設定します。

|                     | トリガー                                                                                                    |
|---------------------|----------------------------------------------------------------------------------------------------|
| 名前:                 | 每日AM6:00                                                                                                    |
| $\bigcirc$          | 一度 💿 日単位: 🔵 週単位: 🔵 月単位: 🔵 クーロン                                                                               |
|                     | 6 🛉 : 0 🗭                                                                                                    |
|                     | 繰り返し間隔 1 <b>●</b> 日ごと                                                                                        |
| 繰り返し<br>常に各<br>カバリは | し間隔の値に1以外の数値を設定した場合、そのスケジュールの開始点は<br>月の1日からとなります。例 : 繰り返し間隔 = 2の場合 → 自動ディス<br>開始月の1日から始まり、3日、5日・・・の間隔で起動します。 |
| 時間帯:                | (GMT+09:00) 東京 ▼                                                                                             |
| J1119:              | <วาามจนป>                                                                                                    |
|                     | 保存 キャンセル                                                                                                    |

最後にします。 最後にします。 を押してジョブを保存することを忘れないようにしてください。一旦設定すれば、レポートはメールで自動的に送られ るようになります。

kuwana ログアウト 設定 ヘルプ

#### 6.11 バルクチェンジの概要

バルクチェンジ機能はコマンドランナーと似た機能ですが、より柔軟な機能を備えています。固定された一つのコマンドを発行 する代わりに、コマンドをテンプレート化したものを作り、テンプレート変数を設けてデバイスごとに変数の値を変えることが出来ま す。詳しくは、6.8.8 コマンドランナーを参照してください。

例えば、デバイスの IP アドレスはつねにそれぞれ異なっています。ここで「自分の IP アドレス」を含めなくてはいけないようなコ マンドを送ることを考えましょう。このとき、送られるべきコマンドはデバイスごとに異なることになります。コマンドランナーは与えられ た固定コマンドをそのままデバイスに送信することしかできないので、このような用途に用いることはできません。

しかし、バルクチェンジを用いれば、IP アドレスを変数化し、それぞれのデバイスに別の値を割り振ることで、正しい IP アドレス を含む正しいコマンドを実行することができます。コマンドテンプレートでは、必要なコマンドを書き下した中にテンプレート変数を 入れ、またデバイスごとに値を割り振ります。以下では、画面キャプチャを用いながら Cisco デバイスの access-list を変える使 用例を説明します。

#### バルクチェンジジョブを作成する

バルクチェンジジョブはジョブタブ→ジョブ管理サブタブ→新しいジョブ→バルクチェンジから作成できます。ジョブの作成方法は 6.9 ジョブ管理で詳細に解説しておりますので、ここではテンプレートの作成方法を主に解説し、ジョブ作成の詳細は適度に省 いています。

基本的なジョブ作成の流れはどれも同様で、以下の流れに沿っていることを述べておきます。

ジョブ名、コメントを入力し、機能を選びます。

| バルクチェンジジョブの作成                     |          |
|-----------------------------------|----------|
| ジョブ名:                             |          |
| アクセスリスト                           |          |
| リンプ                               |          |
| アクセスリストの追加                        |          |
| ◎ ジョブで設定されているデバイス全てに、共通の代替値を設定する  |          |
| ●ジョブで設定されているデバイスごとに、ユニークな代替値を設定する |          |
|                                   |          |
|                                   | OK キャンセル |

バルクチェンジジョブでは、コメントの下に「ジョブで設定されているデバイス全てに、共通の代替値を設定する」と「ジョブで設定 されているデバイスごとに、ユニークな代替値を設定する」があります。これは、コマンドを実行する時にデバイスに対して同じ値を 入れて実行するか違う値を入れて実行するか選択することができます。

次にテンプレートを作成します。テンプレートタブのコマンドに、デバイスへ投入するコマンドを入力します。この例では、 access-list 設定を変更するためのコマンドを入力しました。しかし、今入力されているコマンドには固定された IP アドレスが含 まれており、このコマンドを複数のデバイスに適用してしまうと、デバイスが正しく設定されません。したがって、これをテンプレート化 する必要があります。

| *アクセスリスト ×                                                                                                    |                                                                                                    | > |
|----------------------------------------------------------------------------------------------------|----------------------------------------------------------------------------------------------------|---|
| 🗏 テンプレート 🛛 췮 代替の値                                                                                                    | 😂 デバイス 🛯 スケジュール                                                                                                    | 6 |
| 代替值                                                                                                    | אנדב                                                                                                    |   |
| <ul> <li>3 û </li> <li>3 û </li> <li>4 </li> <li>4 <!--</th--><th>conf t<br/>ip access-list extended lvi-filter<br/>20 permit ip host 192.168.0.1 host 172.16.0.1 log<br/>10 permit ip host 192.168.0.2 host 172.16.0.1 log<br/>end<br/>write mem</th><th>*</th></li></ul> | conf t<br>ip access-list extended lvi-filter<br>20 permit ip host 192.168.0.1 host 172.16.0.1 log<br>10 permit ip host 192.168.0.2 host 172.16.0.1 log<br>end<br>write mem | * |

代替値として変更する部分を選択し、 📌 ボタンをクリックします。

| *アクセスリスト ×        |                                                                                                    | >        |
|-------------------|----------------------------------------------------------------------------------------------------|----------|
| 📴 テンプレート 🛛 ಿ 代替の値 | 📚 デバイス 🦓 スケジュール                                                                                                    |          |
| 代替值               | אֿלאַב                                                                                                    |          |
|                   | conf t<br>ip access-list extended <b>ivi-filter</b><br>20 permit ip host 192.168.0.1 host 172.16.0.1 log<br>10 permit ip host 192.168.0.2 host 172.16.0.1 log<br>end<br>write mem | <u>^</u> |
| ° 🕄 🖓 🕂 🧭 💥       |                                                                                                    | Ŧ        |

代替値の名前を決め、またそのタイプを選んでください。下の例では、"Ivi-filter"というテキストを選択し、"access-list name"という変数にしました。タイプにはテキストを選択します。OK を押してください。

|     | 代替値の追加             |
|-----|--------------------|
| 選択: | lvi-filter         |
| 名前  | access-list name   |
| タイプ | र्न्हरो ▼          |
|     | 選択した値をデフォルトとして使用する |
|     | OK キャンセル           |

コマンドのうち、代替値になる部分は黄色に表示されます。続いて、IPアドレスも変数化しましょう。

| * <b>アクセスリスト</b> ×          |                                                                                                    | > |
|-----------------------------|----------------------------------------------------------------------------------------------------|---|
| テンプレート 🛛 🦑 代替の値             | 😂 FN12 🔇 2592-N                                                                                                    |   |
| 代替値                         | אלאב                                                                                                    |   |
| <i>i</i> € access-list name | conf t<br>ip access-list extended (access-list name)<br>20 permit ip host H222463.001 host 172.16.0.1 log<br>10 permit ip host 192.168.0.1 host 172.16.0.2 log<br>end<br>write mem | * |
| °°° 🗘 🕂 🕂 🗶                 |                                                                                                    | Ŧ |

名前が"Source IP"という代替値を同様に作成しました。IP アドレスタイプの変数は、テキストタイプと異なり、後に変数値 を指定する際 IP アドレスとして正しい数値しか入力できないようになります。

|     | 代替値の追加             |
|-----|--------------------|
| 選択: | 192.168.0.1        |
| 名前  | source IP          |
| タイプ | IP7۴νλ 🔻           |
|     | 選択した値をデフォルトとして使用する |
|     | OK キャンセル           |

同様に、172.16.0.1 から"Web Server"という名前で選択タイプの代替値を作成してみましょう。

| 📴 テンプレート 🛛 췮 代替の値    | 😂 デバイス 🧏 スケジュール                                                                                                    |   |
|----------------------|----------------------------------------------------------------------------------------------------|---|
| 代替值                  | אֿעדר                                                                                                    |   |
| access-list name     | conf t<br>ip access-list extended (access-list name)                                                                                                    |   |
| Source IP            | 1p access-list extended (access-list name)<br>20 permit ip host 192.168.0.1 host 172.16.0.2 log<br>10 permit ip host 192.168.0.1 host 172.16.0.2 log<br>end<br>write mem |   |
| 약 <b>입</b> 슈 & 후 🖋 💥 |                                                                                                    | Ŧ |

値の選択肢を予め決めておくことができます。たとえば、ウェブサーバがふたつあるなら、上の"Web Server"変数にその2つのサーバのアドレスを指定できます。この値は、後にデバイスごとの値を決める際に選択されます。この機能は、選択肢の数が限られているときに便利です。

|      | 代替値の追加                   |
|------|--------------------------|
| 元の値: | 172.16.0.1               |
| 名前   | Web Server               |
| タイプ  | 選択                       |
| 選択   | 172.16.0.1<br>172.16.0.2 |
|      |                          |
|      | OK キャンセル                 |

#### 第6章基本ツール

ほかにも、条件選択タイプの代替値"logging?"を作成してみましょう。

| 代替值              | אלאב                                                                                                    |
|------------------|----------------------------------------------------------------------------------------------------|
| access-list name | conf t<br>ip access-list extended <mark>{access-list name}</mark>                                                                  |
| 🧞 source IP      | 20 permit ip host <mark>(source IP)</mark> host <mark>(Web Server) log</mark><br>10 permit ip host 192.168.0.1 host 172.16.0.2 log |
| 🤁 Web Server     | end<br>write mem                                                                                                    |
|                  |                                                                                                    |
|                  |                                                                                                    |
|                  |                                                                                                    |
|                  |                                                                                                    |

後の代替値選択の時にチェックボックスになります。チェックボックスが on の時のみ、元のテキストがその場所に挿入されます。

|     | 代替値の追加             |
|-----|--------------------|
| 選択: | log                |
| 名前  | logging?           |
| タイプ | 条件選択 ▼             |
|     | 選択した値をデフォルトとして使用する |
|     | ОК <b>+</b> +>21   |

一つの代替値を複数回使う場合、二回目以降は、テキスト選択後、左の代替値リストから代替地をドラック&ドロップしまし

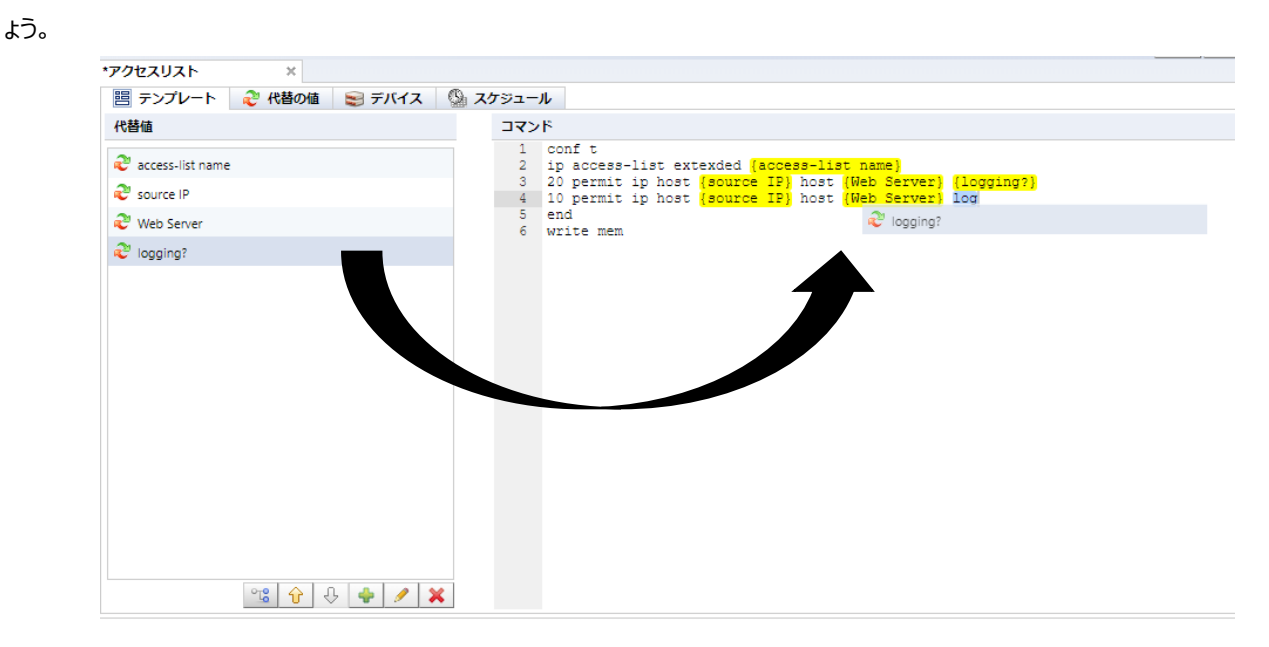

代替値の数が多くなってきたら、 を押して代替値グループを作りましょう。 グループを作ったら、その中に矢印ボタンを用い

て代替値を移動させられます。

| 代替グループの追加 |          |
|-----------|----------|
| グループ名     |          |
| アクセスリスト名  |          |
|           | OK キャンセル |

それぞれのダイアログでは、選択した値をデフォルトとして使用するというチェックボックスがあります。これは、デバイスごとの値を 指定するとき、欄を空欄にした場合、代替値を作った際に選択したテキストをデフォルトで用いることを指定します。

タイプドロップダウンリストでは、入力値にどんな値が想定されているかを指定することが出来ます。バルクチェンジテンプレートを 作成するとき、このタイプがきちんと設定されていれば、デバイスごとの代替値入力が楽になるだけでなく入力した代替値のチェッ クをコンフィグ送信前に行うことができるというメリットがあります。下に、使用可能なタイプのリストを示します。

| タイプ            | 説明                                      |
|----------------|-----------------------------------------|
| テキスト           | 任意のテキスト                                 |
| IP アドレス        | IP アドレス。 正しい IPv4 あるいは IPv6 フォーマット以外の値が |
|                | 入力された時には、エラーが通知されます。                    |
| ホスト名           | ホスト名                                    |
| IP アドレスまたはホスト名 | IP アドレスあるいはホスト名                         |
| 選択             | 代替値入力の際に、ドロップダウンリストから選ぶようになります。         |
|                | 予め設定した値しか入力されなくなるので安全です。                |
| 条件選択           | 有効か無効かを選ぶチェックボックスを設けます。無効と指定され          |
|                | たデバイスでは、その代替値は空白の文字列になります。              |

#### 対象デバイスを選びます。

#### 実行するデバイスを追加します。

| (1) 友児療費       | ジョブ ターミナ               | ルプロキシ 検索             | コンプライアンス | Zero-Touch       |         |            | kuwana ログアウト 裁定                            |
|----------------|------------------------|----------------------|----------|------------------|---------|------------|--------------------------------------------|
| ホスト名検索         |                        | 🔍 註類検索へ              |          |                  |         |            | 👄 デバイス 副インベントリ 🕼 登見シール 🗞 安長シール 🗞 パレクチェンジ 🗽 |
| IPアドレス         | ホスト名                   | アダプタ                 | ハードベンダー  | モデル              | テバイスタイプ | 05 パージョン   | 運用担当者                                      |
| 192.168.30.195 | +S5120+++              | H3C/HP Comware       | H3C      | \$3100-26T-SI    | Switch  | 3.10       |                                            |
| 10.0.0.249     | Cisco2960s-stack       | Cisco IOS            | Cisco    | WS-C29605-24TS-L | Switch  | 15.2(2)E   |                                            |
| 10.0.0.250     | cisco1921labo.intra    | Cisco IOS            | Cisco    | CISCO1921/K9     | Router  | 15.4(3)M5  |                                            |
| 192.168.30.1   | Cisco1921-TNT          | Cisco IOS            | Cisco    | CISCO1921/K9     | Router  | 15.2(4)M6  |                                            |
| 10.0.6.7       |                        | A10 ACOS             |          |                  |         |            |                                            |
| 10.0.3.13      |                        | Fujitsu SRS          |          |                  |         |            |                                            |
| 10.0.3.12      | SI-R_G200_1            | Fujitsu SRS          |          |                  |         |            |                                            |
| 10.0.3.200     | LOGICVEINtech          | Allied Telesis 87005 |          |                  |         |            |                                            |
| 10.0.3.24      |                        | A10 ACOS             |          |                  |         |            |                                            |
| 0.0.3.5        |                        | A10 ACOS             |          |                  |         |            |                                            |
| 10.0.6.2       |                        | Cisco IOS            |          |                  |         |            |                                            |
| 10.0.0.206     | localhost.localdoma    | F5 BIG-IP            |          |                  |         |            |                                            |
| 10.0.0.121     | simulator.intra.ivi.co | Cisco IOS            |          |                  |         |            |                                            |
| 192.168.30.249 | WS-C3650-24TS-1        | Cisco IOS            | Cisco    | WS-C3650-24TS    | Switch  | 03.06.065  |                                            |
| 192.168.30.241 | 12345                  | Cisco IOS            | Cisco    | ISR4321/K9       | Router  | 15.5(3)S4b |                                            |
| 10.0.3.120     | MikroTik RouterBoa     | MikroTik RouterOS    | MikroTik | R8951UI-2HnD     | Router  | 6.22       |                                            |
|                |                        | A                    |          | B4 10.4          |         | 34.0       |                                            |
| 4 1 - 22 / 22  | P                      |                      |          |                  |         |            | 1ページあたりの表示中数                               |
| セスリスト          | ×                      |                      |          |                  |         |            |                                            |
| テンプレート         | े 代替の値 🛛 📾 デ           | KTA ( 272            | ュール      |                  |         |            | H                                          |
| EL7            |                        |                      |          | #71-8            |         |            |                                            |
| 168 30 1       |                        |                      |          | Circo1921 ThT    |         |            |                                            |
|                |                        |                      |          | Caconacterina    |         |            |                                            |
|                |                        |                      |          |                  |         |            |                                            |
|                |                        |                      |          |                  |         |            |                                            |
|                |                        |                      |          |                  |         |            |                                            |
|                |                        |                      |          |                  |         |            |                                            |
|                |                        |                      |          |                  |         |            |                                            |
|                |                        |                      |          |                  |         |            |                                            |
|                |                        |                      |          |                  |         |            |                                            |
|                |                        |                      |          |                  |         |            |                                            |
|                |                        |                      |          |                  |         |            |                                            |
|                |                        |                      |          |                  |         |            |                                            |
|                |                        |                      |          |                  |         |            |                                            |
|                |                        |                      |          |                  |         |            |                                            |
|                |                        |                      |          |                  |         |            |                                            |
|                |                        |                      |          |                  |         |            |                                            |
|                |                        |                      |          |                  |         |            |                                            |

## 代替値を入力します。

代替の値サブタブを開き、ここからデバイスごとに、現在の代替値リストに従って自動的に生成された画面を用い、どの値を用いるかの設定を行います。

| 🗏 テンプレート 🛛 <i>⋛</i> | 代替の値 🛛 😂 デバイス | ς 🛯 🗐 Ζケジュール                   |             | 📑        |
|---------------------|---------------|--------------------------------|-------------|----------|
| IPアドレス              | ホスト名          | Access-list Name               |             |          |
| 10.0.3.1            | C2600_1       |                                |             |          |
| 10.0.3.2            | C2500_2       | Access-list 1                  |             |          |
| 10.0.3.4            | C2500_4       | source-IP 1                    |             |          |
| 10.0.3.12           | c1900         | Web Server 1                   |             |          |
| 10.0.3.15           | C2500_15      |                                |             |          |
|                     |               | Access-list 2                  |             |          |
|                     |               | source-IP 2                    |             |          |
|                     |               | Web-Server 2                   |             |          |
|                     |               |                                |             |          |
|                     |               | 「パルクチェンジ完了後、バックアップを実行する 応答タイムア | ウト (秒) : 30 | <b>^</b> |

代替データはエクセルファイルを用いてインポート/エクスポート出来ます。右上の国(エクスポート)あるいは国(インポート)

を用いてください。

第6章基本ツール

### 最後に、ジョブのトリガー(実行頻度)を入力します。

スケジュールタブからトリガーを追加します。詳しくは、6.9 ジョブ管理を参照してください。

| ፖクセスリスト ×                           | >               |
|-------------------------------------|-----------------|
| 🗏 テンプレート 🛛 🧞 代替の値 🛛 😂 デバイス 🖓 スケジュール |                 |
| ŀIJガ−                               | 次回の実行時刻 (GMT+9) |
|                                     |                 |
|                                     |                 |
|                                     |                 |
|                                     |                 |
|                                     |                 |
|                                     |                 |
|                                     |                 |
| 🕂 🖋 🕺                               |                 |

最後にしまボタンを押してジョブを保存することを忘れないようにしてください。これでバルクチェンジジョブの設定は終わりです。

ジョブタブ→すぐに実行ボタンを押してください。すると、netLD はジョブを即座に実行します。

また、バルクチェンジジョブはデバイスタブから実行することも出来ます。ツールメニュー→バルクチェンジから、先程作成したバル クチェンジジョブを直接実行できます。

### **6.12 承認機能の概要**

承認機能とは、申請者が作成・編集したジョブを、上長などの承認者が承認することで実行できるようになる機能です。承認を得ていないジョブは、実行できなくなります。この機能を利用することで、誤操作の防止やコンプライアンス強化など、セキュアな運用を実現できます。

※この承認機能は、ネットワーク機器の設定を変更するためのジョブに対してのみ有効です。

### 【承認の流れ】

- 1. 申請者がジョブを作成・編集し、[承認要求]を行う(承認依頼)
- 2. 承認担当者が、該当ジョブ内の[ジョブ承認ログ]から承認依頼を確認する。
- 3. 問題がなければ[承認]を行う。問題があれば確認画面から[却下]または[コメント]を行い、申請者へ連絡する。
- 4. [承認]が行われたら、申請者は該当ジョブを実行する。

第6章 基本ツール

#### 6.12.1 承認機能の権限を設定する

登録済みの権限に対して、承認者の設定をします。設定された権限を割り当てられたユーザが、ジョブの承認を行うことができます。

- 1. [設定]をクリックします。
- 2. [権限]を選択し、対象の権限を選択します。
- 3. 権限内容を指定し、[OK]をクリックします。

承認機能に関する権限は、以下の2つの権限内容です。

| 権限               | 説明                                 |
|------------------|------------------------------------|
| ツールの実行を承認する権限。   | 承認要求(承認依頼)されたジョブを承認することができる権限。     |
| 承認なしにツールを実行する権限。 | 承認要求(承認依頼)することなく、ジョブを実行することができる権限。 |

■承認者の権限を設定する場合、「ツールの実行を承認する権限。」にチェックを入れます。

|               | サーバ設定                 |                 |
|---------------|-----------------------|-----------------|
| データ保存期間       | Administrator         | 権限の追加           |
| システムバックアップ    | approver              |                 |
| メールサーバ        | requester             |                 |
| SNMPトラップ設定    |                       |                 |
| ユーザ           |                       |                 |
| 権限            |                       |                 |
| 外部認証          |                       | ~               |
| カスタムデバイスフィールド |                       | <u>^</u>        |
| メモテンプレート      | ── ディスカバリジョブの作成/更新/削除 | を許可する。          |
| URLランチャー      | 🕑 ツールの実行を許可する。        |                 |
| スマートブリッジ      | ✔ ツールの作成/更新/削除を許可する。  |                 |
| ネットワーク        | ✓ ツールの実行を承認する権限。      |                 |
| ネットワークサーバ     | ■ 承認なしにツールを実行する権限。    |                 |
| ソフトウェアアップデート  | □ ノ0レクチェンジジョブの実行を許可す  | ra.             |
| Webプロキシ       | □ バルクチェンジジョブの作成/更新    | i/削除を許可する。      |
| 承認機能          | ■ デバイスコンフィギュレーション変更   | 『ツールの実行を許可する。   |
|               | □ レポートの実行を許可する。       | <b>*</b>        |
|               | 全て選択全ての選択を解除          |                 |
|               |                       | <b>OK</b> キャンセル |

■申請者の権限を設定する場合、「ツールの実行を承認する権限。」のチェックをはずします。

|               |               | サーバ設定             |          |           |          |
|---------------|---------------|-------------------|----------|-----------|----------|
| データ保存期間       | Administrator |                   | 権限       | の追加:      |          |
| システムバックアップ    | approver      |                   |          |           |          |
| メールサーバ        | requester     |                   |          |           |          |
| SNMPトラップ設定    |               |                   |          |           |          |
| ユーザ           |               |                   |          |           |          |
| 権限            |               |                   |          |           |          |
| 外部認証          |               |                   | ~        |           |          |
| カスタムデバイスフィールド |               |                   | ~        |           |          |
| メモテンプレート      | 🗌 ディスカノ       | (リジョブの作成/更新       | 昕/削除を許可  | する。       | *        |
| URLランチャー      |               | テを許可する。           |          |           |          |
| スマートブリッジ      | 🕑 ୬–ルの۴       | 乍成/更新/削除を許可       | する。      |           |          |
| ネットワーク        | ■ ツールの第       | <b>単行を承認する権限。</b> |          |           |          |
| ネットワークサーバ     | ■ 承認なし(       | こツールを実行する権        | 限。       |           |          |
| ソフトウェアアップデート  | □ パルクチョ       | ⊑ンジジョブの実行を        | 許可する。    |           |          |
| Webプロキシ       | □ パルク         | チェンジジョブの作り        | 成/更新/削除? | を許可する。    |          |
| 承認機能          | □ デバイスコ       | コンフィギュレーショ        | ン変更ツール   | しの実行を許可する | 5.       |
|               | □ レポートの実      | 約を許可する。           |          |           | *        |
|               | 全て選択全て        | この選択を解除           |          |           |          |
|               |               |                   |          |           | OK キャンセル |

### 6.12.2 承認要求を申請する(ジョブを申請する)

申請者はジョブを作成・編集する際に、承認要求を申請することができます。

- 1. ジョブを作成・編集します。
- 2. [ジョブ承認ログ]タブを開き、メッセージ欄にメッセージを入力し、[承認要求]をクリックします。

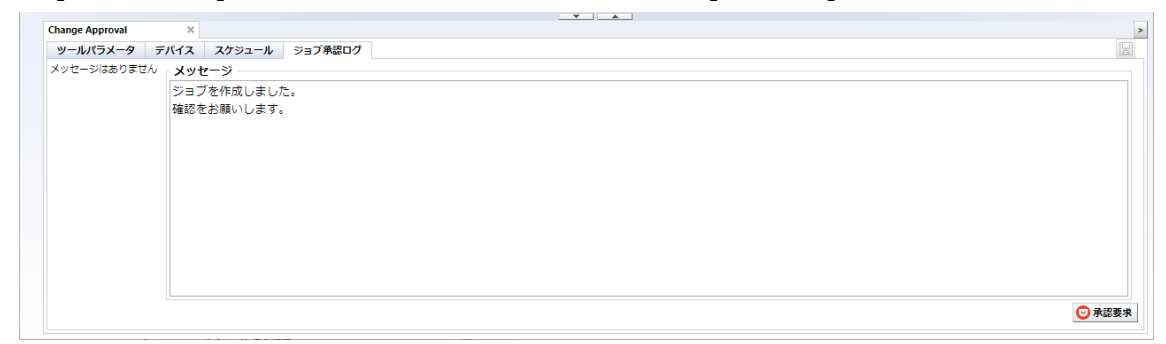

申請が完了すると、[ジョブ承認状態]カラムに「要求」と表示されます。

■[ジョブ承認状態]カラムの表示例

| ジョブ承認状態 |  |
|---------|--|
| 要求なし    |  |
| 要求      |  |
| 承認      |  |
| 可以      |  |
| クローズ    |  |

■[ジョブ承認状態]カラムの表示内容一覧

| ジョブ承認状態 | 説明                                     |  |  |  |  |  |
|---------|----------------------------------------|--|--|--|--|--|
| 要求なし    | ジョブ承認要求が設定されていません。                     |  |  |  |  |  |
| 要求      |                                        |  |  |  |  |  |
| 承認      | ジョブ実行が承認されています。                        |  |  |  |  |  |
| 却下      |                                        |  |  |  |  |  |
| クローズ    | ジョブがクローズされています。このステータスは以下の場合に設定されます。   |  |  |  |  |  |
|         | ・ ジョブの実行                               |  |  |  |  |  |
|         | <ul> <li>管理者/ジョブ要求者によるクローズ</li> </ul>  |  |  |  |  |  |
|         | ※クローズされたジョブを実行したい場合は、再度承認要求を行う必要があります。 |  |  |  |  |  |

### 6.12.3 承認要求を承認する(ジョブを承認する)

承認者は、申請者から申請されたジョブ(承認要求)を承認することができます。

- 1. [ジョブ管理]タブを開きます。
- 2. 承認要求されたジョブを開きます。
  - [ジョブ管理]画面上部にある「ジョブ実行承認状態」から、表示するジョブをフィルタできます。

| デノ           | (イス 変更履            | 歴 ジョブ  | <b>9</b> - | ミナルプロキシ | 検索 | コンフ | 「ライアンス  |
|--------------|--------------------|--------|------------|---------|----|-----|---------|
| - <b>9</b> 3 | ョブ履歴 ジョ            |        |            |         |    |     |         |
| ≊∋           | ジョブ実行承認状態 全てのジョブ 🔻 |        |            |         |    |     |         |
|              | 名前                 | 全てのジョフ | r          |         |    |     | ジョブタイプ  |
| ٩.,          | 1IOS Software D    | 要求承認   |            |         |    |     | ツール     |
| • 🕹          | 2Smart Change      | 却下     |            |         |    |     | バルクチェンジ |
| 2            | 3ASA OS Softwa     | クローズ   |            |         |    |     | ツール     |
| ۵            | 4Smart Change      | 要求なし   |            |         |    |     | バルクチェンジ |
| 2            | 5Vlan Port Assig   | Inment |            |         |    |     | ツール     |

- 3. ジョブ内容を確認し、[ジョブ承認ログ]タブを開きます。
- メッセージ欄にメッセージを入力し、[承認]をクリックします。
   問題があれば、メッセージ欄にメッセージを入力し、[却下]または[コメント]をクリックします。

| Change Approval ×                   | *                       |
|-------------------------------------|-------------------------|
| ツールパラメータ デバイス スケジュール ジョブ承認ログ        |                         |
|                                     | メッセージ                   |
| 1 がジョブの実行承認を要求しました。2019/11/22 15:51 | 承認します。                  |
|                                     |                         |
| ショノを作成しました。                         |                         |
| 確認をお願いします。                          |                         |
|                                     |                         |
|                                     |                         |
|                                     |                         |
|                                     |                         |
|                                     |                         |
|                                     |                         |
|                                     |                         |
|                                     |                         |
|                                     | 📀 承認 🤤 却下 💋 クローズ 💭 コメント |
|                                     |                         |

### 6.12.4 承認までの記録を確認する

[ジョブ履歴]画面で、対象ジョブを選んで[ジョブ承認ログ]をクリックすると、承認までの記録(メッセージ)を確認することが できます。

※[ジョブ承認ログ]ボタンは、承認後に実行されたジョブの場合にのみ有効になります。

| ション構成 ション物理                                                     |                |                                                                                           |                  |     |                                     |
|-----------------------------------------------------------------|----------------|-------------------------------------------------------------------------------------------|------------------|-----|-------------------------------------|
| 名称 ジョブ名前 センション日休 一全て一 ・                                         | ジョブタイプ: 一全て一 ・ | PPFUZ PFFUZ                                                                               |                  |     |                                     |
| 2019/10/30                                                      |                |                                                                                           |                  |     | ● 結果を表示 「 第日結果の比較 ◎ キャンセン ◎ ジョブ系図ログ |
| 名前                                                              | ジョブタイプ         | 開始時刻                                                                                      | 完了時刻             |     | * 1-9                               |
| ・・・・・・・・・・・・・・・・・・・・・・・・・・・・・・・・・・・・                            | バックアップ         | 2019/10/24 15:09                                                                          | 2019/10/24 15:10 |     | adwin                               |
| ⑦ デバイスのバックアップ                                                   | バックアップ         | 2019/10/24 15:03                                                                          | キャンセル            |     | admin                               |
| ASA OS Software Distribution                                    | ツール            | 2019/10/23 14:28                                                                          | 2019/10/23 14:28 |     | admin                               |
| 🚵 デバイスのバックアップ                                                   | バックアップ         | 2019/10/18 17:49                                                                          | 2019/10/18 17:52 |     | admin                               |
| インタラクティブ ディスカバリ                                                 | ティスカバリ         | 2019/10/18 17:48                                                                          | 2019/10/18 17:48 |     | admin                               |
|                                                                 |                |                                                                                           |                  |     |                                     |
|                                                                 |                |                                                                                           |                  |     |                                     |
|                                                                 |                | Execution Approval Reque                                                                  | st               |     |                                     |
|                                                                 |                | ② system ショブの内容が安安された為、ショブ東行意思要形がクローズされました。 Fri Oct 13 2019 00:45 GG GMT - 000 (日本部)<br>前 |                  | İ   |                                     |
|                                                                 | do             | sed due to modification                                                                   |                  |     |                                     |
| 4 1.5/5 Þ                                                       |                | <b>dmin</b> がジョブの実行条結要求を条結しました。Wed Oct 23 2019 14:30:54 GM                                | T+0900 (日本博準時)   |     |                                     |
| Smart Change 1 ×                                                |                |                                                                                           |                  |     | 5                                   |
| テンプレート 😌 代替の感 😂 デバイス 💁 スケジュール 🧿 ジョブ来認ログ                         |                | asdasdasd                                                                                 |                  |     |                                     |
| admin ガジキブの実行承認を要求しました。Wed Oct 10 2019 1548.31 GMT+0900 (日本編集時) |                | ③ admin がジョブの実行保証表示を保認しました。Wed Oct 23 2019 14:20:59 GMT+0910 (日本標準約)                      |                  |     |                                     |
| 実行してもよいてしょうか。                                                   |                |                                                                                           |                  | -   |                                     |
|                                                                 |                |                                                                                           |                  | 808 |                                     |
|                                                                 |                |                                                                                           |                  |     |                                     |

## 6.12.5 承認機能の通知

ジョブの申請、実行、完了時に SNMP トラップまたは該当のジョブ関係者へメールによる通知を行うことができます。

#### (1) SNMP トラップ設定

サーバ設定画面の SNMP トラップ設定から、承認イベント発生時にトラップを送信します。 ジョブの要求/実行/承認/却下/クローズ時にトラップが送信されます。

|               |                                                     | サーバ設定                                                                 |     |          |  |  |  |
|---------------|-----------------------------------------------------|-----------------------------------------------------------------------|-----|----------|--|--|--|
| データ保存期間       | 以下の場合にトラ                                            | ップ送信する                                                                |     |          |  |  |  |
| システムバックアップ    | 🗹 デバイスのコン                                           | ✔ デバイスのコンフィギュレーション変更検知                                                |     |          |  |  |  |
| メールサーバ        | <ul> <li>デバイスの追加</li> <li>デバイスの追加</li> </ul>        | <ul> <li>✓ デバイスの追加と削除</li> <li>✓ パックアップ失敗</li> <li>○ ショブ失敗</li> </ul> |     |          |  |  |  |
| SNMPトラップ設定    | <ul> <li>ビ バックアックラ</li> <li>ジョブ失敗</li> </ul>        |                                                                       |     |          |  |  |  |
| ユーザ           | 🔲 デバイスのコン                                           | ■ デバイスのコンプライアンス・ステータス変更検知                                             |     |          |  |  |  |
| 権限            | スマートブリッジの接続状態変更検知                                   |                                                                       |     |          |  |  |  |
| 外部認証          | <ul> <li>■ <u>ニョ</u>ロジ</li> <li>■ 承認イベント</li> </ul> | 発生                                                                    |     |          |  |  |  |
| カスタムデバイスフィールド |                                                     |                                                                       |     |          |  |  |  |
| メモテンプレート      | トラップ送信先:                                            |                                                                       |     |          |  |  |  |
| URLランチャー      | コミュニティ                                              | ホスト                                                                   | ポート | バージョン    |  |  |  |
| スマートブリッジ      | public                                              | 10.0.0.93                                                             | 162 | 2c       |  |  |  |
| ネットワーク        |                                                     |                                                                       |     |          |  |  |  |
| ネットワークサーバ     |                                                     |                                                                       |     |          |  |  |  |
| Zero-Touch配布  |                                                     |                                                                       |     |          |  |  |  |
| ソフトウェアアップデート  |                                                     |                                                                       |     |          |  |  |  |
| Webプロキシ       |                                                     |                                                                       |     |          |  |  |  |
| 承認機能          |                                                     |                                                                       |     |          |  |  |  |
|               |                                                     |                                                                       |     | 🛉 🖉 💥    |  |  |  |
|               |                                                     |                                                                       |     | OK キャンセル |  |  |  |

#### (2) メール送信

サーバ設定画面のユーザ編集でメールアドレスを設定することで、承認イベント発生時にメールを送信することができます。ジョブの要求/実行/承認/却下/クローズ時にメールが送信されます。

メール送信を行うためには、事前にメールサーバを設定しておく必要があります。

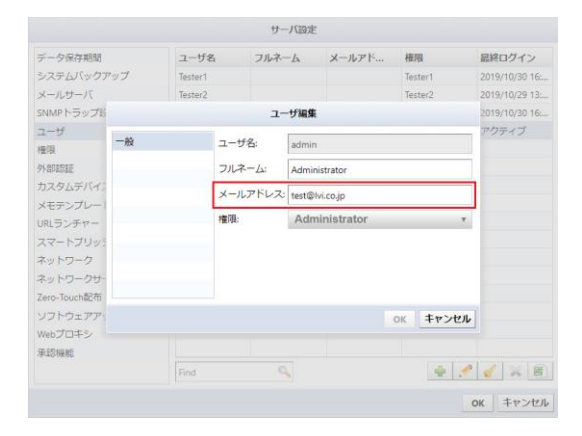

また、ジョブの承認要求がある場合、画面上部に以下のようなバナーが表示されます。

|   |                |      | ジョブの実行承認要求があります。 |      |
|---|----------------|------|------------------|------|
|   |                |      |                  |      |
|   |                |      |                  |      |
| • | IPアドレス: IPアドレス |      |                  |      |
|   |                |      |                  |      |
|   |                | 開始時刻 |                  | 完了時刻 |
|   |                |      |                  |      |
|   |                |      |                  |      |

#### 6.12.6 必要承認数を変更する

申請者が作成・編集したジョブを実行できるようになるまでに必要な承認数を指定できます。必要承認数の設定は、[設 定]→[承認機能]より設定できます。設定可能な範囲は、1~3です。

| サーバ設定         |                 |  |  |  |
|---------------|-----------------|--|--|--|
| データ保存期間       | 必要承認数: 1        |  |  |  |
| システムバックアップ    |                 |  |  |  |
| メールサーバ        |                 |  |  |  |
| SNMPトラップ設定    |                 |  |  |  |
| ユーザ           |                 |  |  |  |
| 権限            |                 |  |  |  |
| 外部認証          |                 |  |  |  |
| カスタムデバイスフィールド |                 |  |  |  |
| メモテンプレート      |                 |  |  |  |
| URLランチャー      |                 |  |  |  |
| スマートブリッジ      |                 |  |  |  |
| ネットワーク        |                 |  |  |  |
| ネットワークサーバ     |                 |  |  |  |
| Zero-Touch配布  |                 |  |  |  |
| ソフトウェアアップデート  |                 |  |  |  |
| Webプロキシ       |                 |  |  |  |
| 承認機能          |                 |  |  |  |
|               |                 |  |  |  |
|               | ок <b>キャンセル</b> |  |  |  |

#### 6.13 コンプライアンスの概要

コンプライアンスポリシーを設定すれば、管理者は自動的にいずれかのデバイスのコンフィギュレーションが間違っていることを通 知されます。この機能は、ネットワークの安定性・堅牢性を保つ大きな助けとなります。違反が起こったときは、ステータス表示、 円グラフ、トラップハンドラが役に立ちます。状況を判断して問題を解決するのに少ない時間で済みます。間違った、安全でない コンフィグを自動的に検出するためには、コンプライアンスルールというものを作らなくてはいけません。一つのルールは、4 つの核と なるマッチング条件、すなわち

- > 一致した場合、対象外
- > 一致しない場合、対象外
- > 一致した場合、違反
- ▶ 一致しなかった場合、違反

を用いて構成されます。それぞれの条件は一つの検索文字列を持っており、netLDは与えられたコンフィギュレーションがその 文字列にマッチするかを調べます。クエリがマッチするかしないかによって、4つの条件は以下のような効果を持ちます。

| ジョブ承認状態      | 説明                               |
|--------------|----------------------------------|
| 一致した場合、対象外   | 文字列がコンフィグに当てはまる場合,まだチェックしていない残り  |
|              | のルールにかかわらず、このコンフィグは安全だと言えます。     |
| 一致しない場合、対象外  | 文字列がどのコンフィグの行にもマッチしなかった場合、まだチェック |
|              | していない残りのルールにかかわらず、このコンフィグは安全だと言え |
|              | ます。                              |
| 一致した場合、違反    | コンフィギュレーションが条件に当てはまった場合、そのコンフィグを |
|              | ルール違反とします。                       |
| 一致しなかった場合、違反 | 文字列がどのコンフィグの行にもマッチしなかった場合、違反にしま  |
|              | す。                               |

言い換えれば、"...違反"はブラックリスト、"...対象外"はホワイトリストです。これらの基礎ルールを組み合わせ、様々な ルールを追加することができます。

コンプライアンスルールを集めたものは ルールセットと呼びます。ルールセットもまた、自由に作成することができます。ただし、 netLD には「よくある」典型的なルールセットがすでに用意されております。すべてのデフォルトであるルールセットは、<u>第10章</u> デフォルトで存在するコンプライアンスルールを参照してください。

さらに、もっと大きな単位でコンプライアンスを管理するために、ポリシーというものが備わっています。デバイスに適用するものは 実際にはこれです。ポリシーはルールセットを複数組み合わせて作られますが、加えてそれを適用するデバイスのリストや、違反の 重大さ(エラーまたは警告または通知)、違反の履歴などの情報も持っています。

ルール、ルールセットおよび ポリシーを作ることができる場所は、コンプライアンスタブのサブタブです。サブタブをいくつか概観し てみましょう。

## 6.13.1 ルール

### ルールセットサブタブ

ルールセットサブタブ(メインペイン)はルールセットを管理します。

| デバイス 変更履歴 ジョブ ターミ               | ナルプロキシ 検索 コンプライアンス | Zero-Touch      |  |  |
|---------------------------------|--------------------|-----------------|--|--|
| コンプライアンスポリシー ルールセット             |                    |                 |  |  |
|                                 |                    | 🔶 作成 📄 コピー 💥 削除 |  |  |
| ルールセット                          | アダプタ               | コンフィギュレーション     |  |  |
| IOS Session Idle Timeout        | Cisco IOS          | /running-config |  |  |
| IOS Secure Enable Passwords     | Cisco IOS          | /running-config |  |  |
| IOS SSH-only Restricted Access  | Cisco IOS          | /running-config |  |  |
| IOS Interface Auto-Duplex/Speed | Cisco IOS          | /running-config |  |  |
| IOS Disabled Unneeded Services  | Cisco IOS          | /running-config |  |  |
| IOS Telnet Restricted Access    | Cisco IOS          | /running-config |  |  |

# ルールサブタブ

ルールセットサブタブでそれぞれのルールセットをダブルクリックすると、その内容がステータスペインの新たなタブに表示されます。 新しいタブには 2 つのサブタブ、一般サブタブとルールサブタブがあります。

| ルールセット - IOS Disable         | ×                  |              |         |                           |    | >   |
|------------------------------|--------------------|--------------|---------|---------------------------|----|-----|
| ルールセット - IOS Disal           | bled Unneed        | led Services |         |                           | 一般 | ルール |
| 違反メッセージ: Unneeded se         | ervices are enable | rd.          |         | テストするコンフィギュレーションを選択してください |    |     |
| -教                           | 5                  | アクション        |         |                           |    |     |
| no service tcp-small-servers | -                  | 一致しなかった権     | 1合、遺反   |                           |    |     |
| no service udp-small-servers | -                  | 一致しなかった場     | ah、 違反  |                           |    |     |
| no ip bootp server           | -                  | 一致しなかった様     | 1合、 違反  |                           |    |     |
| no service finger            | -                  | 一致しなかった様     | 1合、 邊反  |                           |    |     |
| no ip source-route           | -                  | 一致しなかった場     | ac、違反   |                           |    |     |
| no ip identd                 | -                  | 一致しなかった様     | a)、 違反  |                           |    |     |
| on in http server            |                    | 一致しなかった場     | 1会 清开 * |                           |    |     |
| 変数                           | タイプ                |              | 7~11/9  |                           |    |     |
|                              |                    |              |         |                           |    |     |
|                              |                    |              |         |                           |    |     |
|                              |                    |              |         |                           |    |     |

| 項目       | 説明                                      |  |
|----------|-----------------------------------------|--|
| 違反メッセージ  | ルールに違反した場合に表示されるメッセージを入力します。            |  |
|          | この欄は、ルールセットの設定によっては現れません。表示されるのは、一般サブタブ |  |
| 問始 / 级了  | でブロックに適用ルールが選択された時のみです。この場合、検索は最初にこの開   |  |
| [用)/ 다 ] | 始・終了テキストから行われ、コンプライアンス違反はその範囲のテキストに対しての |  |
|          | みチェックされます。                              |  |
| 一致       | 検索される文字列です。                             |  |
|          | どの基礎ルールを適用するかを選びます。                     |  |
|          | 一致しない場合、対象外                             |  |
| アクション    | 一致した場合、対象外                              |  |
|          | 一致しなかった場合、違反                            |  |
|          | 一致した場合、違反                               |  |
|          | マッチクエリ内で使える変数を入力します。変数名がXのとき、その値は~X~で用  |  |
| 変数       | いることが出来ます 検索条件に変数が現れた場合、マッチする文字列が変数に    |  |
|          | 入ります。同じ変数が一つの検索条件に複数回、あるいは複数の検索条件に複     |  |

| 項目     | 説明                                      |  |
|--------|-----------------------------------------|--|
|        | 数回現れた場合、はじめの値が用いられます。                   |  |
|        | マッチする可能性のある4つのタイプを指定します。タイプにマッチしない場合、検索 |  |
|        | 条件から外れます。                               |  |
| タイプ    | テキスト : すべてのテキストがマッチします。                 |  |
|        | IP アドレス : IP アドレスを表す文字列のみにマッチします。       |  |
|        | ホスト名 : ホスト名にマッチします。                     |  |
|        | ワード : 単語にマッチします。                        |  |
|        | 正規表現 : 正規表現を使用してマッチする文字列をさがします。         |  |
| 7/11/2 | 検索する文字列や値を入力します。*が入力された場合、「どのような値でも良い」  |  |
| 21103  | という意味になります                              |  |

#### 一般サブタブ

一般サブタブは、ルールの説明や適用範囲を設定するタブです。ルールに対する説明を書くことは、後のメンテナンスの上で重要です。現在の管理者が退職した場合を考えてみてください。コンプライアンスを適切に管理するためには、後任の者が書かれたルールを理解しなくてはなりませんが、一般的には、ルールの定義だけからそのルールの目的を推測することは極めて難しいことです。どのようなことが起こっても安定したメンテナンスを行うために、ルールには最悪でも最低限の説明を加え、出来ればわかりやすい説明を加えます。

現在選択しているルールの説明を加えることができる他、ルール自体の設定を行うことも出来ます。

| ルールセット - SNMPコミュニティ「public」 ×<br>*ルールセット - SNMPコミュニティ「public」 | General JL-                                                                                                    |
|---------------------------------------------------------------|----------------------------------------------------------------------------------------------------|
| 説明:                                                           | ルールセットは、このコンフィギュレーションに迎用されます /running-config                                                                                                    |
| テストルールです。<br>SNMPコミュニティに「public」が設定されている場合、運反となります。           | <ul> <li>全てのコンフィギュレーションに週用</li> <li>ブロックに週用</li> <li>テンプレート</li> <li>✓ ルールセットは、以下のネットワークでのみ閲覧可能です</li> <li>✓ Default</li> <li>✓ AAAねっと</li> <li>✓ BBBnet</li> <li>✓ CCCnet</li> </ul> |

| 項目                | 説明                                    |  |
|-------------------|---------------------------------------|--|
| 説明                | ルールの説明を入力します。                         |  |
| 全てのコンフィギュレーションに適用 | コンフィギュレーション全体にルールを適用します。              |  |
|                   | コンフィギュレーションをブロック単位に分け、ブロッグ単位でルールを適用しま |  |
| ノロッツに固正           | す。                                    |  |
| u                 | コンフィギュレーションをテンプレート上から1行ずつ比較し、差分がある場合  |  |
| テノノノート            | は違反になります。                             |  |
第6章 基本ツール

| 項目                   | 説明                                  |
|----------------------|-------------------------------------|
| ルールセットは、以下のネットワークでのみ | チェックを有効にした場合、ルールの適用対象となるネットワークが制限され |
| 閲覧可能です               | ます。                                 |

新規ルールの作成

ここでは、スクリーンショットを交えて新規ルールの作成方法をお伝えします。例として Cisco IOS のデバイスコンフィギュレーションで SNMP コミュニティ設定が"public"である場合に違反を発生させてみましょう。

コンプライアンス →ルールセットタブで 中 作成 ボタンを押してください。

| デバイス 変更履歴 ジョブ タ                 | 7ーミナルプロキシ 検索 コンプライアンス | Zero-Touch      |
|---------------------------------|-----------------------|-----------------|
| コンプライアンスポリシー ルールせ               | בא <i>ר</i>           |                 |
|                                 |                       | 💠 作成 📄 コピー 💥 削除 |
| ルールセット                          | アダプタ                  | コンフィギュレーション     |
| IOS Session Idle Timeout        | Cisco IOS             | /running-config |
| IOS Secure Enable Passwords     | Cisco IOS             | /running-config |
| IOS SSH-only Restricted Access  | Cisco IOS             | /running-config |
| IOS Interface Auto-Duplex/Speed | Cisco IOS             | /running-config |
| IOS Disabled Unneeded Services  | Cisco IOS             | /running-config |
| IOS Telnet Restricted Access    | Cisco IOS             | /running-config |

ルールの名前、対象アダプタ(機種の分類)、どちらのコンフィギュレーションに適用するルールであるか(running-config か startup-config か)を選び、OK ボタンを押してください。

| ルールセット             |
|--------------------|
| 名前:                |
| SNMPコミュニティ「public」 |
| アダプタ:              |
| Cisco IOS 🔹        |
| コンフィギュレーション:       |
| /running-config 🔹  |
|                    |
| OK キャンセル           |

違反メッセージ欄に、違反検出時に表示されるメッセージを入力してください。この例では、メッセージは「SNMP コミュニティに「public」が設定されています」です。終わったら、 \*\* ボタンを押してください。

| *ルールセット | - SNMPコミュニテ  | ィ「public」                             |
|---------|--------------|---------------------------------------|
| 違反メッセージ | SNMPコミュニティに「 | public」が設定されています                      |
| 一致      |              | アクション                                 |
|         |              |                                       |
|         |              |                                       |
|         |              |                                       |
|         |              |                                       |
|         |              | · · · · · · · · · · · · · · · · · · · |
| 変数      | タイプ          | フィルタ                                  |
|         |              |                                       |
|         |              |                                       |
|         |              |                                       |
|         |              |                                       |

### 一致に、違反となるテキストを入力し、アクションで「一致した場合、違反」を選択します。

| *ルールセット       | - SNMPコミュニテ           | ィ「public」        |
|---------------|-----------------------|------------------|
| 違反メッセージ       | SNMPコミュニティに「          | oublic」が設定されています |
| 一致            |                       | アクション            |
| snmp-server c | ommunity public ~mode | - 一致した場合、違反      |
|               |                       |                  |
|               |                       |                  |
|               |                       |                  |
|               |                       | 🕂 🗶 🗘 🕀          |
| 変数            | タイプ                   | フィルタ             |
| mode          | text                  |                  |
|               |                       |                  |
|               |                       |                  |
|               |                       |                  |
|               |                       |                  |

作成したルールをテストする場合、テストするコンフィギュレーションを選択してくださいをクリックして、インベントリからコンフィギュ レーションを選択してください。

| ルールセット - 9     | SNMPコミュニティ「publi       | icJ         | -#                        |
|----------------|------------------------|-------------|---------------------------|
| 違反メッセージ S      | NMPコミュニティに「public」が設   | 定されています     | テストするコンフィギュレーションを選択してください |
| 一致             |                        | アクション       |                           |
| snmp-server co | ommunity public ~mode~ | ・ 一致した場合、違反 |                           |
|                |                        |             |                           |
|                |                        |             |                           |
|                |                        | 🕂 💥 🗘 🤣     |                           |
| 変数             | タイプ                    | フィルタ        |                           |
| mode           | テキスト                   |             |                           |
|                |                        |             |                           |
|                |                        |             | 4                         |

ルール作成時に選択したアダプタに当てはまるデバイスのリストがコンフィギュレーション選択ウィンドウに一覧表示されます。この列では、始めに選択した IOS アダプタに合致するデバイスのみが表示されます。

| IPアドレス    | ▲ ホスト名     |
|-----------|------------|
| 10.0.2.22 | Cisco2600C |
| 10.0.2.23 | Cisco2600D |
| 10.0.2.24 | Cisco2600E |
| 10.0.2.25 | C2600F     |
| 10.0.2.26 | Cisco2600G |
| 10.0.2.27 | Cisco2500A |
| 10.0.2.28 | Cisco2500B |
| 10.0.2.29 | Cisco2500C |
| 10.0.2.31 | Cisco2500D |
| 10.0.2.33 | C3640      |
| 10.0.2.34 | Aironet    |

このテキストルールに対して違反が検索され、そしてもし違反が見つかれば赤で表示されます。終わったら、次の章でこのルー

ルセットからポリシーを作りましょう。

|                                                                                            | 一般 | ルール    |
|--------------------------------------------------------------------------------------------|----|--------|
| テストするコンフィギュレーションを選択してください                                                                  |    | 違反数: 1 |
| logging host 192.168.30.215<br>logging host 192.168.30.216<br>ipv6 router ospf 1<br>!<br>! |    | •      |
| snmp-server community public RW                                                            |    |        |
| snmp-server community logicvein RO                                                         |    |        |
| snmp-server community logic RO                                                             |    |        |
| simp-server community lujisan ko                                                           |    |        |
| simp-server linnex persist                                                                 |    |        |
| Simp-server enable traps simp authentication linkdown linkup coldstart warmstart           |    |        |
| anny-server host 122.100.30.34 penguin                                                     |    |        |
| anno-server host 12.168.30.105 miblic                                                      |    |        |
| snump-server host 192.168.30.111 version 2c public                                         |    |        |
| anmp-server host 192.168.30.113 version 2c public                                          |    |        |
| anmo-server host 192.168.30.115 version 2c public                                          |    |        |
| snmp-server host 192.168.30.62 public                                                      |    |        |
| snmp-server host 192.168.30.97 public                                                      |    |        |
| snmp-server host 192.168.40.1 public                                                       |    |        |
| control-plane                                                                              |    |        |
|                                                                                            |    |        |
| mediatrace responder                                                                       |    | 1.1    |
| mediatrace initiator source-ip 10.0.0.250                                                  |    |        |
| 1                                                                                          |    | _      |
| banner motd ~es~                                                                           |    |        |
|                                                                                            |    |        |

# 6.13.2 コンプライアンスポリシー

# コンプライアンスポリシータブ

コンプライアンスポリシータブは次のサブタブからなります。

| コンプライアンスポリシー | ルールセット |        |            |    | ◆ 作成 名前の変更 有効 ※ 預除 |
|--------------|--------|--------|------------|----|--------------------|
| コンプライアンスポリシ  | v-     | 適用デバイス | 違反しているデバイス | 違反 | 遗合                 |
|              |        |        |            |    |                    |
|              |        |        |            |    |                    |

# デバイスサブタブ

このタブは、ポリシーをどのデバイスに適用するかを選択します。入力インタフェースは、ジョブ管理のものと同じです。静的リスト、検索、すべてのデバイスの3つの方法を用い、タブ切り替えテクニックを適宜用いてデバイスを選択します。

| ポリシー - Junosポリシー ×     |                            |                   |  |  |
|------------------------|----------------------------|-------------------|--|--|
| ポリシー - Junosポリシー       |                            | デバイス ルールセット ステータス |  |  |
| ○ 全てのデバイス ○ 検索 ● 静的リスト |                            |                   |  |  |
| IP7۴νλ                 | <u>ቱ</u> አዮ <mark>ዳ</mark> | ネットワーク            |  |  |
| 10.0.3.254             | SRX-240                    | 192.168.40.152    |  |  |
|                        |                            |                   |  |  |
|                        |                            |                   |  |  |
|                        |                            |                   |  |  |
|                        |                            |                   |  |  |
|                        |                            |                   |  |  |
|                        |                            |                   |  |  |
|                        |                            |                   |  |  |
|                        |                            |                   |  |  |
|                        |                            |                   |  |  |
| デバイスビューから選択して追加 削除     |                            |                   |  |  |

| 項目                           | 説明                             |
|------------------------------|--------------------------------|
| 全てのデバイス                      | 全てのデバイスにポリシーを適用します。            |
| 検索 検索条件に一致したデバイスにポリシーを適用します。 |                                |
| まちんち レコフト                    | 「デバイス」タブで選択して追加したデバイスにポリシーを適用し |
| 「計『リリスト                      | ます。 (タブ切り替えテクニックを使います。)        |

## ルールセットサブタブ

このタブでは、作ったルールセットをポリシーに登録します。

| ポリシー - Cisco SNMP Wr                           | i ×                         |                                                                                                    |                                                                                                    |             | >        |
|------------------------------------------------|-----------------------------|----------------------------------------------------------------------------------------------------|----------------------------------------------------------------------------------------------------|-------------|----------|
| ポリシー - Cisco SNN                               | IP Write Access for Default |                                                                                                    |                                                                                                    | デバイス ルールセット | ステータス    |
| アダプタ: Cisco IOS<br>コンフィギュレーション:/running-config |                             | 192.168.30.241 テストするコンフィギ:                                                                                                    | 192.168.30.241 テストするコンフィギュレーションを選択してください                                                                                                    |             | ールセット数:1 |
| Ik-Iktzwh                                      | 陸吉摩                         | 317 access-list 100 per                                                                                                    | mit ip any any                                                                                                    |             | ^        |
| Check SNMP write mode                          | エラー                         | 319 access-list 130 per<br>320 access-list 130 per                                                                                                    | mit udp 192.168.30.0 0.0.0.255 any eq tftp<br>mit udp 192.168.30.0 0.0.0.255 any                                                                                                    |             |          |
|                                                |                             | 321 access-list 130 per<br>322 access-list 130 per<br>323 access-list 130 per                                                                                                    | mit udp 192.168.30.0 0.0.0.255 eq tftp any<br>mit udp 192.168.30.0 0.0.0.255 eq tftp any<br>mit tcp any any                                                                                                    |             |          |
|                                                |                             | 324 access-list 130 per<br>325 :<br>326 anno-server communi                                                                                                    | mit udp any any                                                                                                    |             |          |
|                                                |                             | 327 snmp-server communi                                                                                                    | ty logicvein RM                                                                                                    |             |          |
|                                                |                             | 328         snp-sever (communit)           339         snp-sever (communit)           339         snp-sever (communit)           331         snp-sever (communit)           332         snp-sever (communit)           333         snp-sever (communit)           334         snp-sever (communit)           335         snp-sever (communit)           336         snp-sever (communit)           337         snp-sever (communit)           338         snp-sever (communit)           339         snp-sever (communit)           339         snp-sever (communit)           339         snp-sever (communit) | ty pugases BC<br>ty testest DC<br>ty testest DC<br>ty testest DC<br>ty testest DC<br>ty testest DC<br>ty testest DC<br>ty public9984 BD<br>ty public9984 BD<br>ty testest BD<br>ty public9984 BD<br>ty public9984 BD |             | -        |
|                                                |                             | 340 snmp-server enable                                                                                                    | traps flowmon                                                                                                    |             |          |

| 項目          | 説明                             |
|-------------|--------------------------------|
| アダプタ        | ポリシーを適用するアダプタを表示しています。         |
| コンフィギュレーション | ポリシーを適用するコンフィギュレーションを表示しています。  |
| ルールセット      | ポリシーに追加したルールです。                |
| 陪宝庄         | 障害のレベルを、エラーまたはワーニングから選択できます。ポリ |
| <b>悼苦</b> 皮 | シー違反時に表示されるアイコンが異なります。         |

#### 新規ポリシーの作成

先程作成したルールセットを用いて、Cisco IOS デバイスコンフィギュレーション用のポリシーを作成してみましょう。

# コンプライアンス →コンプライアンスポリシータブ にて 中 作成 ボタンを押してください。

| コンプライアンスポリシー | ルールセット |        |            |    |    |
|--------------|--------|--------|------------|----|----|
|              |        |        |            |    |    |
| コンプライアンスポリシ  | -      | 適用デバイス | 違反しているデバイス | 違反 | 適合 |
|              |        |        |            |    |    |
|              |        |        |            |    |    |
|              |        |        |            |    |    |

ポリシー名、対象アダプタ、コンフィギュレーションの種類を入力して OK ボタンを押してください。

| ポリシー            |          |
|-----------------|----------|
| 名前:             |          |
| IOSポリシー         |          |
| アダプタ:           |          |
| Cisco IOS       | •        |
| コンフィギュレーション:    |          |
| /running-config | •        |
|                 |          |
|                 | OK キャンセル |

デバイスサブタブにて、この例では検索を選択します。例として、ここではモデルフィルタに \*Cisco\* と入力しましょう。 モデル 名に Cisco という文字列を含むデバイスのみが対象になります。

| *ポリシー -   | IOSポリシー           |                    |              |               |        | デバイス       | ルールセット  | ステータス |
|-----------|-------------------|--------------------|--------------|---------------|--------|------------|---------|-------|
| ) 全て      | のデバイス 💿 検索 🔵 静的リス | ۲                  |              |               |        |            |         |       |
| IP/CIDR:  | IP/CIDR           | Section name:      | テキスト/ワイルドカード | <u>タグ情報</u> : | AND OR | モデル:       |         |       |
| Admin IP: | IP/CIDR           | EOS:               | テキスト/ワイルドカード | Tag A         |        | バージョン:     | < •     |       |
| ホスト名:     | ホスト名/ワイルドカード      | EOL:               | テキスト/ワイルドカード | Tag B         |        | MAC:       | MACPFUZ |       |
|           |                   | System name:       | テキスト/ワイルドカード |               |        | コンフィグテキスト: | クエリ     | Θ     |
|           |                   | Installation Date: | テキスト/ワイルドカード | ]             |        |            |         |       |
|           |                   |                    |              |               |        |            |         |       |
|           |                   |                    |              |               |        |            |         |       |
|           |                   |                    |              |               |        |            |         |       |

このデバイスサブタブでの検索、静的リストなどの動作と設定方法は、ジョブ管理タブで行う動作・設定方法と全く同じです。 結果としてジョブ管理タブで行うのと同様に、検索ルールを用いた時には違反チェックが起動するたびに対象デバイスが検索さ れ、そのデバイスにのみ違反チェックが行われます。ポリシー作成時の検索結果が保存されるわけではない事に注意してくださ い。

ステータスペインのルールセットサブタブにて、 💼 ボタンを押してください。

| ポリシー - IOSポリシー ×               |        | •                         | >     |
|--------------------------------|--------|---------------------------|-------|
| ポリシー - IOSポリシー                 |        | デバイス ルールセット               | ステータス |
| アダプタ: Cisco IOS                |        | テストするコンフィギュレーションを選択してください |       |
| コンフィギュレーション: /running-c        | config |                           |       |
| ルールセット                         | 障害度    |                           |       |
| IOS Session Idle Timeout       | エラー    |                           |       |
| IOS Secure Enable Passwords    | エラー    |                           |       |
| IOS SSH-only Restricted Access | ワーニング  |                           |       |
|                                |        |                           |       |
|                                |        |                           |       |
|                                |        |                           |       |
|                                |        |                           |       |
|                                |        |                           |       |
|                                |        |                           |       |
|                                | + 🗙    | 4                         |       |

ルールセットを選択しまポタンを押してください。この例では、SNMP コミュニティ「public」& IOS セキュア Enable

Password ルールを選択しました。

| ルールセットの追加                       |
|---------------------------------|
| IOS Disabled Unneeded Services  |
| IOS Interface Auto-Duplex/Speed |
| IOS SSH-only Restricted Access  |
| IOS Secure Enable Passwords     |
| IOS Session Idle Timeout        |
| IOS Telnet Restricted Access    |
| SNMPコミュニティ「public」              |
|                                 |
|                                 |
|                                 |
|                                 |
|                                 |
|                                 |
|                                 |
|                                 |
|                                 |
| 追加 キャンセル                        |

このウィンドウに現れるルールは、そのアダプタタイプが現在のポリシーのアダプタタイプにマッチするものに限られます。全くルー

ルが表示されない場合には、ポリシーかルールのアダプタタイプを見直してください。

ルールの障害度を選択します。ルールセットごとに異なる障害度を設定することができます。

| ポリシー - IOSポリシー 🗶            |        |                           | >   |
|-----------------------------|--------|---------------------------|-----|
| *ポリシー - IOSポリシー             |        | デバイス ルールセット ステー           | ・タス |
| アダプタ: Cisco IOS             |        | テストするコンフィギュレーションを選択してください |     |
| コンフィギュレーション: /running-o     | config |                           | *   |
| ルールセット                      | 障害度    |                           |     |
| SNMPコミュニティ「public」          | エラー 🔻  |                           |     |
| IOS Secure Enable Passwords | エラー    |                           |     |
|                             | ワーニング  |                           |     |
|                             |        |                           |     |
|                             |        |                           |     |
|                             |        |                           |     |
|                             |        |                           |     |
|                             |        |                           |     |
|                             |        |                           |     |
|                             |        |                           | w   |
|                             | 🕆 🗙    | ٠                         | 2   |

ポリシーをテストするには、<u>テストするコンフィギュレーションを選択してください</u>をクリックし、コンフィギュレーションを選択してください。(ルールセットのテストで行った手順と同じです。)

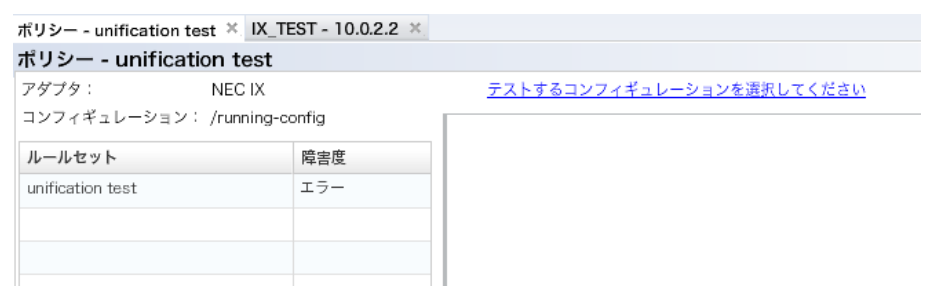

このテストルールに対して違反が検索され、そしてもし違反が見つかれば赤で表示されます。テスト結果を確認したら、次はポリシーを有効化しましょう。ポリシーを作成しただけでは、違反チェックは行われません。

| ホリシー・Cisco IOS ×               |     |            |                                                                                  |      |               | ,             |
|--------------------------------|-----|------------|----------------------------------------------------------------------------------|------|---------------|---------------|
| ポリシー - Cisco IOS               |     |            |                                                                                  | テバイス | ルールセット        | ステータス         |
| アダプタ: Cisco IOS                |     | 10.0.0.350 | ニュートディン・シーン キョー・シーン キョーシー                                                        |      | in the second | I show half a |
| コンフィギュレーション:/running-config    |     | 1000230    | 7.11952/3442/-952/2000 (200)                                                     |      | 10070-        | -vocio regula |
| ルールセット                         | 除素度 | 477 478    | loging host 1.3.5.7<br>Loging host 9.8.7.6                                       |      |               | -             |
| SNMPコミュニティ 「public」            | エラー | 479        | logging host 8.6.7.5                                                             |      |               |               |
| IOS Secure Enable Passwords    | エラー | 481        | logang host 191106.30.216                                                        |      |               |               |
| IOS Disabled Unneeded Services | エラー | 482        | ipvé router ospf 1                                                               |      |               |               |
|                                |     | 403        |                                                                                  |      |               |               |
|                                |     | 485        | 8                                                                                |      |               |               |
|                                |     | 486        | anmp-server community public RW                                                  |      |               |               |
|                                |     | 487        | snmp-server community logicvein RO                                               |      |               |               |
|                                |     | 488        | anmp-server community logic KO                                                   |      |               |               |
|                                |     | 40.9       | simplestver committee rujsan ko                                                  |      |               |               |
|                                |     | 490        | sump-server enable trans summ authentication linkdown linkun coldstart warmstart |      |               |               |
|                                |     | 492        | anna-server host 192-168.30.34 nenguin                                           |      |               |               |
|                                |     | 493        | anno-server host 192,168,1,185 version 2c public                                 |      |               |               |
|                                |     | 494        | anno-server host 192,168,30,105 public                                           |      |               |               |
|                                |     | 495        | snmp-server host 192.168.30.111 version 2c public                                |      |               |               |
|                                |     | 496        | snmp-server host 192.168.30.113 version 2c public                                |      |               |               |
|                                |     | 497        | snmp-server host 192.168.30.115 version 2c public                                |      |               |               |
|                                |     | 498        | snmp-server host 192.168.30.62 public                                            |      |               |               |
|                                |     | 499        | snmp-server host 192.168.30.97 public                                            |      |               |               |
|                                |     | 500        | snmp-server host 192.168.40.1 public                                             |      |               |               |
|                                |     | 501        | 1                                                                                |      |               | _             |
|                                |     | 502        | control-plane                                                                    |      |               |               |
|                                |     | · 😴 🕺 503  | 1                                                                                |      |               | *             |

#### 作成したポリシーの適用

ポリシーを作成したら、次にポリシーを有効化する必要があります。メインペインにコンプライアンス→コンプライアンスポリシーサ ブタブが開かれていることを確認してください。

ポリシーを選択した状態で有効ボタンを押してください。右の違反デバイスのサマリに円グラフが表示され、違反状況が一目で チェックできます。

| デバイス 変更尿歴 ジョブ ターミ   | ナルプロキシ 検索 コンプライアンス | Zero-Touch |    |                    | admin ログアウト 設定 ヘルプ         |
|---------------------|--------------------|------------|----|--------------------|----------------------------|
| コンプライアンスポリシー ルールセット |                    |            |    |                    |                            |
|                     |                    |            |    | 🛖 作成 名前の変更 有効 💥 削除 | 違反デバイスのサマリ                 |
| コンプライアンスポリシー        | 適用デバイス             | 違反しているデバイス | 違反 | 造合                 |                            |
| 🌒 Alaxalaポリシー       | 2                  | 0          |    | 100%               |                            |
| ♥ CiscolOSポリシー      | 2                  | 0          |    |                    |                            |
| 🎯 CiscoNexusポリシー    | 1                  | 0          |    | 100%               |                            |
|                     |                    |            |    |                    |                            |
|                     |                    |            |    |                    |                            |
|                     |                    |            |    |                    |                            |
|                     |                    |            |    |                    |                            |
|                     |                    |            |    |                    |                            |
|                     |                    |            |    |                    |                            |
|                     |                    |            |    |                    |                            |
|                     |                    |            |    |                    | 251                        |
|                     |                    |            |    |                    |                            |
|                     |                    |            |    |                    | コンプライアンスポリシー: CiscolOSポリシー |

ポリシー違反のあるデバイスがあった場合には、ポリシーのアイコンが変化します。その障害度に応じて、オレンジのワーニング、 あるいは赤いエラーアイコンが表示されます。

| コンプライアンスポリシー ルールイ | セット    |            |     |                   |                            |
|-------------------|--------|------------|-----|-------------------|----------------------------|
|                   |        |            |     | 💠 作成 名前の変更 無効 💢 前 | 隆遠反テハイスのサマリ                |
| コンプライアンスポリシー      | 適用デバイス | 遠反しているデバイス | 違反  | 遺合                |                            |
| 🌒 Alaxalaポリシー     | 2      | 0          |     | 10                | 096                        |
| 🎯 CiscoNexusポリシー  | 1      | 0          |     | 10                | 0%                         |
| 🍿 CiscolOSポリシー    | 2      | 1          | 50% | 50%               |                            |
|                   |        |            |     |                   |                            |
|                   |        |            |     |                   |                            |
|                   |        |            |     |                   |                            |
|                   |        |            |     |                   |                            |
|                   |        |            |     |                   | 249                        |
|                   |        |            |     |                   | コンプライアンスポリシー: CiscolOSポリシー |

変化したアイコンをダブルクリックしましょう。すると、ステータスペインにステータスサブタブが開かれます。このサブタブには、違反の詳細が書かれています。

| ポリシー - Cisco SNMP Wri       | 12345 - 192.168.30.241 ×                                                                                                    |                                                                                                    | >    |
|-----------------------------|----------------------------------------------------------------------------------------------------|----------------------------------------------------------------------------------------------------|------|
| 12345 - 192.168.30.241      |                                                                                                    | 一般 コンプライアンス 添付ファイル ハードウェア インタフェースモデル ARP/MAC/V                                                                                                    | VLAN |
| ⊒ ポリシー                      | メッセージ                                                                                                    | 違反 ルールセット *Check SNMP write mode*_                                                                                                    |      |
| Cisco ShakP Write Access to | <ul> <li>Check SNMP write mode</li> <li>An and a state of the state of the</li></ul> | <pre>314 consection in formatic 10.0000 1.00138.255 315 consection in formatic 10.0000 1.00138.255 316 access-list 10.0 deny upp any any any 318 access-list 10.0 deny upp any any 318 access-list 10.0 permit by 10.000.00.0000 any 318 access-list 10.0 permit by 10.000.00.0000 any 318 access-list 10.0 permit by 10.000.00.0000 any 318 access-list 10.0 permit by 10.000.0000.0000 any 328 access-list 10.0 permit by 10.000.000.0000 any 328 access-list 10.0 permit by 10.000.000.0000 any 328 access-list 10.0 permit by 10.000.000.0000 any 328 access-list 10.0 permit by 10.000.000.0000 any 328 access-list 10.0 permit by 10.0000.0000 any 328 access-list 10.0 permit by 10.0000.0000 any 328 access-list 10.0 permit by 10.0000 329 any-server community petitors R0 339 any-server community testest R0 339 any-server community testest R0 339 any-server community total 800 339 any-server community total 800 339 any-server community total 800 339 any-server community total 800 339 any-server community total 800 339 any-server community total 800 339 any-server commity total 800 339 any-server commity total 800 339 any-server co</pre> |      |

違反アイコンはデバイスビューにも表示されます。アイコンをダブルクリックすれば、違反の詳細を知ることができます。

## 6.14 ドラフトコンフィギュレーション

ドラフトコンフィギュレーションとは、バックアップ履歴と独立に保存されたコンフィギュレーションのことです。その性質はバックアップ された普通のコンフィグ履歴と殆ど同じですが、いくつか追加要素があります。たとえば、それぞれに名前を与えることができ、外部 のプレーンテキストに保存すること、およびインポートすることが可能です。この機能は、同じデバイスコンフィギュレーションを何度 か再利用する場合に便利です。

#### 6.14.1 ドラフトコンフィギュレーションの作成

ドラフトコンフィギュレーションは、既存のコンフィギュレーション履歴からコピーして作ることが出来ます。はじめに、対象デバイス をダブルクリックしてコンフィグ履歴を開いてください。

バックアップされたコンフィギュレーションからドラフトコンフィギュレーションのベースとなるものをクリックして選択します。選択した

状態で、ジェイタンを押します。

|           |                                 |                 | 一般 コンプライアンス      | 添付ファイル ハードウェア | インタフェースモデル ARP/MAC/VLAN                                                                                                    |
|-----------|---------------------------------|-----------------|------------------|---------------|----------------------------------------------------------------------------------------------------|
| ß         | 直近のパックアップ: 2019/05/16 10:14 (所要 | 時間: 7秒)         |                  |               | 🔛 🥔 🕭 🥃 🖆 🐃                                                                                                    |
| The start | 変更検知日時                          | コンフィギュレーション     | 変更日時             | サイズ ユーザ       | 選択したコンフィギュレーションでドラフトを作成                                                                                                    |
|           | 2019/05/16 10:09                | /running-config | 2019/05/16 10:09 | 13881         | n/a                                                                                                    |
| Pouter    |                                 | /startup-config | 2019/05/16 10:09 | 13881         | n/a                                                                                                    |
| 512.00 MB |                                 | /vlan.dat       | 2019/05/10 16:42 | 5305          | n/a                                                                                                    |
| 32.00 MB  | 2019/05/14 17:09                | /running-config | 2019/05/14 17:09 | 13827         | n/a                                                                                                    |
| 255.00 KB |                                 | /startup-config | 2019/05/14 17:09 | 13827         | n/a                                                                                                    |
|           |                                 | /vian.dat       | 2019/05/10 16:42 | 5305          | n/a                                                                                                    |
|           | 2019/05/10 16:42                | /running-config | 2019/05/10 16:42 | 13827         | n/a                                                                                                    |
|           |                                 | /startup-config | 2019/05/10 16:42 | 13827         | n/a                                                                                                    |
|           |                                 | /vian.dat       | 2019/05/10 16:42 | 5305          | n/a                                                                                                    |
|           |                                 |                 |                  |               |                                                                                                    |
|           |                                 |                 |                  |               |                                                                                                    |
|           |                                 |                 |                  |               |                                                                                                    |
|           |                                 |                 |                  |               |                                                                                                    |
|           |                                 |                 |                  |               |                                                                                                    |
|           |                                 |                 |                  |               |                                                                                                    |
|           |                                 |                 |                  |               |                                                                                                    |
|           | ドラフトコンフィギュレーション                 |                 |                  |               | station (* 1970) (* 1970) (* 1 |

ドラフトコンフィギュレーションの名前を入力し、OK をクリックします。

|               | ドラフトコンフィギュレーション |                 |
|---------------|-----------------|-----------------|
| ファイル名:        |                 |                 |
| sample-config |                 |                 |
|               |                 | ОК <b>キャンセル</b> |

ドラフトコンフィギュレーションを編集するには、項目をダブルクリックします。

|                                  |                 |                  |                  |          |          |        |        |            |             | > |
|----------------------------------|-----------------|------------------|------------------|----------|----------|--------|--------|------------|-------------|---|
|                                  |                 |                  | -                | 般        | コンプライアンス | 添付ファイル | ハードウェア | インタフェースモデル | ARP/MAC/VLA | N |
| 直近のバックアップ: 2019/05/16 10:14 (所要) | 寺間: 7秒)         |                  |                  |          |          |        |        | 🔚 🥔 🕭      | s 🛛 🕄 🔊     |   |
| 変更検知日時                           | コンフィギュレーション     |                  | 変                | 更日明      | ŧ        | サイズ    | ユーザ    |            | Ø           |   |
| 2019/05/16 10:09                 | /running-config |                  | 2019             | /05/1    | 6 10:09  | 138    | 81     | n/a        |             | - |
|                                  | /startup-config |                  | 2019             | /05/1    | 6 10:09  | 138    | 81     | n/a        |             |   |
|                                  | /vlan.dat       |                  | 2019/05/10 16:42 |          | 53       | 05     | n/a    |            |             |   |
| 2019/05/14 17:09                 | /running-config |                  | 2019/05/14 17:09 |          | 138      | 27     | n/a    |            |             |   |
|                                  | /startup-config |                  | 2019             | /05/1-   | 4 17:09  | 138    | 27     | n/a        |             |   |
|                                  | /vlan.dat       |                  | 2019             | /05/1    | 0 16:42  | 53     | 05     | n/a        |             |   |
| 2019/05/10 16:42                 | /running-config |                  | 2019             | /05/1    | 0 16:42  | 138    | 27     | n/a        |             | _ |
| ▼ ドラフトコンフィギュレーション                |                 |                  |                  |          |          |        |        |            | x = 3 >     |   |
| ドラフト                             |                 | 最終変更             | サイズ              | <b>-</b> | -Ħ       |        |        |            | ć           | 2 |
| sample-config                    |                 | 2019/05/20 14:50 | 13881            | adn      | nin      |        |        |            |             |   |
|                                  |                 |                  |                  |          |          |        |        |            |             |   |
|                                  |                 |                  |                  |          |          |        |        |            |             |   |

作成されたドラフトコンフィギュレーションをダブルクリックします。編集ウィンドウが開き、コンフィグを直接できるようになります。

編集が完了したらしを押してコンフィグを保存してください。

| sample-config |                                                   |    | sample-config                                     |  |  |  |  |  |
|---------------|---------------------------------------------------|----|---------------------------------------------------|--|--|--|--|--|
| 1             | version 15.4                                      | 1  | version 15.4                                      |  |  |  |  |  |
| 2             | service timestamps debug datetime msec            | 2  | service timestamps debug datetime msec            |  |  |  |  |  |
| 3             | service timestamps log datetime msec              | 3  | service timestamps log datetime msec              |  |  |  |  |  |
| 4             | no service password-encryption                    | 4  | no service password-encryption                    |  |  |  |  |  |
| 5             | 1                                                 | 5  | 1                                                 |  |  |  |  |  |
| 6             | hostname Cisco1921                                | 6  | hostname Cisco19211abo                            |  |  |  |  |  |
| 7             | 1                                                 | 7  | 1                                                 |  |  |  |  |  |
| 8             | boot-start-marker                                 | 8  | boot-start-marker                                 |  |  |  |  |  |
| 9             | boot-end-marker                                   | 9  | boot-end-marker                                   |  |  |  |  |  |
| 10            | 1                                                 | 10 | 1                                                 |  |  |  |  |  |
| 11            | 1                                                 | 11 | 1                                                 |  |  |  |  |  |
| 12            | enable secret 5 \$1\$xiIh\$bfnrSP8pJzxWVtOhFF9AN/ | 12 | enable secret 5 \$1\$xiIh\$bfnrSP8pJzxWVtOhFF9AN/ |  |  |  |  |  |
| 13            | 1                                                 | 13 | 1                                                 |  |  |  |  |  |
| 14            | no aaa new-model                                  | 14 | no aaa new-model                                  |  |  |  |  |  |
|               |                                                   |    | 1                                                 |  |  |  |  |  |

| sample                                                | xe.config@10.0.250 X                                                                                                    |    |       |     |   |  |  |
|-------------------------------------------------------|----------------------------------------------------------------------------------------------------|----|-------|-----|---|--|--|
| samp                                                  | e-config                                                                                                    | 検索 | ् 🗘 🔊 | 🕞 🔚 |   |  |  |
| 1 2 3 4 5                                             | version 13.4<br>service timestampa debug datetime meeo<br>service timestampa lag datetime meeo<br>mo service paracoff-monreption<br>mo service paracoff-monreption |    |       | ĺ   | - |  |  |
| 6                                                     | hostname Ciscol9211abo                                                                                                    |    |       |     |   |  |  |
| 7<br>8<br>9<br>10<br>11<br>12<br>13<br>14<br>15<br>16 | boot-start-marker<br>boot-start-marker<br>emble secret 5 sløxilhøbfn:SF8pJxMFV=ChEFSAH/<br>no aas new-model                                                        |    |       |     |   |  |  |

保存すると、ドラフトコンフィグの変更履歴が同時に保存されます。

# 6.14.2 プレーンテキストからドラフトコンフィギュレーションをインポートする

ここでは、外部のテキストファイルからドラフトコンフィギュレーションを作成します。

すでにインポートするテキストファイルが存在しているものとします。まず、デバイスビューで対象デバイスをダブルクリックし、コン フィグ履歴を表示してください。

ステータスペインで

「「オタンを押してください。

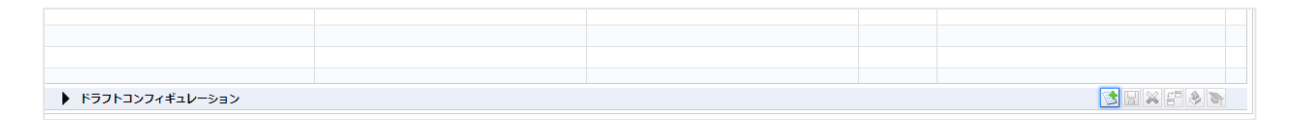

インポートするファイルを選択し、「開く」をクリックします。

| ◎ 開く                                                                                                    |                  |               |      | × |
|----------------------------------------------------------------------------------------------------|------------------|---------------|------|---|
|                                                                                                    | ✔ ひ 0の検索         |               | ş    | D |
| 整理 ▼ 新しいフォルダー                                                                                                    |                  | -             |      | ? |
| <ul> <li>★ 2イック アクセス</li> <li>▲ OneDrive - 株式会社(<br/>■ 株式会社ロジックバイン)</li> <li>■ Est - config</li> <li>■ USB ドライブ (E)</li> <li>■ ネットワーク</li> </ul> |                  |               |      |   |
| ファイル名(N): [test-config                                                                                                    | すべてのファイ<br>聞く(O) | ĺμ(*.*)<br>+* | ッンヤル | - |

# テキストファイルの内容がインポートされ、ドラフトコンフィギュレーションが作成されます。

|       |                                |                 |                  | -                | -60      | コンプライマンス | 多けファイル   | ルードウェア | インタフェーフエデル |         |
|-------|--------------------------------|-----------------|------------------|------------------|----------|----------|----------|--------|------------|---------|
| di la | 直近のバックアップ: 2019/05/16 10:14 (所 | 要時間: 7秒)        |                  |                  | //A      |          | 10000    |        |            | 5 2 E N |
|       | 変更検知日時                         | コンフィギュレーション     |                  | 変更               | 日時       |          | サイズ      | ユーザ    |            | 1       |
|       | 2019/05/16 10:09               | /running-config |                  | 2019/0           | 05/16 10 | :09      | 13881    |        | n/a        |         |
|       |                                | /startup-config |                  | 2019/0           | 5/16 10  | :09      | 13881    |        | n/a        |         |
| DO MB |                                | /vlan.dat       |                  | 2019/0           | 05/10 16 | :42      | 5305     |        | n/a        |         |
| ) MB  | 2019/05/14 17:09               | /running-config |                  | 2019/05/14 17:09 |          | 13827    | 827 n/a  |        |            |         |
| ID KB |                                | /startup-config |                  | 2019/05/14 17:09 |          | 13827    | :827 n/a |        |            |         |
|       |                                | /vlan.dat       |                  | 2019/05/10 16:42 |          | 5305     |          | n/a    |            |         |
|       | 2019/05/10 16:42               | /running-config |                  | 2019/0           | 05/10 16 | 042      | 13827    |        | n/a        |         |
|       | ▼ ドラフトコンフィギュレーション              |                 |                  |                  |          |          |          |        |            | × = & S |
|       | ドラフト                           |                 | 最終変更             | サイズ              | 1-t      | f        |          |        |            | Ġ       |
|       | sample-config                  |                 | 2019/05/20 14:50 | 13881            | admir    | n        |          |        |            |         |
|       | test-config                    |                 | 2019/05/20 15:10 | 13881            | admir    | n        |          |        |            |         |
|       |                                |                 |                  |                  |          |          |          |        |            |         |
|       |                                |                 |                  |                  |          |          |          |        |            |         |

# 6.14.3 ドラフトをエクスポートする

エクスポートするにはし」ボタンを押してください。

# 6.14.4 ドラフトを削除する

削除するには
メボタンを押してください。

# 6.14.5 ドラフト同士の比較

コンフィギュレーション同士を比較するにはこれ、ボタンを押します。比較において、ドラフトはコンフィグ履歴と同様に扱うことが出来ます。そのため、詳細な方法は「<u>コンフィギュレーションの比較</u>」をご参照ください。

| 直近のバックアップ: 2019/07/29 13:14 |                 |          |           |        |            | ک 🖹 🕑 📚 🔕 |     |           |
|-----------------------------|-----------------|----------|-----------|--------|------------|-----------|-----|-----------|
| 変更検知日時                      | コンフィギュレーション     |          |           | 変更     | 日時         | サイズ       | ユーザ | P         |
| 2019/07/29 13:14            | /running-config |          |           | 2019/0 | 7/29 13:14 | 14652     | n/a |           |
|                             | /startup-config |          |           | 2019/0 | 7/29 13:14 | 14652     | n/a |           |
|                             | /vlan.dat       |          |           | 2019/0 | 6/25 17:55 | 916       | n/a |           |
| 2019/06/27 15:05            | /running-config |          |           | 2019/0 | 6/27 15:05 | 14022     | n/a |           |
|                             | /startup-config |          |           | 2019/0 | 6/27 15:05 | 14088     | n/a |           |
|                             | /vlan.dat       |          |           | 2019/0 | 6/25 17:55 | 916       | n/a |           |
| 2019/06/25 17:55            | /running-config |          |           | 2019/0 | 6/25 17:55 | 13883     | n/a |           |
| ▼ ドラフトコンフィギュレーション           |                 |          |           |        |            |           |     | 🗟 🗙 🚰 🗞 🏹 |
| ドラフト                        | •               | 最終変更     |           | サイズ    | ユーザ        |           |     | P         |
| test1                       |                 | 2019/07, | /30 19:36 | 14652  | admin      |           |     |           |
|                             |                 |          |           |        |            |           |     |           |
|                             |                 |          |           |        |            |           |     |           |
|                             |                 |          |           |        |            |           |     |           |
|                             |                 |          |           |        |            |           |     |           |
|                             |                 |          |           |        |            |           |     |           |
|                             |                 |          |           |        |            |           |     |           |

# 6.14.6 ドラフトコンフィギュレーションをデバイスに適用する

ドラフトの比較と同じく、ドラフトの適用もバックアップコンフィグの適用(復元)と同じ手順で行うことが出来ます。ただし、ただ一 点異なる点が生じます。

アップロードするドラフトコンフィギュレーションを選び、 🔊 ボタンを押してください。

|   |                  |       |       | • |
|---|------------------|-------|-------|---|
| • | 最終変更             | サイズ   | ユーザ   | I |
|   | 2019/07/30 19:36 | 14652 | admin |   |
|   |                  |       |       |   |
|   |                  |       |       |   |

running-config と startup-config のどちらにアップロードするかを選択してください。この点が履歴のアップロードとの唯一の相違点です。(履歴のアップロードでは、running-config は running-config に、startup-config は startup-config にそれぞれアップロードされます。)

| ドラフトの挿入           |                   |  |  |  |  |  |  |
|-------------------|-------------------|--|--|--|--|--|--|
| 投入予定のコンフィギュレーション: | /startup-config 🔹 |  |  |  |  |  |  |
|                   | <b>OK</b> キャンセル   |  |  |  |  |  |  |

OK を押してアップロードを開始してください。

| コンフィギュレーションの復元    |   |
|-------------------|---|
| コンフィギュレーションの復元中   |   |
| バックグラウンドで起動 キャンセル | L |

## 6.15 チェンジアドバイザ

チェンジアドバイザは、現在のコンフィグと指定されたコンフィグを読み込み、前者を後者に変更するために必要な設定変更コ マンドを出力してくれる機能です。(この機能は一部デバイスでは使用出来ません。)

デバイスビューでデバイスをダブルクリックしてください。

コンフィギュレーション履歴あるいはドラフトから、コンフィグを選んでください。

▶ ボタンを押してください。

|                                 |                 |                  | -9       | ミ コンプライアンス | 添付ファイル | ハードウェア | インタフェースモデル | ARP/MAC/VLAN |
|---------------------------------|-----------------|------------------|----------|------------|--------|--------|------------|--------------|
| 直近のバックアップ: 2019/05/16 10:14 (所要 | 時間: 7秒)         |                  |          |            |        |        | 8          | 5 2 2 3      |
| 変更検知日時                          | コンフィギュレーション     |                  | 変更日      | 時          | サイズ    | ユーザ    |            | P            |
| 2019/05/16 10:09                | /running-config |                  | 2019/05/ | 16 10:09   | 13881  |        | n/a        | <u>^</u>     |
|                                 | /startup-config |                  | 2019/05/ | 16 10:09   | 13881  |        | n/a        |              |
|                                 | /vlan.dat       |                  | 2019/05/ | 10 16:42   | 5305   |        | n/a        |              |
| 2019/05/14 17:09                | /running-config |                  | 2019/05/ | 14 17:09   | 13827  |        | n/a        |              |
|                                 | /startup-config |                  | 2019/05/ | 14 17:09   | 13827  |        | n/a        |              |
|                                 | /vian.dat       |                  | 2019/05/ | 10 16:42   | 5305   |        | n/a        |              |
| 2019/05/10 16:42                | /running-config |                  | 2019/05/ | 10 16:42   | 13827  |        | n/a        |              |
| ▼ ドラフトコンフィギュレーション               |                 |                  |          |            |        |        |            | × = 🔌 🐂      |
| ドラフト                            |                 | 最終変更             | サイズ      | ユーザ        |        |        |            | P            |
| sample-config                   |                 | 2019/05/20 14:50 | 13881    | admin      |        |        |            |              |
| test-config                     |                 | 2019/05/20 15:10 | 13881    | admin      |        |        |            |              |
|                                 |                 |                  |          |            |        |        |            |              |
|                                 |                 |                  |          |            |        |        |            |              |

チェンジアドバイザが起動し、下側のペインでコマンドが提示されます。

| 现在: /running-config (2019/05/20 15:25)                                                | ドラフト: test-config                                                                                                    |
|---------------------------------------------------------------------------------------|----------------------------------------------------------------------------------------------------|
| <pre>WHE: //unning-config (2019/05/2019/25/)  /////////////////////////////////</pre> | B 25 Drite-config         Version 1.4         Version 1.4 |
|                                                                                       | ••• • ••••                                                                                                    |
| デバイスに対する変更を通加してバックアップを実行する                                                            | 東行ーキャンセル                                                                                                    |

# 6.15.1 チェンジアドバイザを用いてコマンドを実行する

チェンジアドバイザの出力したコマンドをデバイスで実行することが出来ます。提示されたコマンドを実行する前に、実行するコマンドを一度確認してください。不適切なコマンドがあった場合には、出力されたコマンドを直接編集することが出来ます。生成されたコマンドはチェックしましょう。

| 推奨コマント:<br>configure terminal                            |    |
|----------------------------------------------------------|----|
| no hostname Cisco1921-demo<br>hostname Cisco1921         |    |
| no vtp mode transparent<br>no logging host 192.168.30.78 |    |
| exit                                                     |    |
|                                                          |    |
|                                                          |    |
|                                                          |    |
|                                                          |    |
|                                                          |    |
|                                                          |    |
|                                                          |    |
|                                                          |    |
| デバイスに対する変更を追加してバックアップを実行                                 | する |

その後、実行を押してください。はいを押して進みます。

| ツールの実行確認               |        |
|------------------------|--------|
| デバイスの設定変更を行います。実行しますか? |        |
|                        | はい いいえ |

コマンドを実行後、結果を確認することが出来ます。チェンジアドバイザの実行結果・履歴はジョブ履歴にも表示されます。

| チェンジアドバイザ (2019/05/20 15:31)                                                                                                    |            |         |         |
|----------------------------------------------------------------------------------------------------|------------|---------|---------|
| ホスト名                                                                                                    | IP7Fレス     | ネットワーク  | 持結時時(秒) |
| ✓ cisco1921Iabo.intra.ivi.co.jp                                                                                                    | 10.0.0.250 | Default | 0       |
|                                                                                                    |            |         |         |
|                                                                                                    |            |         |         |
|                                                                                                    |            |         |         |
|                                                                                                    |            |         |         |
|                                                                                                    |            |         |         |
|                                                                                                    |            |         |         |
| Instrumes semilal<br>Dates configuration commands, com per lise. Tod with CFTL/2.<br>Dates configuration commands, com per lise configuration<br>Dates of configuration of the constitut<br>Construction of the output of the constitut<br>Constitution of the output of the constitution<br>Constitution of the constitution of the constitution<br>Constitution of the constitution of the constitution<br>Constitution of the constitution of the constitution of the constitution<br>Constitution of the constitution of the constitution of the |            |         |         |

コンフィギュレーションの復元やドラフトコンフィギュレーションのアップロードでは、主な通信プロトコルは TFTP です。したがって、 復元およびアップロード機能は TFTP の実装されていないデバイスでは利用不可です。一方、チェンジアドバイザ機能は CLI ログイン(telnet/SSH)さえサポートしていれば利用できます。CLI ログインはほとんどの機種がサポートしておりますので、アップ ロードが利用不可能な環境でも、チェンジアドバイザの機能を用いて代用することが出来ます。

### 6.16 検索

この節は、検索タブから利用可能な機能について解説します。これらの機能は、名前は似ていますがデバイスビューでの検索 とは全く関係がありません。検索タブは以下の2つのサブタブから成り立ちます。

### 6.16.1 スイッチポート検索

スイッチポート検索はネットワーク中のデバイスを FQDN (Fully Qualified Domain Name)、 IP アドレスあるいは MAC アドレスを用いて検索することが出来ます。検索結果として表示されるのは、ネットワークノードの ARP および NDP、ある いはスイッチポートの情報です。下の画面は、IP アドレス 10.0.0.249 を指定した際の検索結果です。

| デバイス 変更原歴 ジョブ ターミナルプロキシ 検索 コンプライアンス Zero-Touch |                               | ネットワーク: <全て> * admin ログアウト 設定 ヘルプ |  |  |  |  |
|------------------------------------------------|-------------------------------|-----------------------------------|--|--|--|--|
| スイッチボート検索 ARP検索                                |                               |                                   |  |  |  |  |
| FQDN/IP/MACアドレス: 10.0.0.249 実行                 |                               |                                   |  |  |  |  |
| ターグットホスト                                       | ARP/NDP                       | スイッチボート                           |  |  |  |  |
| IP: 10.0.0.249                                 | デバイス: 10.0.250                | デバイス: 192.168.30.247              |  |  |  |  |
| MAC: CC-D5-39-E9-C0-40                         | インタフェース: GigabitEthernet0/0.1 | ポート: GigabitEthernet0/2           |  |  |  |  |
| 検索結果は整理されているアバイス内で最も述いスイッチを表示します。              |                               |                                   |  |  |  |  |

# 6.16.2 ARP 検索

ARP 検索タブでは、管理ノードの IP アドレスを指定して検索し、ARP 情報を表示します。下の画面は、IP アドレス 10.0.0.249 を指定した際の検索結果です。

| デバイス 変更展歴 ジョブ ターミナルプロキシ 検索 コ | ンプライアンス Zero-Touch |         | <b>ネッ</b>         | ·ワーク: <全て> * admin ログアウト 設定 ヘルプ |
|------------------------------|--------------------|---------|-------------------|---------------------------------|
| スイッチボート検索 ARP検索              |                    |         |                   |                                 |
| IP/CIDR: 10.0.0.249 実行       |                    |         |                   | 検索結果はARPエントリに基づきます              |
| デバイス                         | IPアドレス -           | ネットワーク  | MACアドレス           | インタフェース                         |
| 10.0.0.250                   | 10.0.0.249         | Default | CC-D5-39-E9-C0-40 | GigabitEthernet0/0.1            |
| 10.0.0.249                   | 10.0.0.249         | Default | CC-D5-39-E9-C0-40 | Vian1                           |
|                              |                    |         |                   |                                 |
|                              |                    |         |                   |                                 |
|                              |                    |         |                   |                                 |

#### 第7章 発展ツール

この章では、大規模ネットワーク・リモートネットワークを管理するために必要なツール群を解説します。これらのツールを用いる ことで、実務で用いているネットワークの可用性を高く維持しながら、管理コストを低く保つことができます。

### 7.1 ターミナルプロキシ

ターミナルプロキシ機能は、管理されているデバイスへ netLD 経由で接続できるようになる機能です。接続は、まず netLD サーバに接続し、これを踏み台として対象のデバイスに接続するという形を取ります。ターミナルプロキシを用いる利点は、ログイ ンに際してデバイスのログインパスワードをいちいち入力する必要がないという点が挙げられます。netLD サーバが代わりに入力 を行うようになっています。もうひとつの利点は、ターミナル上での操作がすべてログに自動的に記録されることです。これは、後で 問題の原因を解明するのに役に立ちます。

さらなる応用方法として、これらの利点をうまく活かし、ネットワーク管理を安全に外部委託するという手法があります。もし netLD なしでデバイスの管理を外部の人間に委託する場合、その外部の人間に設定変更を行わせるためには、デバイスのロ グインパスワードを直接外部の人間に伝える必要があります。しかし、このことは、直接のログインパスワードが外部に流出する可 能性を示します(パスワードが盗まれ、不正な人間が外からデバイスにアクセスする可能性があります)。 このとき、不正な人間 が行った操作ログや、誰が流出元になったのかの情報を得ることはできません。一方で、ターミナルプロキシを用いると、ネットワー クの所有者はデバイスのパスワードではなく netLD ユーザアカウントのログインパスワードを通知するだけで済みパスワード情報 の漏洩を心配する必要がありません。netLD のユーザアカウントは、操作ごとに <u>6.2 ユーザと権限の概要</u>で見たような権限を 設定でき、またターミナルプロキシの機能によりログがすべて記録されるので、より安全です。

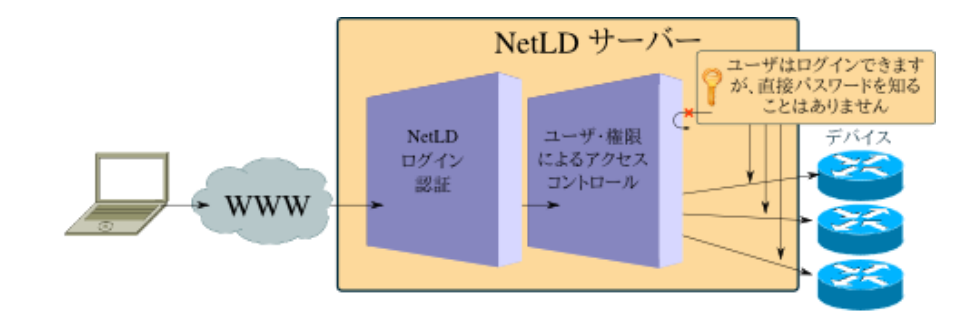

以降の章では、ターミナルプロキシ機能を有効化するための手順を説明します。

# 7.1.1 使用可能なコマンド

ターミナルプロキシでは以下のコマンドが使用可能です。

| אכדב                       | 説明                                 |
|----------------------------|------------------------------------|
| connect {IP アドレス または ホスト名} | デバイスに SSH か telnet で接続します(両者ともインベン |
|                            | トリ/クレデンシャルの設定が必要です)。               |
| connect {initials}         | インベントリ内の名前が与えられた頭文字で始まるデバイス        |
|                            | を、最大 20 個表示します。                    |
| device {IP アドレス または ホスト名}  | 指定されたデバイスの詳細情報を表示します。              |
| device {木スト名}              | 上の connect コマンドと同様に、候補となるデバイスを最    |
|                            | 大 20 個表示します。                       |
| exit                       | netLDとの SSH 接続を切断します。              |
| help                       | コマンドのリストを表示します。                    |
| network {ネットワーク}           | ネットワークを設定します。                      |
| version                    | netLD のバージョンを表示します。                |

# 7.1.2 ターミナルプロキシを有効にする

この機能はデフォルトで有効になっています。機能の有効・無効を切り替えるためには、設定ウィンドウから設定 →ネットワーク サーバ と進み、ターミナルログサーバプロキシを有効にするチェックボックスを切り替えてください。設定が終了したら、OK ボタンを 押して設定を保存してください。ファイアウォールを有効にしている場合には、ファイアウォールを適切に設定し、SSH アクセスを 許可してください。設定が適切でないと、接続が失敗してしまいます。

| サーバ設定         |                                                    |  |  |  |  |
|---------------|----------------------------------------------------|--|--|--|--|
| データ保存期間       | サーバ名: Net LineDancer                               |  |  |  |  |
| システムバックアップ    |                                                    |  |  |  |  |
| メールサーバ        |                                                    |  |  |  |  |
| SNMPトラップ設定    | ✔ ターミナルログサーバ プロキシを有効にする                            |  |  |  |  |
| ユーザ           | SSHバインドポート 2222                                    |  |  |  |  |
| 権限            | PDNS Lookupを有効にする                                  |  |  |  |  |
| 外部認証          | ■ DN3 LOOKUPを有効化とする                                |  |  |  |  |
| カスタムデバイスフィールド | CORS Originのホワイトリスト (Access-Control-Allow-Origin): |  |  |  |  |
| メモテンプレート      | ×                                                  |  |  |  |  |
| URLランチャー      |                                                    |  |  |  |  |
| スマートブリッジ      |                                                    |  |  |  |  |
| ネットワーク        |                                                    |  |  |  |  |
| ネットワークサーバ     |                                                    |  |  |  |  |
| Zero-Touch配布  |                                                    |  |  |  |  |
| ソフトウェアアップデート  |                                                    |  |  |  |  |
| Webプロキシ       |                                                    |  |  |  |  |
|               |                                                    |  |  |  |  |
|               | 🔶 1/ 🔀                                             |  |  |  |  |
|               | ок キャンセル                                           |  |  |  |  |

#### 7.1.3 ログイン

ターミナルプロキシ機能を有効化したら、ログインを試してみましょう。ログイン前に、netLD サーバの IP アドレスを覚えておいてください。

まず、お好きな SSH クライアントで netLD サーバに接続してください。クライアントの指定はありません。 Unix 上の OpenSSH でも、Windows では Tera Term などを用いることも可能です。以下の例では、サーバが IP アドレス 192.168.0.77 にあり、クライアントが bash から OpenSSH を用いて接続する場合を説明します。もう一度念を押します が、ファイアウォールが有効なネットワークで netLD サーバに接続するためには、ファイアウォールを適切に設定し、SSH ポート へのアクセスを許可してください。

```
bash>
```

netLD サーバに、ssh を用いて普通にログインしてください。ユーザ名とパスワードは、GUI でのログインの際に求められるもの と同じ物を使うことができます。SSH の使用するポートはデフォルトで 22 ですが、VA 版 netLD のターミナルプロキシ用受付ポ ートは 2222 番に固定してありますので、接続の際に-p2222 のようにポートを指定することを忘れないでください。

```
bash> ssh admin@192.168.0.77 -p 2222
admin@192.168.0.77's password:
Active network: Default
Welcome to Net LineDancer - 2014/03/26 11:33:20 JST
netld#
```

netLD サーバへの接続はこれだけで完了です。続いて、サーバを経由して、管理下のデバイスにログインを行なってみましょう。デバイス・シェルへのログインは、connect {IP アドレス または ホスト名} によって行うことができます。

```
netld# connect 10.0.0.2
connect 10.0.0.2
Resolving device 10.0.0.2...
Connecting to device 10.0.0.2...
Warning: skipping login authentication until
an administrative user is added.
NEC Portable Internetwork Core Operating System Software
Copyright Notices:
Copyright (c) NEC Corporation 2001-2010. All rights reserved.
Copyright (c) 1985-1998 OpenROUTE Networks, Inc.
```

#### 第7章 発展ツール

```
Copyright (c) 1984-1987, 1989 J. Noel Chiappa.
IX2025_LVI# enable-config
Enter configuration commands, one per line. End with CNTL/Z.
IX2025_LVI(config)#
```

この際、デバイスへは管理者権限でログインすることになり、またログイン直後から自動で enable 状態になっています。(ただし、クレデンシャルにて enable パスワードが適切に設定されている場合。) ここでは、通常デバイス上のログインシェルで行う ことのできる全ての操作を行うことができ、またその操作は netLD に記録されています。このとき、GUI から netLD にログインし ている他のユーザは、ターミナルプロキシタブからあなたがログインして何か操作を行なったことを操作直後にリアルタイムで見ること ができます(後述)。

注:ネットワークを変更する場合、自分のユーザがそのネットワークを閲覧・操作する権限を持っていることを確認してください。 権限が与えられていない場合、あなたがログインできるネットワークは Default ネットワークだけになります。ネットワークの変更は network<ネットワーク名>で行うことができます。

作業が終わったら、exit コマンドを数回打ち込んで、netLDの SSH セッションまで戻ってください。

```
IX2025_LVI(config)# exit
exit
IX2025_LVI# exit
exit
Connection to 10.0.0.2 closed.
netld#
```

この例では、はじめの一回は enable 状態からの脱出、二回目はデバイスのログインシェルからの脱出です。操作はデバイス ごとに異なります。ログアウトを行う際、netLD はデバイスのバックアップを自動で取ります。また、デバイスの設定が変更されてい た場合、その変更はコンフィギュレーション履歴に保存されます。

さらにもう一度 exit を打つことで、netLD との SSH 接続を切断することができます。

```
netld# exit
exit
Connection to 192.168.0.77 closed.
bash>
```

### 7.1.4 自動補完

netLD サーバとの接続中、コマンド(例えば connect c)は名前が c で始まるデバイスのリストを表示します。このとき、リストの数字を入力して Enter を打つと、対応するデバイスにログインが行われます。その他にも、例えば connect c<Tab>を入力すると、同様に c で始まるデバイスのリストが表示されます。リストの中に想像していたデバイスが見つからない場合には、さらに文字を追加することでリストを絞り込んでいくことが可能です。先程の例で例えば cisco <Tab> というのを追加入力すれば、リストの中の候補は cisco という文字列を含むものだけが表示されるようになります。

# 7.1.5 ターミナルプロキシログ

ターミナルプロキシ上で行われた操作の履歴は、ターミナルプロキシタブで後に確認することができます。ターミナルプロキシタブ を開くと、ログが表に一覧になって表示されています。ログの一つをダブルクリックすると、ステータスペインにて詳細情報を見ること ができます。

| デバイス 変更厳思 ジョブ                                                                                                    | ターミナルプロキシ 枚                                                                                                    | 懐 コンプライアンス                                                                                                    | Zero-Touch                                                              |                    |       |       |                | ネットワーク: <全て>     | ▼ admin ログアウト    | 静定 ヘルプ |
|----------------------------------------------------------------------------------------------------|----------------------------------------------------------------------------------------------------|----------------------------------------------------------------------------------------------------|-------------------------------------------------------------------------|--------------------|-------|-------|----------------|------------------|------------------|--------|
| デバイス: の水スト名:                                                                                                    | ユーザ                                                                                                    | ユーザ                                                                                                    | セッション目付に                                                                | 7日以内 *             |       |       |                |                  |                  |        |
| テキスト: クエリ                                                                                                    | 0 75472h                                                                                                    | IF/CIDR                                                                                                    |                                                                         | 2019/05/24         | 1     |       |                |                  |                  | エクスポート |
| デバイスのIPアドレス                                                                                                    | デバイスのホストキ                                                                                                    |                                                                                                    | ットワーク                                                                   | 型/モデル              | プロトコル | ユーザ   | クライアントIPアドレス   | セッション開始          | ▼ セッション検了        |        |
| 10.0.0.250                                                                                                    | cisco1921iabo.intra.                                                                                                    | Micojo Del                                                                                                    | faut                                                                    | Cisco CI5CO1921/K9 | SSH   | admin | 192.168.30.110 | 2019/05/24 14:41 | 2019/05/24 14:42 |        |
| 10.0.0.250                                                                                                    | cisco1921iabo.intra                                                                                                    | Ni.co.jp De                                                                                                    | fault                                                                   | Cisco OSCO1921/K9  | SSH   | admin | 192.168.30.110 | 2019/05/24 14:40 | 2019/05/24 14:41 |        |
| 10.0.0.250                                                                                                    | cisco1921(abo.intra                                                                                                    | Micojo De                                                                                                    | fault                                                                   | Cisco CI5C01921/K9 | 55H   | admin | 192.168.30.110 | 2019/05/24 14:39 | 2019/05/24 14:40 |        |
| 10.0.0.250                                                                                                    | cisco1921/abo.intra                                                                                                    | Nicojo De                                                                                                    | fault                                                                   | Cisco CISCO1921/K9 | SSH   | admin | 192.168.30.110 | 2019/05/23 13:16 | 2019/05/23 13:16 |        |
|                                                                                                    |                                                                                                    |                                                                                                    |                                                                         |                    |       |       |                |                  |                  |        |
|                                                                                                    |                                                                                                    |                                                                                                    |                                                                         |                    |       |       |                |                  |                  |        |
|                                                                                                    |                                                                                                    |                                                                                                    |                                                                         |                    |       |       |                |                  |                  |        |
|                                                                                                    |                                                                                                    |                                                                                                    |                                                                         |                    |       |       |                |                  |                  |        |
|                                                                                                    |                                                                                                    |                                                                                                    |                                                                         |                    |       |       |                |                  |                  |        |
|                                                                                                    |                                                                                                    |                                                                                                    |                                                                         |                    |       |       |                |                  |                  |        |
|                                                                                                    |                                                                                                    |                                                                                                    |                                                                         |                    |       |       |                |                  |                  |        |
|                                                                                                    |                                                                                                    |                                                                                                    |                                                                         |                    |       |       |                |                  |                  |        |
|                                                                                                    |                                                                                                    |                                                                                                    |                                                                         |                    |       |       |                |                  |                  |        |
| cisco 1921labo.intra.lvi.co.j ×                                                                                                    |                                                                                                    | and the second second                                                                                                    | 2010/05/24 14:44.4                                                      | 0 11/12/02 (22 50) |       |       |                |                  |                  | 1      |
| 1<br>2<br>2<br>2<br>2<br>2<br>2<br>2<br>2<br>2<br>2<br>2<br>2<br>2                                                                                                    | Boffware (C1800-1811)<br>New disco Sport/Seibur<br>18 by prod_mel_seis<br>sion 18.0112008, REL<br>sion 18.0112008, REL<br>sion 18.0112008, REL<br>sion 18.0112000, REL<br>sion 18.0112000, REL<br>sion 19.012000, REL<br>sion 19.012000, REL<br>sion 19.01200, REL<br>sion 19.0120 | ERSALKS-M), Version<br>ppers<br>thes sorrmans (fol)<br><br>iks-mg.SSA.154-3.MS                                                                                                    | 16.4(3)HS, RELEASE BOP                                                  | THARE (Col)        |       |       |                |                  |                  | Î      |
| 11 This product contains crypt<br>States and local country L<br>20 mass. Delivery of Class rep<br>20 mass. Delivery of Class rep<br>20 months, application, dist<br>20 months, application, dist<br>20 months, application, dist<br>20 months, application, dist<br>20 months, application, application, application,<br>20 h runnary of U.S. laws poor<br>21 http://www.sisco.com/wwi/w<br>23 lf you require further ass<br>26 months of the content of the second<br>21 months of the second of the second<br>21 months of the second of the second<br>21 months of the second of the second<br>22 months of the second of the second<br>23 months of the second of the second<br>23 months of the second of the second<br>24 months of the second of the second<br>25 months of the second of the second of the second<br>25 months of the second of the second of the second<br>25 months of the second of the second of the second of the second<br>25 months of the second of the second of th | tographic features a<br>song operating inport<br>prographic products<br>mport, export, distr<br>ribotors and users a<br>coal country laws. B<br>coal country laws. B<br>coal laws, return thi<br>erning Cisco cryptog<br>sport/cryptofease conta<br>istance please conta                                                                                                    | nd is subject to Un,<br>, export. transfer<br>dees not imply<br>ibute or use encryp<br>to responsible for<br>y using this produc<br>sticms. If you are<br>a product immediate<br>rephic producte may<br>qrg.html<br>cr us by sending em | ited<br>and<br>tion.<br>t you<br>unable<br>ly<br>be found at:<br>ail to |                    |       |       |                |                  |                  |        |

| 項目             | 説明                          |
|----------------|-----------------------------|
| デバイスの IP アドレス  | 該当セッションで接続したデバイスの IP アドレス   |
| デバイスのホスト名      | 同 ホスト名                      |
| 型/モデル          | 同型/モデル                      |
| プロトコル          | ログインに用いられたプロトコル             |
| ユーザ            | ログインしたユーザ名(netLD ユーザアカウント名) |
| クライアント IP アドレス | netLD にログインした端末の IP アドレス    |
| セッション開始        | セッション開始時刻                   |
| セッション終了        | セッション終了時刻                   |

ターミナルログには検索をかけることができます。検索は5通りの方法があります。

| 項目        | 説明                       |
|-----------|--------------------------|
| デバイス      | ログインに用いた IP アドレスとホスト名    |
| Text      | 入力されたコマンドラインへの検索         |
| ユーザ       | netLD 上でのログインユーザ名        |
| クライアント IP | netLD にログインした端末の IP アドレス |
| セッション日付   | ログインが行われた日付を限定           |

デバイスビューでデバイスを右クリックすると、現れるメニューにターミナルログ表示という項目があります。これは、デバイスごとの 履歴を簡単に見ることのできるショートカットになっています。

# 7.1.6 変更履歴を通してログをチェックする

ターミナルプロキシ上の操作の結果自動でバックアップが行われた場合、このバックアップも、普通のバックアップと同様に、バックアップ履歴(設定変更履歴)の中に表示され、いつバックアップが行われたかを確認することができます。対象となる設定を選

択した状態でピポタンをクリックすれば、対応するチェンジサマリ・サブタブがステータスペインに表示されます。

# 対象となる設定を選択した状態で 🥒ボタンをクリックします。

| cisco1921labo.intra.lvi.co.j × |                                                                                                    |                           |                                        |                  |                  |        |                   | *            |  |
|--------------------------------|----------------------------------------------------------------------------------------------------|---------------------------|----------------------------------------|------------------|------------------|--------|-------------------|--------------|--|
| cisco1921labo.intra.lvi.co.j   | - 10.0.0.250                                                                                                    |                           |                                        |                  | 一般 コンプライアンス      | 添付ファイル | ハードウェア インタフェースモデル | ARP/MAC/VLAN |  |
|                                | 454 48 42 4                                                                                                    | A                         | 直近のバックアップ: 2019/05/15 09:00 (所要時時: 1秒) |                  |                  |        |                   |              |  |
| elses.                         | the second second second second second second second second second second second second second second second se | termine (P)               | 変更検知日時                                 | コンフィギュレーション      | 変更日時             | サイズ    | ユーザ               | 8            |  |
| Sec. 1                         |                                                                                                    |                           | 2019/05/15 09:00                       | /running-config  | 2019/05/15 09:00 | 13827  | n/a               | 1            |  |
| N-T: Care                      | テルメスタイプ                                                                                                    | Pourter.                  |                                        | /startup-config  | 2019/05/15 09:00 | 13827  | n/a               |              |  |
| モデル: CISCO1                    | 921/K9 RAM:                                                                                                    | 512.00 MB                 |                                        | Avlan.dat        | 2019/05/09 12:00 | 5305   | n/a               |              |  |
| ソフトウェア/(ージョン: 15.4(3))         | A5 パケット・メモリ                                                                                                    | 32.00 MB                  | 2019/05/10 12:00                       | /running-config  | 2019/05/10 12:00 | 13827  | n/a               |              |  |
| シリアル番号: FGL150                 | 82638 コンフィギュレーション・3                                                                                             | コンフィギュレーション・メモリ 255.00 KB |                                        | /startup-config  | 2019/05/10 12:00 | 13827  | n/a               |              |  |
|                                |                                                                                                    |                           |                                        | /vian.dat        | 2019/05/09 12:00 | 5305   | n/a               |              |  |
|                                |                                                                                                    |                           | 2019/05/09 12:00                       | /running-config  | 2019/05/09 12:00 | 5579   | n/a               |              |  |
|                                |                                                                                                    |                           |                                        | /startup-config  | 2019/05/09 12:00 | 5579   | n/a               |              |  |
|                                |                                                                                                    |                           |                                        | /vian.dat        | 2019/05/09 12:00 | 5305   | n/a               |              |  |
|                                |                                                                                                    |                           | 2019/05/03 12:00                       | /running-config  | 2019/05/03 12:00 | \$737  | n/a               |              |  |
|                                |                                                                                                    |                           |                                        | /startup-config  | 2019/05/03 12:00 | 5737   | n/a               |              |  |
|                                |                                                                                                    | 2019/04/27 12:00          |                                        | /vian.dat        | 2019/04/19 11:08 | 1056   | n/a               |              |  |
|                                |                                                                                                    |                           | /running-config                        | 2019/04/27 12:00 | 5733             | n/a    |                   |              |  |
|                                |                                                                                                    |                           | Jstartup-config                        | 2019/04/27 12:00 | 5733             | n/a    |                   |              |  |
|                                |                                                                                                    |                           |                                        | Arlan.dat        | 2019/04/19 11:08 | 1056   | n/a               |              |  |
| プロトコル"Default"の"Teinet-TFTP    | を使用                                                                                                    |                           | 2019/04/26 14:50                       | /running-config  | 2019/04/26 14:50 | 5733   | n/a               | *            |  |
| クレデンシャル:"demo1"の"New Cr        | edentiais"を使用                                                                                                   |                           | ドラフトコンフィギュレーション                        |                  |                  |        |                   | 26 B B       |  |

# 対応するチェンジサマリ・サブタブがステータスペインに表示されます。

|   | IPアドレス         | ホスト名                                                                                                    |
|---|----------------|----------------------------------------------------------------------------------------------------|
| ٩ | 10.0.2.2       | IX2021                                                                                                    |
| ۲ | 192.168.20.253 | CiscoAironet                                                                                                    |
|   | 10.0.254       | C1921                                                                                                    |
|   | 192.168.0.111  | 892J_TEST                                                                                                    |
|   | 192.168.0.247  | lvi.itotest                                                                                                    |
| ۲ | 10.0.3.250     | c3560-I3sw                                                                                                    |
| ٩ | 10.0.2.4       | CiscoC2801                                                                                                    |
| ۲ | 10.0.250       | Cisco1841                                                                                                    |
| ۲ | 10.0.0.212     | FastIron                                                                                                    |
| ٩ | 10.0.2.1       | ssg5                                                                                                    |
|   |                | <ul> <li>IP7 K L Z</li> <li>10.0.2.2</li> <li>192.168.20.253</li> <li>10.0.0.254</li> <li>192.168.0.111</li> <li>192.168.0.247</li> <li>10.0.3.250</li> <li>10.0.2.4</li> <li>10.0.250</li> <li>10.0.212</li> <li>10.0.2.1</li> </ul> |

# 7.1.7 ログファイルのエクスポート

メインペインのターミナルプロキシタブで Export ボタンをクリックすると、フォルダ選択ウィンドウが現れ、ログファイルが指定したフォルダに zip 形式で保存されます。

アーカイブ内は以下のようなディレクトリ構成を持ちます。

<filename>.zip

<network name> 10.0.0.1(1812J-B) 10.0.0.201(cisco2500b.intra.dar.co.jp) 10.0.0.203 (cisco2600a.intra.dar.co.jp) 10.0.0.208 (C2801)

...

# 7.2 Zero-Touch (オプション)

Zero-Touch は、物理的に離れたネットワーク上のデバイスにコンフィギュレーションを配布するのに便利なツールです。 ツールは Cisco Plug and Play や Cisco Networking Services (CNS)の機能を背景としているので、Zero-Touch はそれらの機能に対応したデバイスでしか用いることができません。

Zero-Touch がコンフィグを配布する形式は主に3つあります。

- テンプレート:テンプレートベースでコンフィグを配布します。リモートオフィスに新たなデバイスをネットワークに 導入する場合に使います。
- 2. セルフリカバリ:異常コンフィグを上書きされてしまい、うまく動かなくなってしまったデバイスをリセットするのに 便利です。
- 3. 特定デバイスの復元:デバイス装置の更新に便利です。例えば、今まで使われていたデバイスが故障し、 同じモデルの別のデバイスに入れ替える場合、それまで使われていた設定を新たなデバイスに書きこむことが できます。

Zero-Touchは、以下のようなプロトコルを用いてコンフィギュレーションを配布します。したがって、使用の際にはファイアウォールを適切に設定することが必要となります。

下の図は、PnPを使用した Plug and Play が行う処理の流れを示しています。 図を見やすくするために、DHCP, netLD サーバを分割して示して有りますが、これは、3 つのコンピュータを用いるわけではありません。 3 つのサーバプログラムはすべて、 netLD サーバの動いている一台のコンピュータ上で実行されます。

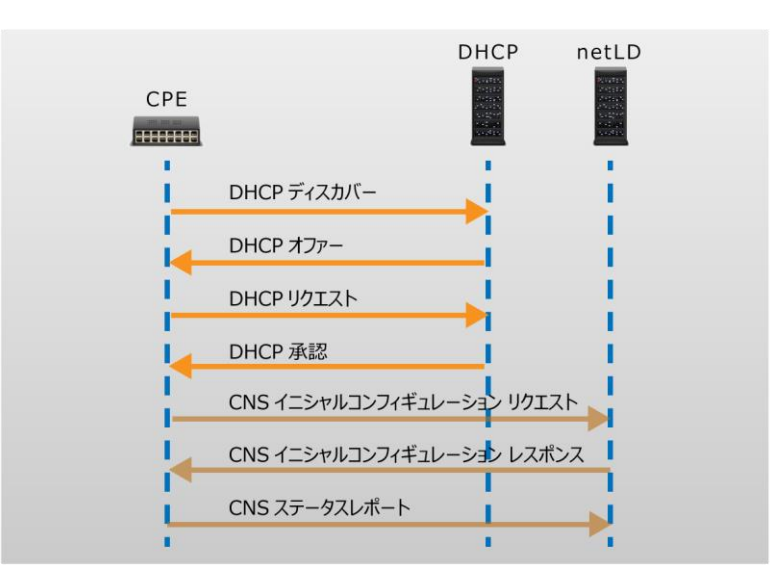

下の図は、CNS を使用した Plug and Play が行う処理の流れを示しています。PnP を使用した場合と違い DHCP で IP アドレスを取得後、TFTP で Bootfile を取得します。

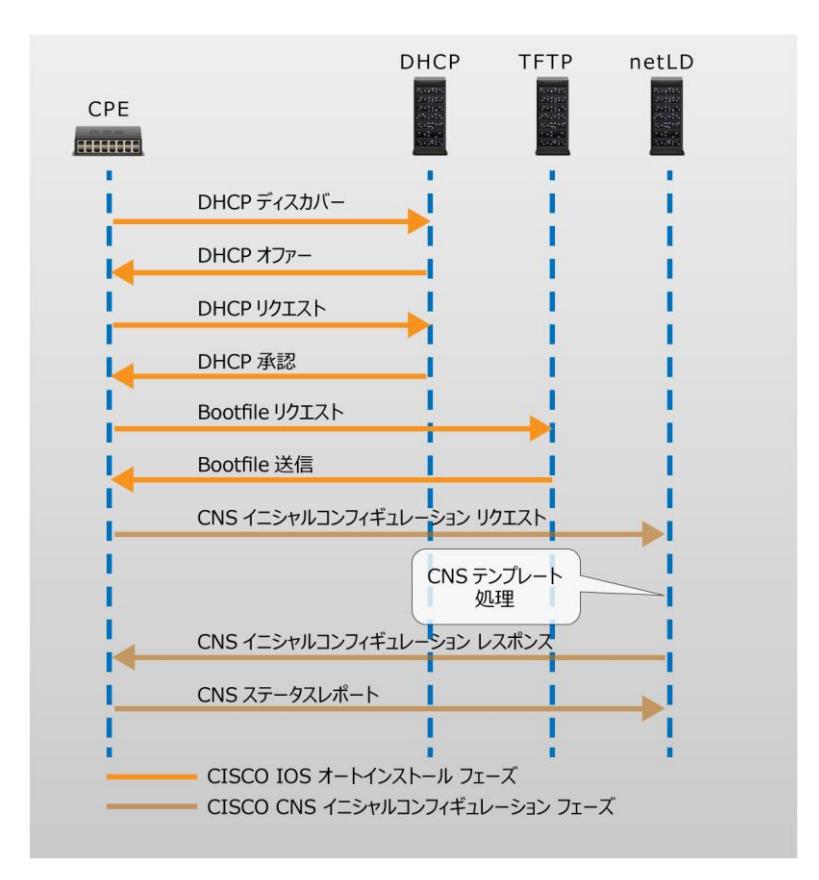

# 7.2.1 Zero-Touch 要求条件

Zero-Touchを用いるには、以下の条件が整っている必要があります。ご使用の前にご確認ください。

- ▶ 対象デバイスの IOS のバージョンは、CNS は IOS 12.2 以降、PnP は IOS 15.2(2)以降である必要があります。
- > デバイスは startup-config を持っていてはいけません。
- DHCP サーバ DHCP サーバを netLD 自身に行わせる場合、対象となるデバイスは DHCP の IP アドレス配布が可能なネットワーク内に存在している必要があります。また、対象デバイスが netLD の配布できるネットワークの外に存在している場合は、経路上にあるデバイスに DHCP relay を設定すれば、対象デバイスからの DHCP リクエストを netLD サーバが受信できるようになります。

DHCP リレーの例

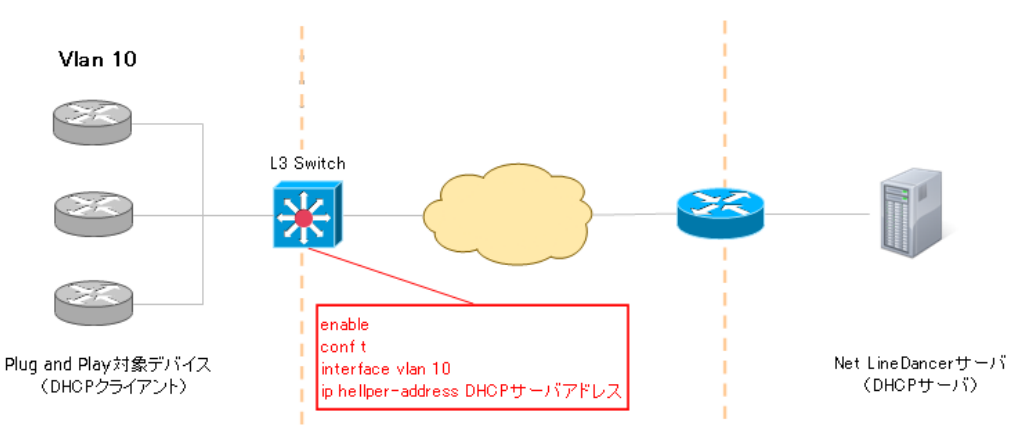

# 7.2.2 Zero-Touch タイプの選択

Zero-Touch のタイプとして Plug and Play と Cisco CNS があります。同時に使用することはできないため、設定→ Zero-Touch 配布と進みます。

これが設定ウィンドウの Zero-Touch セクションです。 PnP タイプを選択してください。

| サーバ設定                           |                     |                                       |                             |                   |    |  |
|---------------------------------|---------------------|---------------------------------------|-----------------------------|-------------------|----|--|
| データ保存期間<br>システムバックアップ<br>メールサーバ | PnPタイプ:<br>PnPサーバ:  | ● Plug-and-Play<br>auto<br>✔ PnPデバッキン | ○ Cisco CNS<br>▼<br>グを有効にする | ıılıılıı<br>cısco |    |  |
| SNMPトラップ設定                      | アドレスフ               | パール                                   |                             |                   |    |  |
| ユーザ                             | 🗌 рнср <del>у</del> | ーバを有効にする                              | アドレスプール                     | リレーサーバ            | ÷  |  |
| 権限                              | リース時間               | 5分 •                                  | Default                     | 無し                | Ø  |  |
| 外部認証                            |                     |                                       |                             |                   | *  |  |
| カスタムデバイスフィールド                   |                     |                                       |                             |                   |    |  |
| メモテンプレート                        |                     |                                       |                             |                   |    |  |
| URLランチャー                        |                     |                                       |                             |                   |    |  |
| スマートブリッジ                        |                     |                                       |                             |                   |    |  |
| ネットワーク                          |                     |                                       |                             |                   |    |  |
| ネットワークサーバ                       |                     |                                       |                             |                   |    |  |
| Zero-Touch配布                    |                     |                                       |                             |                   |    |  |
| ソフトウェアアップデート                    |                     |                                       |                             |                   |    |  |
| Webプロキシ                         |                     |                                       |                             |                   |    |  |
|                                 |                     |                                       |                             |                   |    |  |
|                                 |                     |                                       |                             |                   |    |  |
|                                 |                     |                                       |                             | ОК <b>キャン</b>     | セル |  |

第7章 発展ツール

# 7.2.3 DHCP サーバ

設定ウィンドウを開き、Zero-Touch セクションにて必要な情報を入力してください。

| データ保存期間       | PnPタイプ:               | Plug-and-P | ay 🔘 Cisco | o CNS          | ahai   | h. |
|---------------|-----------------------|------------|------------|----------------|--------|----|
| システムバックアップ    | PnP <del>D</del> -/(: | auto       |            | •              | CISC   | 0  |
| メールサーバ        |                       | ✓ PnPデバッ=  | =ングを有効にす   | 5              | CISC   | U  |
| SNMPトラップ設定    | アドレスフ                 | パール        |            |                |        |    |
| ユーザ           | DHCP#                 | ーバを有効にす    | る アドレスプー   | - <i>I</i> L I | リレーサーバ |    |
| 権限            | リース時間                 | 5分 🔹       | Default    | ŧ              | ≣U     |    |
| 外部認証          |                       |            |            |                |        |    |
| カスタムデバイスフィールド |                       |            |            |                |        |    |
| メモテンプレート      |                       |            |            |                |        |    |
| URLランチャー      |                       |            |            |                |        |    |
| スマートブリッジ      |                       |            |            |                |        |    |
| ネットワーク        |                       |            |            |                |        |    |
| ネットワークサーバ     |                       |            |            |                |        |    |
| Zero-Touch配布  |                       |            |            |                |        |    |
| ソフトウェアアップデート  |                       |            |            |                |        |    |
| Webプロキシ       |                       |            |            |                |        |    |
|               |                       |            |            |                |        |    |
|               |                       |            |            |                |        |    |

新たな DHCP プールを設定するには 📌 を押してください。

| 項目            | 説明                               |
|---------------|----------------------------------|
|               | netLD がもつ DHCP サーバを利用する場合にはチェックを |
| リカビアリーハを有効にする | 入れてください。                         |
| リース時間         | DHCP のリース時間を設定します。               |

必要な情報を入力し、OK ボタンを押してください。

| DHCPプールを追加する |                  |  |  |  |
|--------------|------------------|--|--|--|
| プール名         |                  |  |  |  |
| リレーサーバ CIDR  | /                |  |  |  |
| アドレス範囲       | -                |  |  |  |
| サブネットマスク     |                  |  |  |  |
| オーバーライド      |                  |  |  |  |
| デフォルトゲートウェイ  | r                |  |  |  |
| DNSサーバ       |                  |  |  |  |
|              | ок <b>+</b> руъл |  |  |  |

| 項目          | 説明                        |
|-------------|---------------------------|
| プール名        | 作成する DHCP プールの名前を入力       |
| リレーサーバ CIDR | DHCP リレーサーバの存在する IP 範囲を入力 |

| 項目                           | 説明                            |
|------------------------------|-------------------------------|
| アドレス範囲 配布する IP アドレス範囲を入力(必須) |                               |
| サブネットマスク                     | サブネットマスクを入力(必須)               |
| デフォルトゲートウェイ                  | デバイスのデフォルトゲートウェイを指定           |
|                              | デバイスからサーバの名前解決を行なうための DNS サーバ |
|                              | を指定                           |

# 入力が完了しました。

| DHCPプールを追加する |                 |               |          |  |  |  |
|--------------|-----------------|---------------|----------|--|--|--|
| プール名:        | ネットワーク01        |               |          |  |  |  |
| リレーサーバ CIDR: | 192.168.0.100   | / 32          |          |  |  |  |
| アドレス範囲:      | 10.0.10.100     | - 10.0.10.110 |          |  |  |  |
| サブネットマスク:    | 255.255.255.0   |               |          |  |  |  |
| オーバーライド      |                 |               |          |  |  |  |
| デフォルトゲートウ    | エイ: 10.0.10.254 |               |          |  |  |  |
| DNSサーバ:      | 1               |               |          |  |  |  |
|              |                 |               | OK キャンセル |  |  |  |

正しく操作すれば、下の表に新たな項目が追加されるはずです。

| サーバ設定                           |                                                                                            |          |                  |    |  |
|---------------------------------|--------------------------------------------------------------------------------------------|----------|------------------|----|--|
| データ保存期間<br>システムバックアップ<br>メールサーバ | PnPダイブ: ● Plug-and-Play ○ Cisco CNS<br>PnPサーバ: auto ・ Cisco CNS<br>● Pnアデバッキングを有効にする CISCO |          |                  |    |  |
| SNMPトラップ設定                      | アドレスプール                                                                                    |          |                  |    |  |
| ユーザ                             | DHCPサーバを有効にする                                                                              | アドレスプール  | リレーサーバ           | +  |  |
| 権限                              | リース時間 5分 🔻                                                                                 | Default  | 無し               | Ø  |  |
| 外部認証                            |                                                                                            | ネットワーク01 | 192.168.0.100/32 | ** |  |
| カスタムデバイスフィールド                   |                                                                                            |          |                  |    |  |
| メモテンプレート                        |                                                                                            |          |                  |    |  |
| URLランチャー                        |                                                                                            |          |                  |    |  |
| スマートブリッジ                        |                                                                                            |          |                  |    |  |
| ネットワーク                          |                                                                                            |          |                  |    |  |
| ネットワークサーバ                       |                                                                                            |          |                  |    |  |
| Zero-Touch配布                    |                                                                                            |          |                  |    |  |
| ソフトウェアアップデート                    |                                                                                            |          |                  |    |  |
| Webプロキシ                         |                                                                                            |          |                  |    |  |
|                                 |                                                                                            |          |                  |    |  |
|                                 |                                                                                            |          |                  |    |  |
|                                 |                                                                                            |          | <b>OK</b> キャン    | セル |  |

第7章 発展ツール

#### 外部の DHCP サーバを使用する

netLD 以外の DHCP サーバを使用する場合には、netLD と通信できる基本的な情報に加え特定のオプションを追加する 必要があります。追加するオプションは PnP のタイプにより異なります。

### • CNS

オプション 150 またはオプション 6 と 66 どちらも TFTP サーバの情報を渡すオプションです。150 では TFTP サーバの IP ア ドレスを追加できます。66 では TFTP サーバの名前を追加し 6 で DNS サーバの IP アドレスを追加してデバイスへ渡します。 TFTP サーバは netLD を指定する必要があります。Plug and Play が自動で行う処理の流れを示しています。 PnP を使 用した場合と違い DHCP で IP アドレスを取得後、TFTP で Bootfile を取得します。

### • Plug and Play

オプション 43 オプション 43 では、ベンター固有の情報を追加することができます。 以下の図は Windows の DHCP サーバの設定例です。ASCII 欄に情報を「;」で区切って入力します。

| レサーバー オプション                                                                                         | ?                        | x            |  |  |  |  |
|----------------------------------------------------------------------------------------------------|--------------------------|--------------|--|--|--|--|
| 全般 詳細設定                                                                                             |                          |              |  |  |  |  |
| 利用可能なオプション<br>□ 040 NIS ドメイン名<br>□ 041 NIS サーバー ク                                                   | 」<br>明<br>ットワーク<br>ライアント | ^<br>F       |  |  |  |  |
| □ 042 NTP サーバー ネ<br>☑ 043 ベンダー固有情報 指                                                                | ットワーク<br>定された            |              |  |  |  |  |
| □ 044 WINS/NBNS サ–/(− N<br>< III                                                                    | BNS 7                    |              |  |  |  |  |
| データ入力                                                                                               |                          |              |  |  |  |  |
| $\overline{\tau} - 9(\underline{D})$ : /(1 $\pm$ U: ASC<br>0000 35 41 31 44 3B 4B 34 3B 5A1D;K4;    | :11:                     | 7            |  |  |  |  |
| 0008 42 32 3B 49 31 39 32 2E B2;I192.<br>0010 31 36 38 2E 31 30 30 2E 168.100.<br>0018 31 39 30 190 |                          |              |  |  |  |  |
|                                                                                                    |                          |              |  |  |  |  |
|                                                                                                    |                          |              |  |  |  |  |
| OK         キャンセル                                                                                    | 適用                       | ( <u>A</u> ) |  |  |  |  |

# 7.2.4 コンフィギュレーションの配布

(1) テンプレート

# (ア) テンプレートの作成

大きなネットワークでは、似たようなコンフィグをもつデバイスが沢山あることがよく有ります。つまり、コンフィグの違いが IP アドレス、ホスト名、DNS、syslog サーバのアドレスだけであるような場合です。 バルクチェンジでは、似たようなコマンドをデバイスごと に柔軟に変化させて送信するためのテンプレートという方法を用いましたが、Zero-Touch では同じテンプレートをコマンドではな くコンフィグにも使うことが出来ます。

このテンプレートの使い方はすでに解説しているので、ここではその詳細については触れません。もしもその章をまだ読んでいない場合は、テンプレートの考え方についてよく理解するためにも、該当する章をお読みになられることを強く推奨いたします。詳しくは、6.11 バルクチェンジの概要を参照してください。

| デバイス 変更履歴     | ジョフ | 9-3   | ナルブロキシ           | 検索     | コンプライ | 「アンス | Zero-Touch |   |
|---------------|-----|-------|------------------|--------|-------|------|------------|---|
| コンフィギュレーション   | テンプ | レート   | 履歴ログ             |        |       |      |            |   |
| テンプレート        |     |       |                  |        |       | コンフ  | ィギュレーション   | , |
| テンプレート        |     | 説明    |                  |        |       |      |            |   |
| network-confg |     | Basic | CNS Initial Terr | nplate |       |      |            |   |
| est_template  |     |       |                  |        |       |      |            |   |
|               |     |       |                  |        |       |      |            |   |
|               |     |       |                  |        |       |      |            |   |
|               |     |       |                  |        |       |      |            |   |
|               |     |       |                  |        |       |      |            |   |
|               |     |       |                  |        |       |      |            |   |
|               |     |       |                  |        |       |      |            |   |
|               |     |       |                  |        |       |      |            |   |
|               |     |       |                  |        |       |      |            |   |
|               |     |       |                  |        |       |      |            |   |
|               |     |       |                  |        |       |      |            |   |
|               |     |       |                  |        |       |      |            |   |
|               |     |       |                  |        |       |      |            |   |
|               |     |       |                  |        |       |      |            |   |
|               |     |       |                  |        |       |      |            |   |
|               |     |       |                  |        |       |      |            |   |
|               |     |       |                  |        | ÷ 🗙   |      |            |   |
| 代替            |     |       |                  |        |       |      |            |   |
|               |     |       |                  |        |       |      |            |   |

テンプレートを作るためには以下の手順に従ってください。

# Zero-Touch→テンプレートタブに移動し、 📌 を押してテンプレートを作成します。

|            | コンフィギュレーション テンプレート                                                              |          |
|------------|---------------------------------------------------------------------------------|----------|
| テンプレートタイプ: | <ul> <li>● ダイナミックコンフィギュレーション</li> <li>● AutoInstallスタティックコンフィギュレーション</li> </ul> |          |
| テンプレート名:   | test-template                                                                   |          |
| 説明:        |                                                                                 |          |
|            |                                                                                 | OK キャンセル |

テンプレートタイプにダイナミックコンフィギュレーションを選び、また新たに作るテンプレートの名前をテンプレート名フィールドに入力します。任意で、説明フィールドを記述することができます。終わったら、OK ボタンを押してください。

画面右に大きなテキストエリアが現れます。元となるコンフィギュレーションを、このエリアに入力して下さい。もし Zero-Touch を行う予定のデバイスと同じ機種のデバイスがインベントリにすでにあるなら、そのデバイスのコンフィギュレーション(例えば startup config)をコピーし、ここにペーストするのが簡単です。

その後の操作は <u>6.11 バルクチェンジの概要</u>で説明したものと同様です。ペーストしたコンフィグに変数を導入し、これをテン プレートにします。

必要な変数をすべて追加したら、テンプレートを保存する必要があります。テキストエリア右上の保存と書かれたボタンをクリックし、作ったテンプレートを保存してください。

| コンプライアンス Zero-Touch                                                                                                    | ネットワーク: <全て> * admin ログアウト 設定 ヘルプ                                                                                                    |
|----------------------------------------------------------------------------------------------------|----------------------------------------------------------------------------------------------------|
|                                                                                                    | Zero-Touch 記者                                                                                                    |
| コンフィギュレーション・test_template                                                                                                    | 保存 聞しる                                                                                                    |
| <pre>D272f4Lr-Day-net_templat  D272f4Lr-Day-template  service timestamp debug datatime mee service timestamp log datatime mee service timestamp log datatime danaka-wermal-occe bootname grad-bootname bootname grad-bootname grad-bootname bootname grad-bootname grad-bootname bootname grad-bootname bootname grad-bootname grad-bootname bootname grad-bootname grad-bootname bootname grad-bootname grad-bootname bootname grad-bootname grad-bootname bootname grad-bootname grad-bootname bootname grad-bootname grad-bootname grad-bootname grad-bootname grad-bootname grad-bootname bootname grad-bootname grad-bootname grad-bootname grad-bootname grad-bootname bootname grad</pre> | (#) ate                                                                                                    |
|                                                                                                    | 32/37/2/32     Zer-busk       32/37/2/32     Zer-busk       1     Version 11.5       1     Version 11.5       2     Devine 11.5       2     Devine 11.5       3     Devine 11.5       4     Devine 11.5       5     Door-enter 12.5       6     Door-enter 12.5       7     Door-enter 12.5       8     Door-enter 12.5       9     Version 11.5       9     Version 11.5       9     Version 11.5       9     Version 11.5       9     Version 11.5       9     Version 11.5       9     Version 11.5       9     Version 11.5       9     Version 12.5       9     Version 12.5 |

デプロイしたコンフィギュレーションをデバイス内に保存したくない場合は、デプロイするコンフィグの cns config initial…文の 最後に、no-persist オプションを追加してください。

### (イ) デバイスの登録

さて、これで、Zero-Touch に必要なテンプレートの準備が整いました。次に行うことは、設定の配布先となるデバイスの登録です。対象デバイスごとのテンプレート変数の値を設定する必要もあります。

まず、メインペインをコンフィギュレーションサブタブに移動してください。そこで、Zero-Touch デバイスコンフィギュレーションの

➡を押してください。

| デバイ                       | ス 変更履歴     | ジョブ   | ターミナル   | レプロキシ   | 検索 | コンプライ | アンス | Zero-Touch |  |
|---------------------------|------------|-------|---------|---------|----|-------|-----|------------|--|
| 322                       | フィギュレーション  | ン テンプ | レート     | 履歴ログ    |    |       |     |            |  |
| PnPデバイスコンフィギュレーション コンフィギュ |            |       |         |         |    |       |     |            |  |
| デバイ                       | スIDまたはテンプ  | レート:  |         |         |    | 実行    |     |            |  |
| 7                         | バイスID      |       | テンフ     | ピート     |    |       |     |            |  |
| Ø FC                      | DO2107A1DL |       | test_te | emplate |    |       |     |            |  |
|                           |            |       |         |         |    |       |     |            |  |
|                           |            |       |         |         |    |       |     |            |  |
|                           |            |       |         |         |    |       |     |            |  |
|                           |            |       |         |         |    |       |     |            |  |
|                           |            |       |         |         |    |       |     |            |  |
|                           |            |       |         |         |    |       |     |            |  |
|                           |            |       |         |         |    |       |     |            |  |
|                           |            |       |         |         |    |       |     |            |  |
|                           |            |       |         |         |    |       |     |            |  |
|                           |            |       |         |         |    |       |     |            |  |
|                           |            |       |         |         |    |       |     |            |  |
|                           |            |       |         |         |    |       |     |            |  |
|                           |            |       |         |         |    |       |     |            |  |
|                           |            |       |         |         |    |       |     |            |  |
|                           |            |       |         |         |    |       |     |            |  |
|                           |            |       |         | +       | 1  | ا 🖻   |     |            |  |
| 513                       | ブステータス     |       |         |         |    |       |     |            |  |
| 7                         | デバイスID     |       | ステータ    | גי      |    |       |     |            |  |
|                           |            |       |         |         |    |       |     |            |  |
|                           |            |       |         |         |    |       |     |            |  |

#### (ウ) テンプレート変数に入れる値を外部からインポートする

外部にて Excel ファイルで記述されたテーブルを、テンプレートの値として利用することができます。インポートを行うためには、 次の手順を追ってください。

Zero-Touchの作業中、デバイスの代替値を入力する所で、閉じるボタンを押してください。

ボタンを押し、サブメニューを表示してください。

現れたメニューからインポート用ファイルをエクスポートあるいはテンプレートをエクスポートメニューから選択してください。

| デバイス   | 変更履歴                 | ジョブ     | <b>9</b> -3  | ナルプロキシ     | 検索    | コンプラ | イアンス |
|--------|----------------------|---------|--------------|------------|-------|------|------|
| コンフィキ  | ドュレーション              | テンプ     | プレート         | 履歴ログ       |       |      |      |
| PnPデバイ | (スコンフィギ              | ュレーショ   | 2            |            |       |      | □>   |
| デバイスID | またはテンプし              | /-h: [  |              |            |       | 実行   |      |
| デバイ    | ZID                  |         | 7            | ンプレート      |       |      |      |
| FDO21  | 07A1DL               |         | tes          | t_template |       |      |      |
|        |                      |         |              |            |       |      |      |
|        |                      |         |              |            |       |      |      |
|        |                      |         |              |            |       |      |      |
|        |                      |         |              |            |       |      |      |
|        |                      |         |              |            |       |      |      |
|        |                      |         |              |            |       |      |      |
|        |                      |         |              |            |       |      |      |
|        |                      |         |              |            |       |      |      |
|        |                      |         |              |            |       |      |      |
|        |                      |         |              |            |       |      |      |
|        |                      |         |              |            |       |      |      |
|        |                      |         |              |            |       |      |      |
|        |                      |         |              |            |       |      |      |
|        |                      |         |              |            |       |      |      |
|        | テンプし                 | ノートをイ:  | ンポート         | -          | • 💉 🗄 | × 🖻  |      |
| ライブステ  | テータ インポー             | - ト用ファ· | イルをエク        | パスポート…     |       |      |      |
| デバイ    | テンプし<br>( <b>スID</b> | ノートをエク  | 1-ホスC<br>マスト | -97        |       |      |      |
|        |                      |         |              |            |       |      |      |
|        |                      |         |              |            |       |      |      |
|        |                      |         |              |            |       |      |      |
|        |                      |         |              |            |       |      |      |

| 項目                | 説明                         |  |  |  |  |  |
|-------------------|----------------------------|--|--|--|--|--|
| ニンプリートをノンポート      | 変数値を格納したエクセルファイルを読み込み、登録しま |  |  |  |  |  |
| テノノレードゼイノホード      | す。                         |  |  |  |  |  |
| インポート用ファイルをエクスポート | 値を追記できる空のエクセルシートを出力します。    |  |  |  |  |  |
| テンプレートをエクスポート     | 現在の変数値を反映したエクセルシートを出力します。  |  |  |  |  |  |

出力されたファイルを編集し、テンプレート変数の値を順番に入力していきます。入力後に保存を行うことを忘れないでください。

|     | A                 | В        | С        | D          | E         | F           | G             | Н         |      |   |
|-----|-------------------|----------|----------|------------|-----------|-------------|---------------|-----------|------|---|
| 1   | CNS Device ID     | Template | hostname | enable pas | VTY passw | IP address  | Mask          | community | type |   |
| 2   | FHK134570SY       | 1812J    | 1812J    | lvi        | lvi       | 192.168.0.1 | 255.255.255.0 | lvi       | RW   |   |
| 3   |                   |          |          |            |           |             |               |           |      |   |
| 4   |                   |          |          |            |           |             |               |           |      |   |
| 5   |                   |          |          |            |           |             |               |           |      | - |
| I - | 🕞 🕨 👌 Net LineDar | ncer/    |          |            |           | •           |               |           | F.   |   |

netLD に戻り、「「シートを用び押し、現れたメニューからテンプレートをインポートを押してください。

| 3>         | ワイギュレーション テンプ   | プレート 履歴ログ                         |                    |
|------------|-----------------|-----------------------------------|--------------------|
| Р          | ıPデバイスコンフィギュレーシ | コンフィギュレーション                       |                    |
| デバ         | イスIDまたはテンプレート   | 実行                                | ī                  |
|            | デバイスID          | テンプレート                            |                    |
| $\bigcirc$ | FHK104780MN     | セルフリカパリ                           |                    |
| $\bigcirc$ | TEST            | 特定デバイスの復元                         |                    |
| $\bigcirc$ | TESTEST         | セルフリカバリ                           |                    |
| $\bigcirc$ | TESTESTEST      | Tsune_test                        |                    |
|            |                 |                                   |                    |
|            |                 |                                   |                    |
|            |                 |                                   |                    |
|            |                 |                                   |                    |
|            |                 |                                   |                    |
| 4          | 1 - 1 / 1       | A A A A A A A A A A A A A A A A A | 1)                 |
| =          | イプステータス         |                                   | テンプレートをインボート…      |
| _          |                 |                                   | インボート用ファイルをエクスホート… |
|            | デバイスID          | ステータス                             | テンフレートをエクスホート…     |
|            |                 |                                   |                    |
|            |                 |                                   |                    |
|            |                 |                                   |                    |

### (2) セルフリカバリ

Zero-Touch は、新たなコンフィギュレーションを送信する代わりに、それまでに netLD 内部に保存されている他のコンフィギ ュレーションを送信することができます。この機能は、たとえば現在稼働中のデバイスコンフィグがまちがって消去されてしまった場 合に有効です。コンフィグが無くなったデバイスは応答しなくなるため、Zero-Touch のような特殊な機能を用いなくては復旧す ることができません。

必要な作業はテンプレートをもちいた Zero-Touch と多くの点で共通です。

まず、メインペインでコンフィギュレーションサブタブに移動してください。そして、 📌 を押してください。

| デバイス ジョブ        | ターミナルプロキシ 検索 | コンプライアンス | Cisco PnP   |
|-----------------|--------------|----------|-------------|
| コンフィギュレーション     | テンプレート 履歴ログ  |          |             |
| PnPデバイスコンフィギュし  | /ーション        |          | コンフィギュレーション |
| デバイスIDまたはテンプレート |              | 実行       |             |
| デバイスID          | テンプレート       |          |             |
|                 |              |          |             |
|                 |              |          |             |
|                 |              |          |             |
|                 |              |          |             |
|                 |              |          |             |
|                 |              |          |             |
|                 |              |          |             |
|                 |              |          |             |
|                 |              |          |             |
|                 |              |          |             |
|                 |              | + 🥒 🗙 🖻  |             |
| ライブステータス        |              |          | -           |
| デバイスID          | ステータス        |          |             |
|                 |              |          |             |

デバイスコンフィギュレーションダイアログにて、必要な情報を入力してください。終わったら、OK ボタンを押してください。ただし、 配布タイプの項で、セルフリカバリオプションを選択してください。

| PnPデバイスコンフィギュレーション |                 |  |  |  |  |  |
|--------------------|-----------------|--|--|--|--|--|
| デバイスID:            | FHK104780MN     |  |  |  |  |  |
| 配布タイプ:             | セルフリカバリ・        |  |  |  |  |  |
|                    | <b>OK</b> キャンセル |  |  |  |  |  |

その後、netLD内に保存されていたコンフィギュレーションデータがデバイスに書き戻されます。その他にテンプレート配信モードと異なる点はありません。

#### (3) 特定デバイスの復元

この機能は、古いデバイスを新しいデバイスで入れ替える場合に用います。この機能のおかげで、デバイスが壊れて正常に動かなくなった時でも、新しいデバイスを同じ位置に接続して復旧できます。 このモードで Zero-Touch を実行すると、それまで使っていた古いデバイスのコンフィグが新しいデバイスに書かれます。

この機能は、デバイスが遠く離れた位置にあって(別のデータセンターなど)、かつ現地に操作を担当できるものがおらず、直接 手で操作することができない時に極めて有効です。Zero-Touchを用いれば、現地のデータセンターの人間にケーブルを挿し込 むよう電話で指示できればよく、現地の人間に特殊技能は求められません。その後のデバイス復元などの操作が、現地ででは なくネットワーク経由で行われるからです。

セルフリカバリと同様、特定デバイスの復元機能は Zero-Touch テンプレート機能とほぼ同様の操作で行うことができます。

まず初めに、メインペインのコンフィギュレーションサブタブを開き、その中に表示されているを押してください。

| デバイス    | ジョブ ター:<br>レーション テン | ミナルプロキシ<br>プレート 房間 | 検索 コンプライ<br>ホログ | דאס מ | Cisco PnP |       |  |
|---------|---------------------|--------------------|-----------------|-------|-----------|-------|--|
| PnPデバ   | イスコンフィギュレーシ         | /32<br>/32         |                 |       | コンフィギュレ   | ノーション |  |
| デバイスIDま | たはテンプレート            |                    |                 | 実行    |           |       |  |
| デバイ     | ZID                 | テンプレート             |                 |       |           |       |  |
|         |                     |                    |                 |       |           |       |  |
|         |                     |                    |                 |       |           |       |  |
|         |                     |                    |                 |       |           |       |  |
|         |                     |                    |                 |       |           |       |  |
|         |                     |                    |                 |       |           |       |  |
|         |                     |                    |                 |       |           |       |  |
|         |                     |                    |                 |       |           |       |  |
|         |                     |                    |                 |       |           |       |  |
|         |                     |                    |                 |       |           |       |  |
| 4       | 1 - 0 / 0           | ▶                  | + /             | X     |           |       |  |
| ライブステ   |                     |                    |                 |       |           |       |  |
| デバイ     | ZID                 | ステー                | 97              |       |           |       |  |
|         |                     |                    |                 |       |           |       |  |

Zero-Touch デバイスコンフィギュレーションダイアログ内で、必要な情報を入力します。配布タイプに、特定デバイスの復元 機能を選択してください。完了後、OK ボタンを押してください。

| PnPデバイスコンフィギュレーション |              |  |  |  |  |  |  |
|--------------------|--------------|--|--|--|--|--|--|
| デバイスID:            | FHK894572MN  |  |  |  |  |  |  |
| 配布タイプ:             | 特定デバイスの復元  ・ |  |  |  |  |  |  |
| リカバリデバイスID:        | FHK221816MN  |  |  |  |  |  |  |
|                    | OK キャンセル     |  |  |  |  |  |  |
### 第7章 発展ツール

ここには、リカバリデバイス ID という追加のフィールドがあります。リカバリデバイス ID は一つ目の欄と同じくデバイス ID を指定しますが、この項目には、入れ替え前の古い機器の ID を入力します。

その後、netLD にある、古いデバイス用のコンフィギュレーション情報が、ネットワーク経由で新しいデバイスにアップロードされます。その他の操作方法は Zero-Touch テンプレートの操作方法と同じです。

#### 7.2.5 新規導入デバイスを扱う際の注意

Zero-Touch を用いてコンフィギュレーションをアップロードする際、もしそのデバイスの電源を入れるのが購入してから初めてで ある場合には、そのデバイスには startup-config が存在しないようにする必要があります。そのようにするためには、ベンダーへ のデバイスの発注時に適切な注文オプションを指定してください(例:CCP-CD-NOCF, CCP-EXPRESS-NOCF オプションな ど。)

### 7.2.6 3G ネットワークあるいは VPN 付きモバイルルータ経由での配布

netLDは、コンフィギュレーションを3Gネットワーク経由で配布することができます。

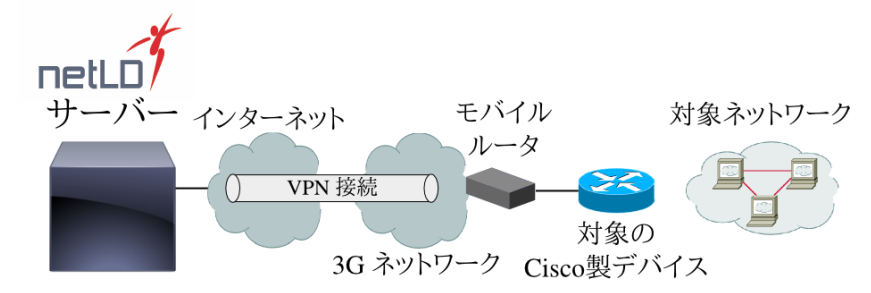

あるデバイスにコンフィグを配布しないといけないとして、そのデバイスが配置される予定のネットワークで、いくつかのサービスが 利用不可である場合を考えてみてください。たとえば、対象のネットワークではインターネットへのアクセスが遮断されているかもし れません。これは、セキュリティを重視しているネットワークでは容易に想像できることです。

遮断は、物理的に接続が無いことが理由のこともあれば、注意深く設定された強力なファイアウォールが稼動しているからかも しれません。デバイスコンフィグの配布のために一時的にファイアウォールを変更するという回答は正しいでしょうか? セキュリティに ついて厳格であれば、それが極めてリスクを伴うことだという事はお気づきでしょう。

利用不可であるサービスはインターネットに限りません。 DNS や DHCP サービスが利用不可なネットワークもありえます。 す べてが静的な IP テーブルで動いているネットワークでは、メンテナンス用のターミナルデバイスを挿入する余地すらないかもしれま せん。

このような問題が起こるのは、主にその対象ネットワークがあなた自身のものでない時です。たとえば、仮に御社がネットワークのメンテナンス事業を受けおっており、対象ネットワークがあなたの顧客のネットワークである場合です。そのような場合は、3G接続をうまく活用することができます。なぜなら、3Gの無線ネットワークを用いてインターネットに接続すれば、対象ネットワークを一切利用することなくデバイスと netLD を接続できるからです。

3Gを用いる他の大きな利点としては、次のようなものが挙げられます。

3G 回線からインターネットに接続するためには PPPoE を設定する必要がありません。

3G モバイルルータは再利用できるので、対象ネットワークのあるデータセンターごとに常時準備しておく必要のあるモバイルル ータは極少数です。そのため、必要経費は限定的です。 以下の説明では、3Gベースのコンフィグ配布方法について簡単に説明します。

Zero-Touch タブにて、Cisco デバイスにコンフィグを配布するのに必要な設定をあらかじめすべて行なっておきます。つまり、 テンプレートを作り、デバイス ID を登録することが含まれます。

モバイルルータの電源を入れ、データセンターへの VPN 接続を有効にします。

新たな Cisco 製デバイスを モバイルルータに接続します。

netLD がデバイスからのリクエストを自動的に受け取り、コンフィギュレーションを 3G ネットワーク経由で送信します。 配布が終了したあと、電話などで対象ネットワークの近くにいる管理要員に指示し、デバイスにネットワークケーブルを差し込 みます。そうすれば、デバイスはデータセンターのネットワークに正しく接続されます。

## 7.2.7 デバイスを手元で設定してから遠隔地に送付する場合

デバイスを遠隔地に送付するもうひとつの方法は、デバイスを手元で設定してから遠隔地に宅配便で送付する方法です。

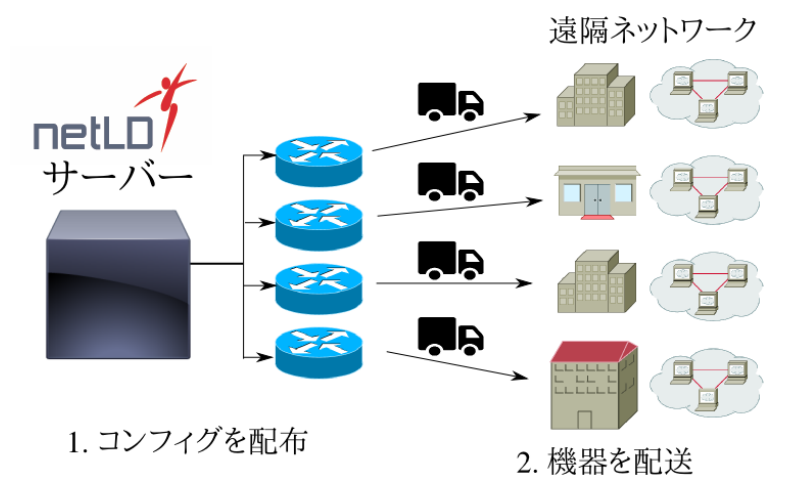

ただ単純に、Zero-Touchを用いて手元でデバイスにコンフィグを書き込み、その後デバイスを遠隔地に送付します。この手 法の良い点は極めてシンプルでわかりやすいことですが、悪い点は、デバイスを一旦手元に取り寄せるための手間と経費がかかっ てしまうことです。デバイスを製造元から直接遠隔地に送る必要がある場合には、この手法を使うことはできません。 第7章 発展ツール

## 7.2.8 ブートストラップコードの配布

DHCPの利用が不可能なネットワークでのコンフィギュレーション配布には、ブートストラップコードを予め送付しておくという追加の操作が必要になります。下に示すものは、Zero-Touchのためのブートストラップ例です。<IP>の部分を、実際のnetLDサーバのIPアドレスに読み替えてください。

```
cns id hardware-serial
1
cns connect cns-profile ping-interval 10 retries 3 sleep 5
discover interface FastEthernet
template cns-profile
!
cns template connect cns-profile
cli description Basic CNS Initial Template
cli ip address dhcp
cli ip route 0.0.0.0 0.0.0.0 ${interface}
cli no shutdown
exit
!
cns config initial <IP> status http://<IP>/cns/config.asp
!
end
```

### 7.3 スマートブリッジ(オプション)

MSP サービス事業に必須のマルチテナントをサポートします。 例えば A 社ネットワーク内部 IP アドレス 192.168.0.5 と B 社ネットワークの内部 IP アドレス 192.168.0.5 が同時に存在しても、スマートブリッジを各ネットワークに設置することで識別 管理が可能となります。

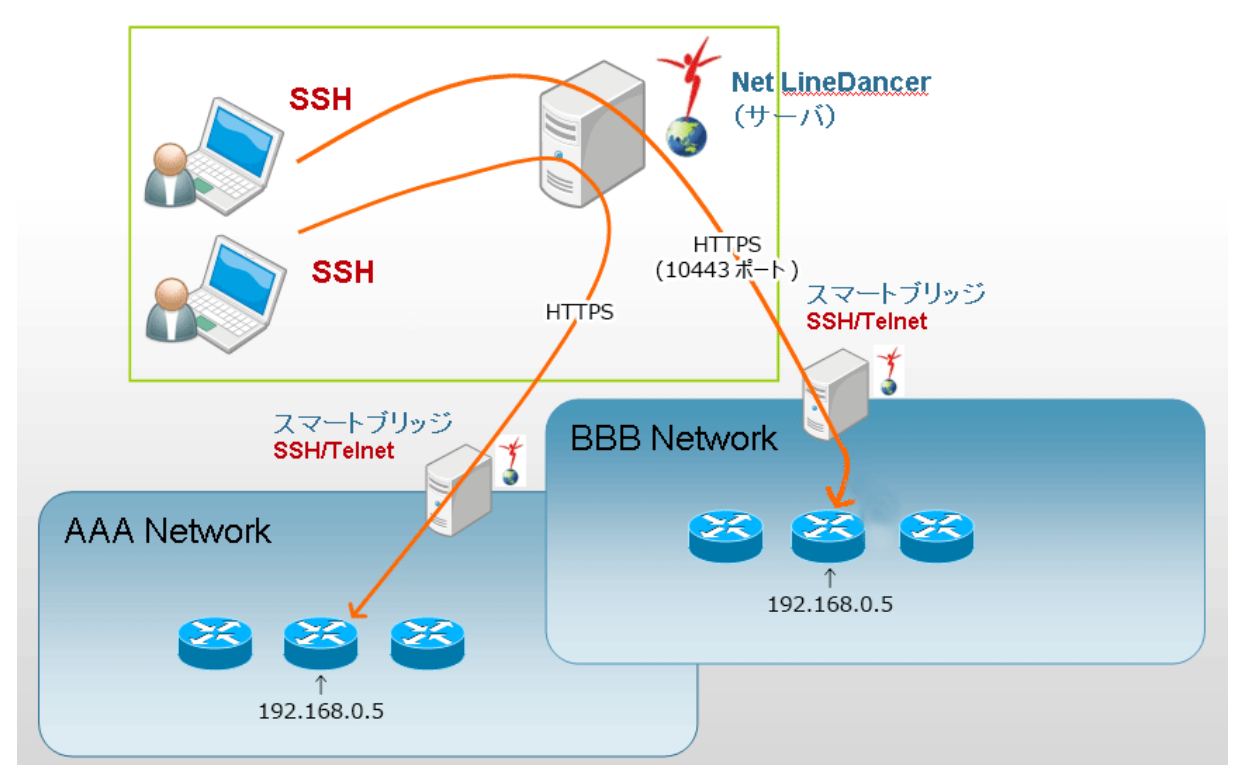

netLD にネットワークという概念があるという事はすでにお話ししました。デフォルトのネットワークに Default という名前が付け られているという事、また同様に、デバイスを別のネットワークに分類し、ユーザ・権限をネットワークごとに管理できるということもお 話ししました。

一つのスマートブリッジが管理するリモートネットワークは、netLDの意味でのネットワークの一つとして見えるようになっていま す。そして、リモートネットワーク中のデバイスは、そのネットワークのメンバーとして見えます。スマートブリッジに管理されているデバ イスを操作するためには、右上のグローバルメニューにあるドロップダウンメニューを用い、ただ単純にネットワークを切り替えるだけ です。

ネットワークを切り替えても、画面全体の操作方法は今までと何ら変わることはありません。これはすなわち、リモートネットワーク中のデバイスもローカルのデバイスも、全く同じ手順で同じ操作を行うことができるという事です。クレデンシャルの設定や権限の設定などを、いままでと変わらない操作感覚でこなすことができます。

スマートブリッジを利用することには負荷分散という利点もあります。この機能を用いると、それぞれの netLD サーバの CPU 使用量を削減することができます。それぞれのサーバが、機器のコンフィグ管理を自分で行わず、子機となるスマートブリッジサー バの結果データを受信するだけで済むようになるからです。また、システム全体の回線使用量も削減することができます。なぜな ら、スマートブリッジが送る結果データは、前回のバックアップからの差分データだけで占められているからです。

この章では、スマートブリッジの導入方法を解説します。

# 7.3.1 ネットワーク設定

スマートブリッジのデプロイ方法は netLD サーバのデプロイ方法と同様です。 詳しくは、<u>2.1.1 VMware ESXi へのデプロイ</u>、または、<u>2.1.2 Windows Hyper-V へのデプロイ</u>を参照してください。

デプロイ完了後、パワーオンしネットワーク設定を行います。デフォルトでは DHCP から IP アドレス等を取得します。DHCP サ ーバがない環境では初期設定は以下のキャプチャの用に IP アドレス等が空白に設定されています。

| LogicVein -                                                                             | SmartBridge                                                                                 |                                                                           |                                    |
|-----------------------------------------------------------------------------------------|---------------------------------------------------------------------------------------------|---------------------------------------------------------------------------|------------------------------------|
| Networking:                                                                             |                                                                                             |                                                                           |                                    |
| IP Address:<br>Gateway:<br>Hostname:<br>NTP Server:<br>Time:<br>IPu6 Addr:<br>MAC Addr: | netld<br>pool.ntp.org<br>2019-08-08 14:07 UTC<br>fd14:5839:664d:30:215<br>00:15:5D:99:02:05 | Netmask:<br>DNS:<br>Interface:<br>SSH Server:<br>Backup:<br>:5dff:fe99:20 | eth0<br>Not Running<br>Local<br>95 |
| Revision :<br>OS Version:<br>OVA Build :                                                | 20190802.1813<br>2019.05.0-201908021813<br>1564740844                                       | 3                                                                         |                                    |
| Settings men                                                                            | nu:                                                                                         |                                                                           |                                    |
| [1] Static<br>*[2] DHCP<br>[3] SSH Serv<br>[4] SmartBr<br>[5] Reboot<br>[6] Power Of    | IP Address<br>Jer<br>idge Direction<br>ff                                                   |                                                                           |                                    |

IP アドレスを手動で設定する場合には以下の手順で設定を行います。設定は全てキーボードのみで行います。

#### 1. キーボードにて「1」を押します。

2. 以下の項目を入力し、「y」を押して設定を保存します。

| パラメータ                                     | 説明                  | 入力例           |
|-------------------------------------------|---------------------|---------------|
| Hostname                                  | 使用するホスト名を入力         | 192.168.0.1   |
| NTP Server                                | NTP サーバの IP アドレスを入力 | 192.168.0.1   |
| Interface 設定するインタフェースを指定                  |                     | eth0          |
| <b>IP address</b> 使用する IP アドレスを入力         |                     | 192.168.0.1   |
| Netmask サブネットマスクを入力                       |                     | 255.255.225.0 |
| Gateway デフォルトゲートウェイの IP アドレスを入力           |                     | 192.168.0.254 |
| DNS1、DNS2 DNS サーバの IP アドレスを入力(必須ではありません。) |                     | 192.168.0.1   |

| Networking:                 |                                                        |                  |                   |
|-----------------------------|--------------------------------------------------------|------------------|-------------------|
| IP Address:<br>Gateway:     |                                                        | Netmask:<br>DNS: |                   |
| Hostname:                   | netld                                                  | Interface:       | eth0              |
| NTP Server:                 | pool.ntp.org                                           | SSH Server:      | Not Running       |
| Time:                       | 2019-08-08 05:25 U                                     | TC Backup:       | Local             |
| IPv6 Addr:                  | fd14:5839:664d:30:                                     | 215:5dff:fe99:20 | 95                |
| MAC Addr:                   | 00:15:5D:99:02:05                                      |                  |                   |
| Revision :                  | 20190802.1813                                          |                  |                   |
| OS Version:                 | 2019.05.0-20190802                                     | :1813            |                   |
| OVA Build :                 | 1564740844                                             |                  |                   |
|                             |                                                        |                  |                   |
| Interface                   | Settings menu:                                         |                  |                   |
| [2] eth1 (0)<br>[3] Configu | ptional)<br>re Static Route (Op<br>C network settings: | tional)          |                   |
|                             |                                                        |                  |                   |
|                             | 10 0 0 2E4                                             |                  |                   |
| Address: 1                  | 10.0.0.2.1                                             |                  |                   |
| Notrook: 2                  | 52.100.30.20                                           |                  |                   |
| Catouau: 1                  | JJ.2JJ.2JJ.0<br>J2 160 20 2E4                          |                  |                   |
| DNS 1 1                     | 76,100,30,634                                          |                  |                   |
|                             | 22.100.0.3                                             |                  |                   |
|                             | 12 160 6 2                                             |                  |                   |
| DNS 2: 1                    | 92.168.0.3                                             |                  |                   |
| DNS 2: 1                    | 92.168.0.3<br>SAUE and APPLY th                        | ese settings? () | ı∠N) [defau]t: N] |

| LogicVein -                                                                             | SmartBridge                                                                                                    |                                                                           |                                                                                |
|-----------------------------------------------------------------------------------------|----------------------------------------------------------------------------------------------------|---------------------------------------------------------------------------|--------------------------------------------------------------------------------|
| Networking:                                                                             |                                                                                                    |                                                                           |                                                                                |
| IP Address:<br>Gateway:<br>Hostname:<br>NTP Server:<br>Time:<br>IPv6 Addr:<br>MAC Addr: | 192.168.30.20<br>192.168.30.254<br>net1d-SB<br>10.0.0.254<br>2019-08-08 05:37 UTC<br>fd14:5839:664d:30:215<br>00:15:5D:99:02:05 | Netmask:<br>DNS:<br>Interface:<br>SSH Server:<br>Backup:<br>:5dff:fe99:20 | 255.255.255.0<br>192.168.0.3 192.168.0.3<br>eth0<br>Not Running<br>Local<br>95 |
| Revision :<br>OS Version:<br>OVA Build :<br>Settings men                                | 20190802.1813<br>2019.05.0-20190802181<br>1564740844<br>nu:                                                                     | 3                                                                         |                                                                                |
| <pre>*[1] Static [2] DHCP [3] SSH Sert [4] SmartBr [5] Reboot [6] Power 0;</pre>        | IP Address<br>ver<br>idge Direction<br>ff                                                                                       |                                                                           |                                                                                |

以上でネットワーク設定が完了します。

# 7.3.2 接続方向の変更

バーチャルアプライアンス版のスマートブリッジをデプロイした場合、デフォルトの接続方向は「netLD からスマートブリッジ(トー クンなし)」に設定されています。接続の方向を変更する際には以下の手順を実行します。 ネットワーク設定と同様に VM コンソールから全てキーボードにて設定します。

1. キーボードにて「4」を押します。

| LogicVein -                                                                             | SmartBridge                                                                                                    |                                                                           |                                                                  |                   |
|-----------------------------------------------------------------------------------------|----------------------------------------------------------------------------------------------------|---------------------------------------------------------------------------|------------------------------------------------------------------|-------------------|
| Networking:                                                                             |                                                                                                    |                                                                           |                                                                  |                   |
| IP Address:<br>Gateway:<br>Hostname:<br>NTP Server:<br>Time:<br>IPv6 Addr:<br>MAC Addr: | 192.168.30.20<br>192.168.30.254<br>net1d-SB<br>10.0.0.254<br>2019-08-08 05:37 UTC<br>fd14:5839:664d:30:215<br>00:15:5D:99:02:05 | Netmask:<br>DNS:<br>Interface:<br>SSH Server:<br>Backup:<br>:5dff:fe99:20 | 255.255.255<br>192.168.0.3<br>eth0<br>Not Running<br>Local<br>05 | .0<br>192.168.0.3 |
| Revision :<br>OS Version:<br>OVA Build :                                                | 20190802.1813<br>2019.05.0-201908021813<br>1564740844                                                                           | 3                                                                         |                                                                  |                   |
| Settings men                                                                            | u:<br>                                                                                                    |                                                                           |                                                                  |                   |
| *[1] Static I<br>[2] DHCP<br>[3] SSH Serv<br>[4] SmartBri<br>[5] Reboot<br>[6] Power Of | P Address<br>er<br>dge Direction<br>f                                                                                           |                                                                           |                                                                  |                   |

2. 以下の項目を入力し、「y」を押して設定を保存します。

| パラメータ        | 説明                             | 入力例         |
|--------------|--------------------------------|-------------|
| Direction    | 接続方向(デプロイ時は「A」に設定されています。)      | В           |
|              | B:スマートブリッジからコアサーバ(トークンあり)      |             |
|              | S:サーバからスマートブリッジ(トークンあり)        |             |
|              | A:サーバからスマートブリッジ(トークンなし)        |             |
| Hositname or | netLD コアサーバの IP アドレス           | 192.168.0.1 |
| IP address   |                                |             |
| Port         | 接続先ポート(デフォルト:443)              | 443         |
| Token        | トークンを入力                        | 7ccb5       |
|              | トークンの取得は「スマートブリッジをコアサーバに登録」を参照 |             |
|              | してください。                        |             |

| Networking:                                                                             |                                                                                                    |                                                                          |                                                                           |                              |
|-----------------------------------------------------------------------------------------|----------------------------------------------------------------------------------------------------|--------------------------------------------------------------------------|---------------------------------------------------------------------------|------------------------------|
| IP Address:<br>Gateway:<br>Hostname:<br>NIP Server:<br>Time:<br>IPv6 Addr:<br>MAC Addr: | 192.168.30.20<br>192.168.30.254<br>net1d-SB<br>10.0.0.254<br>2019-08-08 14:47 UTC<br>fd14:5839:664d:30:215:<br>00:15:5D:99:02:05 | Netmask:<br>DNS:<br>Interface:<br>SSH Server:<br>Backup:<br>5dff:fe99:20 | 255.255.255.0<br>192.168.0.3 192.16<br>eth0<br>Not Running<br>Local<br>25 | 68.0.3                       |
| Revision : :<br>OS Version: :<br>OVA Build :                                            | 20190802.1813<br>2019.05.0-201908021813<br>1564740844                                                                            | 3                                                                        |                                                                           |                              |
| SmartBridge                                                                             | Direction:                                                                                                    |                                                                          |                                                                           |                              |
| Configure the the following                                                             | e direction of the Sma<br>g options:                                                                                             | artBridge com                                                            | mection initiation                                                        | n. Choose from               |
| <ul><li>(B) Bridge if</li><li>(S) Server if</li><li>(A) Server if</li></ul>             | nitiated [bridge->seru<br>nitiated [server->brid<br>nitiated [server->brid                                                       | ver]. Requin<br>lge]. Requin<br>lge]. First                              | res authentication<br>res authentication<br>connection assigns            | token.<br>token.<br>s token. |
| ridge initiat<br>emote LogicVe<br>emote LogicVe<br>martBridge au                        | ed or server initiated<br>in Server hostname or<br>in Server port [defau]<br>thentication token (32                              | t (B/S/A) [dd<br>IP address:<br>It: 443]: 443<br>Characters              | efault: B]: B<br>192.168.30.19<br>}<br>): 93af38583e0f6bfa                | 2108f9698e833cf_             |

トークン入力後 Enter を押すと設定が開始されます。設定完了後最初の画面に遷移します。

# 7.3.3 スマートブリッジをコアサーバに登録

スマートブリッジは、netLD サーバ に登録する必要があります。サーバ設定ウィンドウ→スマートブリッジを開いてください。

| サーバ設定         |       |    |         |          |  |  |
|---------------|-------|----|---------|----------|--|--|
| データ保存期間       | 名前    | 接続 | ブリッシ    | ホスト(ポート) |  |  |
| システムバックアップ    |       |    |         |          |  |  |
| メールサーバ        |       |    |         |          |  |  |
| SNMPトラップ設定    |       |    |         |          |  |  |
| ユーザ           |       |    |         |          |  |  |
| 権限            |       |    |         |          |  |  |
| 外部認証          |       |    |         |          |  |  |
| カスタムデバイスフィールド |       |    |         |          |  |  |
| メモテンプレート      |       |    |         |          |  |  |
| URLランチャー      |       |    |         |          |  |  |
| スマートブリッジ      |       |    |         |          |  |  |
| ネットワーク        |       |    |         |          |  |  |
| ネットワークサーバ     |       |    |         |          |  |  |
| Zero-Touch配布  |       |    |         |          |  |  |
| ソフトウェアアップデート  |       |    |         |          |  |  |
| Webプロキシ       |       |    |         |          |  |  |
|               |       |    |         |          |  |  |
|               | トークン・ |    | <b></b> | 🔶 // 兴   |  |  |
|               |       |    |         | OK キャンセル |  |  |

■ボタンをクリックし、スマートブリッジの情報を入力します。

|             | ブリッジホスト       |                   |
|-------------|---------------|-------------------|
| 名前:         | Smartbridge01 |                   |
| 接続          | サーバ→ブリッジ ▼    | ブリッジホスト           |
| ホスト または IP: | 192.168.0.1   | 名前: Smartbridge01 |
| ポート:        | 443           | 接続 フ"リッジ→サーバ ▼    |
|             | OK キャンセル      | <b>OK</b> キャンセル   |

| 項目        | 説明                                             |
|-----------|------------------------------------------------|
| 名前        | わかりやすい名称を、自由に入力してください。                         |
| 接続        | 接続の方向を選択します。選択する方向により入力項目が異なります。               |
| ホストまたは IP | SB <sup>※</sup> サーバをホスト名あるいは IP アドレスを用いて指定します。 |
| ポート       | SB <sup>※</sup> サーバが通信するのに用いるポートを指定します。        |

## ※SB⇒スマートブリッジ

スマートブリッジを中心サーバに追加すると、現在開いているダイアログに接続状況がすぐさま反映されます。一番左のアイコンが接続状況を表しています。下の図では、ステータスは<sup>39</sup>が表示されています。これは、まだ接続が確立されていないからです。

| サーバ設定         |    |                  |                      |              |   |  |
|---------------|----|------------------|----------------------|--------------|---|--|
| データ保存期間       |    | 名前               | 接続                   | ブリッジホスト(ポート) |   |  |
| システムバックアップ    | 0  | Smartbridge01    | ブリッジ→サーバ             | -            |   |  |
| メールサーバ        |    |                  |                      |              |   |  |
| SNMPトラップ設定    |    |                  |                      |              |   |  |
| ユーザ           |    |                  |                      |              |   |  |
| 権限            |    |                  |                      |              |   |  |
| 外部認証          |    |                  |                      |              |   |  |
| カスタムデバイスフィールド |    |                  |                      |              |   |  |
| メモテンプレート      |    |                  |                      |              |   |  |
| URLランチャー      |    |                  |                      |              |   |  |
| スマートブリッジ      |    |                  |                      |              |   |  |
| ネットワーク        |    |                  |                      |              |   |  |
| ネットワークサーバ     |    |                  |                      |              |   |  |
| Zero-Touch配布  |    |                  |                      |              |   |  |
| ソフトウェアアップデート  |    |                  |                      |              |   |  |
| Webプロキシ       |    |                  |                      |              |   |  |
|               |    |                  |                      |              |   |  |
|               | ۲- | クン: 18a23b9a562f | 397086b9f60646d360a4 | 🔁 🍦 🥖 🗄      | × |  |
|               |    |                  |                      | OK キャンセ      | r |  |

設定が間違っていない限り、環境によりますが少し待てば、アイコンはのに変わります。万が一そうならない場合には、先程お こなった設定を再びご確認ください。もしそれでも問題が解決しない場合には、カスタマーサポートにご連絡ください。

# 7.3.4 スマートブリッジに対応するネットワークの作成

スマートブリッジごとに、対応するネットワークを作成します。スマートブリッジ用のネットワークの作成は、ローカルのネットワーク 作成と殆ど同じで、異なる点は、登録済みのスマートブリッジをネットワークの作成時に選択する点のみです。まず、サーバ設定 ウィンドウ→ネットワークを開いてください。

|               |           | サーバ設定 | 定      |          |
|---------------|-----------|-------|--------|----------|
| データ保存期間       | 名前        |       | ブリッジ   |          |
| システムバックアップ    | Ø Default |       | (None) |          |
| メールサーバ        | LogicVei  | in    | (None) |          |
| SNMPトラップ設定    | est       |       | (None) |          |
| ユーザ           |           |       |        |          |
| 権限            |           |       |        |          |
| 外部認証          |           |       |        |          |
| カスタムデバイスフィールド |           |       |        |          |
| メモテンプレート      |           |       |        |          |
| URLランチャー      |           |       |        |          |
| スマートブリッジ      |           |       |        |          |
| ネットワーク        |           |       |        |          |
| ネットワークサーバ     |           |       |        |          |
| Zero-Touch配布  |           |       |        |          |
| ソフトウェアアップデート  |           |       |        |          |
| Webプロキシ       |           |       |        |          |
|               |           |       |        |          |
|               |           |       |        | 🔶 // 兴   |
|               |           |       |        | OK キャンセル |

■ ボタンをクリックし、ダイアログ内の必要な情報を入力してください。ブリッジホストを変更して、先程登録したスマートブリッ

ジを選択してください。最後に、OKボタンを押してください。

| 管理ネットワーク |                |                         |  |  |  |  |  |  |  |  |
|----------|----------------|-------------------------|--|--|--|--|--|--|--|--|
| 名前:      | LogicVein Labo |                         |  |  |  |  |  |  |  |  |
| ブリッジホスト: | Smartbridge01  | •                       |  |  |  |  |  |  |  |  |
| ジャンプホ    | ストを使用する        |                         |  |  |  |  |  |  |  |  |
| IPアドレス:  |                |                         |  |  |  |  |  |  |  |  |
| ユーザ名:    |                |                         |  |  |  |  |  |  |  |  |
| パスワード:   |                |                         |  |  |  |  |  |  |  |  |
| アダプタ:    | Cisco IOS      | $\overline{\mathbf{v}}$ |  |  |  |  |  |  |  |  |
|          |                | ОК <b>キャンセル</b>         |  |  |  |  |  |  |  |  |

| 項目           | 説明                             |  |  |  |
|--------------|--------------------------------|--|--|--|
| 名前           | ネットワークの名前(任意)                  |  |  |  |
| ゴリッジナフト      | 使用するブリッジを指定。追加してあるスマートブリッジが表示さ |  |  |  |
| フリッシホスト      | れます。                           |  |  |  |
| ごっしつキフトを休田する | ジャンプホストを使用する場合にチェックを入れます。      |  |  |  |
| シャノノホストを使用する | ジャンプホストの詳細は「ジャンプホスト」を参照してください。 |  |  |  |

以上でネットワークが追加されました。ネットワークが追加されると、グローバルメニュー に「ネットワーク」という項目が追加され、ネットワークを切り替えることが可能です。

|         |            | ネットワーク:  | Default         | •    | admin ログアウト   | 設定 ヘルプ |
|---------|------------|----------|-----------------|------|---------------|--------|
|         | <i>∞</i> 7 | バイス 😪インベ | <রশ্য>          |      | ツール 💩 バルクチェンジ | 👢 レポート |
| モデル     |            | デバイスタイプ  | Default         |      | い番号           |        |
| srx240b |            | Router   | Logic Vent Labo | AF32 | 212AA0084     | *      |
|         |            |          |                 |      |               |        |
|         |            |          |                 |      |               |        |
|         |            |          |                 |      |               |        |

第7章 発展ツール

# 7.3.5 スマートブリッジ内でのデバイスの登録

最後に、スマートブリッジにデバイスを登録します。ただし、リモートネットワークへのデバイス及びクレデンシャルの追加はローカル(Default)ネットワークにデバイス及びクレデンシャルを追加した時とほとんど同じです。

今までの登録方法と異なる点は、デバイスの追加の際に、先程作った「スマートブリッジに対応するネットワーク」に現在のネットワークを切り替えておく点のみです。ネットワークを切り替えれば、今までどおり自動デバイス検索やクレデンシャル情報登録など を行うことができます。一旦デバイスが登録されると、スマートブリッジが netLD サーバに代わって情報収集等を行います。

デバイスの追加やクレデンシャルの管理方法については、6.3 デバイスの追加や 5.2 クレデンシャルをご参照ください。

# 7.4 ジャンプホスト

ジャンプホストはあるネットワークヘデバイスログインする場合に決められた PC やデバイスからでないとアクセス出来ない環境がある場合に威力を発揮します。

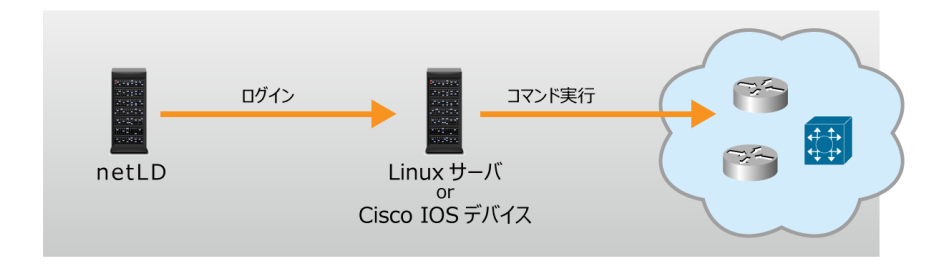

ジャンプホストを設定すると netLD は中間のデバイスにログインし、そのデバイスからコンフィグバックアップを行いたいデバイスに対してコマンド発行をします。

この機能はスマートブリッジと同じような機能ですが、以下の点が異なります。

|         | ジャンプホスト            | スマートブリッジ          |  |  |
|---------|--------------------|-------------------|--|--|
| インストール  | 不要                 | 必要                |  |  |
| OS      | Linux or Cisco IOS | Virtual Appliance |  |  |
| 機能      | 制限あり               | コアサーバと同じ          |  |  |
| 対応プロトコル | ジャンプホスト            | コアサーバと同じ          |  |  |

## ジャンプホストを使用したネットワークの作成

ジャンプホストを使用するには、スマートブリッジと同様にネットワークを作成します。設定→ネットワークの順に開いてください。

|               |   | 9-A       | ax/E     |
|---------------|---|-----------|----------|
| データ保存期間       |   | 名前        | プリッジ     |
| システムバックアップ    | 0 | Default   | (None)   |
| メールサーバ        | 0 | LogicVein | (None)   |
| SNMPトラップ設定    | 0 | test      | (None)   |
| ユーザ           |   |           |          |
| 権限            |   |           |          |
| 外部認証          |   |           |          |
| カスタムデバイスフィールド |   |           |          |
| メモテンプレート      |   |           |          |
| URLランチャー      |   |           |          |
| スマートブリッジ      |   |           |          |
| ネットワーク        |   |           |          |
| ネットワークサーバ     |   |           |          |
| Zero-Touch配布  |   |           |          |
| ソフトウェアアップデート  |   |           |          |
| Webプロキシ       |   |           |          |
|               |   |           |          |
|               |   |           | 🔶 🧷 🖗    |
|               |   |           | OK キャンセル |

■ ボタンをクリックし、ダイアログ内の必要な情報を入力してください。ジャンプホストを使用するにチェックを入れ、ジャンプホ ストの IP アドレス、ログインに必要なユーザ名/パスワードを入力します。最後に、OK ボタンを押してください。

| 管理ネットワーク               |                 |  |  |  |  |  |  |  |
|------------------------|-----------------|--|--|--|--|--|--|--|
| 名前:                    | Jumphost        |  |  |  |  |  |  |  |
| ブリッジホス                 | h: (None) ▼     |  |  |  |  |  |  |  |
| 図 ジャンプホストを使用する         |                 |  |  |  |  |  |  |  |
| IPアドレス:                | 192.168.0.1     |  |  |  |  |  |  |  |
| ユーザ名:                  | lvi             |  |  |  |  |  |  |  |
| パスワード:                 |                 |  |  |  |  |  |  |  |
| □ ポ– Ի:                | 22              |  |  |  |  |  |  |  |
| アダプタ:                  | Cisco IOS 🔹     |  |  |  |  |  |  |  |
| FTP/TFTPでリターンアドレスを使用する |                 |  |  |  |  |  |  |  |
| NAT Address:           |                 |  |  |  |  |  |  |  |
|                        | ок <b>キャンセル</b> |  |  |  |  |  |  |  |

| 項目           | 説明                                          |  |  |  |  |
|--------------|---------------------------------------------|--|--|--|--|
| 名前           | ネットワークの名前(任意)                               |  |  |  |  |
| ゴニッジキット      | スマートブリッジを使用する場合にプルダウンメニューから選択します。           |  |  |  |  |
| フリッシホスト      | 詳細は「スマートブリッジ」を参照してください。                     |  |  |  |  |
| ジャンプホストを使用する | チェックを入れます。                                  |  |  |  |  |
| IP アドレス      | ジャンプホストの IP アドレスを入力します。                     |  |  |  |  |
| ユーザ名         | ジャンプホストにログインする為のユーザ名を入力します。                 |  |  |  |  |
| パスワード        | 入力したユーザのパスワードを入力します。                        |  |  |  |  |
| マガゴ゜カ        | 使用するアダプタを入力します。                             |  |  |  |  |
| F9J9         | Redhat Linux か Cisco IOS をプルダウンメニューから選択します。 |  |  |  |  |

以上でネットワークが追加されました。スマートブリッジと同様にネットワークが追加されると、グローバルメニューに「ネットワーク」 という項目が追加され、ネットワークを切り替えることが可能です。

## 7.5 外部 NMS との連携

この章では、外部 NMS ソフトウェアと連携させる際の手順について解説します。

#### SNMP トラップを設定する

netLDは、以下のいずれかの条件が満たされた時に、他のNMSネットワーク管理ツールに対してトラップを発信します。

- ▶ デバイス コンフィギュレーションが変更された場合
- ▶ 新たなデバイスが netLD インベントリに追加、あるいはそこから削除された場合
- ▶ netLD バックアップジョブが失敗した場合
- ▶ いずれかのデバイスにてコンプライアンス状態が変化した場合
- ▶ ジョブが失敗した場合

トラップの送信先を編集するためには、以下の手順を踏んでください。

設定→SNMPトラップ設定から、どの条件で netLD がトラップを送信するかのオン、オフを選択してください。

| サーバ設定                 |                                                                                                    |                                                                                |  |          |  |  |  |  |  |  |
|-----------------------|----------------------------------------------------------------------------------------------------|--------------------------------------------------------------------------------|--|----------|--|--|--|--|--|--|
| データ保存期間               | 以下の場合にトラ                                                                                                    | ップ送信する                                                                         |  |          |  |  |  |  |  |  |
| システムバックアップ<br>メールサーバ  | <ul> <li>デバイスのコン</li> <li>デバイスの追加</li> <li>デバイスの追加</li> </ul>                                                         | <ul> <li>デバイスのコンフィギュレーション変更検知</li> <li>デバイスの追加と削除</li> <li>バックアップ生敗</li> </ul> |  |          |  |  |  |  |  |  |
| SNMPトラップ設定<br>コーザ     | <ul> <li>ハッシアップメス</li> <li>ジョブ失敗</li> <li>デバイスのコンプライアンス・ステータス変更検知</li> <li>スマートブリッジの接続状態変更検知</li> <li>監管ログ</li> </ul> |                                                                                |  |          |  |  |  |  |  |  |
|                       |                                                                                                    |                                                                                |  |          |  |  |  |  |  |  |
| 外部認証<br>カスタムデバイスフィールド | トラップ送信先:                                                                                                    | トラップ送信先                                                                        |  |          |  |  |  |  |  |  |
| メモテンプレート              | 787774                                                                                                    | コミュニティ オフト ポート バージョン                                                           |  |          |  |  |  |  |  |  |
| URLランチャー              |                                                                                                    |                                                                                |  |          |  |  |  |  |  |  |
| スマートブリッジ              |                                                                                                    |                                                                                |  |          |  |  |  |  |  |  |
| ネットワーク                |                                                                                                    |                                                                                |  |          |  |  |  |  |  |  |
| ネットワークサーバ             |                                                                                                    |                                                                                |  |          |  |  |  |  |  |  |
| ソフトウェアアップデート          |                                                                                                    |                                                                                |  |          |  |  |  |  |  |  |
| Webプロキシ               |                                                                                                    |                                                                                |  |          |  |  |  |  |  |  |
|                       |                                                                                                    |                                                                                |  |          |  |  |  |  |  |  |
|                       |                                                                                                    |                                                                                |  |          |  |  |  |  |  |  |
|                       |                                                                                                    |                                                                                |  | OK キャンセル |  |  |  |  |  |  |

トラップ送信先リストの下にある 📌 ボタンを押し、送信先のホスト名、ポートを設定してください。 SNMP コミュニティストリング

### の欄には、トラップコミュニティ名を入力してください。OK ボタンを押してください。

| SNMPトラップホスト      |             |  |  |  |  |  |  |  |  |
|------------------|-------------|--|--|--|--|--|--|--|--|
| ホスト:             | 192.168.0.1 |  |  |  |  |  |  |  |  |
| ポート:             | 162         |  |  |  |  |  |  |  |  |
| SNMPコミュニティストリング: | public      |  |  |  |  |  |  |  |  |
| バーション:           | 2c <b>v</b> |  |  |  |  |  |  |  |  |
|                  | OK ++>>U    |  |  |  |  |  |  |  |  |

指定した送信先が正しくリストに追加されていることを確認し、OK ボタンを押して変更を保存、ウィンドウを閉じてください。

| サーバ設定         |                                                                                                    |                        |     |          |  |  |  |  |  |  |  |
|---------------|----------------------------------------------------------------------------------------------------|------------------------|-----|----------|--|--|--|--|--|--|--|
| データ保存期間       | 以下の場合にトラッフ                                                                                                    | <sup>1</sup> 送信する      |     |          |  |  |  |  |  |  |  |
| システムバックアップ    | ■ デバイスのコンフ                                                                                                    | ✓ デバイスのコンフィギュレーション変更検知 |     |          |  |  |  |  |  |  |  |
| メールサーバ        | <ul> <li>♥ デバイスの追加と削除</li> <li>♥ デバイスのアップ失敗</li> <li>● ジョブ失敗</li> <li>■ デバイスのコンプライアンス・ステータス変更検知</li> <li>■ スマートブリッジの接続状態変更検知</li> <li>■ 監査ログ</li> <li>トラップ送信先:</li> </ul> |                        |     |          |  |  |  |  |  |  |  |
| SNMPトラップ設定    |                                                                                                    |                        |     |          |  |  |  |  |  |  |  |
| ユーザ           |                                                                                                    |                        |     |          |  |  |  |  |  |  |  |
| 権限            |                                                                                                    |                        |     |          |  |  |  |  |  |  |  |
| 外部認証          |                                                                                                    |                        |     |          |  |  |  |  |  |  |  |
| カスタムデバイスフィールド |                                                                                                    |                        |     |          |  |  |  |  |  |  |  |
| メモテンプレート      | コミュニティ                                                                                                    | ホスト                    | ポート | バージョン    |  |  |  |  |  |  |  |
| URLランチャー      | nublic                                                                                                    | 102 169 0 1            | 162 | 20       |  |  |  |  |  |  |  |
| スマートブリッジ      | public                                                                                                    | 152.100.0.1            | 102 |          |  |  |  |  |  |  |  |
| ネットワーク        |                                                                                                    |                        |     |          |  |  |  |  |  |  |  |
| ネットワークサーバ     |                                                                                                    |                        |     |          |  |  |  |  |  |  |  |
| ソフトウェアアップデート  |                                                                                                    |                        |     |          |  |  |  |  |  |  |  |
| Webプロキシ       |                                                                                                    |                        |     |          |  |  |  |  |  |  |  |
|               |                                                                                                    |                        |     |          |  |  |  |  |  |  |  |
|               |                                                                                                    |                        |     |          |  |  |  |  |  |  |  |
|               | 🔶 // 🖗                                                                                                    |                        |     |          |  |  |  |  |  |  |  |
|               |                                                                                                    |                        |     | OK キャンセル |  |  |  |  |  |  |  |

# 7.6 リアルタイムバックアップ

netLD は、netLD を仲介しない外部からのコンフィギュレーション変更に対しても、リアルタイムで変更検知及びバックアップ を行うことができます。変更検知は Syslog メッセージを利用して行います。

この機能はデバイスそれぞれの機能を使用するにあたり3つの留意点があります。

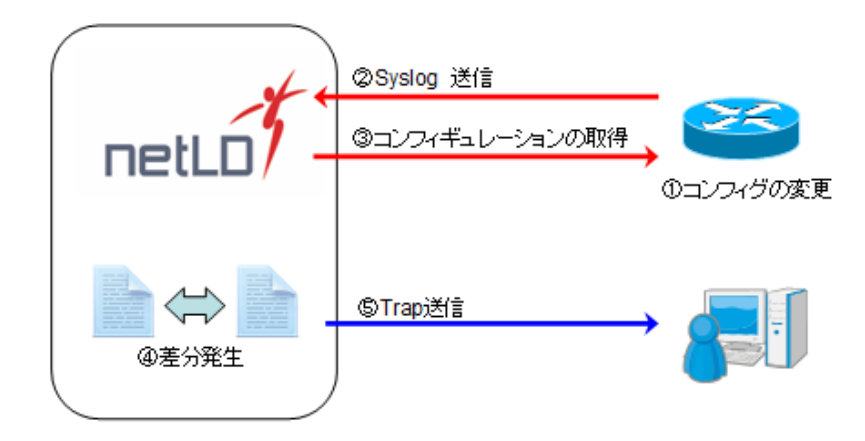

まず、全てのデバイスがこの機能に対応しているわけではないことにご注意ください。検知のためには、必要とされる情報を syslog にロギングできる必要があります。ここで、必要な情報をロギングできないデバイスは、リアルタイム変更検知のサポート 対象外となります。また、Syslog の設定方法はデバイス、ベンダーによって様々ですので、その設定方法の解説については、デ バイス製造元によるマニュアルを参照するか、製造元のサポートをご利用ください。

最後に、お客様のネットワークが、デバイスから netLD サーバへロギングすることができない環境である場合、お客様のローカ ルネットワーク内に外部 Syslog サーバを設置する必要があります。 外部 Syslog サーバの使用については、別途お問い合わ せください。

#### 7.6.1 デバイスの設定

この機能を有効にするためには、Syslog メッセージを netLD に送信するよう、各デバイスを設定する必要があります。 Syslog のロギングを有効にするコマンドはベンダーやモデルにより異なるため詳細はここでは省略致しますが、いくつか Syslog ロギングの設定例をご紹介します。

以下の2つは、それぞれ Cisco 製品 およびヤマハ製品に対する設定例です。この例では、netLD サーバの IP アドレスを 192.168.0.10 としています。

### **Cisco 2600**

```
Router# configure terminal
Router(config)# logging 192.168.0.10
Router(config)# logging on
Router(config)# exit
```

### Yamaha RT107

Yamaha# syslog host 192.168.0.10 Yamaha# syslog info on Yamaha# save

## 7.6.2 動作チェック

リアルタイム変更検知の動作確認を行うには、netLD サーバのリアルタイムイベントログを確認します。netLD のログファイル は、netLD.log というファイル名で netLD のインストール先フォルダに保存されます。リアルタイム変更を検知した時、つぎの例 のようなメッセージ netLD.log ファイルに書きこまれます。

```
[RealtimeProvider] [Jetty-1] INFO - Added device 10.0.0.152 to real-time batch.
```

netLD.log ファイルに上記のようなエントリが見つからない場合、また別の Syslog ログファイルを確認し、対象デバイスからメ ッセージを受信していることを確認してください。netLD のビルトイン Syslog サーバを使用している場合、Syslog は syslog.log というファイル名で netLD のインストール先フォルダにあります。現在の netLD リアルタイム変更検知は、機器ベン ダーやモデルの全てをサポートしているわけではありません。

# 7.7 デバイスの EOS/EOL 管理

EOS/EOLを管理するために、インベントリに「製品終了(EOS)」/「サポート終了(EOL)」のカラムが追加されました。 EOS/EOL 情報は、手動または Excel ファイルからのインポートで設定が可能であるほか、Cisco デバイスのみ Cisco Support API を利用して自動設定が可能です。

| メーカ・モデル・OS:  | Cisco ▼ × 検索条件を追加  | <b>a</b> - |           |    |              | <u>297</u> |          |             |             | ∽ デバイス     |            |  |
|--------------|--------------------|------------|-----------|----|--------------|------------|----------|-------------|-------------|------------|------------|--|
| IPアドレス       | ホスト名               | ネットワーク     | アダプタ      | жŧ | モデル          | ハード ベンダー   | デバイスタイプ  | OS パージョン    | シリアル番号      | 製品終了       | ▲ サポート終了   |  |
| 10.128.0.123 | asa-gw             | Default    | Cisco ASA |    | PIX-520      | Cisco      | Firewall |             |             | 2001/06/23 | 2006/06/23 |  |
| 0.128.0.123  | asa-gw             | test       | Cisco ASA |    | PIX-520      | Cisco      | Firewall |             |             | 2001/06/23 | 2006/06/23 |  |
| 10.128.0.174 | GSP-JPTM-BACK-FW   | Default    | Cisco ASA |    | PIX-520      | Cisco      | Firewall |             |             | 2001/06/23 | 2006/06/23 |  |
| 10.128.0.174 | GSP-JPTM-BACK-FW   | test       | Cisco ASA |    | PIX-520      | Cisco      | Firewall |             |             | 2001/06/23 | 2006/06/23 |  |
| 10.128.0.122 | Cust1              | Default    | Cisco ASA |    | WS-SVC-FWM-1 | Cisco      | Firewall | 4.1(5)      | SAD0705003K | 2002/10/31 | 2007/10/30 |  |
| 0.128.0.122  | Cust1              | Wayne      | Cisco ASA |    | WS-SVC-PWM-1 | Cisco      | Firewall | 4.1(5)      | SAD0705003K | 2002/10/31 | 2007/10/30 |  |
| 10.128.0.39  | C6503              | Default    | Cisco IOS |    | WS-C6503     | Cisco      | Switch   | 12.1(27b)E4 | FOX075206VY | 2006/11/01 | 2012/11/30 |  |
| 10.128.0.39  | C6503              | test       | Cisco IOS |    | WS-C6503     | Cisco      | Switch   | 12.1(27b)E4 | FOX075206VY | 2006/11/01 | 2012/11/30 |  |
| 10.128.0.75  | ep-dmvpnrtr-02.mnz | Default    | Cisco IOS |    | CISCO3845    | Cisco      | Switch   | 15.1(4)M2   | FTX1105A212 | 2011/11/01 | 2016/10/31 |  |
| 0.128.0.75   | ep-dmvpnrtr-02.mnz | test       | Cisco IOS |    | CISCO3845    | Cisco      | Router   | 15.1(4)M2   | FTX1105A212 | 2011/11/01 | 2016/10/31 |  |

# 7.7.1 手動で設定

## (1) 手順

#### 1. EOS/EOL を取得する機器を選択します。

| *  | デバイス 変更原         | 曜 ジョブ ターミナル        | プロキシ 検索 | コンプライアンス Zet | o-Touch     |                  |         |         |              |              |      | *                                             | ットワーク: Demo | ♥ admi | in ログアウト 設定 ヘル |  |
|----|------------------|--------------------|---------|--------------|-------------|------------------|---------|---------|--------------|--------------|------|-----------------------------------------------|-------------|--------|----------------|--|
| ź  | メーカ・モデル・O        | S: Cisco + × 検索条件を | ±10 -   |              |             | <u>292</u>       |         |         |              |              |      | 👄 デバイス 😂 インベントリ 👁 整発ツール 🗞 変要ツール 👶 バルクチェンジ 💐 し |             |        |                |  |
|    | IPアドレス           | ホスト名               | ネットワーク  | アダプタ         | ЭX          | モデル              | ハードベンダー | デバイスタイプ | 05 パージョン     | シリアル番号       | 製品終了 | ▲ サポート終了                                      | <u> </u>    | 担当者    | カスタム3          |  |
|    | 10.0.0.121       | CR3-A              | Demo    | Cisco IOS    |             | CRS-4/S          | Cisco   | Router  | 4.3.1        | SMA112502OL  |      |                                               |             |        |                |  |
| m  | 10.0.0.249       | Demo20201222       | Demo    | Cisco IOS    | コンフィグ・ネイー 🧳 | WS-C29605-24TS-L | Cisco   | Switch  | 15.2(2)E     | FOIC1646X2N5 |      |                                               |             |        |                |  |
| 그. | 3 192.168.30.254 | WS-C3650-24TS-2    | Demo    | Generic SNMP | 現在使用不可      | WS-C3650-24TS    | Cisco   | Switch  | 16.8.1a      | FDO2027E0MQ  |      |                                               |             |        |                |  |
| Π  | 10.0.0.223       | CSR1000v           | Demo    | Cisco IOS    |             | CSR1000V         | Cisco   | Router  | 15.4(1)S4    | 9V7J6ZWFX83  |      |                                               |             |        |                |  |
| 4  | 2 10.0.6.253     | C3560              | Demo    | Cisco IOS    |             | WS-C3560-24TS    | Cisco   | Switch  | 12-2(55)SE11 | FDO1241X0RF  |      |                                               |             |        |                |  |
| 5  | 2 10.0.0.126     | tech126            | Demo    | Cisco IOS    |             | CSR1000V         | Cisco   | Router  | 15.4(1)54    | 9E0UQZIVK9E  |      |                                               |             |        |                |  |
| S  | 10.0.0.128       | tech1289           | Demo    | Cisco IOS    |             | CSR1000V         | Cisco   | Router  | 15.4(1)54    | 934P8735EIN  |      |                                               |             |        |                |  |
| Ю  | 10.0.0.153       | R1                 | Demo    | Cisco IOS    |             | CSR1000V         | Cisco   | Router  | 15.4(1)54    | 9A0HFGQYZF6  |      |                                               |             |        |                |  |
|    | 10.0.0.227       | Nexus5548P         | Demo    | Cisco Nexus  |             | Nexus5548        | Cisco   | Switch  | 7.1(4)N1(1)  | SSI143708V7  |      |                                               |             |        |                |  |
|    | 10.0.70          | router70           | Demo    | Cisco IOS    |             | CSR1000V         | Cisco   | Router  | 15.4(1)54    | 9YY879DF38M  |      |                                               |             |        |                |  |
|    | 10.0.0.124       | tech               | Demo    | Cisco IOS    |             | CSR1000V         | Cisco   | Router  | 15.4(1)54    | 9V0INVIMG0X  |      |                                               |             |        |                |  |

#### 2. デバイスメニューから「デバイスプロパティの編集」をクリックします。

| -*              | デバイス 変                                                                                                    | 更厳歴 ジョブ                                                                                   | ターミナルプロキシ                                                                                                    | 検索 コンプライアンス Ze                                                                                                    | ro-Touch       |                                                                                                    |                                                                                                    |                                                                                          |                                                                                                    |                                                                                                    |      | ネットワーク: Demo                                                                                                    | ✓ admin      | ログアウト 設定 へルス  |
|-----------------|----------------------------------------------------------------------------------------------------|-------------------------------------------------------------------------------------------|----------------------------------------------------------------------------------------------------|----------------------------------------------------------------------------------------------------|----------------|----------------------------------------------------------------------------------------------------|----------------------------------------------------------------------------------------------------|------------------------------------------------------------------------------------------|----------------------------------------------------------------------------------------------------|----------------------------------------------------------------------------------------------------|------|----------------------------------------------------------------------------------------------------|--------------|---------------|
| ź               | メーカ・モデル                                                                                                    | • OS: Cisco + ×                                                                           | ★素条件を追加 マ                                                                                                    |                                                                                                    |                |                                                                                                    | 2UZ                                                                                                    |                                                                                          |                                                                                                    |                                                                                                    |      | ⇔テバイス ミインベントリ ◎ 開発ツ                                                                                                    | ール 🌭 変更ツール 👶 | バルクチェンジ 💐 レポー |
| etLO Enterprise | <ul> <li>IPPFL/2</li> <li>10.0.0.121</li> <li>10.0.0.249</li> <li>192.168.30.2</li> <li>10.0.0.233</li> <li>10.0.6.253</li> <li>10.0.0.125</li> <li>10.0.0.128</li> <li>10.0.0.133</li> </ul> | ★スト名<br>CR3-A<br>Demo202<br>54 WS-C3650<br>CSR1000v<br>C3560<br>tech126<br>tech1289<br>R1 | ** y h     Demo     01222     Demo     Demo | 2-2<br>2 560 105<br>Cisco 105<br>Cisco 105<br>Cisco 105<br>Cisco 105<br>Cisco 105<br>Cisco 105<br>Cisco 105<br>Cisco 105<br>Cisco 105<br>Cisco 105<br>Cisco 105<br>Cisco 105 | メモ<br>コンフィグ・ホイ | <ul> <li>モデル</li> <li>CRS-4/S</li> <li>WS-C29605-24TS-L</li> <li>WS-C3650-24TS</li> <li>CSR1000V</li> <li>WS-C3560-24TS</li> <li>CSR1000V</li> <li>CSR1000V</li> <li>CSR1000V</li> <li>CSR1000V</li> <li>CSR1000V</li> </ul> | Λ-ドペンダー           Cisco           Cisco | FIGLASHT<br>Router<br>Switch<br>Switch<br>Switch<br>Router<br>Router<br>Router<br>Router | 05 パージョン           43.1           15.2(2)E           16.8.1s           15.4(1)54           12.2(55)511           15.4(1)54           15.4(1)54           15.4(1)54           15.4(1)54           15.4(1)54 | シリアル番号     SMA1125020L     FOC1646X2N5     FOC2027E0MQ     9V7/82WFX83     FOC1241X08F     9E0UQ2VK9E     944P6735EIN     944P6735EIN     944P6735EIN | 製品終了 | <ul> <li>キノリクラップ             <ul> <li>キノリー連邦改善</li> <li>キノリー連邦改善</li> <li>キノリー連邦改善</li> <li>キノリー連邦政</li> <li>ジョフが加速を</li> <li>デリバスプロリティの地域</li> <li>アリバスプロリティの地域</li> <li>ビーロジョンリティング</li> <li>デジロリティング</li> <li>デジロリティング</li> <li>デジロリティング</li> <li>デジロリティング</li> <li>デジロリティング</li> <li>デジロ目</li> <li>デジロ目</li> <li>デジロ目</li> <li>デジロ目</li> <li>デジロ目</li> <li>デジロ目</li> <li>デジロ目</li> <li>デジロ目</li> <li>デジロ目</li> <li>デジロ目</li> <li>デジロ目</li> <li>デジロ目</li> <li>デジロ目</li> <li>デジロ目</li> <li>デジロ</li> <li>デジロ</li> <li>デジロ</li> <li>デジロ</li> <li>デジロ</li> <li>デジロ</li> <li>デジロ</li> <li>デジロ</li> <li>デジロ</li></ul></li></ul> | 1055         | <i>h</i> λ9Δ3 |
|                 | <ul> <li>10.0.0.70</li> <li>10.0.0.124</li> </ul>                                                                                                    | router70<br>tech                                                                          | Demo<br>Demo<br>Demo                                                                                                    | Cisco IOS<br>Cisco IOS                                                                                                    |                | CSR1000V<br>CSR1000V                                                                                                    | Cisco                                                                                                    | Router<br>Router                                                                         | 15.4(1)54<br>15.4(1)54                                                                                                    | 9YY879DF3BM<br>9V0INVIMG0X                                                                                                    |      |                                                                                                    |              |               |

#### 3. 製品終了とサポート終了の日付を選択し保存をクリックします。

| デバイスの編集             |                                      |  |  |  |  |  |  |  |
|---------------------|--------------------------------------|--|--|--|--|--|--|--|
| IPアドレス:             | 10.0.0.249                           |  |  |  |  |  |  |  |
| ホスト名*:              | Demo20201222                         |  |  |  |  |  |  |  |
| アダプタ:               | Cisco IOS 🗸                          |  |  |  |  |  |  |  |
| ネットワーク:             | Demo 🗸                               |  |  |  |  |  |  |  |
| 製品終了:               | 2022/12/31                           |  |  |  |  |  |  |  |
| サポート終了:             | 2022/12/31                           |  |  |  |  |  |  |  |
|                     | カスタムフィールド                            |  |  |  |  |  |  |  |
| カスタム 1:             | クリックして編集                             |  |  |  |  |  |  |  |
| 担当者:                | クリックして編集                             |  |  |  |  |  |  |  |
| カスタム 3:             | クリックして編集                             |  |  |  |  |  |  |  |
| カスタム 4:             | クリックして編集                             |  |  |  |  |  |  |  |
| カスタム 5:             | クリックして編集                             |  |  |  |  |  |  |  |
| カスタム 6:             | クリックして編集                             |  |  |  |  |  |  |  |
| カスタム 7:             | クリックして編集                             |  |  |  |  |  |  |  |
| カスタム 8:             | クリックして編集                             |  |  |  |  |  |  |  |
| *次回バックアッ<br>上書きされます | ップ時にコンフィギュレーションの変更を検知した場合、ホスト名が<br>。 |  |  |  |  |  |  |  |
|                     | 保存 キャンセル                             |  |  |  |  |  |  |  |

## 第7章 発展ツール

#### 以上の手順により、カラムに設定した日付が表示されるようになります。

| メーカ・モデル・OS:      | Cisco = × 検索条件を追 | <b>A</b> .h0 - |              |            |                  | 292      |         |              |                    |            | ⇔ デバイス 😂・  | インベントリ ④ 開発ツ  | ール 🦠 変更ツール 🤅 | 🕏 バルクチェンジ 💐 レポー |
|------------------|------------------|----------------|--------------|------------|------------------|----------|---------|--------------|--------------------|------------|------------|---------------|--------------|-----------------|
| IPアドレス           | ホスト名             | ネットワーク         | アダプタ         | Ξ×         | モデル              | ハード ベンダー | テバイスタイプ | 05パージョン      | シリアル番号             | 製品終了       | ▲ サポート終了   | <b>カスタム</b> 1 | 担当者          | カスタム3           |
| 0 10.0.0.121     | CR3-A            | Demo           | Cisco IOS    |            | CRS-4/S          | Cisco    | Router  | 4.3.1        | SMA112502OL        | 2022/12/31 | 2022/12/31 |               |              |                 |
| 10.0.0.249       | Demo20201222     | Demo           | Cisco IOS    | コンフィグ・ネイ Ø | WS-C29605-24TS-L | Cisco    | Switch  | 15-2(2)E     | FOC1646X2N5        | 2022/12/31 | 2022/12/31 |               |              |                 |
| 0 192.168.30.254 | WS-C3650-24TS-2  | Demo           | Generic SNMP | 現在使用不可     | WS-C3650-24TS    | Cisco    | Switch  | 16.8.1a      | FDO2027E0MQ        | 2022/12/31 | 2022/12/31 |               |              |                 |
| 0 10.0.223       | CSR1000v         | Demo           | Cisco IOS    |            | CSR1000V         | Cisco    | Router  | 15.4(1)S4    | 9V7J6ZWFXB3        | 2022/12/31 | 2022/12/31 |               |              |                 |
| 0 10.0.6.253     | C3560            | Demo           | Cisco IOS    |            | WS-C3560-24TS    | Cisco    | Switch  | 12.2(55)SE11 | FDO1241X0RF        | 2022/12/31 | 2022/12/31 |               |              |                 |
| 0 10.0.0.126     | tech126          | Demo           | Cisco IOS    |            | CSR1000V         | Cisco    | Router  | 15.4(1)S4    | 9E0UQZIVK9E        | 2022/12/31 | 2022/12/31 |               |              |                 |
| 10.0.0.128       | tech1289         | Demo           | Cisco IOS    |            | CSR1000V         | Cisco    | Router  | 15.4(1)S4    | 9J4P8735EIN        | 2022/12/31 | 2022/12/31 |               |              |                 |
| 10.0.0.153       | R1               | Demo           | Cisco IOS    |            | CSR1000V         | Cisco    | Router  | 15.4(1)S4    | 9A0HEGQYZE6        | 2022/12/31 | 2022/12/31 |               |              |                 |
| 0 10.0.0.227     | Nexus5548P       | Demo           | Cisco Nexus  |            | Nexus5548        | Cisco    | Switch  | 7.1(4)N1(1)  | SSI143708V7        | 2022/12/31 | 2022/12/31 |               |              |                 |
| 10.0.0.70        | router70         | Demo           | Cisco IOS    |            | CSR1000V         | Cisco    | Router  | 15.4(1)S4    | 9YY879DF3BM        | 2022/12/31 | 2022/12/31 |               |              |                 |
| 0.0.0.124        | tech             | Demo           | Cisco IOS    |            | CSR1000V         | Cisco    | Router  | 15.4(1)54    | <b>SVOINVIMGOX</b> | 2022/12/31 | 2022/12/31 |               |              |                 |

## 7.7.2 自動で設定

### (1) 前提条件

- 使用しているサーバがインターネットに接続できること
- Cisco Smart Net Total Care にアクセスするための、事前に Cisco アカウントでログインし、API キーとシ ークレットコードを取得する必要がある
- ※ 有効な Cisco Smart Net Total Care (SNTC)が必要です。
- ※ APIの取得について、以下を参照してください。

(https://developer.cisco.com/docs/support-apis/#!user-onboarding-process)

### (2) 手順

1. 設定をクリックします。

| Zero-T | ouch       |                  |            |         |              |             |            |            | ネットワーク: Demo      | ✓ adr      | min ログアウト 設定 / |
|--------|------------|------------------|------------|---------|--------------|-------------|------------|------------|-------------------|------------|----------------|
|        |            |                  | <u>207</u> |         |              |             |            | <⇒ デバイス    | ス 📚 インベントリ 👁 閲覧ツ・ | ール 🦠 変更ツール | 💩 バリレクチェンジ 뇌 レ |
|        | ¥₹         | モデル              | ハードベンダー    | デバイスタイプ | OS バージョン     | シリアル番号      | 製品終了       | ▲ サポート終    | <u>ን አንያ</u> 1    | 担当者        | <b>カスタム</b> 3  |
|        |            | CRS-4/S          | Cisco      | Router  | 4.3.1        | SMA112502OL | 2022/12/31 | 2022/12/31 |                   |            |                |
|        | コンフィグ・ネイ 🖉 | WS-C2960S-24TS-L | Cisco      | Switch  | 15.2(2)E     | FOC1646X2N5 | 2022/12/31 | 2022/12/31 |                   |            |                |
|        | 現在使用不可 🖉   | WS-C3650-24TS    | Cisco      | Switch  | 16.8.1a      | FDO2027E0MQ | 2022/12/31 | 2022/12/31 |                   |            |                |
|        |            | CSR1000V         | Cisco      | Router  | 15.4(1)S4    | 9V7J6ZWFXB3 | 2022/12/31 | 2022/12/31 |                   |            |                |
|        |            | WS-C3560-24TS    | Cisco      | Switch  | 12.2(55)SE11 | FDO1241X0RF | 2022/12/31 | 2022/12/31 |                   |            |                |
|        |            | CSR1000V         | Cisco      | Router  | 15.4(1)S4    | 9E0UQZIVK9E | 2022/12/31 | 2022/12/31 |                   |            |                |
|        |            | CSR1000V         | Cisco      | Router  | 15.4(1)54    | 9J4P873SEIN | 2022/12/31 | 2022/12/31 |                   |            |                |
|        |            | CSR1000V         | Cisco      | Router  | 15.4(1)S4    | 9A0HFGQYZF6 | 2022/12/31 | 2022/12/31 |                   |            |                |
|        |            | Nexus5548        | Cisco      | Switch  | 7.1(4)N1(1)  | SSI143708V7 | 2022/12/31 | 2022/12/31 |                   |            |                |
|        |            | CSR1000V         | Cisco      | Router  | 15.4(1)54    | 9YY879DF3BM | 2022/12/31 | 2022/12/31 |                   |            |                |
|        |            | CSR1000V         | Cisco      | Router  | 15.4(1)S4    | 9V0INVIMG0X | 2022/12/31 | 2022/12/31 |                   |            |                |

#### 2. CiscoAPI をクリックします。

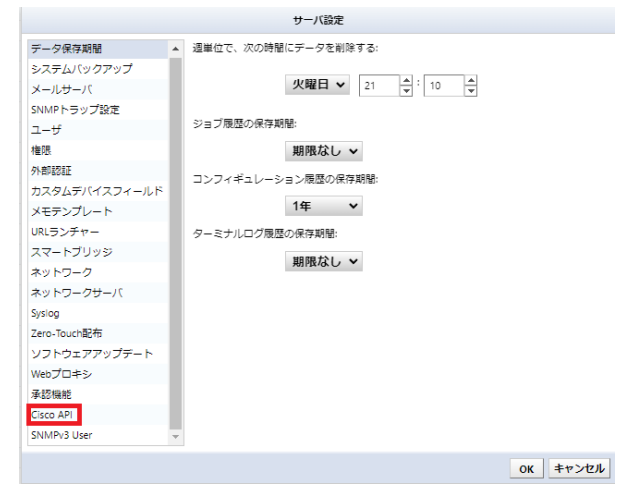

3. API キーとシークレットコードを入力し、OK をクリックします。

|               |   |                      | サーバ設定                    |                 |
|---------------|---|----------------------|--------------------------|-----------------|
| データ保存期間       | * | Cisco Client Id:     | qvpcf68esdmcbwnrdv58nmzu |                 |
| システムバックアップ    |   |                      |                          |                 |
| メールサーバ        |   | Cisco Client Secret: | NBZPJfPuzPtvePSEAM8xbxP2 |                 |
| SNMPトラップ設定    |   |                      |                          |                 |
| ユーザ           |   |                      |                          |                 |
| 権限            |   |                      |                          |                 |
| 外部認証          |   |                      |                          |                 |
| カスタムデバイスフィールド |   |                      |                          |                 |
| メモテンプレート      |   |                      |                          |                 |
| URLランチャー      |   |                      |                          |                 |
| スマートブリッジ      |   |                      |                          |                 |
| ネットワーク        |   |                      |                          |                 |
| ネットワークサーバ     |   |                      |                          |                 |
| Syslog        |   |                      |                          |                 |
| Zero-Touch配布  |   |                      |                          |                 |
| ソフトウェアアップデート  |   |                      |                          |                 |
| Webプロキシ       |   |                      |                          |                 |
| 承認機能          |   |                      |                          |                 |
| Cisco API     |   |                      |                          |                 |
| SNMPv3 User   | Ŧ |                      |                          |                 |
|               |   |                      |                          | <b>ОК キャンセル</b> |

### 4. EOS/EOL を取得する機器を選択します。

| *  | デバイス 変更展歴       | ジョブ ターミナル       | プロキシ 検索     | コンプライアンス Zero | Touch      |                  |         |         |              |             |      | *        | ットワーク: Demo   | Ƴ admi        | in ログアウト 設定 へん |
|----|-----------------|-----------------|-------------|---------------|------------|------------------|---------|---------|--------------|-------------|------|----------|---------------|---------------|----------------|
| ź  | メーカ・モデル・OS: Cis | co = × 検索条件を追   | <u>hu</u> - |               |            |                  | 217     |         |              |             |      | ⇔デバイス 😂・ | (ンベントリ ④ 歴発)  | ノール 🔧 変更ツール 🤌 | 🌢 バルクチェンジ 嵐 レポ |
| 보  | = IPアドレス        | ホスト名            | ネットワーク      | アダプタ          | ЭX         | モデル              | ハードベンダー | デバイスタイプ | OS パージョン     | シリアル番号      | 製品終了 | ▲ サポート終了 | <b>カスタム</b> 1 | 四当者           | カスタム3          |
|    | 10.0.0.249      | Demo20201222    | Demo        | Cisco IOS     | コンフィグ・ネイ 🖉 | WS-C29605-24TS-L | Cisco   | Switch  | 15.2(2)E     | FOC1646X2N5 |      |          |               |               |                |
| n  | 192.168.30.254  | WS-C3650-24TS-2 | Demo        | Generic SNMP  | 現在使用不可     | WS-C3650-24TS    | Cisco   | Switch  | 16.8.1a      | FDO2027E0MQ |      |          |               |               |                |
| 믺  | 2 10.0.0.223    | CSR1000v        | Demo        | Cisco IOS     |            | CSR1000V         | Cisco   | Router  | 15.4(1)54    | 9V7J6ZWFXB3 |      |          |               |               |                |
|    | 10.0.6.253      | C3560           | Demo        | Cisco IOS     |            | WS-C3560-24TS    | Cisco   | Switch  | 12-2(55)SE11 | FDO1241X0RF |      |          |               |               |                |
| 31 | 2 10.0.0.227    | Nexus5548P      | Demo        | Cisco Nexus   |            | Nexus5548        | Cisco   | Switch  | 7.1(4)N1(1)  | SSI143708V7 |      |          |               |               |                |
| j' | 10.0.0.126      | tech126         | Demo        | Cisco IOS     |            | CSR1000V         | Cisco   | Router  | 15.4(1)54    | 9EOUQZIVK9E |      |          |               |               |                |
| Л  | 10.0.0.128      | tech1289        | Demo        | Cisco IOS     |            | CSR1000V         | Cisco   | Router  | 15.4(1)54    | 9J4P8735EIN |      |          |               |               |                |
| 0  | 10.0.0.153      | R1              | Demo        | Cisco IOS     |            | CSR1000V         | Cisco   | Router  | 15.4(1)54    | 9A0HEGQYZE6 |      |          |               |               |                |
|    | 2 10.0.0.121    | CR3-A           | Demo        | Cisco IOS     |            | CRS-4/S          | Cisco   | Router  | 4.3.1        | SMA112502OL |      |          |               |               |                |
|    | I0.0.0.70       | router70        | Demo        | Cisco IOS     |            | CSR1000V         | Cisco   | Router  | 15.4(1)54    | 9YY879DF38M |      |          |               |               |                |
|    | 2 10.0.0.124    | tech            | Demo        | Cisco IOS     |            | CSR1000V         | Cisco   | Router  | 15.4(1)54    | 9V0INVIMG0K |      |          |               |               |                |

# 5. デバイスメニューから「Cisco デバイスの EOS/EOL 情報の収集」をクリックします。

| *               | デバイス 変更厳歴                                                                                                    | ジョブ ターミナル                                                                                                    | プロキシ 検索                                                                 | コンプライアンス Zer                                                                                                    | o-Touch                                     |                                                                                                    |                                                                                                    |                                                                                                    |                                                                                                    |                            |          | ネットワーク: Demo                                                                                                    | ✓ admin        | ログアウト 設定 へル            |
|-----------------|----------------------------------------------------------------------------------------------------|----------------------------------------------------------------------------------------------------|-------------------------------------------------------------------------|----------------------------------------------------------------------------------------------------|---------------------------------------------|----------------------------------------------------------------------------------------------------|----------------------------------------------------------------------------------------------------|----------------------------------------------------------------------------------------------------|----------------------------------------------------------------------------------------------------|----------------------------|----------|----------------------------------------------------------------------------------------------------|----------------|------------------------|
| ź               | メーカ・モデル・OS: CE                                                                                                    | sco = × 検索条件を追                                                                                                    | 10 × 00                                                                 |                                                                                                    |                                             |                                                                                                    | <u>297</u>                                                                                                    |                                                                                                    |                                                                                                    |                            |          | ⇔テバイス ミインベントリ @ 開発                                                                                                    | ール 🌭 変更ツール 💩 / | パルクチェンジ 💐 レポー          |
| etLO Enterprise | ■ P7 FLZ           10.0.0.249           ● 192.168.30.254           ● 10.0.223           ● 10.0.0.223           ● 10.0.0.227           ● 10.0.0.27           ● 10.0.128           ● 10.0.128           ● 10.0.125 | #12.1-8         Demc20201222           WS-C3650-2415-2         CSR1000v           C3560         Nexus5545P           tech128         tech128           tech1289         R1           CR3-A         CR3-A | ** 1-72<br>Demo<br>Demo<br>Demo<br>Demo<br>Demo<br>Demo<br>Demo<br>Demo | 29579<br>Cisco IOS<br>Generic SNMP<br>Cisco IOS<br>Cisco IOS<br>Cisco IOS<br>Cisco IOS<br>Cisco IOS<br>Cisco IOS<br>Cisco IOS<br>Cisco IOS | メモ<br>コンフィグ・ネイー <i>分</i><br>地位使用不可 <i>分</i> | €77A<br>WS-C29605-24T5-L<br>WS-C3650-24T5<br>CSR1000V<br>WS-C3560-24T5<br>Nexu5548<br>CSR1000V<br>CSR1000V<br>CSR1000V<br>CSR1000V<br>CSR1000V | A→F ペンダー           Cisco           Cisco           Cisco           Cisco           Cisco           Cisco           Cisco           Cisco           Cisco           Cisco           Cisco           Cisco           Cisco           Cisco           Cisco           Cisco           Cisco | アバイスタイプ       Switch       Switch       Router       Switch       Router       Router       Router       Router       Router       Router | 05 X-52 =><br>15.2(2)E<br>16.8.1a<br>15.4(1)54<br>12.2(55)5E11<br>7.1(4)N1(1)<br>15.4(1)54<br>15.4(1)54<br>15.4(1)54<br>15.4(1)54<br>4.3.1 |                            | BALLER 7 | <ul> <li>● パックファブ</li> <li>◆ ネイバー「単税の集<br/>点 ネイバーご告<br/>ビー比較</li> <li>※ フォブルBPEを示</li> <li>※ フォブルBPEを示</li> <li>※ フォブルBPEを示</li> <li>※ アメバイスプロバチャンの構築</li> <li>※ ロックスプロバチャンの構築</li> <li>※ ロックスプロバチャンの構築</li> <li>※ ロックスプロバチャンの構築</li> <li>※ ロックスプロバチャンの構築</li> </ul> | 234<br>24      | <i>ħ</i> ス9 <u>6</u> 3 |
|                 | <ul> <li>10.0.0.70</li> <li>10.0.0.124</li> </ul>                                                                                                    | router70<br>tech                                                                                                    | Demo                                                                    | Cisco IOS<br>Cisco IOS                                                                                                    |                                             | CSR1000V<br>CSR1000V                                                                                                    | Cisco                                                                                                    | Router                                                                                                    | 15.4(1)54<br>15.4(1)54                                                                                                    | 9YY879DF38M<br>9V0INVIMG0X |          |                                                                                                    |                |                        |

6. 以下の画面で「はい」をクリックします。

EOS/EOL収集

選択したデバイスのEOS/EOL収集を実行しますか

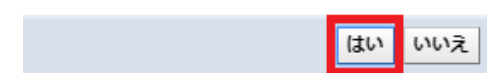

# 第7章 発展ツール

# 以上の手順により、自動で EOS/EOL 情報を取得し、カラムに登録します。

| t        | デバイス 変更風景        | ジョブ ターミナルス      | プロキシ 検索 | コンプライアンス Zer | o-Touch    |                  |            |         |              |             |            | *          | ットワーク: Demo            | ¥ adm     | in ログアウト 設定     | へルプ    |
|----------|------------------|-----------------|---------|--------------|------------|------------------|------------|---------|--------------|-------------|------------|------------|------------------------|-----------|-----------------|--------|
| <u>-</u> | メーカ・モデル・OS: Cisc | ○ ▼ × 検索条件を追    |         |              |            |                  | 207        |         |              |             |            | ●デバイス 🗃・   | インベントリ Φ 閲覧ツー          | ル 🌭 変更ツール | 🎭 バルクチェンジ 🙀     | レポート   |
| -        | IPアドレス           | ホスト名            | ネットワーク  | アダプタ         | жŧ         | モデル              | ハードベンダー    | テバイスタイプ | OS バージョン     | シリアル番号      | 製品終了       | ▲ サポート終了   | <i>ከአቃ</i> 1           | 担当者       | カスタム 3          | E      |
|          | 0 10.0.0.249     | Demo20201222    | Demo    | Cisco IOS    | コンフィグ・ネイ ( | WS-C2960S-24TS-L | Cisco      | Switch  | 15.2(2)E     | FOC1646X2N5 | 2015/11/06 | 2020/11/30 |                        |           |                 |        |
| n I      | 92.168.30.254    | WS-C3650-24TS-2 | Demo    | Generic SNMP | 現在使用不可     | WS-C3650-24TS    | Cisco      | Switch  | 16.8.1a      | FDO2027E0MQ | 2021/10/31 | 2026/10/31 |                        |           |                 |        |
| 2        | 0 10.0.0.223     | CSR1000v        | Demo    | Cisco IOS    |            | CSR1000V         | Cisco      | Router  | 15.4(1)54    | 9V7J6ZWFXB3 |            |            |                        |           |                 |        |
| ַ        | 0 10.0.6.253     | C3560           | Demo    | Cisco IOS    |            | WS-C3560-24TS    | Cisco      | Switch  | 12.2(55)SE11 | FDO1241X0RF | 2010/07/05 | 2015/07/31 |                        |           |                 |        |
| 41       | 0 10.0.0.227     | Nexus5548P      | Demo    | Cisco Nexus  |            | Nexus5548        | Cisco      | Switch  | 7.1(4)N1(1)  | SSI143708V7 | 2015/09/26 | 2020/09/30 |                        |           |                 |        |
| 3        | 0 10.0.0.126     | tech126         | Demo    | Cisco IOS    |            | CSR1000V         | Cisco      | Router  | 15.4(1)54    | 9E0UQZIVK9E |            |            |                        |           |                 |        |
| Ŋ,       | 0 10.0.0.128     | tech1289        | Demo    | Cisco IOS    |            | CSR1000V         | Cisco      | Router  | 15.4(1)54    | 9J4P8735EIN |            |            |                        |           |                 |        |
| U        | 0 10.0.0.153     | R1              | Demo    | Cisco IOS    |            | CSR1000V         | Cisco      | Router  | 15.4(1)54    | 9A0HFGQYZF6 |            |            |                        |           |                 |        |
|          | 0 10.0.0.121     | CR3-A           | Demo    | Cisco IOS    |            | CRS-4/S          | Cisco      | Router  | 4.3.1        | SMA112502OL |            |            |                        |           |                 |        |
|          | 0 10.0.070       | router70        | Demo    | Cisco IOS    |            | CSR1000V         | Cisco      | Router  | 15.4(1)54    | 9YY879DF38M |            |            |                        |           |                 |        |
|          | 0 10.0.0.124     | tech            | Demo    | Cisco IOS    |            | CSR1000V         | Cisco      | Router  | 15.4(1)54    | 9V0INVIMG0X |            |            |                        |           |                 |        |
|          |                  |                 |         |              |            |                  |            |         |              |             |            |            |                        |           |                 |        |
|          |                  |                 |         |              |            |                  |            |         |              |             |            |            |                        |           |                 |        |
|          |                  |                 |         |              |            |                  |            |         |              |             |            |            |                        |           |                 |        |
|          |                  |                 |         |              |            |                  |            |         |              |             |            |            |                        |           |                 |        |
|          |                  |                 |         |              |            |                  |            |         |              |             |            |            |                        |           |                 |        |
| 15       |                  |                 |         |              |            |                  |            |         |              |             |            |            |                        |           | NAME OF TAXABLE | 1016   |
| 6        |                  |                 |         |              |            |                  |            | Y A     |              |             |            |            |                        | 1/4=      | 28/C0/08/7/HBC  | 1010 + |
| E        | OS/EOL収集         | ×               |         |              |            |                  |            |         |              |             |            |            |                        |           |                 | 3      |
| E        | OS/EOL収集 (2022/  | 10/11 12:00)    |         |              |            |                  |            |         |              |             |            |            |                        |           |                 |        |
| 1        | Pアドレス            |                 |         | ネットワーク       |            |                  | 製品終了(EOS)  |         |              | サポート終了(EOL) |            |            | メッセージ                  |           |                 |        |
|          | 0.0.0.227        |                 |         | Demo         |            |                  | 2015/09/26 |         |              | 2020/09/30  |            |            |                        |           |                 |        |
|          | 0.0.6.253        |                 |         | Demo         |            |                  | 2010/07/05 |         |              | 2015/07/31  |            |            |                        |           |                 |        |
|          | 0.0.0.223        |                 |         | Demo         |            |                  |            |         |              |             |            |            | No product IDs were fi | aund.     |                 |        |
|          | 192.168.30.254   |                 |         | Demo         |            |                  | 2021/10/31 |         |              | 2026/10/31  |            |            |                        |           |                 |        |
|          | 0.0.0.249        |                 |         | Demo         |            |                  | 2015/11/06 |         |              | 2020/11/30  |            |            |                        |           |                 |        |

Copyright © LogicVein, Inc.

### 第8章 その他ツール

この章では、netLDの使い勝手やセキュリティを向上させるための様々な tips を解説します。また、そこまで使われる頻度の 少ないものの、時と場合によって重要になるようなツールについても解説します。

### 8.1 デバイスビューの表示列を変更する

デバイスビューの表示列を変更するには、右上の ボタンを押してください。カスタムダイアログが現れるので、表示したい要素のチェックボックスをオンにしてください。

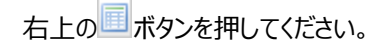

| P            | ネットワーク: 192.168.40.1 | 52 🔻 admin ログアウト 設定 ヘルプ    |
|--------------|----------------------|----------------------------|
|              | ∞デバイス ミインベントリ ④閲覧ッ-  | ル 🗞 変更ツール 🔌 バルクチェンジ 鷆 レポート |
| モデル          | デバイスタイプ              | シリアル番号 📰                   |
| S3100-26T-SI | Switch               | 210235A15DC10B000028       |
| Si-R         | Router               | 00005088                   |
| Si-R220D     | Router               | 00005222                   |
| Si-R80brin   | Router               | 00001073                   |
| Si-R         | Router               | 00046367                   |
| CISCO1921/K9 | Router               | FGL15082638                |
| SR-S224TC2   | Switch               | 00127300                   |
| srx240b      | Router               | AF3212AA0084               |
|              |                      |                            |
|              |                      |                            |

#### チェックボックスを設定します。

|   | カラムの選択             |    |
|---|--------------------|----|
|   | カラム                |    |
|   | バックアップステータス        | *  |
| 1 | IPアドレス             |    |
|   | ホスト名               |    |
|   | ネットワーク             |    |
|   | アダプタ               |    |
|   | メモ                 |    |
|   | ハード ベンダー           |    |
| 1 | モデル                |    |
| 1 | デバイスタイプ            |    |
|   | OS バージョン           |    |
| 1 | シリアル番号             |    |
|   | ソフト ベンダー           |    |
|   | バックアップの所要時間        | -  |
| Ŷ | $\hat{\mathbf{v}}$ |    |
|   | OK キャンセ            | IL |

# 8.2 スケジュールフィルタ

ジョブスケジュールをフィルタするために、cron 表現を用いることができます。ここで追加したフィルタは、後にジョブを計画する際に再利用することができます。

ジョブ→ジョブ管理→フィルタの設定を開きます。

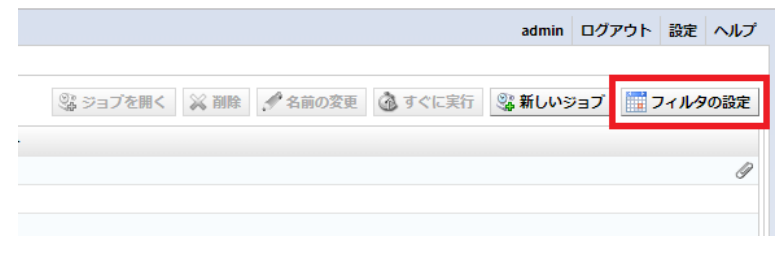

ボタンを押し、フィルタを作ります。

|    | フィルタの設定 |                 |  |  |  |  |  |  |  |
|----|---------|-----------------|--|--|--|--|--|--|--|
| 名前 |         | クーロン            |  |  |  |  |  |  |  |
|    |         |                 |  |  |  |  |  |  |  |
|    |         |                 |  |  |  |  |  |  |  |
|    |         |                 |  |  |  |  |  |  |  |
|    |         |                 |  |  |  |  |  |  |  |
|    |         |                 |  |  |  |  |  |  |  |
|    |         |                 |  |  |  |  |  |  |  |
|    |         |                 |  |  |  |  |  |  |  |
|    |         | 🕂 🖋 😣           |  |  |  |  |  |  |  |
|    |         | <b>OK</b> キャンセル |  |  |  |  |  |  |  |

名前と cron 表現を、対応する欄に入力します。 OK ボタンを押してください。

|         | フィルタ           |                 |  |  |  |  |  |  |  |  |
|---------|----------------|-----------------|--|--|--|--|--|--|--|--|
| 名前:     |                |                 |  |  |  |  |  |  |  |  |
| 毎週日曜    | 毎週日曜日は除外       |                 |  |  |  |  |  |  |  |  |
| 実行スケジ   | 実行スケジュール:      |                 |  |  |  |  |  |  |  |  |
| * * * * | 0              |                 |  |  |  |  |  |  |  |  |
|         |                |                 |  |  |  |  |  |  |  |  |
| 時間帯:    | (GMT+09:00) 東京 | •               |  |  |  |  |  |  |  |  |
|         |                | <b>OK</b> キャンセル |  |  |  |  |  |  |  |  |

新しいフィルタが追加されているのを確認できたら、OK ボタンを押して終了します。

| フィルタの設定  |                 |  |  |
|----------|-----------------|--|--|
| 名前       | クーロン            |  |  |
| 毎週日曜日は除外 | * * * * 0       |  |  |
|          |                 |  |  |
|          |                 |  |  |
|          |                 |  |  |
|          |                 |  |  |
|          |                 |  |  |
|          |                 |  |  |
|          |                 |  |  |
|          | P / X           |  |  |
|          | <b>OK</b> キャンセル |  |  |

# 8.3 デバイスタグ

netLD インベントリ内のデバイスは、タグによって管理することができます。デバイスタグは検索中に利用することができます。

インベントリ→デバイスタグを選択します。

|          |                              |          | adn              | nin  | ログアウト    | 設定  | ヘルプ  |
|----------|------------------------------|----------|------------------|------|----------|-----|------|
| ⇒ デバイス   | 😂 インベントリ                     | ④ 閲覧ツール  | 🗞 変更ツール          | ر 🌏  | ()レクチェン: | > 🍬 | レポート |
| デバイスタイプ  | 🔒 クレデンシャ                     | ル        |                  |      |          |     | Ē    |
| Router   | プロトコル                        |          |                  |      |          |     |      |
| Pouter   |                              | 追加       |                  |      |          |     |      |
|          | 😜 デバイスの追加                    |          | L                |      |          |     |      |
| Router   | 😂 デバイスのデ                     | ィスカバリ    |                  |      |          |     |      |
| Router   | 1                            | ンポート/エクス | ポート              |      |          |     |      |
| Switch   | 図 インベントリをExcel形式でエクスポート      |          |                  |      |          |     |      |
| Switch   | ヨンフィギュレーションをZIP形式でエクスポート     |          |                  |      |          |     |      |
| Switch   | 國 インベントリインポート用のテンプレートを保存     |          |                  |      |          |     |      |
| Firewall | 図 Excelファイルからインベントリをインポート/更新 |          |                  |      |          |     |      |
| Firewall |                              | 管理       |                  |      |          |     |      |
| Switch   | 💭 デバイスタグ                     |          |                  |      |          |     |      |
| Switch   | 💥 デバイスの削                     | 除        |                  |      |          |     |      |
| Switch   | 👗 スタートアッ                     | プウィザードを調 | 己動<br>JCT040A2NJ |      |          |     |      |
| Switch   |                              | 21       | 10235A15DC10B0   | 0002 | 8        |     |      |
| Switch   |                              | FC       | DO2027E0MF       |      |          |     |      |

タグ用の名前を入力し、 📌 ボタンを押します。

| デバイスタグ          |          |
|-----------------|----------|
| デバイスタグの管理を行います。 |          |
| 🐹 💉 Cisco       |          |
| 🐹 💉 Fujitsu     |          |
| 🐹 💉 Juniper     |          |
| 🐹 💉 Yamaha      |          |
| 🐹 🖋 Z19F        |          |
| 🐹 🖋 1L-9        |          |
| 💥 💉 事務所A        |          |
| 💥 💉 事務所B        |          |
| 🐹 💉 大阪          |          |
| 🐹 🛃 東京          |          |
|                 |          |
| 神奈川             | •        |
|                 | OK キャンセル |

| アイコン     | 説明                                           |
|----------|----------------------------------------------|
| ×        | タグを削除します。                                    |
| <i>?</i> | タグを編集します。<br>タグの名前をダブルクリックすることでも編集することができます。 |

### 第8章その他ツール

デバイスビュー中のデバイスを選び、デバイス→タグ付け、あるいはデバイス→タグ削除ボタンを押します。

| -5 | デノ         | <b>バイス</b>    | 10.000 88          | autorna as | a faat     |         |             |     |      |
|----|------------|---------------|--------------------|------------|------------|---------|-------------|-----|------|
| ź. | IP/        | ホスト名検索:       | ۹,                 | 詳細検索へ      |            | ⇔デバイス   | 1           | -   |      |
| 묘  |            | IP7ドレス        | ホスト名               | ハード ベンダー   | OS バーション   |         | -           |     | デバー  |
| Ь  | $\bigcirc$ | 192.168.0.196 | PureFlow           | Anritsu    | 3.4.1      |         | _           |     | Traf |
| ш  | 0          | 10.0.120.3    | restore2           | Cisco      | 12.3(20)   |         |             | 2FE | Rou  |
| 긆  | Ø          | 10.0.120.2    | Cisco3560          | Cisco      | 12.2(55)SE |         | 編集          | S-S | Swit |
| Ψ  | 0          | 10.0.120.1    | Cisco1812          | Cisco      | 12.4(15)T5 | 🥜 デバイス  | プロパティの編集    | 9   | Rou  |
| Ú. | 0          | 10.0.3.253    | SR-S224TC2-Fujitsu | Fujitsu    | V13.03     | - タグ付け  | t           |     | Swit |
| 2  | $\bigcirc$ | 10.0.3.235    | C2611              | Cisco      | 12.4(12)   | #ア タク前向 | ř.          | 2FE | Rou  |
| ň  | $\bigcirc$ | 10.0.2.50     | AX2430S_2          | Alaxala    | 10.4       |         | AX2430S-24T |     | Swit |
|    | Ø          | 10.0.2.30     | Summit48i          | Extreme    | 7.3.2.3    |         | Summit48i   |     | Swit |
|    | Ø          | 10.0.2.14     | Si-R80brin         | Fujitsu    | V02.01     |         | Si-R80brin  |     | Rou  |
|    | -          |               |                    |            |            |         |             |     |      |

選択中のデバイスに関連付けるタグをオンにしてください。ここでオフにしたタグは、デバイスから削除されます。最後に OK ボタンを押し、保存してください。

| タグの追加/削除 (Si-R80brin - 10.0.2.14) |
|-----------------------------------|
| このデバイスに追加するタグを設定します。              |
| Cisco                             |
| ✓ Fujitsu                         |
| Juniper                           |
| Yamaha                            |
| スイッ <del>チ</del>                  |
| ✓ 11-9                            |
| 事務所A                              |
| 事務所B                              |
| 大阪                                |
| ✓ 東京                              |
| ── 神奈川                            |
|                                   |
|                                   |
|                                   |
|                                   |
|                                   |
| 追加                                |
| OK         キャンセル                  |

# 複数のデバイスが選択されている場合には、各々に共有されているタグが表示されます。

| デバイスにタグを追加                                                     |          |  |
|----------------------------------------------------------------|----------|--|
| デバイスに追加するタグにチェックを入れてください。右側のリストは選択したデバイスが共有しているタグを表示<br>しています。 |          |  |
| 追加するタグ:                                                        | 共有タグ:    |  |
| Fujitsu                                                        | Cisco    |  |
| Juniper                                                        |          |  |
| Yamaha                                                         |          |  |
| 219 <del>5</del>                                               |          |  |
| ルータ                                                            |          |  |
| ✔ 事務所A                                                         |          |  |
| 事務所B                                                           |          |  |
| ✓ 大阪                                                           |          |  |
| 東京                                                             |          |  |
| 神奈川                                                            |          |  |
|                                                                |          |  |
|                                                                |          |  |
|                                                                |          |  |
|                                                                |          |  |
|                                                                | 追加       |  |
|                                                                | OK キャンセル |  |

# 8.4 ネイバー情報の表示

netLDは、ネイバー情報を表示することができます。デバイス→ネイバー表示を開いてください。

| -5 | デノ         | M7            |            | LONG MAL       | test Arrest And | e     |
|----|------------|---------------|------------|----------------|-----------------|-------|
| ź. | 20         | Z             |            | <u>簡易検索へ</u> ▼ | ☞デバイス ミインベントリ < |       |
| 四  |            | IPアドレス 🔻      | ホスト名       | ハード ベンダー       | 🏂 バックアップ        | デバイン  |
| Б  | $\bigcirc$ | 192.168.0.247 | WirelessGW | Cisco          | ∞ ネイバー情報収集      | Route |
| m  | $\bigcirc$ | 192.168.0.140 | Cisco1812  | Cisco          | 記 주1八一衣示        | Route |
| 7  | $\bigcirc$ | 10.0.2.4      | Cisco2801  | Cisco          | 福集              | Route |
| Ū  | $\odot$    | 10.0.0.254    | C1921      | Cisco          | 📌 デバイスプロパティの編集  | Route |
| ъ  | $\bigcirc$ | 10.0.250      | LVI_Router | Cisco          | Ҏ タグ付け          | Route |
| Ξ  |            |               |            |                | ₽ 9グ削除          |       |
| S  |            |               |            |                |                 |       |

# 新しいタブがステータスペインに表示されます。

| Cisco2801 - ネイバー × |                         |            |                      |                    |
|--------------------|-------------------------|------------|----------------------|--------------------|
|                    |                         |            |                      |                    |
| Cisco2801          | Cisco2801               |            |                      |                    |
| 最終更新日:             | 最終更新日: 2013/08/27 18:34 |            |                      |                    |
| プロトコル              | ローカルインタフェース             | ネイバーアドレス   | ネイバーID               | ネイバーインタフェース        |
| CDP                | FastEthernet0/1         | 10.0.2.32  | C6503                | GigabitEthernet1/1 |
| CDP                | FastEthernet0/1         | 10.0.2.254 | LVI_Router.lvi.co.jp | FastEthernet0/1    |
|                    |                         |            |                      |                    |
|                    |                         |            |                      |                    |

# 8.5 サーバ設定

この節では、サーバ設定ウィンドウ(設定ウィンドウ)で変更可能な様々な設定について解説します。この設定画面を出すため には、右上グローバルメニューの設定ボタンを押してください。

# 8.5.1 データ保存期間

netLDは、GUIで設定できるすべての設定データを常に保存します。しかし、長く運用を続けていると、データベースの大きさが肥大化してしまいます。この問題を解決するためには、データの保存期間を設定します。設定には、データ保存期間メニューを開きます。

| サーバ設定         |                     |  |
|---------------|---------------------|--|
| データ保存期間       | 週単位で、次の時間にデータを削除する: |  |
| システムバックアップ    |                     |  |
| メールサーバ        |                     |  |
| SNMPトラップ設定    |                     |  |
| ユーザ           | ジョブ履歴の保存期間:         |  |
| 権限            | 3ヶ月 •               |  |
| 外部認証          | コンフィギュレーション展歴の保存期間  |  |
| カスタムデバイスフィールド |                     |  |
| メモテンプレート      | 期限なし▼               |  |
| URLランチャー      | ターミナルログ履歴の保存期間:     |  |
| スマートブリッジ      | 268                 |  |
| ネットワーク        | JTH '               |  |
| ネットワークサーバ     |                     |  |
| Zero-Touch配布  |                     |  |
| ソフトウェアアップデート  |                     |  |
| Webプロキシ       |                     |  |
|               |                     |  |
|               |                     |  |
|               | OK キャンセル            |  |

※現在使われている設定データだけは、指定された期間を超えても消えることはありません。

週単位で、次の時間にデータを削除する項目では、データを削除するタイミングを設定します。残りの項目は、タイトルのとお りです。

- コンフィギュレーション履歴の保存期間
- ターミナルログ履歴の保存期間
- ジョブ履歴の保存期間

# 8.5.2 システムバックアップ

netLDは、自身でそのデータをバックアップ・復元する機能をもっています。このバックアップも、スケジュールし自動化することができます。

# (1) システムバックアップを実行

システムバックアップ設定では、以下のような内容を変更することができます。

|               | サーバ設定                                              |
|---------------|----------------------------------------------------|
| データ保存期間       | ☑ 日次システムバックアップを有効にする                               |
| システムバックアップ    |                                                    |
| メールサーバ        |                                                    |
| SNMPトラップ設定    | 保持するバックアップの数:7 🔻                                   |
| ユーザ           |                                                    |
| 権限            |                                                    |
| 外部認証          | システムバックアップを実行                                      |
| カスタムデバイスフィールド | システムバックアップ最終実行: 2019/05/24 18:42 ( <u>ダウンロード</u> ) |
| メモテンプレート      |                                                    |
| URLランチャー      |                                                    |
| スマートブリッジ      |                                                    |
| ネットワーク        |                                                    |
| ネットワークサーバ     |                                                    |
| Zero-Touch配布  |                                                    |
| ソフトウェアアップデート  | システムパックアップを復元                                      |
| Webプロキシ       |                                                    |
|               |                                                    |
|               |                                                    |
|               |                                                    |
|               | OK キャンセル                                           |

| 項目                     | 説明                                |
|------------------------|-----------------------------------|
| 日次システムバックアップを有効にする     | オンにすると、バックアップスケジュールが有効になります。      |
| 日次システムバックアップを次の時間に実行する | システムバックアップを実行する時刻を指定します。          |
| 保持するバックアップの数           | 保存しておくバックアップの数を指定します。 (1、7、14、30) |
| システムバックアップを実行          | システムバックアップを実行します。                 |
| システムバックアップ最終実行         | 最後のバックアップが行われた時刻を表示します。           |
| システムバックアップを復元          | システムバックアップを復元します。                 |

システムバックアップのファイル名は「backup\_YYYY-MM-DD.zip」形式になります。

- ※ YYYY-MM-DD はシステムバックアップ実行時の協定世界時(UTC)の年月日を表します。また、システムバックアップの 実行回数によって、ファイル名の末尾に「.1」などの枝番が付く場合があります。
   ((5)、ファイル名、「hookurg 2010,01,22,1,cing」
  - (例) ファイル名:「backup\_2019-01-23.1.zip」

# (2) システムバックアップを復元

復元は同じリビジョンのデータでなければ成功しないことに注意してください。また、netLD をアップデートすると、バックアップデ ータも最新リビジョンに対応するようアップデートされることに注意してください。したがって、アップデート後のバックアップデータをアッ プデートされていない netLD に移し替えることは推奨されません。

|               | サーバ設定                                     |
|---------------|-------------------------------------------|
| データ保存期間       | ☑ 日次システムバックアップを有効にする                      |
| システムバックアップ    |                                           |
| メールサーバ        |                                           |
| SNMPトラップ設定    | 保持するバックアップの数:7 🔻                          |
| ユーザ           |                                           |
| 権限            |                                           |
| 外部認証          | システムバックアップを実行                             |
| カスタムデバイスフィールド | システムバックアップ最終実行: 2019/05/24 18:42 (ダウンロード) |
| メモテンプレート      |                                           |
| URLランチャー      |                                           |
| スマートブリッジ      |                                           |
| ネットワーク        |                                           |
| ネットワークサーバ     |                                           |
| Zero-Touch配布  |                                           |
| ソフトウェアアップデート  | システムバックアップを復元                             |
| Webプロキシ       |                                           |
|               |                                           |
|               |                                           |
|               | OK キャンセル                                  |

「システムバックアップを復元」を選択し、バックアップデータファイルを選択し実行してください。復元実行後は自動的にサービ スが再起動されます。

システムバックアップファイルの復元は admin のみ実行可能です。

ファイル選択時には正しいシステムバックアップファイルを選択するようにしてください。誤ったファイルを復元すると、netLD が起動しなくなる恐れがあります。

#### (3) システムバックアップを外部へ保存する

通常 netLD ではシステムバックアップは netLD 内のディレクトリに保存されますが、設定を行うことによって外部へ保存する ことが可能になります。

注意!!

システムバックアップを外部へ保存するよう設定変更した後は、保存先を netLD に戻すことはできません。

netLD のコンソール画面にアクセスします。コンソール画面の設定は全てキーボードのみで行います。

1. キーボードにて「6」を押します。

|              | https://10.0.0.122     |              |                         |
|--------------|------------------------|--------------|-------------------------|
| Networking:  |                        |              |                         |
| IP Address:  | 10.0.0.122             | Netmask:     | 255.255.255.0           |
| Gateway:     | 10.0.0.254             | DNS:         | 192.168.0.3 192.168.0.3 |
| Hostname:    | net1d18                | Interface:   | eth0                    |
| NTP Server:  | 123.123.123.123        | SSH Server:  | Running                 |
| Time:        | 2019-11-12 04:29 UTC   | Backup:      | Local                   |
| IPu6 Addr:   | fd14:5839:664d:20:250  | :56ff:feac:d | 7f6                     |
| fe           | 114:5839:664d:1000:250 | :56ff:feac:d | 7f6                     |
| MAC Addr:    | 00:50:56:AC:D7:F6      |              |                         |
| Revision :   | 20191025.1845          |              |                         |
| OS Version:  | 2019.08.0-20191025184  | 5            |                         |
| OVA Build :  | 1571997995             |              |                         |
| Settings men | nu :                   |              |                         |
| *[1] Static  | IP Address             |              |                         |
| [2] DHCP     |                        |              |                         |
| [3] SSH Serv | Jer                    |              |                         |
| [4] Import 1 | Data                   |              |                         |
| [5] Configu  | re Redundancy          |              |                         |
| [6] Admin To | ools                   |              |                         |
| 171 Pahaat   |                        |              |                         |
| LLI VEDOOF   |                        |              |                         |

2. キーボードにて「4」を押します。

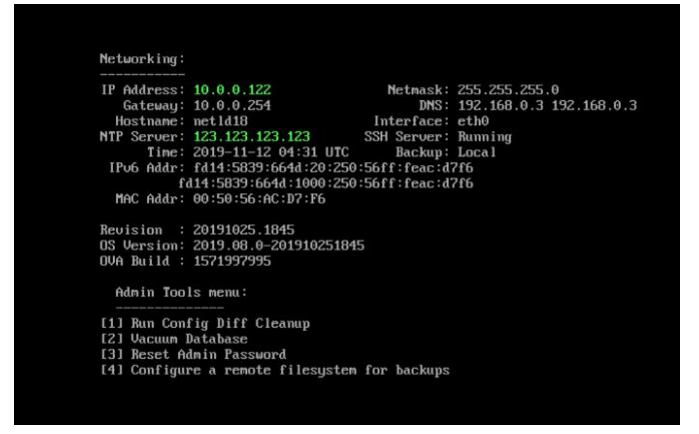

3. サーバの種類を選択します。

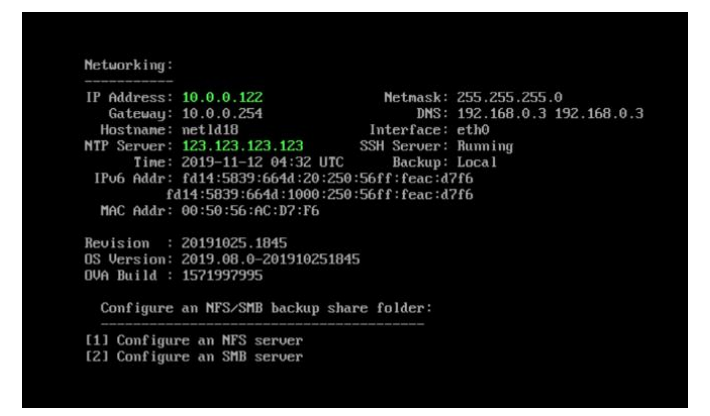

4. 必要な情報を入力し、エンターキーを押します。

| IP Address: | 10.0.0.122             | Netmask:     | 255.255.255.0 |
|-------------|------------------------|--------------|---------------|
| Hostname:   | net1d18                | Interface:   | eth0          |
| NTP Server: | 123.123.123.123        | SSH Server:  | Running       |
| Tine:       | 2019-11-12 04:33 UTC   | Backup:      | Local         |
| IPu6 Addr:  | fd14:5839:664d:20:250  | :56ff:feac:d | 7f6           |
| fe          | 114:5839:664d:1000:250 | :56ff:feac:d | 7f6           |
| MAC Addr:   | 00:50:56:AC:D7:F6      |              |               |
| Revision :  | 20191025.1845          |              |               |
| OS Version: | 2019.08.0-20191025184  | 5            |               |
| OVA Build : | 1571997995             |              |               |
| Configure   | an NFS/SMB backup sha  | re folder:   |               |
| F 4 7 0 01  | a an NES conven        |              |               |
| LIJ Configu | e an mrs server        |              |               |

| 項目                  | 説明               |
|---------------------|------------------|
| Remote NFS/SMB path | ネットワークパス/IP アドレス |
| Username            | サーバに設定しているユーザ名   |
| Password            | サーバに設定しているパスワード  |

5. 以下を選択します。

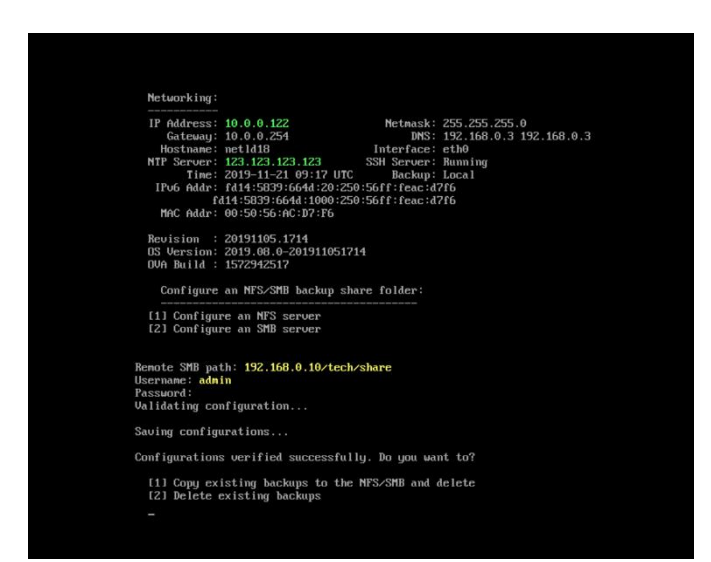

| 項目                                                  | 説明                       |  |
|-----------------------------------------------------|--------------------------|--|
| [1] Copy existing backuos to the NFS/SMB and delete | 既存のバックアップを NFS/SMB にコピーし |  |
|                                                     | てから削除する                  |  |
| [2] Delete existing backups                         | 既存のバックアップを削除する           |  |

コンソール画面の設定はこれで終了です。

※セットアップが正常に行われると、自動的に再起動が行われます。

6. netLDのGUI画面に移動し、「設定」をクリックします。

|                                          | ad           | lmin ログアウ | ト 設定 ヘルプ   |  |  |  |
|------------------------------------------|--------------|-----------|------------|--|--|--|
| <br>ントリ 👁 閲覧ツール 🦠 変更ツール 🚸 バルクチェンジ 🔰 レポート |              |           |            |  |  |  |
|                                          | モデル          | デバイスタ     | シリアル       |  |  |  |
|                                          | IX3015       | Router    | 5YTNU03522 |  |  |  |
|                                          | Apresia2124G | Switch    |            |  |  |  |
|                                          | Apresia3424G | Switch    |            |  |  |  |
|                                          | Apresia13200 | Switch    | 02110383   |  |  |  |
|                                          | RTX1200      | Router    | D26059822  |  |  |  |

7. 「システムバックアップ」を選択し、「システムバックアップを実行」を押します。

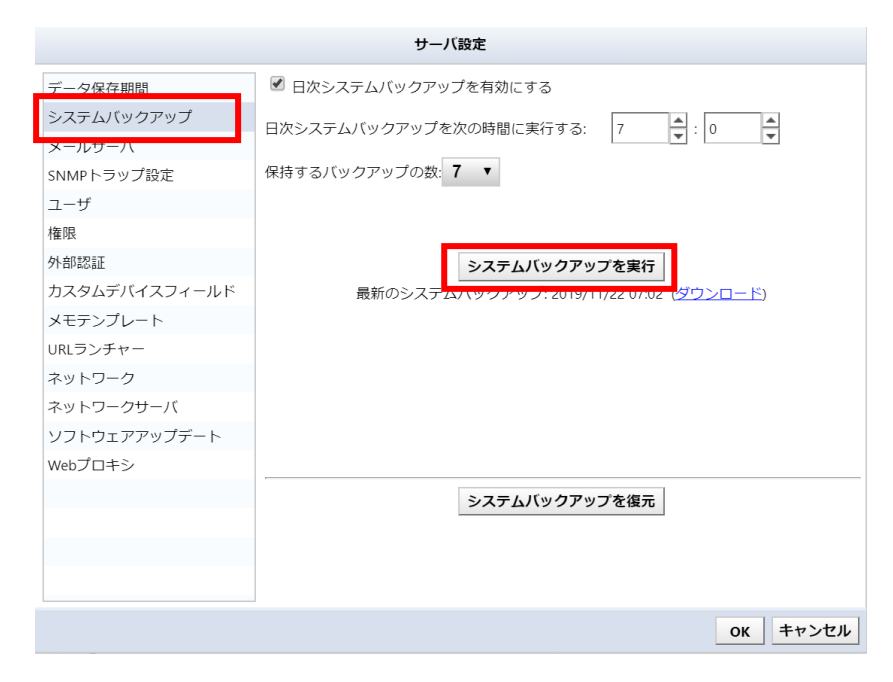

外部システムにバックアップが保存されます。
# 8.5.3 メールサーバ機能

SMTP サーバを設定すれば、netLD が E-mail で通知を行えるようになります。

| サーバ設定         |                                  |  |  |
|---------------|----------------------------------|--|--|
| データ保存期間       | メールサーバのホスト名またはIPアドレス:            |  |  |
| システムバックアップ    | mail                             |  |  |
| メールサーバ        |                                  |  |  |
| SNMPトラップ設定    | 左出人eメールアトレス:                     |  |  |
| ユーザ           | netLD                            |  |  |
| 権限            | 差中 人名                            |  |  |
| 外部認証          |                                  |  |  |
| カスタムデバイスフィールド | netLD                            |  |  |
| メモテンプレート      |                                  |  |  |
| URLランチャー      | □ サーバ認証あり                        |  |  |
| スマートブリッジ      | メールサーバのユーザ名:                     |  |  |
| ネットワーク        |                                  |  |  |
| ネットワークサーバ     |                                  |  |  |
| Zero-Touch配布  | メールサーハのハスワート!                    |  |  |
| ソフトウェアアップデート  |                                  |  |  |
| Webプロキシ       |                                  |  |  |
|               | テフォルトのeメール言語 👤                   |  |  |
|               | デフォルトのeメールタイムゾーン (GMT+09:00)東京 🔹 |  |  |
|               | ок <i>キャンセル</i>                  |  |  |

| 項目                     | 説明                           |
|------------------------|------------------------------|
| メールサーバのホスト名または IP アドレス | 外部 SMTP サーバのアドレスです。          |
| 差出人 e メールアドレス          | 受信した側に表示される送信者アドレスです。        |
| 差出人名                   | 受信した側に表示される送信者名です。           |
| サーバ認証あり                | 対象 SMTP サーバに認証があるかどうかを指定します。 |
| メールサーバのユーザ名            | SMTP サーバにログインするユーザ名を指定します。   |
| メールサーバのパスワード           | SMTP サーバにログインするパスワードを指定します。  |
| デフォルトの e メール言語         | 日本語か英語を選択します。                |
| デフォルトの e メールタイムゾーン     | タイムゾーンを選択します。                |

#### 8.5.4 外部認証機能

netLD では、認証サーバを使用して、netLD にログインすることが可能です。これにより、netLD を使用するユーザ全てを作 成する必要がなくなります。また、認証サーバからグループの情報をもらうことで割り当てる権限や閲覧できるネットワークを自動 で割り当てることができます。

#### 8.5.5 RADIUS 連携

RADIUS サーバに Access-Request を送信して認証を行います。RADIUS サーバと連携する為には Access-Accept に Filter-Id をつけて送信するように設定する必要があります。

以下は FreeRADIUS のユーザ設定のサンプルです。

```
LogicVein Cleartext-Password: = "password"
Filter-Id += "GROUP"
```

この設定では、netLD からユーザ名が「LogicVein」、パスワードが「password」の Access-Request を受信した場合、Filter-Id をセットして Access-Accept を送信します。Filter-Id は認証されたユーザが所属するグループとして使用されます。

#### 【設定手順】

netLD で RADIUS サーバと連携する為に、設定ウィンドウ→外部認証で設定します。

外部認証サーバの選択を無効から「RADIUS」に変更します。

|                                                               | <del>7</del> -            | バ設定                              |                          |
|---------------------------------------------------------------|---------------------------|----------------------------------|--------------------------|
| データ保存期間<br>システムバックアップ<br>メールサーバ<br>SNMPトラップ設定<br>ユーザ<br>権限    | 外部認証サーバの選択: 無<br>デア<br>R  | 物 ▼<br>物<br>?クティブディレクトリ<br>ADIUS |                          |
| 外卸認証<br>カスタムデバイスフィールド<br>メモテンプレート<br>URLランチャー<br>ココートプリック     | 外部グループマッピング:<br>権限 ネットワーク |                                  |                          |
| ネットワーク<br>ネットワーク<br>ネットワークサーバ<br>Zero-Touch配布<br>ソフトウェアアップデート | 外部グループ                    | 権限                               |                          |
| Webブロキシ                                                       |                           |                                  | <ul> <li>◆ ♪ ☆</li></ul> |

RADIUS サーバの IP アドレス(またはホスト名)と共有シークレットを設定します。

| サーバ設定         |                             |  |  |  |
|---------------|-----------------------------|--|--|--|
| データ保存期間       | 外部認証サーバの選択: RADIUS ▼        |  |  |  |
| システムバックアップ    | ホスト名: 10.0.0.95 ポート: 1812 👙 |  |  |  |
| メールサーバ        | #有シークレット:                   |  |  |  |
| SNMPトラップ設定    |                             |  |  |  |
| ユーザ           | X≩J−N: UIF-8 ¥              |  |  |  |
| 権限            |                             |  |  |  |
| 外部認証          |                             |  |  |  |
| カスタムデバイスフィールド |                             |  |  |  |
| メモテンプレート      | 外部グループマッピング:                |  |  |  |
| URLランチャー      | 権限 ネットワーク                   |  |  |  |
| スマートブリッジ      | 外部パループ 権限                   |  |  |  |
| ネットワーク        |                             |  |  |  |
| ネットワークサーバ     |                             |  |  |  |
| Zero-Touch配布  |                             |  |  |  |
| ソフトウェアアップデート  |                             |  |  |  |
| Webプロキシ       |                             |  |  |  |
|               | <ul> <li></li></ul>         |  |  |  |
|               | OK キャンセル                    |  |  |  |

外部グループマッピングの権限を設定します。 📌 から新規追加します。

RADIUS サーバの Filter-Id に設定されているグループを外部グループに入力し割り当てる権限を選択します。

| 外部グループマッピング |                  |  |  |  |
|-------------|------------------|--|--|--|
| 外部グループ:     | GROUP            |  |  |  |
| 権限:         | Administrator 🔹  |  |  |  |
|             | OK         キャンセル |  |  |  |

外部グループマッピングのネットワークを設定します。 📌 から新規追加します。

|               | ,           | サーバ設定 |               |                 |
|---------------|-------------|-------|---------------|-----------------|
| データ保存期間       | 外部認証サーバの選択: | 無効    | ۲             |                 |
| システムバックアップ    |             |       |               |                 |
| メールサーバ        |             |       |               |                 |
| SNMPトラップ設定    |             |       |               |                 |
| ユーザ           |             |       |               |                 |
| 権限            |             |       |               |                 |
| 外部認証          |             |       |               |                 |
| カスタムデバイスフィールド |             |       |               |                 |
| メモテンプレート      | 外部グループマッピング | 7:    |               |                 |
| URLランチャー      | 権限 ネットワーク   | 7     |               |                 |
| スマートブリッジ      | 外部グループ      |       | 権限            |                 |
| ネットワーク        | GROUP       |       | Administrator |                 |
| ネットワークサーバ     |             |       |               |                 |
| Zero-Touch配布  |             |       |               |                 |
| ソフトウェアアップデート  |             |       |               |                 |
| Webプロキシ       |             |       |               |                 |
|               |             |       |               | 🔶 🖉 🗘 🖓 💥       |
|               |             |       |               | ОК <b>キャンセル</b> |

権限と同様に RADIUS サーバの Filter-Id に設定されているグループを外部グループに入力し、閲覧できるネットワークを 選択します。チェックがあるネットワークを閲覧する事ができます。

| 外部グループネットワークマッピング           |
|-----------------------------|
| 外部グループ: GROUP               |
| ✔ ユーザのアクセスを以下のネットワークに制限します。 |
| ☑ Default                   |
| test test                   |
|                             |
|                             |
|                             |
|                             |
| 全て選択 全ての選択を解除               |
| OK キャンセル                    |

設定後、テストからユーザ名とパスワードを入力し、**テスト**をクリックすると RADIUS サーバとの連携を確認することができます。問題がなければ「認証が成功しました」と表示されます。

| 認証テスト     |           |  |  |  |
|-----------|-----------|--|--|--|
| ユーザ名 :    | LogicVein |  |  |  |
| パスワード :   | ****      |  |  |  |
|           | 721       |  |  |  |
| 認証が成功しました |           |  |  |  |
|           | 閉じる       |  |  |  |

以上で設定が完了です。閉じるをクリックしサーバ設定を保存後、ログアウトし RADIUS サーバに設定されているユーザでロ グインします。

## 8.5.6 Active Directory 連携

Active Directory サーバとの連携では登録されているユーザの所属するグループを使用して権限とネットワークを決定します。

| cVeinのプロパテ                                         | ć I                                                                                                    |
|----------------------------------------------------|----------------------------------------------------------------------------------------------------|
| ダイヤルイン<br>モート デスクトップ<br>穀   住所   ア                 | 環境   セッション   リモート制御<br>サービスのプロファイル   個人用仮想デスクトップ   COM+   フリガ<br>カウント   プロファイル   電話   所属されている組織 所属するグル・   |
| 所属するグループ(M<br>名前<br>[Domain Users<br>netId_user    | ):<br>Active Directory ドメイン サービス フォルダー<br>intra.lvico.jp/Users<br>intra.lvico.jp/Users                    |
| 100000                                             |                                                                                                    |
| <b>メビガロ(ロ)</b><br><b>グライマリ グループ:</b><br>プライマリ グループ | <u>PIDR(E)</u><br>Domain Users<br>7の設定(S) Macintosh クライアントまたは POSDX 対応のアプリケ<br>ーションがない場合は、プライマリ グループを変更する |
|                                                    | (C381409) & C706                                                                                          |

【設定手順】

netLD で Active Directory サーバと連携する為に、設定→外部認証で設定します。 外部認証サーバの選択を無効から「アクティブディレクトリ」に変更します。

|                                     | 1                                  | サーバ設定  |     |  |
|-------------------------------------|------------------------------------|--------|-----|--|
| データ保存期間<br>システムバックアップ               | 外部認証サーバの選択:                        | 無効     | •   |  |
| メールサーハ<br>SNMPトラップ設定<br>ユーザ         |                                    | RADIUS | 2FJ |  |
| 権限<br>外部認証<br>カスタムデバイスフィールド         |                                    |        |     |  |
| メモテンプレート<br>URLランチャー<br>スマートブリッジ    | 外部クルーフマッピンク<br>権限 ネットワーク<br>外部グループ | 7      | 権限  |  |
| ネットワーク<br>ネットワークサーバ<br>Zero-Touch配布 |                                    |        |     |  |
| ソフトウェアアップデート<br>Webプロキシ             |                                    |        |     |  |
|                                     |                                    |        |     |  |

#### 第8章その他ツール

ドメイン名と Active Directory サーバの IP アドレス(またはホスト名)を以下のように設定します。

| サーバ設定         |              |                  |       |           |       |
|---------------|--------------|------------------|-------|-----------|-------|
| データ保存期間       | 外部認証サーバの選択:  | アクティブディ          | レクトリ・ |           |       |
| システムバックアップ    | ドメイン:        | logicvein.com    |       |           |       |
| メールサーバ        |              | -                | -     |           |       |
| SNMPトラップ設定    | IPアドレスまたはホスト | 名: 163.44.177.11 | 0     | #− ŀ: 389 | 글 テスト |
| ユーザ           |              | LDAPSを有          | 効にする  |           |       |
| 権限            |              |                  |       |           |       |
| 外部認証          |              |                  |       |           |       |
| カスタムデバイスフィールド |              |                  |       |           |       |
| メモテンプレート      | 外部グループマッピング  | 7:               |       |           |       |
| URLランチャー      | 権限 ネットワーク    | 7                |       |           |       |
| スマートブリッジ      | 外部グループ       |                  | 権限    |           |       |
| ネットワーク        |              |                  | iera  |           |       |
| ネットワークサーバ     |              |                  |       |           |       |
| Zero-Touch配布  |              |                  |       |           |       |
| ソフトウェアアップデート  |              |                  |       |           |       |
| Webプロキシ       |              |                  |       |           |       |
|               |              |                  |       | <b>\</b>  | 0 4 💥 |
|               |              |                  |       | ОК        | キャンセル |

設定後、テストからユーザ名とパスワードを入力し、**テスト**をクリックすると Active Directory サーバとの連携を確認することができます。

問題がなければ「認証が成功しました」と表示されます。

| 認証テスト  |           |   |  |
|--------|-----------|---|--|
| ユーザ名 : | LogicVein |   |  |
| パスワード: | *****     |   |  |
|        | 77        |   |  |
|        | 認証が成功しました |   |  |
|        | 閉じる       | , |  |
|        |           |   |  |

外部グループマッピングの権限を設定します。 📌 から新規追加します。

|               | •            | サーバ設定          |        |          |                                                                                                    |
|---------------|--------------|----------------|--------|----------|----------------------------------------------------------------------------------------------------|
| データ保存期間       | 外部認証サーバの選択:  | アクティブディし       | レクトリ ・ |          |                                                                                                    |
| システムバックアップ    | ドメイン         |                |        |          |                                                                                                    |
| メールサーバ        |              | logicvein.com  |        |          |                                                                                                    |
| SNMPトラップ設定    | IPアドレスまたはホスト | 名: 192.168.0.3 |        | ポート: 389 | <b>€</b> <del>,</del> <del>,</del> <del>,</del> <del>,</del> <del>,</del> <del>,</del> <del>,</del> <del>,</del> <del>,</del> <del>,</del> |
| ユーザ           |              | LDAPSを有        | 効にする   |          |                                                                                                    |
| 権限            |              |                |        |          |                                                                                                    |
| 外部認証          |              |                |        |          |                                                                                                    |
| カスタムデバイスフィールド |              |                |        |          |                                                                                                    |
| メモテンプレート      | 外部グループマッピング  | 7:             |        |          |                                                                                                    |
| URLランチャー      | 権限 ネットワーク    | 7              |        |          |                                                                                                    |
| スマートブリッジ      | 外部グループ       |                | 権限     |          |                                                                                                    |
| ネットワーク        |              |                | TEPA   |          |                                                                                                    |
| ネットワークサーバ     |              |                |        |          |                                                                                                    |
| Zero-Touch配布  |              |                |        |          |                                                                                                    |
| ソフトウェアアップデート  |              |                |        |          |                                                                                                    |
| Webプロキシ       |              |                |        |          |                                                                                                    |
|               |              |                |        | 🔶 🖉 (    | } & 💥                                                                                                    |
|               |              |                |        | ок       | キャンセル                                                                                                    |

ユーザが所属しているグループを外部グループに入力し割り当てる権限を選択します。

| 外部グループマッピング |                        |  |  |  |
|-------------|------------------------|--|--|--|
| 外部グループ:     | netid_user             |  |  |  |
| 権限:         | Administrator <b>v</b> |  |  |  |
|             | <b>OK</b> キャンセル        |  |  |  |

外部グループマッピングのネットワークを設定します。 📌 から新規追加します。

|                                           | サーノ                       | 【設定                          |                                                                                                    |
|-------------------------------------------|---------------------------|------------------------------|----------------------------------------------------------------------------------------------------|
| データ保存期間<br>システムバックアップ                     | 外部認証サーバの選択: ア・<br>ドメイン:   | クティブディレクトリ<br>logicvein.com  | T                                                                                                    |
| メールサーバ<br>SNMPトラップ設定<br>ユーザ<br>堆限         | IPアドレスまたはホスト名:            | 192.168.0.3<br>□ LDAPSを有効にする | ポート: 389 🎽 テスト                                                                                                    |
| ************************************      |                           |                              |                                                                                                    |
| メモテンプレート<br>URLランチャー                      | 外部グループマッピング:<br>権限 ネットワーク |                              |                                                                                                    |
| スマートフリッジ<br>ネットワーク                        | 外部グループ                    | ネットワー                        | -ク                                                                                                    |
| ステトラージョーハ<br>Zero-Touch配布<br>ソフトウェアアップデート |                           |                              |                                                                                                    |
| Webプロキシ                                   |                           |                              | <ul> <li>◆ </li> <li>◆ </li> <li></li></ul> |
|                                           |                           |                              | OK キャンセル                                                                                                    |

権限と同様にユーザが所属しているグループを外部グループに入力し閲覧できるネットワークを選択します。

| 外部グループネットワークマッピング           |
|-----------------------------|
| 外部グループ: netId_user          |
| ✔ ユーザのアクセスを以下のネットワークに制限します。 |
| ☑ Default                   |
| test                        |
|                             |
|                             |
|                             |
|                             |
| 全て選択 全ての選択を解除               |
| OK キャンセル                    |

設定後、テストからユーザ名とパスワードを入力し、**テスト**をクリックすると Active Directory サーバとの連携を確認することができます。

問題がなければ「認証が成功しました」と表示されます。

| 認証テスト     |                |  |  |  |
|-----------|----------------|--|--|--|
| ユーザ名 :    | LogicVein      |  |  |  |
| パスワード :   | パスワード: ******* |  |  |  |
|           | 77F            |  |  |  |
| 認証が成功しました |                |  |  |  |
| 閉じる       |                |  |  |  |

以上で設定が完了です。OK をクリックしサーバ設定を保存後、ログアウトし Active Directory サーバに設定されているユ ーザでログインします。

## 8.5.7 カスタムデバイスフィールド

ここでは、インベントリ情報に任意のカラムを追加することができ、またカスタムフィールドのカラム名を変更できます。 値の入力 方法については「デバイス」をご参照ください。

※ 一度追加したカスタムデバイスフィールドは削除できません。

| サーバ設定         |                                                            |  |  |  |  |
|---------------|------------------------------------------------------------|--|--|--|--|
| データ保存期間       | カスタムフィールドでデバイスに任意の値を付加できます。カスタムフィールドの項目名<br>は、ここで設定してください。 |  |  |  |  |
| メールサーバ        | カスタム 1: a                                                  |  |  |  |  |
| SNMPトラップ設定    | カスタム 2: ь                                                  |  |  |  |  |
| ユーザ           | л.794.3: c                                                 |  |  |  |  |
| 権限            | カスタム 4: カスタム 4                                             |  |  |  |  |
| 外部認証          |                                                            |  |  |  |  |
| カスタムデバイスフィールド | 17472 JYAA22                                               |  |  |  |  |
| メモテンプレート      |                                                            |  |  |  |  |
| URLランチャー      |                                                            |  |  |  |  |
| スマートブリッジ      |                                                            |  |  |  |  |
| ネットワーク        |                                                            |  |  |  |  |
| ネットワークサーバ     |                                                            |  |  |  |  |
| Syslog        |                                                            |  |  |  |  |
| Zero-Touch配布  |                                                            |  |  |  |  |
| ソフトウェアアップデート  |                                                            |  |  |  |  |
| Webプロキシ       |                                                            |  |  |  |  |
| 承認機能          |                                                            |  |  |  |  |
| Cisco API     |                                                            |  |  |  |  |
| ラベル形式         | · 🗣 追加 🔤                                                   |  |  |  |  |
|               | OK キャンセル                                                   |  |  |  |  |

## 8.5.8 デフォルトのメモテンプレートの変更

ここでは、デバイスビューや各コンフィグに設定できるメモのテンプレートを作成することができます。

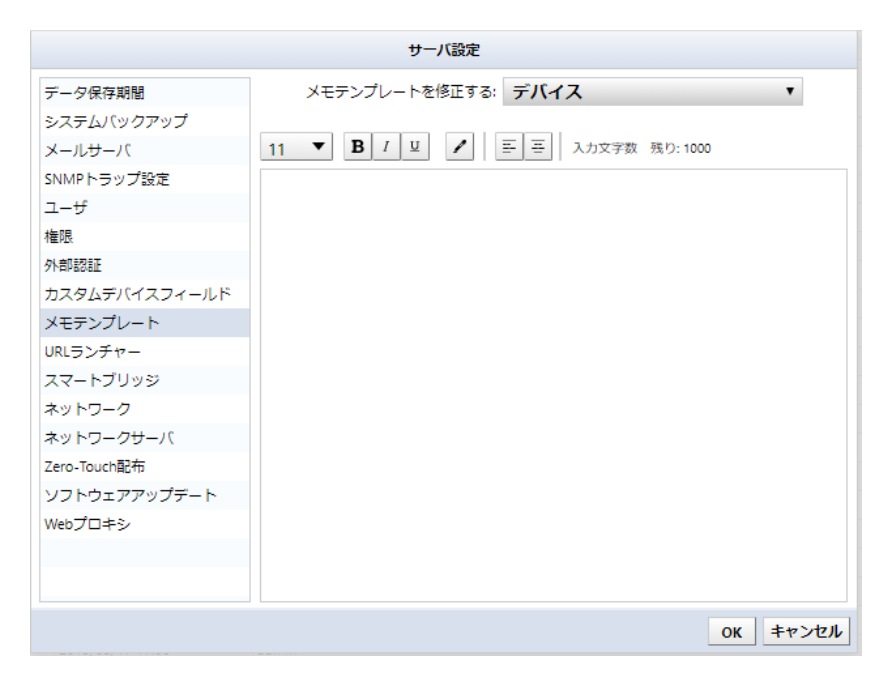

テンプレートはデバイス/コンフィギュレーション/ドラフトコンフィギュレーションの3種類を作成することができます。

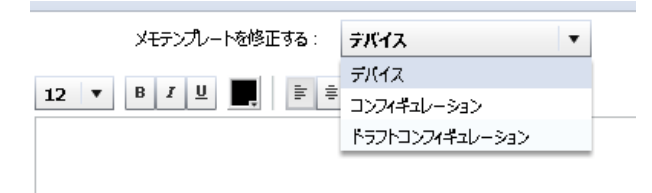

#### 8.5.9 URL ランチャー

ここでは、デバイスビューでの右クリックメニューに、任意の URL ヘアクセスするためのショートカットを作成することができます。 デバイスに対して Web コンソール接続を行いたい場合に便利です。

| システムバックアップ<br>メールサーバ<br>INMPトラップ設定<br>ユーザ | <b>新しいURLランチャーの</b><br>名前: | の作成         小スト名           (アアドレス) |
|-------------------------------------------|----------------------------|------------------------------------|
| メールサーバ<br>SNMPトラップ設定<br>ユーザ               | 名前:                        | IPアドレス                             |
| SNMPトラップ設定<br>ユーザ                         | -2                         |                                    |
| 1- <del>1</del>                           |                            | ゲーカ                                |
|                                           | URL: http://               | (ー) モデル                            |
| 崔限                                        | 追加                         | ◆ シリアル番号                           |
| 外部認証                                      |                            | 🔄 ソフトウェアバージョン                      |
| カスタムデバイスフィールド                             |                            |                                    |
| メモテンプレート                                  | 名前                         | URL                                |
| JRLランチャー                                  |                            |                                    |
| スマートブリッジ                                  |                            |                                    |
| ネットワーク                                    |                            |                                    |
| ネットワークサーバ                                 |                            |                                    |
| Zero-Touch配布                              |                            |                                    |
| ソフトウェアアップデート                              |                            |                                    |
| Webプロキシ                                   |                            |                                    |

URL ランチャーテンプレート(例えば IP アドレス)を設定すれば、IP アドレスという名前のボタンがデバイスビューの右クリックメ ニューに現れます。クリックすると、テンプレートにデバイスの情報が代入され、結果生成される URL がブラウザ上で開かれます。 このようなランチャーを作るには、まず、名前を入力してください。URL は右の表にある特定のパターンを含むことができ、それ ぞれのパターンは鈎括弧{}で囲まれた形をもっています。パターンを導入するには、矢印ボタンを押してください。 URL ランチャーは、デバイスビューで右クリックメニューから起動されます。この時、パターンの部分に対象のデバイスの実際の 値が代入されます。

例えば、ホスト名 lvi.co.jp をもつデバイスを右クリックした場合、URL ランチャーホスト名から開かれるアドレスは {device.hostname}の部分が実際の IP アドレス lvi.co.jp に入れ替えられます。 図の例のように URL ランチャーを作成す ると、 ランチャーを起動した際ブラウザが http://www.lvi.co.jp を開くことになります。

|                                                                                                    | サーバ設定                                                                 |                                                                                                    |
|----------------------------------------------------------------------------------------------------|-----------------------------------------------------------------------|----------------------------------------------------------------------------------------------------|
| データ保存期間<br>システムバックアップ<br>メールサーバ<br>SNMPトラップ設定<br>ユーザ<br>権限<br>外部認証<br>カスタムデバイスフィールド                | 新しいURLランチャーの作成<br>名前: Hostname<br>URL: http://(device.hostname)<br>追加 | URL変数       小     ホスト名       ・     ۱Pアドレス       ・     メーカ       ・     モデル       ・     シリアル番号       ソフトウェアパージョン |
| メモテンプレート<br>URLランチャー<br>スマートブリッジ<br>ネットワーク<br>ネットワークサーバ<br>Zero-Touch配布<br>ソフトウェアアップデート<br>Webプロキシ |                                                                       | URL                                                                                                    |
|                                                                                                    |                                                                       | OK キャンセル                                                                                                    |

作成した Hostname というランチャーが右クリックメニューに表示されています。

| 0 | 10.0.0.249     | 🕹 バックアップ            | Cisco29  |
|---|----------------|---------------------|----------|
| Ø | 10.0.0.250     | 🛐 ターミナルを起動          | cisco192 |
| 0 | 10.0.0.223     | 🔄 ターミナルログ表示         | CSR100   |
| 0 | 10.0.0.121     | ≝ <mark>■</mark> 比較 | simulate |
| 0 | 192.168.30.247 | 🔉 ジョブ履歴を表示          | c3560e   |
| 0 | 192.168.30.225 | Hostname            | Id225.in |
|   | 192.168.30.1   | UKLランナヤーの褐栗…        | Cisco19  |
|   |                |                     |          |

## 8.5.10 ネットワークサーバ

ネットワークサーバ管理メニューでは、無操作時に自動でログアウトする時間やサーバのプライマリ IP アドレスなどを設定することができます。

| サーバ設定         |                                                    |  |  |  |
|---------------|----------------------------------------------------|--|--|--|
| データ保存期間       | サーバ名: Net LineDancer                               |  |  |  |
| システムバックアップ    |                                                    |  |  |  |
| メールサーバ        | ユーサロクイン アイドルタイムアウト(分): 60 🔽                        |  |  |  |
| SNMPトラップ設定    | ☑ ターミナルログサーバ プロキシを有効にする                            |  |  |  |
| ユーザ           | S5Hバインドポート 2222                                    |  |  |  |
| 権限            |                                                    |  |  |  |
| 外部認証          | 図 DNS Lookupを有効にする                                 |  |  |  |
| カスタムデバイスフィールド | CORS Originのホワイトリスト (Access-Control-Allow-Origin): |  |  |  |
| メモテンプレート      | *                                                  |  |  |  |
| URLランチャー      |                                                    |  |  |  |
| スマートブリッジ      |                                                    |  |  |  |
| ネットワーク        |                                                    |  |  |  |
| ネットワークサーバ     |                                                    |  |  |  |
| Zero-Touch配布  |                                                    |  |  |  |
| ソフトウェアアップデート  |                                                    |  |  |  |
| Webプロキシ       |                                                    |  |  |  |
|               |                                                    |  |  |  |
|               | 🜩 // 💥                                             |  |  |  |
|               | OK キャンセル                                           |  |  |  |

#### (1) ログインアイドルタイムアウト

ログインアイドルタイムアウトは、間違えて放置してしまった画面を権限が持たないものが無許可で操作しないよう、無操作時 に netLD GUI から自動でログアウトする機能です。タイムアウト時間はデフォルトで 30 分ですが、この設定画面から値を変 更することができます。

この機能を無効にすることはできません。これは、無効にすることが明らかにセキュリティ上好ましくないからです。もし担当者が ちょっと席を外した隙に何者かが画面を操作し、ネットワーク全体のコンフィグデータを詐取したとしたら、これは大変なシステム不 正となります。

#### (2) DNS Lookup を有効にする

ネットワークサーバ管理メニューの DNS Lookup を有効にするにチェックを入れる事で、デバイスのホスト名が DNS 逆引き での表示となります。

DNS Lookup のチェックを外す事で機器に設定してあるホスト名表記となります。 ※設定を変更した後、デバイスのバックアップを行う事でホスト名表記となります。

## 8.5.11 ソフトウェアアップデート

netLD はアップデートを自動で検知し、変更があれば通知します。この設定画面では、手動でこの変更通知を更新することができ、アップデートがあれば更新を手動で行うことができます。更新には、新たなアダプタへの対応やマニュアルの更新も含みます。自動アップデート機能を用いるには、インターネット接続が必要です。

|                                                                                                    | サーバ設定                                                                                                    |   |
|----------------------------------------------------------------------------------------------------|----------------------------------------------------------------------------------------------------|---|
| データ保存期間<br>システムバックアップ<br>メールサーバ<br>SNMPトラップ設定<br>ユーザ<br>権限<br>外部認証<br>カスタムデバイスフィールド<br>メモテンプレート<br>URLランチャー<br>スマートブリッジ<br>ネットワーク | サーバ設定<br>現在のバージョン: 19 (リビジョン 20190509.1607)<br>ソフトウェアは最新の状態です。<br>アップデートを確認<br>✓ オンライン更新チェックを有効にする<br>✓ 国名使用レポーティングを有効にする                                                                                                    |   |
| ネットリーク<br>ネットワークサーバ<br>Zero-Touch配布<br>ソフトウェアアップデート<br>Webプロキシ                                                                    |                                                                                                    |   |
|                                                                                                    | <br><br>_ | , |

アップデート通知は通常画面上に表示されます。

|                                                                                                    |                               |         | シントウエアのアップテートが利用可能です! |                  |              |                      |
|----------------------------------------------------------------------------------------------------|-------------------------------|---------|-----------------------|------------------|--------------|----------------------|
| ★ デバイス 変更履歴 ジョブ ターミナルプロキ                                                                                                    | Fシ 検索 コンプライアンス Zero-Touch     |         |                       |                  | ネットワーク: <全て> | ・ admin ログアウト 設定 ヘルプ |
| - 「 」 「かえたを発意 」 「注意意へ 」 「注意意へ 」 「注意意へ 」 「 ごまた 」 」 「 いえた を発意 」 」 「 いえた を発意 」 」 「 いえた を発意 」 」 」 「 いえた を発意 」 」 」 」 」 「 いえた を用意 」 」 」 」 」 」 」 」 」 」 」 」 」 」 」                                                                                                    |                               |         |                       |                  |              |                      |
| 💾 📮 IPアドレス                                                                                                    | ホスト名                          | ネットワーク  | ハードベンダー               | モデル              | デバイスタイプ      | シリアル番号               |
| O 10.0.249     O     O | Cisco2960s-stack              | Default | Cisco                 | W5-C29605-24T5-L | Switch       | FOC1646X2N5          |
| 10.0.0.250                                                                                                    | cisco1921iabo.intra.lvi.co./p | Default | Cisco                 | CI5CO1921/K9     | Router       | FGL15082638          |
| 2 0 10.0.223                                                                                                    | CSR1000V                      | Default | Cisco                 | CSR1000V         | Router       | 9V7J6ZWFX83          |
| Q 0.0.0.121                                                                                                    | simulator.intra.ivi.co.jp     | Default | Cisco                 | CRS-4/S          | Router       | SMA112502OL          |
| - 192 168 30 247                                                                                                    | 23560e                        | Default | Cisco                 | WS_CREATE.24TD   | Switch       | FD:01231V19P         |

通知されたアップデートを実行するには、「アップデートをインストール」ボタンをクリックします。

「OK」ボタンを押して続けます。

|                              | サーバ設定                                                                        |
|------------------------------|------------------------------------------------------------------------------|
| データ保存期間<br>システムバックアップ        | 現在のバージョン: 19 (リビジョン 20190524.1839)<br>利用可能なマップモート: 10 (リビジョン: 20190527.1615) |
| メールサーバ<br>SNMPトラップ設定         | *))ポリポピステラフラート、15 (ラビラヨラン(1903)                                              |
| ユーサ<br>権限<br>外部認証            | メンライン更新チェックを有効にする                                                            |
| カスタレ                         | インストールとサービスの再起動を行いますか?                                                       |
| メモデン アップデートをイン:<br>URLラン です。 | ストールしますか?アップデートを完了するためには、サービスの再起動が必要                                         |
| ネットロ                         | OK         キャンセル                                                             |
| ネットワークサーバ<br>Zero-Touch配布    |                                                                              |
| ソフトウェアアップデート<br>Webプロナミ      |                                                                              |
|                              |                                                                              |
|                              |                                                                              |
|                              | OK キャンセル                                                                     |

ダウンロードが自動で始まります。

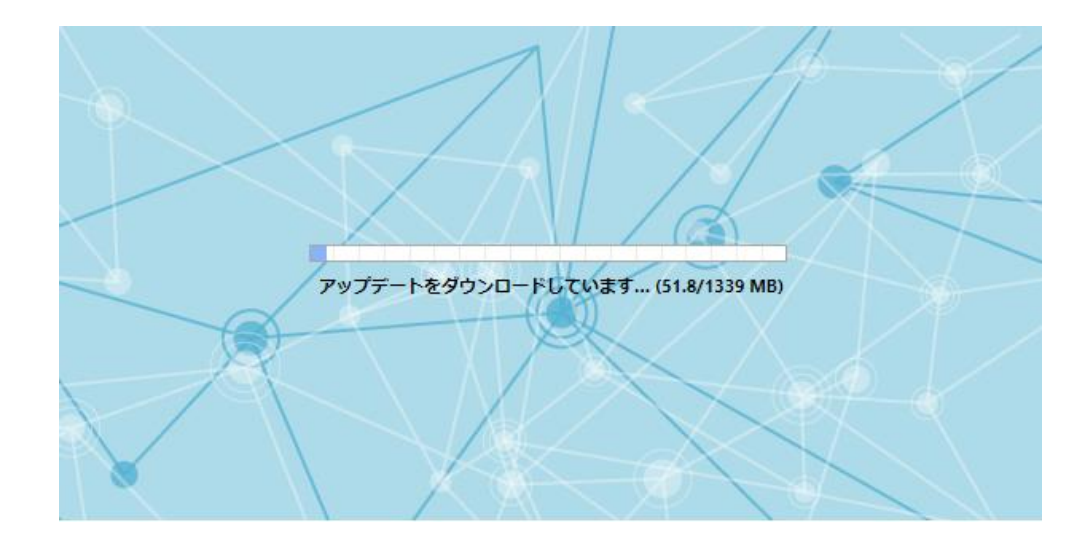

アップデートが完了すると、netLD サービスは自動で再起動し、新たなログイン画面が現れます。

# 8.6 ヘルプ

ヘルプメニューは、ログをカスタマーサポートに送信することや、マニュアルや FAQ を閲覧することに用います。

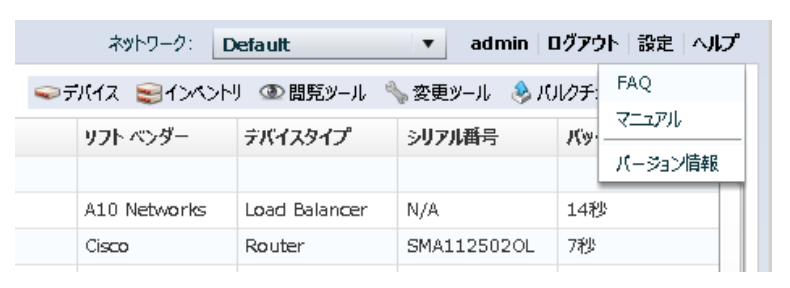

| 項目                      | 説明                                                                                                    |  |
|-------------------------|----------------------------------------------------------------------------------------------------|--|
| 540                     | 説明LogicVein ウェブサイトの Net LineDancer FAQ コミュニティをブラウ<br>ザで開きます。netLD 製品マニュアルが開きます。ハージョン情報では、プログラムのバージョン(リビジョン)やライセンスの<br>確認を行うことができます。また、デバッグに有用ないくつかの機能を使う<br>ことができます。デバッグの機能を使うには、admin ユーザで netLD に<br>ログインする必要があります。 |  |
| FAQ                     | ザで開きます。                                                                                                    |  |
| マニュアル                   | netLD 製品マニュアルが開きます。                                                                                                    |  |
| FAQ<br>マニュアル<br>バージョン情報 | バージョン情報では、プログラムのバージョン(リビジョン)やライセンスの                                                                                                    |  |
|                         | 確認を行うことができます。また、デバッグに有用ないくつかの機能を使う                                                                                                    |  |
|                         | ことができます。デバッグの機能を使うには、admin ユーザで netLD に                                                                                                    |  |
|                         | ログインする必要があります。                                                                                                    |  |

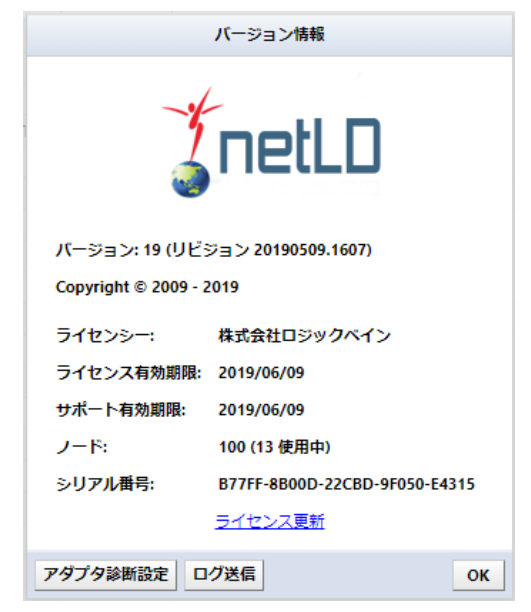

| 項目        | 説明                                |  |
|-----------|-----------------------------------|--|
| バージョン     | 現在稼働している netLD のバージョンを確認できます。     |  |
|           | 構成は「バージョン(リビジョン)」です。              |  |
| ライセンシー    | ライセンスの所有者を表示しています。                |  |
| ライセンス有効期限 | ライセンスの有効期限を表示しています。               |  |
|           | 基本的には「永久」と表示されますが、年間ライセンスを使用している場 |  |

| 項目                                                                                           | 説明                                            |  |
|----------------------------------------------------------------------------------------------|-----------------------------------------------|--|
|                                                                                              | 合には期限が表示されます。                                 |  |
| サポート有効期限                                                                                     | 契約しているサポートの期間を表示しています。                        |  |
| 1 6                                                                                          | 現在使用できるノードと使用しているノード数を表示しています。                |  |
| 7-6                                                                                          | 構成は「使用上限ノード数(現在使用中のノード数)」です。                  |  |
| シリアル番号                                                                                       | 使用中のシリアル番号を表示しています。                           |  |
| 項目         サポート有効期限         ノード         シリアル番号         ライセンス更新         アダプタ診断設定         ログ送信 | サポートの更新やノード数を追加した場合には、ここからライセンスのアッ            |  |
|                                                                                              | プデートができます。                                    |  |
| フィビノス史和                                                                                      | アップデート時にはサービスの再起動がされます。詳しくは、 <u>8.6.3 ライセ</u> |  |
|                                                                                              | <u>ンスアップデート</u> を参照してください。                    |  |
|                                                                                              | コンフィグバックアップ等が失敗する際に詳細なログを出力する設定を行             |  |
| アダプタ診断設定                                                                                     | います。                                          |  |
|                                                                                              | 詳しくは、 <u>8.6.1 アダプタ診断ログ</u> を参照してください。        |  |
|                                                                                              | netLD の各種ログファイルを support@lvi.co.jp に送信することがで  |  |
| ログ送信                                                                                         | きます。                                          |  |
|                                                                                              | 詳しくは、 <u>8.6.2 ログ送信</u> を参照してください。            |  |

#### 8.6.1 アダプタ診断ログ

デバイスに対する操作のログを取得することができる機能です。この機能は、有効化した5分後に自動的にオフになります。 なぜなら、この機能は大変処理量を増加させることになり、サーバのレスポンス・速度を低下させるからです。自動でオフにする 機能は、オフにし忘れることを防止するために実行してあります。

この機能をオンにするためには、以下の手順を実行します。

ヘルプからバージョン情報を開き、アダプタ診断設定を押します。

|                      | バージョン情報                       |
|----------------------|-------------------------------|
| *                    | netLD                         |
| バージョン: 19 (リビ:       | ジョン 20190509.1607)            |
| Copyright © 2009 - 2 | 019                           |
| ライセンシー:              | 株式会社ロジックベイン                   |
| ライセンス有効期限:           | 2019/06/09                    |
| サポート有効期限:            | 2019/06/09                    |
| ノード:                 | 100 (13 使用中)                  |
| シリアル番号:              | B77FF-8B00D-22CBD-9F050-E4315 |
|                      | <u>ライセンス更新</u>                |
| アダプタ診断設定             | <b>グ送信</b> OK                 |

ログをとるデバイスの IP を入力して OK を押します。

|                  | アダプタ動作診断                                            |
|------------------|-----------------------------------------------------|
| アダプタ動作<br>(尚、パフォ | の診断方法を選びます。<br>ーマンスに影響する場合があるため、診断が必要な時にのみ使用してください) |
| IP/CIDR:         | 0.0.0/0                                             |
|                  | ОК <b>+</b> +>セル                                    |

取得したいデバイスが複数ある場合には上記キャプチャのようにネットワークで指定することができます。また、全体を取得したい場合には「0.0.0.0/0」と指定することも可能です。

再度、失敗した操作(バックアップやツール実行)を行います。

第8章 その他ツール

#### 8.6.2 ログ送信

アダプタ診断で取得したログは、直接ロジックベインカスタマーサポートに送信することができます。

ヘルプからバージョン情報を開き、ログ送信を押します。

|                      | バージョン情報                       |
|----------------------|-------------------------------|
| *                    | netLD                         |
| バージョン: 19 (リビ3       | ジョン 20190509.1607)            |
| Copyright © 2009 - 2 | 019                           |
| ライセンシー:              | 株式会社ロジックベイン                   |
| ライセンス有効期限:           | 2019/06/09                    |
| サポート有効期限:            | 2019/06/09                    |
| ノード:                 | 100 (13 使用中)                  |
| シリアル番号:              | B77FF-8B00D-22CBD-9F050-E4315 |
|                      | ライセンス更新                       |
| アダプタ診断設定             | グ送信<br>OK                     |

送信元となるメールアドレスを入力し、OK を押します。

(宛先は support@lvi.co.jp で固定となります。)

| サポート情報をメール送                                     | Ē                 |
|-------------------------------------------------|-------------------|
| 連絡先メールアドレスを入力してください。サーバ設定でs<br>されていることをご確認ください。 | SMTP(メール)サーバが設定   |
| お客様メールアドレス:                                     |                   |
| 保存                                              | ОК <b>+</b> +>>セル |

以上の操作で自動的に必要なログがロジックベインカスタマーサポートに送信されます。最初に HTTP を使用して弊社サーバに送信し、失敗した場合にはサーバ設定の SMTP サーバを使用してログを送信します。

SMTP サーバを使用する場合は、8.5.3 メールサーバ機能を参照し設定を行ってください。

また、ログをログ送信画面からローカルに保存できます。ご使用されている環境がインターネット接続されていない場合などには ログをローカルに保存しメール送信できる端末から保存したログを弊社にお送りください。

## 8.6.3 ライセンスアップデート

GUI 上からライセンスのアップデートができます。

ヘルプからバージョン情報を開きます。

|                      | バージョン情報                       |
|----------------------|-------------------------------|
| *                    | netLD                         |
| バージョン: 19 (リビ:       | ジョン 20190509.1607)            |
| Copyright © 2009 - 2 | 2019                          |
| ライセンシー:              | 株式会社ロジックベイン                   |
| ライセンス有効期限:           | 2019/06/09                    |
| サポート有効期限:            | 2019/06/09                    |
| ノード:                 | 100 (13 使用中)                  |
| シリアル番号:              | B77FF-8B00D-22CBD-9F050-E4315 |
|                      | <u>ライセンス更新</u>                |
| アダプタ診断設定             | <b>グ送信</b> OK                 |

「ライセンス更新」をクリックするとライセンス更新が開始されますが、インターネットに接続されている環境とされていない環境で 操作が異なります。

#### (1) インターネットに接続されている環境

ライセンス更新をクリックすると弊社アクティベーションサーバと通信し、ライセンスがアップデートされます。

|                      | ライセンス:      | アップデート              |
|----------------------|-------------|---------------------|
| アップデートされたラ<br>起動します) | イセンスが見つかりまし | た。今すぐ適用しますか?(サービスが再 |
|                      | ОК          | キャンセル               |

OK をクリックしライセンスを更新します。更新後は自動でサービスが再起動しログイン画面に戻ります。

## (2) インターネットに接続されていない環境

ライセンス更新をクリックするとアクティベーションキーの入力画面が表示されます。

| ライセンス アップデート                                                     |             |  |
|------------------------------------------------------------------|-------------|--|
| 新しいアクティベーションキーを入力してください。まだ、お持ちでない場合にはサポー <br>(support@lvi.co.jp) | トまでご連絡ください。 |  |
| アクティベーションキー:                                                     |             |  |
|                                                                  |             |  |
|                                                                  |             |  |
|                                                                  |             |  |
|                                                                  |             |  |
|                                                                  |             |  |
|                                                                  |             |  |
|                                                                  | 認証 キャンセル    |  |

「ライセンス認証」と同様にカスタマーサポートより取得したアクティベーションキーを入力し、認証をクリックしてください。適用後 はインターネットに接続されている環境と同様にサービスが再起動しログイン画面に戻ります。

### 8.7 その他の機能

ここでは、これまでのカテゴリに分類できない機能の使用方法を解説します。

## 8.7.1 ブラウザ用セキュリティ証明書の設定

netLD では、HTTPS を使用してサーバに接続し、画面操作を行なうため、サーバアクセス時にセキュリティ証明書の警告画面が表示される場合があります。警告画面は無視しても全く問題ありませんし、完全に安全です。ですが、必要な設定を行えば、警告画面を表示しないようにすることもできます。ここでは、そのための手順(SSL 証明書の発行とインストールの手順)をご説明します。

設定はブラウザ上で行います。今回説明に用いるブラウザは Internet Explorer に限定していますが、Google Chrome や Mozilla Firefox などの他のブラウザでも似た手順で同様の設定を行うことができます。

## (1) SSL 認証書のインストール

Internet Explorer を「管理者として実行」から開き、netLD サーバの HTTPS のアドレスを開いてください。このサイトの 閲覧を続行する(推奨されません)を押してください。

アドレスバー付近に現れる証明書のエラーを押し、エラーメッセージを開いてください。証明書は無効ですと書かれたポップアップが開きます。ここで明書の表示と書かれたラベルをクリックしてください。

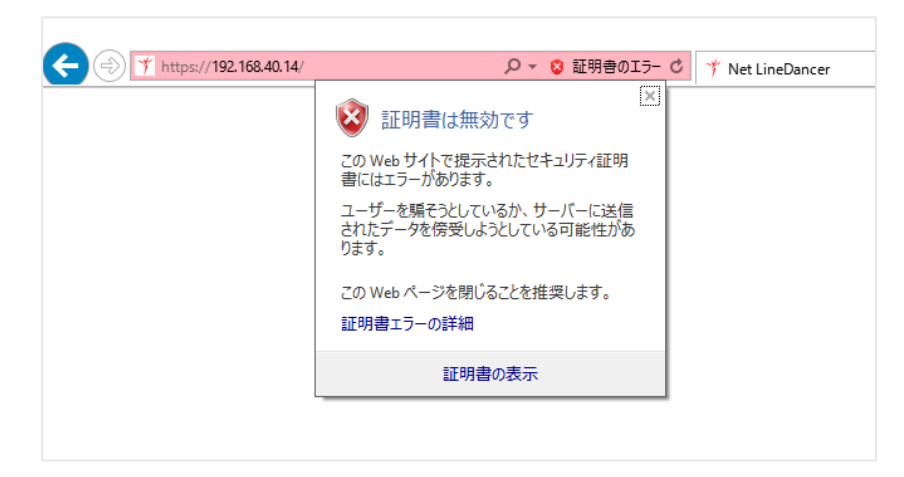

1. 証明書のインストール(I)ボタンを押してください。

| <b>5</b> 月 証明 | 書                 |                                                            | × |
|---------------|-------------------|------------------------------------------------------------|---|
| 全般            | 詳細                | 証明のパス                                                      |   |
| 8             | 🔋 証明              | 書の情報                                                       | - |
| こ(<br>明       | ) CA ルート<br>書を信頼さ | 証明書は信頼されていません。信頼を有効にするにはこの証<br>れたルート証明機関のストアにインストールしてください。 |   |
|               |                   |                                                            |   |
|               |                   |                                                            |   |
| -             | 発行先:              | netld.logicvein.com                                        |   |
|               | 88 (= ±).         | antid lacionsis and                                        |   |
|               | 无行者:              | netia.iogicvein.com                                        |   |
|               | 有効期               | 間 2016/08/05 から 2026/08/03                                 |   |
|               |                   |                                                            |   |
|               |                   | 証明書のインストール() 発行者のステートメント(S)                                |   |
|               |                   |                                                            |   |
|               |                   | OK                                                         |   |

2. 「次へ」ボタンを押してください。

| ←   🖉 証明書のインポート ウイザード                                        | ×                                                           |
|--------------------------------------------------------------|-------------------------------------------------------------|
| 証明書のインポート ウィザードの開始                                           |                                                             |
| このウィザードでは、証明書、証明書信頼リスト、ま<br>します。                             | よび証明書失効リストをディスクから証明書ストアにコピー                                 |
| 証明機関によって発行された証明書は、ユーザー<br>されたネットワーク接続を提供するための情報を含<br>上の領域です。 | Dを確認し、データを保護したり、またはセキュリティで保護<br>んでいます。証明書ストアは、証明書が保管されるシステム |
| 保存場所<br>〇 現在のユーザー(C)<br>④ ローカル コンピューター(L)                    |                                                             |
| 続行するには、[次八] をクリックしてください。                                     |                                                             |
|                                                              |                                                             |
|                                                              | ●次へ(N) キャンセル                                                |

3. 証明書をすべて次のストアに配置するを押し、ボタンを押してください。

| ← | 証明書のインポート ウィザード                                |
|---|------------------------------------------------|
|   | 証明書ストア                                         |
|   | 証明書ストアは、証明書が保管されるシステム上の領域です。                   |
|   | Windows に証明書ストアを自動的に選択させるか、証明書の場所を指定することができます。 |
|   | ○ 証明書の種類に基づいて、自動的に証明書ストアを選択する(」)               |
|   | 証明書をすべて次のストアに配置する(P)                           |
|   | 証明書ストア:                                        |
|   | 信頼されたルート証明機関 参照(R)                             |
|   |                                                |
|   |                                                |
|   |                                                |
|   |                                                |
|   |                                                |
|   |                                                |
|   |                                                |
|   |                                                |
|   |                                                |
|   | 次へ(N) キャンセル                                    |

4. 「完了」ボタンを押してください。

| ←                                                    | ×     |
|------------------------------------------------------|-------|
| 証明書のインポートウィザードの完了                                    |       |
| [完了]をクリックすると、証明書がインポートされます。                          |       |
| 次の設定が指定されました。                                        |       |
| ユ <u>ーザーが選択した証明書ストア</u><br>信頼されたルート証明機関<br>内容<br>証明書 |       |
|                                                      |       |
|                                                      |       |
|                                                      |       |
|                                                      |       |
|                                                      |       |
|                                                      |       |
| 完了(E)                                                | キャンセル |

5. OK ボタンをクリックしてウィザードを終了します。

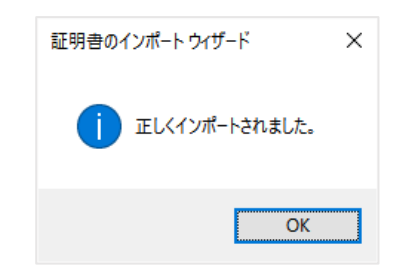

6. OK ボタンを押して証明書画面を閉じます。

Internet Explorer を再起動し、netLD GUI に再びアクセスして、セキュリティ証明書の警告が表示されないことをご 確認ください。

## 8.7.2 クライアント設定の初期化

ダイアログ内のチェックボックスには前回入力した値が記憶されている場合があります。これらの様々な設定をクライアント設定 と読んでいますが、ユーザごとのクライアント設定は初期化することができます。

- 1. 画面右上のグローバルメニューにある、現在のログインユーザ名を押してください。
- 2. クライアントの設定を元に戻すボタンを押し、続いて OK ボタンを押して終了してください。

| ユーザブ                  | ้อว <b>า</b> –ル |
|-----------------------|-----------------|
| ユーザ名:                 | admin           |
| フルネーム:                | Administrator   |
| メールアドレス:              | netId@nowhere.x |
| ユーザ <mark>権限</mark> : | Administrator   |
|                       |                 |
| 新規パスワード:              |                 |
| パスワードの再入力:            |                 |
|                       | パスワード変更         |
|                       |                 |
|                       |                 |
| クライアントの               | の設定を元に戻す        |
|                       | OK              |
|                       |                 |

# 第9章 使用ポート一覧

netLD が通信に用いるポートを下に示します。デバイスにファイアウォールを通じてアクセスする必要がある場合には、ファイアウォールの通信設定を変更し、必要なポートが解放されるようにしてください。

| 機能               | プロトコル       | ポート    | UDP<br>/TCP | 通信方向                   |
|------------------|-------------|--------|-------------|------------------------|
|                  |             | 67     | UDP         | netLD (←) 送信先          |
|                  | DHCP        | 68     | UDP         | netLD (→) 送信先          |
| Zero-Touch       | НТТР        | 80     | ТСР         | netLD (←) 送信先          |
|                  | TFTP        | 69     | UDP         | netLD (←) 送信先          |
|                  | ICMP        | -      | -           | netLD (←) 送信先          |
|                  | SSH, Telnet | 22,23  | ТСР         | netLD (→) 送信先          |
| 自動ディスカバリ         | SNMP        | 161    | UDP         | netLD (→) 送信先          |
|                  | ICMP        | -      | -           | netLD (→) 送信先          |
| 設定の送信            | SSH, Telnet | 22,23  | ТСР         | netLD (→) 送信先          |
| (コンフィギュレーションの    | TFTP        | 69     | UDP         | netLD (←) 送信先          |
| 復元)              | FTP         | 20,21  | ТСР         | netLD (←) 送信先          |
| 変更ツールによる設定       | SSH, Telnet | 22,23  | ТСР         | netLD (→) 送信先          |
| Trap 送信          | SNMP Trap   | 162    | UDP         | netLD (→) 送信先          |
| リアルタイム変更検知       | Syslog      | 514    | UDP         | netLD (←) 送信先          |
|                  | SSH, Telnet | 22, 23 | ТСР         | netLD (→) 送信先          |
| <b>バックフッ</b> つ°* | SNMP        | 161    | UDP         | netLD (→) 送信先          |
|                  | TFTP        | 69     | UDP         | netLD (←) 送信先          |
|                  | FTP         | 20,21  | ТСР         | netLD (←) 送信先          |
| ターミナルプロセシ        | SSH         | 2222   | ТСР         | netLD (←) クライアント PC    |
| 9-27/07 049      | SSH, Telnet | 22, 23 | ТСР         | netLD (→) 送信先          |
|                  | HTTPS       | 443    | ТСР         | netLD (←) クライアント (GUI) |
| Web 9-277        | SSH, Telnet | 22, 23 | ТСР         | netLD (→) 送信先          |
| クライアント           | HTTPS       | 443    | ТСР         | netLD (←) クライアント (GUI) |
| 人」立成言力言では総合し     | LDAP        | 389    | ТСР         | netLD (→) 認証サーバ        |
| ファロトシャンテレンション    | RADIUS      | 1812   | UDP         | netLD (→) 認証サーバ        |

\* 使用するプロトコルは適切な設定は、使うデバイスの種類によります。

例えば、

IOS デバイス : CLI (Telnet, SSH)のみ、あるいは CLI と TFTP の両方。

Alaxala デバイス : CLI (Telnet, SSH), FTP あるいは SNMP。

# 第10章 デフォルトで存在するコンプライアンスルール

出荷時に同梱されているルールセットを以下に示します。 IOS インタフェース Auto-Duplex/Speed インタフェース設定において、

| ■ no ip address          | :一致した場合、対象外   |
|--------------------------|---------------|
| ■ shutdown command       | :一致した場合、対象外   |
| ■ duplex auto            | :一致しなかった場合、違反 |
| ■ speed auto             | :一致しなかった場合、違反 |
| IOS セキュア Enable Password |               |
|                          |               |

全体において、

- Service パスワード-encryption : 一致しなかった場合、違反
- ■enable secret : 一致しなかった場合、違反

IOS Telnet 接続制限

vty 設定の行において、

■access-class ~Access List~ : 一致しなかった場合、違反

IOS SSH のみ接続許可

vty 設定の行において、

- ■transport input ssh : 一致しなかった場合、違反
- ■transport input telnet : 一致した場合、違反

IOS 不要なサービスの無効化

以下のいずれかが一致した場合、違反

- no service tcp-small-servers
- no service udp-small-servers
- no ip bootp server
- no service finger
- no ip source-route
- no ip identd
- no ip http server

IOS セッションアイドルタイムアウト

vty 設定の行において、

■ exec-timeout minutes ~ timeout~ : 一致しなかった場合、違反

# 第11章 サポート OS/デバイス一覧

最新のサポートデバイス対応状況は、ロジックベインの Web サイトを参照してください。 https://www.lvi.co.jp/NetLD/pdf/adapter\_list.pdf

#### 第12章 クーロン

クーロンとは、ユーザの設定したスケジュールに基づいてコマンドなどを自動実行するプログラムです。netLDは、設定した日時にジョブを自動実行するため、cron4jを用いています。

この章の一部は cron4j ウェブサイトの抜粋及び翻訳です。(http://www.sauronsoftware.it/projects/cron4j/)

cron4j は Java プラットフォーム用のスケジューリングライブラリで、Unix 上の cron デーモンと同様に働きます。 cron4j を 用いると、Java アプリケーション上から、シンプルなルールに従って、どんなタスクでも正しい時間に実行することができます。

UNIX の crontab と同様のパターンを用いることができます。 パターンは 5 つのスペースで区切られた文字列です。 それぞれの部分は以下の意味を持ちます。

分サブパターン。一時間中のどの分に実行されるべきかを指定します。使用可能な数字は0から59です。

時間サブパターン。一日中の何時に実行されるべきかを指定します。使用可能な数字は0から24です。

**日付**サブパターン。一月中の何日に実行されるべきかを指定します。使用可能な数字は 0 から 31 ですが、特殊な文字 "L"を用いて、月の終わりを指し示すことができます。

月サブパターン。 一年の何月に実行されるべきかを指定します。 使用可能な数字は 0 から 31 ですが、特殊な文字 "L" を用いて、月の終わりを指し示すことができ ます。 値は 1 から 12 が有効ですが、略称として "jan", "feb", "mar", "apr", "may", "jun", "jul", "aug", "sep", "oct", "nov", "dec" を用いることもできます。

**曜日**サブパターン。 一週間の何曜日に実行されるべきかを指定します。 使用可能な数字は 0(日曜日)から 6(土曜日)で す。 その他に、略称として"sun", "mon", "tue", "wed", "thu", "fri", "sat"も使えます。

スター・ワイルドカード\*も用いることができます。これは、例えば「毎分」、「毎時間」、「毎日」、「毎月」、「毎週何曜日」という意味になります。 スケジューラは、5 つのサブパターンがすべて一致した時にタスクを実行します。

5\*\*\*\*

「xx 時 5 分」に実行する(00:05, 01:05, 02:05 など)

\*\*\*\*

「毎分」実行する

\* 12 \* \* Mon

「月曜日 12 時台の毎分」実行する

59 11 \* \* 1,2,3,4,5 59 11 \* \* 1-5 「月、火、水、木、金曜日の 11:59AM」に実行する

例:

第12章 クーロン

# \*/5 \* \* \* \*

「5 分おき」に実行する(0:00, 0:05, 0:10, 0:15 など)

\*/15 9-17 \* \* \*

「9 時台~17 時台まで 15 分おき」に実行する(9:00, 9:15, 9:30…17:45)

# 第13章 再起動/シャットダウン

再起動およびシャットダウンは、仮想マシンに接続して実行します。

| LogicVein - Core Server<br>https://192.168.30.42<br>Networking:<br>IF Address: 192.168.30.42 Netmask: 255.255.255.0<br>Gateway: 192.168.30.254 DNS:<br>Hostnane: IIII Interface: eth0<br>NTF Server: 192.168.0.3 SSH Server: Running<br>Time: 2019-04-02 01:06 UTC<br>IPv6 Addr: 6114:5339:6644:30:20c:29ff:fe96:cfe4<br>MAC Addr: 00:0C:29:96:CF:E4<br>Revision : 20190401.1607<br>OS Version: 2019.04.0201904011607<br>OVA Build : 1554102757<br>Settings menu:<br>*111 Static IP Address<br>[2] DHCP<br>[3] SSH Server<br>[4] Import Data<br>[5] Configure Redundancy<br>[6] Admin Tools<br>[7] Beboot                                                                                                    | LogicVein - Core Server<br>https://192.168.30.42<br>Metworking:<br>IP Address: 192.168.30.42 Metnask: 255.255.255.0<br>Gateway: 192.168.30.42 Metnask: 255.255.255.0<br>Gateway: 192.168.30.42 Methadsk: 255.255.255.0<br>Gateway: 192.168.30.42 Methadsk: 255.255.255.0<br>Methadress: 192.168.30.42 Methadsk: 255.255.255.0<br>Methadress: 192.168.30.42 Methadsk: 255.255.255.0<br>Methadress: 192.168.30.42 Methadsk: 255.255.255.0<br>Methadress: 192.168.30.42 Methadsk: 255.255.255.0<br>Methadress: 192.168.30.42 Methadsk: 255.255.255.0<br>Methadress: 192.168.30.42 Methadress<br>10.104 Methadress: 192.168.30.42 Methadress<br>11.15 Methadress<br>12.1 Methadress<br>13. SSH Server<br>14.1 Import Data<br>15. Ondigure: Redundancy<br>16.1 Admin Tools<br>17.1 Reboot<br>18.1 Power Off                                                                                                    | 42_ThirdEye                                                                                                    |                                                                                                    |
|----------------------------------------------------------------------------------------------------|----------------------------------------------------------------------------------------------------|----------------------------------------------------------------------------------------------------|----------------------------------------------------------------------------------------------------|
| LogicVein - Core Server<br>https://192.168.30.42<br>Networking:<br>IP Address: 192.168.30.42 Netmask: 255.255.255.0<br>Gateway: 192.168.30.254 DNS:<br>Hostname: Interface: eth0<br>NTP Server: 192.168.0.3 SSH Server: Running<br>Time: 2019-04-02 01:06 UTC<br>IPv6 Addr: fd14:5839:664d:30:20c:29ff:fe96:cfe4<br>MAC Addr: 00:0C:29:96:CF:E4<br>Revision : 2019041.1607<br>DS Version: 2019.01.0201904011607<br>OVA Build : 1554102757<br>Settings menu:<br>                                                                                                    | LogicVein - Core Server<br>https://192.168.30.42<br>Metworking:<br>                                                                                                    |                                                                                                    |                                                                                                    |
| LogicVein - Core Server<br>https://192.168.30.42<br>Networking:<br>IP fiddress: 192.168.30.42 Netmask: 255.255.255.0<br>Gateway: 192.168.30.254 DNS:<br>Hostmane: Herror Interface: eth0<br>NTP Server: 192.168.0.3 SSH Server: Running<br>Time: 2019-04-02 01:06 UTC<br>IPu6 Addr: fd14:5839:664d:30:20c:29ff:fe96:cfe4<br>MAC Addr: 00:0C:29:96:CF:E4<br>Revision : 2019041.1607<br>DS Version: 2019.04.1021904011607<br>OUA Build : 1554102757<br>Settings menu:<br>                                                                                                    | LggicVein - Core Server<br>https://192.168.30.42<br>Networking:<br>                                                                                                    |                                                                                                    |                                                                                                    |
| https://192.168.30.42         Networking:         IP Address: 192.168.30.42       Netmask: 255.255.255.0         Gateway: 192.168.30.254       DNS:         Hostname:       Interface: eth0         NTP Server:       192.168.0.3       SSH Server: Running         Time: 2019-04-02 01:06 UTC       Interface: eth0         HvG Addr:       n14:5393:6644:30:20c:29ff:fe96:cfe4         MAC Addr:       00:00:29:96:CF:E4         Mevision       2019-041.1607         DVersion:       2019.001.0201904011607         OVA Build:       1554102757         Settings menu:       Interface:         Image:       Inport Data         I3 SSH Server       Iangort Data         I31 SSH Server       Iangort Data         I51 Configure Redundancy       Iangort Data         I51 Configure Redundancy       Iangort Data         I51 Reboat       Iangort Data | <pre>https://192.168.30.42 Ketuorking: Meteorking: Meteorking: Met</pre> | LogicVein - Co                                                                                                    | re Server                                                                                                    |
| Networking:           IP Address:         192.168.30.42         Netmask:         255.255.255.0           Gateway:         192.168.30.254         DNS:           Hostname:         Interface:         eth0           NTP Server:         192.168.0.3         SSH Server:         Ruming           Time:         2019-04-02         01:06         UTC           IPv6         Addr:         fd14:5839:664d:30:20c:29ff:fe96:cfe4           MAC         Addr:         00:00:C29:96:CF:E4           Revision:         2019.041.0201904011607           OVA         Build:         1554102757           Settings menu:                                                                                                    | Networking:         IP Address:       192.168.30.42       Netmask: 255.255.255.0         Gateway:       192.168.30.254       DNS:         Hostname:       Interface:       eth0         NTF Server:       192.168.0.3       SSH Server:       Running         Time:       2019-04-02 01:06 UTC       Interface:       eth0         NTF Server:       12019-04-02 01:06 UTC       Interface:       eth0         MAC Addr:       0:010:23:56:CF:E4       MC       MC         MAC Addr:       0:010:23:56:CF:E4       SSH Server:       Settings menu:         Settings menu:       *       *       *       *         *113 Static IP Addresss       I2 DHCP       Import Data       Import Data       Import Data         ISI Configure Redundancy       I61 Admin Tools       T71 Reboot       I81 Power Off                                                                                                    | hti                                                                                                    | tps://192.168.30.42                                                                                                    |
| IP Address: 192.168.30.42 Netmask: 255.255.255.0<br>Gateway: 192.168.30.254 DNS:<br>Hostname: Interface: eth0<br>NTF Server: 192.168.0.3 SSH Server: Running<br>Time: 2019-04-02 01:06 UTC<br>IPv6 Addr: f141:5839:6641:30:20c:29ff:fe96:cfe4<br>MAC Addr: 00:0C:29:96:CF:E4<br>Revision : 20190401.1607<br>DS Version: 2019.01.0201904011607<br>OVA Build : 1554102757<br>Settings memu:<br>*111 Static IP Address<br>[2] DHCP<br>[3] SSH Server<br>[4] Import Data<br>[5] Configure Redundancy<br>[6] Admin Tools<br>[7] Reboot                                                                                                    | IP Address: 192.168.30.42 Netmask: 255.255.255.0<br>Gateway: 192.168.30.254 DNS:<br>Hostname: 192.168.0.3 SSH Server: Running<br>Time: 2019-04-02.01:06 UTC<br>IPu6 Addr: f141:5839:6641:30:20c:29ff:fe96:cfe4<br>MAC Addr: 00:0C:29:96:CF:E4<br>Revision : 20190401.1607<br>DS Version: 2019.01.0201904011607<br>OVA Build : 1554102757<br>Settings menu:<br>                                                                                                    | <b>Networking</b> :                                                                                                    |                                                                                                    |
| HOSTMARE:       INTErface: etho         NTT Server:       192.168.0.3       SSH Server: Running         Time:       2019-04-02 01:06 UTC       IPv6 Addr: fd14:5839:664d:30:20c:29ff:fe96:cfe4         MAC Addr:       00:00:23:96:CF:E4         Revision:       20190401.1607         OS Version:       20190401.1607         OWA Build:       1554102757         Settings menu:                                                                                                    | Hostinane:       Interface: etho         NTT Server:       192.168.0.3       SSH Server: Running         Time:       2019-04-02 01:06 UTC         IPu6 Addr:       fd14:5839:6641:30:20c:29ff:fe96:cfe4         MAC Addr:       00:0C:29:96:CF:E4         Revision:       20190401.1607         OS Version:       2019.01.0201904011607         OVA Build:       1554102757         Settings menu:                                                                                                    | IP Address: 19<br>Gateway: 19                                                                                                    | 2.168.30.42 Netmask: 255.255.255.0<br>2.168.30.254 DNS:                                                                         |
| Revision : 20190401.1607<br>OS Version: 2019.01.0201904011607<br>OVA Build : 1554102757<br>Settings menu:<br>                                                                                                    | Revision : 20190401.1607<br>DS Version: 2019.01.0201904011607<br>DVA Build : 1554102757<br>Settings menu:<br>                                                                                                    | Hostname:<br>NTP Server: 195<br>Time: 20<br>IPv6 Addr: fd:<br>MAC Addr: 00                                                             | Interface: eth0<br>21-66.0.3 SSH Server: Running<br>19-04-02.01:06.UTC<br>14:5839:6644:30:20c:29ff:fe96:cfe4<br>.0c:29:96:cF:E4 |
| Settings menu:<br>*[1] Static IP Address<br>[2] DHCP<br>[3] SSH Server<br>[4] Import Data<br>[5] Configure Redundancy<br>[6] Admin Tools<br>[7] Reboot                                                                                                    | Settings menu:<br>*[1] Static IP Address<br>[2] DHCP<br>[3] SSH Server<br>[4] Import Data<br>[5] Configure Redundancy<br>[6] Admin Tools<br>[7] Reboot<br>[8] Power Off<br>-                                                                                                    | Revision : 20:<br>OS Version: 20:<br>OVA Build : 15                                                                                    | 190401.1607<br>19.01.0201904011607<br>54102757                                                                                  |
| <pre>*[1] Static IP Address [2] DHCP [3] SSH Server [4] Import Data [5] Configure Redundancy [6] Admin Tools [7] Reboot</pre>                                                                                                    | <pre>*[1] Static IP Address [2] DHCP [3] SSH Server [4] Import Data [5] Configure Redundancy [6] Admin Tools [7] Reboot [8] Power Off</pre>                                                                                                    | Settings menu:                                                                                                    |                                                                                                    |
| [8] Power Off                                                                                                    |                                                                                                    | *[1] Static IP (<br>[2] DHCP<br>[3] SSH Server<br>[4] Import Dat,<br>[5] Configure ]<br>[6] Admin Tool:<br>[7] Reboot<br>[8] Power Off | Address<br>a<br>Redundancy<br>S                                                                                                 |

再起動する場合は、キーボードの「7」キーを押し [Reboot] を選択します。 シャットダウンする場合は、キーボードの「8」キーを押し [Power Off] を選択します。 メニュー選択後、確認メッセージが表示されるので、キーボードの「Y」キーを押し実行します。

【再起動】

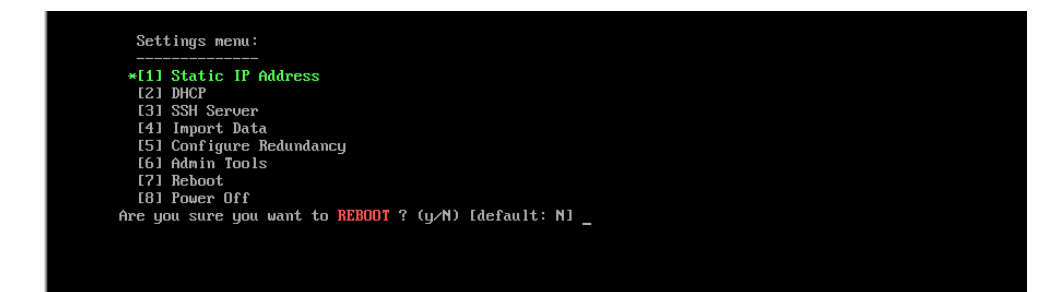

## 【シャットダウン】

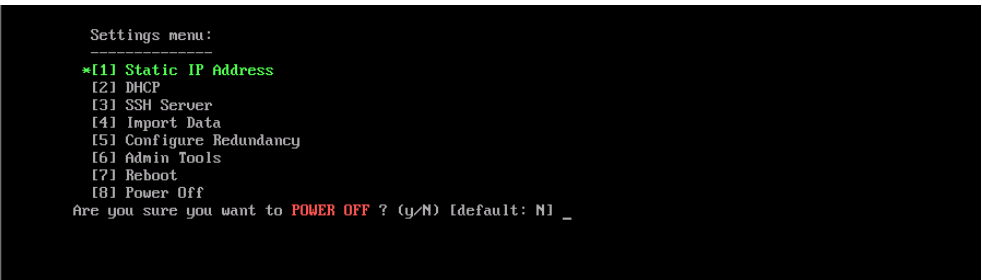

# 第14章 アンインストール

## 14.1 アンインストールする

- 1. netLD をシャットダウンします。
- 2. シャットダウン完了後、仮想のホスト OS から netLD の仮想マシンを削除します。
- VMware ESXi 6.5 での削除画面(例)

| vm       | ware" ESXi"                                          |                                                                              | root@192.168.40.252 -                                                              | ヘルプ •   Q 検索 •                                                                                  |
|----------|------------------------------------------------------|------------------------------------------------------------------------------|------------------------------------------------------------------------------------|-------------------------------------------------------------------------------------------------|
|          | 🔁 ThirdEye                                           |                                                                              |                                                                                    |                                                                                                 |
| モ ナビグータ  | ピンソール ■ 監視   ▶ パラー<br>● 「「」」                         | オン I パワーオフ<br><b>ThirdEye</b><br>ガスト oS<br>互換性<br>VMware Tools<br>CPU<br>メモリ | ■ サスペンド ⑤ 再起動   /<br>その他 (64 ビット)<br>ESXI 5.1 以降 (仮想マシン バージョン<br>いいえ<br>8<br>16 GB |                                                                                                 |
|          | VMware Tools がこの仮想マシンに<br>OS上で正常なシャットダウンや再<br>、アクション | ロンストールされていま<br>起動などの操作を実行で                                                   | ません。 VMware Tools では、ゲスト<br>できます。VMware Tools をインストー                               | <ul> <li>         ・ 仮想マシンの互換性のアップグレード         ・</li> <li>         ・ エクスポート         ・</li> </ul> |
|          |                                                      |                                                                              |                                                                                    | ⇒ 設定の端集                                                                                         |
| 6        | ▼ 全般情報                                               |                                                                              | 19 mil 10 -                                                                        |                                                                                                 |
| <u>Q</u> | ▶ 👥 ネットワーク                                           | ネットワーク情報かあ                                                                   | りません                                                                               |                                                                                                 |
|          | VMware Tools                                         | 未インストール                                                                      |                                                                                    |                                                                                                 |
|          |                                                      | 2テイスクs                                                                       |                                                                                    |                                                                                                 |
|          | 三 注                                                  |                                                                              |                                                                                    |                                                                                                 |
|          | - ハードウェマ堪成                                           |                                                                              |                                                                                    |                                                                                                 |
|          | → □ CPU                                              | 8 vCPUs                                                                      |                                                                                    | ② ヘルプ                                                                                           |
|          |                                                      | 16 GB                                                                        |                                                                                    | 🎦 新しいウィンドウで開く                                                                                   |
|          | ▶ ■ ハードディスク1                                         | 8 GB                                                                         |                                                                                    |                                                                                                 |

• Windows Hyper-V での削除画面(例)

| Hyper-V マネージャー | 仮想マシン(I)    |                            |          |             |                 | 操作            |   |
|----------------|-------------|----------------------------|----------|-------------|-----------------|---------------|---|
|                | 名前          | 状態                         | CPU 使用率  | メモリの割り当て    | 稼働時             | THIRDEYE-TSV  | - |
|                | ThirdEye    | 47                         |          |             |                 | ↓ 新規          | ) |
|                |             | 援続(O)                      |          |             |                 | 🍈 仮想マシンのインポート |   |
|                |             | 設定(B)                      |          |             |                 | 👔 Hyper-Vの設定  |   |
|                |             | 起動(S)                      |          |             |                 |               |   |
|                |             | チェックポイント(C)                |          |             | 🛃 仮想 SAN マネージャー |               |   |
|                | <           | が<br>移動(V)<br>てクフポームVX     |          | _           |                 | 🚄 ディスクの編集     |   |
|                | チェックポイント(C) |                            |          |             |                 | 🔄 ディスクの検査     |   |
|                |             | エノスホート(A)<br>名前の変更(N)      | 名前の変更(N) |             |                 | ● サービスの停止     |   |
|                | 1 1         | 削除(L)<br>レブリケーションを有効にする(A) |          | ]           |                 | 🗙 サーバーの削除     |   |
|                |             |                            |          |             |                 | し 最新の情報に更新    |   |
|                |             |                            |          |             |                 | 表示            |   |
|                |             | ヘJレブ(H)                    |          |             | 🛛 ヘルプ           |               |   |
|                |             |                            |          |             |                 | ThirdEye      |   |
|                | ThirdEve    |                            |          |             |                 | → 接続          |   |
|                |             |                            |          |             | _               | 121 設定        |   |
|                |             | 作成日: 2018/06/19            | 9:11:59  | クラスター化: いいえ |                 | 也動            |   |
|                |             | 構成パーション: 8,0<br>世代: 1      |          |             |                 | 🛃 チェックポイント    |   |
|                |             | <b>≭モ</b> : なし             |          |             | ➡ 移動            |               |   |
|                |             |                            |          |             |                 | 📮 エクスポート      |   |
|                |             |                            |          |             | 三 名前の変更         |               |   |
|                | 要約 メモリ 不    | ットワーク レプリケーション             |          |             |                 |               |   |

以上で netLD のアンインストールは完了です。

## 第15章 お問い合わせ

netLDの操作中に問題や疑問が生じた場合は、下記の弊社サポートまでお問い合わせください。

お問い合わせの前に、あらかじめ下記の必要事項をご確認ください。

#### 【必須事項】

- ① 製品名
- ② 製品のバージョン情報 (リビジョンを含む)
- ③ 製品のシリアル番号 (netLD のライセンス情報)
- ④ 具体的な症状や疑問点
  - ※ スクリーンショットをお送りいただけると、情報共有を円滑に行うことができ、問題の解決に役立つことが あります。

■お問い合わせ先■

株式会社ロジックベイン サポート窓口

電話: 044-871-4010

メール: support@lvi.co.jp

受付時間:平日 9:00~12:00/13:00~17:00 (※土・日・祝日および弊社休業日を除く)